# ioLogik Active Cellular Micro Controller User's Manual

Third Edition, May 2010

www.moxa.com/product

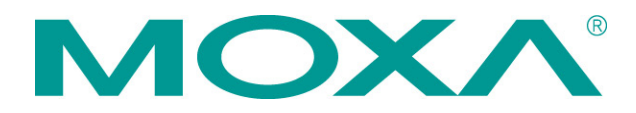

© 2010 Moxa Inc. All rights reserved. Reproduction without permission is prohibited.

# ioLogik Active Cellular Micro Controller User's Manual

The software described in this manual is furnished under a license agreement and may be used only in accordance with the terms of that agreement.

## **Copyright Notice**

Copyright ©2010 Moxa Inc. All rights reserved. Reproduction without permission is prohibited.

## Trademarks

The MOXA logo is a registered trademark of Moxa Inc. All other trademarks or registered marks in this manual belong to their respective manufacturers.

### Disclaimer

Information in this document is subject to change without notice and does not represent a commitment on the part of Moxa.

Moxa provides this document as is, without warranty of any kind, either expressed or implied, including, but not limited to, its particular purpose. Moxa reserves the right to make improvements and/or changes to this manual, or to the products and/or the programs described in this manual, at any time.

Information provided in this manual is intended to be accurate and reliable. However, Moxa assumes no responsibility for its use, or for any infringements on the rights of third parties that may result from its use.

This product might include unintentional technical or typographical errors. Changes are periodically made to the information herein to correct such errors, and these changes are incorporated into new editions of the publication.

### **Technical Support Contact Information**

#### www.moxa.com/support

| Moxa | Americas |
|------|----------|
|      |          |

Toll-free:1-888-669-2872Tel:+1-714-528-6777Fax:+1-714-528-6778

#### Moxa Europe

Tel: +49-89-3 70 03 99-0 Fax: +49-89-3 70 03 99-99

# Moxa China (Shanghai office) Toll-free: 800-820-5036 Tel: +86-21-5258-9955 Fax: +86-10-6872-3958 Moxa Asia-Pacific

| Tel: | +886-2-8919-1230 |
|------|------------------|
| Fax: | +886-2-8919-1231 |

## **Table of Contents**

| 1. | Introduction                                                               | 1-1            |
|----|----------------------------------------------------------------------------|----------------|
|    | Overview                                                                   | 1-2            |
|    | Product Features                                                           | 1-2            |
|    | Trouble-free Connections to GPRS Networks                                  | 1-2            |
|    | Front-end Intelligence for Event Handling                                  | 1-3            |
|    | Friendly Serial Device Connectivity                                        | 1-3            |
|    | Data Logging of 14-uay I/O Records                                         | 3-1_3<br>1_3   |
|    | Secure Wake on Call                                                        | 1-3<br>1-3     |
|    | I/O Expansion Capability                                                   | 1-3            |
|    | Architecture                                                               | 1-4            |
|    | Applications                                                               | 1-5            |
|    | Package Checklist                                                          | 1-6            |
|    | Appearance                                                                 | 1-6            |
| 2. | Getting Started                                                            | 2-1            |
|    | Flowchart for Using Active Cellular Micro Controller                       | 2-2            |
|    | Before Testing                                                             | 2-2            |
|    | Installing ioAdmin Utility                                                 | 2-2            |
|    | Testing Active Cellular Micro Controller in the Lab                        | 2-3            |
|    | Grounding the Unit                                                         | 2-3            |
|    | Connecting the Power                                                       | 2-3<br>2 2     |
|    | Connecting to IOAdmin VIa Ethernet Console                                 | 2-3<br>ع ح     |
|    | Connecting the I/O Device and Sensors                                      | 2-J<br>2-5     |
|    | Testing the I/O Device                                                     | 2 J<br>2-7     |
|    | DIN-Rail/Wall Mounting                                                     |                |
|    | Installing/Removing the SIM Card and SD Card                               |                |
|    | Connecting the Active Cellular Micro Controller via GPRS                   | 2-10           |
|    | Installing Active OPC Server on a Host that has a Public Static IP Address | 2-11           |
|    | Import/Export Configuration file                                           | 2-12           |
|    | Using ioAdmin to Import/Export Configuration                               | 2-12           |
|    | Using TFTP to Import/Export Configuration                                  | 2-13           |
| 3. | Planning Your System                                                       | 3-1            |
|    | Flowchart                                                                  | 3-2            |
|    | Known Issues of Cellular Monitoring Systems                                | 3-2            |
|    | Configuring a Static IP Address for Active OPC Server                      | 3-3            |
|    | Leing ioAdmin to Acquire Simple Data from a Perpete Site                   |                |
|    | Expanding Input/Output Channels                                            |                |
|    | Lising Modbus/TCP Protocol with Your Program                               | 3-8            |
|    | Using Counter to Get Meter Readings and Statistics                         |                |
|    | Record your I/O Data in the Data Log File                                  |                |
|    | Attaching a Field Serial Device to a Serial Port                           | 3-13           |
|    | Connecting to a SCADA System                                               | 3-13           |
|    | Handling Front-End Events and Alarms                                       | 3-15           |
|    | Enabling the Power Saving Function and Secure Wake on Call                 | 3-16           |
| 4. | Utilities                                                                  | 4-1            |
|    | ioAdmin System Requirements                                                | 4-2            |
|    | Features of ioAdmin                                                        | 4-2            |
|    | ioAdmin Basic Functions                                                    | 4-3            |
|    | IOAdmin Administrator Functions                                            |                |
|    | Server Setting Panol                                                       | 4-11<br>11_1_1 |
|    | LAN Setting Fallel                                                         | 4-11<br>4-12   |
|    | Active Tags Panel                                                          |                |
|    | GPRS Settings Panel                                                        |                |
|    | Cellular Reconnection                                                      |                |
|    | Meter/Sensor                                                               |                |
|    | Data Logging Panel                                                         | 4-25           |
|    | Firmware Update Panel                                                      | 4-26           |
|    | Watchdog Panel                                                             | 4-27           |
|    | Click&Go Logic Panel                                                       |                |
|    | Active UPC Server                                                          |                |
|    | OLE INF PROCESS CONTON                                                     | 4-28<br>مد_1   |
|    | Features of Active OPC Server Lite                                         |                |
|    | Automatic Tag Generation                                                   |                |
|    |                                                                            |                |

|          | Active Tag Updates with Heartbeat Detection                                                                                                    | 4-30                                                                                      |
|----------|----------------------------------------------------------------------------------------------------|-------------------------------------------------------------------------------------------|
|          | Dynamic IP Address Support                                                                                                    | 4-30                                                                                      |
|          | Active OPC Server Lite Overview                                                                                                    |                                                                                           |
|          | Installing Active OPC Server Lite                                                                                                    | 4-30                                                                                      |
|          | Maili Scieen Overview                                                                                                    | 4-31<br>4_31                                                                              |
|          | Tag Generation                                                                                                    | 4-31                                                                                      |
|          | OPC Test Client                                                                                                    |                                                                                           |
| F        |                                                                                                    | <b>5</b> _1                                                                               |
| 5.       |                                                                                                    | <b>Э-т</b><br>Б Э                                                                         |
|          | Verview                                                                                                    |                                                                                           |
|          | Click&Go Logic Basics                                                                                                    |                                                                                           |
|          | Working with Rules                                                                                                    |                                                                                           |
|          | Click&Go Development Process                                                                                                    | 5-4                                                                                       |
|          | I/O Configuration                                                                                                    | 5-4                                                                                       |
|          | Configurable DIO Channel Mode Selection                                                                                                    | 5-4                                                                                       |
|          | Digital Input Mode Selection                                                                                                    | 5-5                                                                                       |
|          | Digital Output Mode Selection                                                                                                    | 5-5                                                                                       |
|          | Analog Input Mode Selection                                                                                                    | 5-6<br>E C                                                                                |
|          | Alids Name Computation                                                                                                    |                                                                                           |
|          | Defining Global Variables                                                                                                    | 5-8                                                                                       |
|          | Internal Register Settings                                                                                                    |                                                                                           |
|          | Timer Settings                                                                                                    |                                                                                           |
|          | SNMP Trap Server                                                                                                    | 5-9                                                                                       |
|          | E-Mail Server                                                                                                    | 5-9                                                                                       |
|          | Active Message Server                                                                                                    | 5-10                                                                                      |
|          | SMS Phone Book                                                                                                    | 5-10                                                                                      |
|          | Working with Logic                                                                                                    | 5-11                                                                                      |
|          | LICKOGO LOGIC BASICS                                                                                                    | D-11<br>5_13                                                                              |
|          | Schedule                                                                                                    | 5-16                                                                                      |
|          | More Information about Repeat Interval vs. Edge Detection                                                                                                    | 5-17                                                                                      |
|          | THEN/ELSE Actions                                                                                                    | 5-19                                                                                      |
|          | Activating the Rule-set                                                                                                    | 5-26                                                                                      |
|          |                                                                                                    | E 26                                                                                      |
|          | Download, Restart, and Run                                                                                                    |                                                                                           |
|          | Rule-set Management Bar                                                                                                    | 5-26                                                                                      |
|          | Download, Restart, and Run<br>Rule-set Management Bar<br>Import/Export Configuration                                                                                                    | 5-26<br>5-26<br>5-26                                                                      |
| Α.       | Download, Restart, and Run<br>Rule-set Management Bar<br>Import/Export Configuration<br>Product Specifications                                                                                                    | 5-26<br>5-26<br>5-26                                                                      |
| А.<br>В. | Download, Restart, and Run<br>Rule-set Management Bar<br>Import/Export Configuration<br>Product Specifications<br>Pinouts and Cable Wiring                                                                                                    | 5-26<br>5-26<br>5-26                                                                      |
| А.<br>В. | Download, Restart, and Run<br>Rule-set Management Bar<br>Import/Export Configuration<br>Product Specifications<br>Pinouts and Cable Wiring<br>Pinouts                                                                                                    | 5-26<br>5-26<br><b>A-1</b><br><b>B-1</b><br>B-2                                           |
| А.<br>В. | Download, Restart, and Run<br>Rule-set Management Bar<br>Import/Export Configuration<br>Product Specifications<br>Pinouts and Cable Wiring<br>Pinouts<br>CN1: SMA, GPRS Antenna Connector                                                                                                    | 5-26<br>5-26<br><b>A-1</b><br><b>B-1</b><br>B-2<br>B-2                                    |
| А.<br>В. | Download, Restart, and Run<br>Rule-set Management Bar<br>Import/Export Configuration<br>Product Specifications<br>Pinouts and Cable Wiring<br>Pinouts<br>CN1: SMA, GPRS Antenna Connector<br>CN2: DB9, Male, RS-232 Connector                                                                                                    |                                                                                           |
| А.<br>В. | Download, Restart, and Run<br>Rule-set Management Bar<br>Import/Export Configuration<br>Product Specifications<br>Pinouts and Cable Wiring<br>Pinouts.<br>CN1: SMA, GPRS Antenna Connector .<br>CN2: DB9, Male, RS-232 Connector .<br>CN3: RJ-45, Ethernet Connector                                                                                                    | 5-26<br>5-26<br><b>A-1</b><br><b>B-1</b><br>B-2<br>B-2<br>B-2<br>B-2                      |
| А.<br>В. | Download, Restart, and Run<br>Rule-set Management Bar<br>Import/Export Configuration<br>Product Specifications<br>Pinouts and Cable Wiring<br>Pinouts<br>CN1: SMA, GPRS Antenna Connector<br>CN2: DB9, Male, RS-232 Connector<br>CN3: RJ-45, Ethernet Connector<br>TB1: Power Input Terminal Block<br>TB2: UQ Terminal Block (WE240)                                                                                                    | 5-26<br>5-26<br><b>A-1</b><br><b>B-1</b><br>B-2<br>B-2<br>B-2<br>B-2<br>B-2               |
| А.<br>В. | Download, Restart, and Run<br>Rule-set Management Bar<br>Import/Export Configuration<br>Product Specifications<br>Pinouts and Cable Wiring<br>Pinouts.<br>CN1: SMA, GPRS Antenna Connector<br>CN2: DB9, Male, RS-232 Connector<br>CN3: RJ-45, Ethernet Connector<br>TB1: Power Input Terminal Block<br>TB2: I/O Terminal Block (W5340)<br>TB3: 5Pin 4wirg(2wirg PS422/485 Terminal Block                                                                                                    | 5-26<br>5-26<br><b>A-1</b><br><b>B-1</b><br>B-2<br>B-2<br>B-2<br>B-2<br>B-3<br>B-3<br>B-3 |
| А.<br>В. | Download, Restart, and Run<br>Rule-set Management Bar<br>Import/Export Configuration<br>Product Specifications<br>Pinouts and Cable Wiring<br>Pinouts.<br>CN1: SMA, GPRS Antenna Connector<br>CN2: DB9, Male, RS-232 Connector<br>CN3: RJ-45, Ethernet Connector<br>TB1: Power Input Terminal Block.<br>TB2: I/O Terminal Block (W5340)<br>TB3: 5Pin, 4wire/2wire RS422/485 Terminal Block<br>TB2: I/O Terminal Block (W5312)                                                                                                    |                                                                                           |
| А.<br>В. | Download, Restart, and Run<br>Rule-set Management Bar<br>Import/Export Configuration<br>Product Specifications<br>Pinouts and Cable Wiring<br>Pinouts.<br>CN1: SMA, GPRS Antenna Connector<br>CN2: DB9, Male, RS-232 Connector<br>CN3: RJ-45, Ethernet Connector<br>TB1: Power Input Terminal Block.<br>TB2: I/O Terminal Block (W5340)<br>TB3: 5Pin, 4wire/2wire RS422/485 Terminal Block.<br>TB2: I/O Terminal Block (W5312)<br>Cable Wiring                                                                                                    |                                                                                           |
| А.<br>В. | Download, Restart, and Run<br>Rule-set Management Bar<br>Import/Export Configuration<br>Product Specifications<br>Pinouts and Cable Wiring<br>Pinouts.<br>CN1: SMA, GPRS Antenna Connector<br>CN2: DB9, Male, RS-232 Connector<br>CN3: RJ-45, Ethernet Connector<br>TB1: Power Input Terminal Block.<br>TB2: I/O Terminal Block (W5340)<br>TB3: 5Pin, 4wire/2wire RS422/485 Terminal Block.<br>TB2: I/O Terminal Block (W5312)<br>Cable Wiring<br>Digital Input Dry Contact.                                                                                                    |                                                                                           |
| A.<br>B. | Download, Restart, and Run<br>Rule-set Management Bar<br>Import/Export Configuration<br>Product Specifications<br>Pinouts and Cable Wiring<br>Pinouts.<br>CN1: SMA, GPRS Antenna Connector<br>CN2: DB9, Male, RS-232 Connector<br>CN3: RJ-45, Ethernet Connector<br>TB1: Power Input Terminal Block.<br>TB2: I/O Terminal Block (W5340)<br>TB3: 5Pin, 4wire/2wire RS422/485 Terminal Block.<br>TB2: I/O Terminal Block (W5312)<br>Cable Wiring<br>Digital Input Dry Contact.<br>Digital Input Wet Contact                                                                                                    |                                                                                           |
| A.<br>B. | Download, Restart, and Run<br>Rule-set Management Bar<br>Import/Export Configuration<br>Product Specifications<br>Pinouts and Cable Wiring<br>Pinouts.<br>CN1: SMA, GPRS Antenna Connector<br>CN2: DB9, Male, RS-232 Connector<br>CN3: RJ-45, Ethernet Connector<br>TB1: Power Input Terminal Block<br>TB2: I/O Terminal Block (W5340)<br>TB3: 5Pin, 4wire/2wire RS422/485 Terminal Block.<br>TB2: I/O Terminal Block (W5312)<br>Cable Wiring<br>Digital Input Dry Contact.<br>Digital Input Wet Contact<br>Digital Output Sink Mode                                                                                                    |                                                                                           |
| A.<br>B. | Download, Restart, and Run<br>Rule-set Management Bar<br>Import/Export Configuration<br>Product Specifications.<br>Pinouts and Cable Wiring<br>Pinouts.<br>CN1: SMA, GPRS Antenna Connector<br>CN2: DB9, Male, RS-232 Connector.<br>CN3: RJ-45, Ethernet Connector<br>TB1: Power Input Terminal Block.<br>TB2: I/O Terminal Block (W5340)<br>TB3: SPin, 4wire/2wire RS422/485 Terminal Block.<br>TB2: I/O Terminal Block (W5312)<br>Cable Wiring<br>Digital Input Dry Contact.<br>Digital Input Wet Contact.<br>Digital Input Wet Contact.<br>Digital Output Sink Mode.<br>Relay Output .                                                                                                    |                                                                                           |
| A.<br>B. | Download, Restart, and Run<br>Rule-set Management Bar<br>Import/Export Configuration<br>Product Specifications<br>Pinouts and Cable Wiring<br>Pinouts.<br>CN1: SMA, GPRS Antenna Connector<br>CN2: DB9, Male, RS-232 Connector<br>CN3: RJ-45, Ethernet Connector<br>TB1: Power Input Terminal Block.<br>TB2: I/O Terminal Block (W5340)<br>TB3: 5Pin, 4wire/2wire RS422/485 Terminal Block.<br>TB2: I/O Terminal Block (W5312)<br>Cable Wiring<br>Digital Input Dry Contact.<br>Digital Input Wet Contact .<br>Digital Input Sink Mode<br>Relay Output<br>Analog Input.                                                                                                    |                                                                                           |
| А.<br>В. | Download, Restart, and Run<br>Rule-set Management Bar<br>Import/Export Configuration<br>Product Specifications<br>Pinouts and Cable Wiring<br>Pinouts<br>CN1: SMA, GPRS Antenna Connector<br>CN2: DB9, Male, RS-232 Connector<br>CN3: RJ-45, Ethernet Connector<br>TB1: Power Input Terminal Block<br>TB2: I/O Terminal Block (W5340)<br>TB3: 5Pin, 4wire/2wire RS422/485 Terminal Block.<br>TB2: I/O Terminal Block (W5312)<br>Cable Wiring<br>Digital Input Dry Contact<br>Digital Input Wet Contact<br>Digital Input Wet Contact<br>Digital Output Sink Mode<br>Relay Output<br>Analog Input                                                                                                    |                                                                                           |
| А.<br>В. | Download, Restart, and Run<br>Rule-set Management Bar<br>Import/Export Configuration<br>Product Specifications<br>Pinouts and Cable Wiring<br>Pinouts.<br>CN1: SMA, GPRS Antenna Connector<br>CN2: DB9, Male, RS-232 Connector<br>CN3: RJ-45, Ethernet Connector<br>TB1: Power Input Terminal Block.<br>TB2: I/O Terminal Block (W5340)<br>TB3: SPin, 4wire/2wire RS422/485 Terminal Block.<br>TB2: I/O Terminal Block (W5340)<br>TB3: SPin, 4wire/2wire RS422/485 Terminal Block.<br>TB2: I/O Terminal Block (W5312).<br>Cable Wiring<br>Digital Input Dry Contact.<br>Digital Input Wet Contact.<br>Digital Input Wet Contact.<br>Digital Output Sink Mode.<br>Relay Output<br>Analog Input.<br>Modbus/TCP Address Mapping.                                                                                                    |                                                                                           |
| А.<br>В. | Download, Restart, and Run<br>Rule-set Management Bar<br>Import/Export Configuration<br>Product Specifications<br>Pinouts and Cable Wiring<br>Pinouts<br>CN1: SMA, GPRS Antenna Connector<br>CN2: DB9, Male, RS-232 Connector<br>CN3: RJ-45, Ethernet Connector<br>TB1: Power Input Terminal Block<br>TB2: I/O Terminal Block (W5340)<br>TB3: 5Pin, 4wire/2wire RS422/485 Terminal Block.<br>TB2: I/O Terminal Block (W5312)<br>Cable Wiring<br>Digital Input Dry Contact.<br>Digital Input Dry Contact.<br>Digital Input Wet Contact<br>Digital Output Sink Mode<br>Relay Output<br>Analog Input.<br>Modbus/TCP Address Mapping<br>Oxxxx Read/Write Coils (support functions 1, 5, 15)                                                                                                    |                                                                                           |
| А.<br>В. | Download, Restart, and Run<br>Rule-set Management Bar<br>Import/Export Configuration<br>Product Specifications.<br>Pinouts and Cable Wiring<br>Pinouts<br>CN1: SMA, GPRS Antenna Connector<br>CN2: DB9, Male, RS-232 Connector<br>CN3: RJ-45, Ethernet Connector<br>TB1: Power Input Terminal Block<br>TB2: I/O Terminal Block (W5340)<br>TB3: SPin, 4wire/2wire RS422/485 Terminal Block.<br>TB2: I/O Terminal Block (W5312)<br>Cable Wiring<br>Digital Input Dry Contact<br>Digital Input Dry Contact<br>Digital Input Wet Contact<br>Digital Output Sink Mode<br>Relay Output<br>Analog Input.<br>Modbus/TCP Address Mapping<br>Oxxxx Read/Write Coils (support functions 1, 5, 15)<br>Ixxxx Read only Coils (support function 2)                                                                                                    |                                                                                           |
| А.<br>В. | Download, Kestart, and Run<br>Rule-set Management Bar<br>Import/Export Configuration<br>Product Specifications.<br>Pinouts and Cable Wiring<br>Pinouts<br>CN1: SMA, GPRS Antenna Connector<br>CN2: DB9, Male, RS-232 Connector<br>CN3: RJ-45, Ethernet Connector<br>TB1: Power Input Terminal Block.<br>TB2: I/O Terminal Block (W5340)<br>TB3: SPin, 4wire/2wire RS422/485 Terminal Block.<br>TB2: I/O Terminal Block (W5312)<br>Cable Wiring<br>Digital Input Dry Contact.<br>Digital Input Dry Contact.<br>Digital Input Wet Contact<br>Digital Output Sink Mode.<br>Relay Output<br>Analog Input.<br>Modbus/TCP Address Mappings<br>Oxxxx Read/Write Coils (support functions 1, 5, 15)<br>1xxxx Read only Coils (supports function 2)<br>3xxxx Read only Registers (supports function 4).                                                                                                    |                                                                                           |
| А.<br>В. | Download, Restart, and Run<br>Rule-set Management Bar<br>Import/Export Configuration<br>Product Specifications<br>Pinouts and Cable Wiring<br>Pinouts<br>CN1: SMA, GPRS Antenna Connector<br>CN2: DB9, Male, RS-232 Connector<br>CN3: RJ-45, Ethernet Connector<br>TB1: Power Input Terminal Block<br>TB2: I/O Terminal Block (W5340)<br>TB3: SPin, 4wire/2wire RS422/485 Terminal Block<br>TB2: I/O Terminal Block (W5312).<br>Cable Wiring<br>Digital Input Dry Contact.<br>Digital Input Wet Contact<br>Digital Input Wet Contact<br>Digital Output Sink Mode<br>Relay Output<br>Analog Input.<br>Modbus/TCP Address Mappings<br>ioLogik W5340 Modbus Mapping<br>0xxxx Read/Write Coils (support functions 1, 5, 15)<br>1xxxx Read only Coils (supports function 4)<br>4xxxx Read/Write Registers (supports function 8)                                                                                                    |                                                                                           |
| А.<br>В. | Download, Restart, and Run<br>Rule-set Management Bar<br>Import/Export Configuration<br>Product Specifications                                                                                                    |                                                                                           |
| А.<br>В. | Download, Restart, and Run<br>Rule-set Management Bar<br>Import/Export Configuration<br>Product Specifications                                                                                                    |                                                                                           |
| А.<br>В. | Download, Kestart, and Kun<br>Rule-set Management Bar<br>Import/Export Configuration<br>Product Specifications<br>Pinouts and Cable Wiring<br>Pinouts<br>CN1: SMA, GPRS Antenna Connector<br>CN2: DB9, Male, RS-232 Connector<br>CN3: RJ-45, Ethernet Connector<br>TB1: Power Input Terminal Block<br>TB2: I/O Terminal Block (WS340)<br>TB3: SPin, 4wire/2wire RS422/485 Terminal Block.<br>TB2: I/O Terminal Block (WS312)<br>Cable Wiring<br>Digital Input Dry Contact.<br>Digital Input Dry Contact.<br>Digital Input Wet Contact<br>Digital Output Sink Mode.<br>Relay Output<br>Analog Input.<br>Modbus/TCP Address Mapping<br>Oxxxx Read/Write Coils (support functions 1, 5, 15)<br>1xxxx Read only Coils (supports function 3).<br>5, 15)<br>1xxxx Read only Registers (supports functions 3, 6, 16).<br>5xxxx Write Registers (supports function 3).<br>ioLogik W5312 Modbus Mapping<br>Oxxxx Read/Write Coils (supports function 3).<br>ioLogik W5312 Modbus Mapping<br>Oxxxx Read/Write Registers (supports function 3).<br>Maxx Read/Write Registers (supports function 3).<br>Sxxxx Read/Write Registers (supports function 3).<br>Sxxxx Write Registers (supports function 3).<br>Sxxxx Read/Write Coils (supports function 2).<br>Sxxxx Read Only Coils (supports function 2).<br>Sxxxx Read Only Coils (supports function 2).<br>Sxxxx Read Only Coils (supports function 2).<br>Sxxxx Read Only Coils (supports function 2).<br>Sxxxx Read Only Coils (supports function 2).<br>Sxxxx Read Only Coils (supports function 2).<br>Sxxxx Read Only Coils (supports function 2).<br>Sxxxx Read Only Coils (supports function 2).<br>Sxxxx Read Only Coils (supports function 2).                                                                                                    |                                                                                           |
| А.<br>В. | Download, Kestart, and Run         Rule-set Management Bar         Import/Export Configuration         Product Specifications         Pinouts and Cable Wiring         Pinouts         CN1: SMA, GPRS Antenna Connector         CN2: DB9, Male, RS-232 Connector         CN3: RJ-45, Ethernet Connector         TB1: Power Input Terminal Block         TB2: I/O Terminal Block (W5340)         TB3: SPin, 4wire/2wire RS422/485 Terminal Block.         TB2: I/O Terminal Block (W5312)         Cable Wiring         Digital Input Dry Contact.         Digital Input Dry Contact.         Digital Output Sink Mode.         Relay Output         Analog Input.         Modbus/TCP Address Mappings         ioLogik W5340 Modbus Mapping         0xxxx Read/Write Coils (supports function 1, 5, 15)         1xxxx Read only Coils (supports function 4)         4xxxx Read only Coils (supports function 3, 6, 16).         5xxx Write Registers (supports function 3, 6, 16).         5xxxx Write Registers (supports function 1, 5, 15)         1xxxx Read only Coils (supports function 2)         3xxxx Read only Coils (supports function 2)         3xxxx Read only Coils (supports function 2)         3xxxx Read only Coils (supports function 3), 5, 15)         1xxxxx                                                                                                    |                                                                                           |
| А.<br>В. | Download, Restart, and Run<br>Rule-set Management Bar<br>Import/Export Configuration<br>Product Specifications<br>Pinouts and Cable Wiring<br>Pinouts<br>CN1: SMA, GPRS Antenna Connector<br>CN2: DB9, Male, R5-232 Connector<br>CN3: RJ-45, Ethernet Connector<br>TB1: Power Input Terminal Block.<br>TB2: I/O Terminal Block (W5340)<br>TB3: SPin, 4wire/Zwire R5422/485 Terminal Block.<br>TB2: I/O Terminal Block (W5312)<br>Cable Wiring<br>Digital Input Dry Contact.<br>Digital Input Dry Contact.<br>Digital Input Wet Contact.<br>Digital Input Dry Contact.<br>Digital Output Sink Mode.<br>Relay Output Analog Input.<br>Modbus/TCP Address Mapping<br>0xxxx Read/Write Coils (support functions 1, 5, 15)<br>1xxxx Read only Cails (supports function 2)<br>3xxxx Read only Registers (supports function 3, 6, 16)<br>5xxxx Write Registers (supports function 2)<br>3xxxx Read only Coils (supports function 2)<br>3xxxx Read only Coils (supports function 3, 6, 16)<br>5xxxx Read only Coils (supports function 2)<br>3xxxx Read only Coils (supports function 2)<br>3xxxx Read only Coils (supports function 3, 6, 16)<br>5xxxx Write Registers (supports function 2)<br>3xxxx Read only Coils (supports function 2)<br>3xxxx Read only Coils (supports function 3, 6, 16)<br>5xxxx XWrite Registers (supports function 2)<br>3xxxx Read only Coils (supports function 2)<br>3xxxx Read only Coils (supports function 2)<br>3xxxx Read only Coils (supports function 2)<br>3xxxx Read only Registers (supports function 2)<br>3xxxx Read only Registers (supports function 3, 6, 16)<br>5xxxx XWrite Registers (supports function 3)<br>4xxxx Read only Registers (supports function 3)<br>4xxxx Read only Registers (supports function 3)<br>5, 16)<br>5xxxx Read only Registers (supports function 3)<br>5, 16)<br>5xxxx Read only Registers (supports function 3)<br>5, 16)<br>5xxxx Read only Registers (supports function 3)<br>5, 16)<br>5xxxx Read only Registers (supports function 3)<br>5, 16)<br>5xxxx Read only Registers (supports function 3)<br>5, 16)<br>5xxxx Read only Registers (supports function 3)<br>5, 16)<br>5xxxx Read only Registers (supports function 3)<br>5, 16)<br>5xxxx Read only Registers (su |                                                                                           |
| А.<br>В. | Download, Restart, and Run<br>Rule-set Management Bar<br>Import/Export Configuration<br>Product Specifications<br>Pinouts and Cable Wiring<br>Pinouts.<br>CN1: SMA, GPRS Antenna Connector<br>CN2: DB9, Male, RS-232 Connector<br>CN3: RJ-45, Ethernet Connector<br>TB1: Power Input Terminal Block.<br>TB2: I/O Terminal Block (W5340)<br>TB3: SPin, 4wire/2wire RS422/485 Terminal Block.<br>TB2: I/O Terminal Block (W5312)<br>Cable Wiring<br>Digital Input Dry Contact.<br>Digital Input Dry Contact.<br>Digital Input Wet Contact.<br>Digital Input Wet Contact.<br>Digital Input Sink Mode<br>Relay Output Sink Mode<br>Relay Output L<br>Analog Input.<br>Modbus/TCP Address Mapping<br>Oxxxx Read only Coils (support functions 1, 5, 15)<br>Ixxxx Read only Coils (supports function 2)<br>3xxxx Read only Registers (supports function 3, 6, 16)<br>5xxxx Write Registers (supports function 3, 5, 15)<br>Ixxxx Read only Registers (supports function 3, 5, 15)<br>Ixxxx Read only Registers (supports function 3, 5, 15)<br>Ixxxx Read Only Coils (supports function 3, 6, 16)<br>5xxxx Write Registers (supports function 3, 5, 15)<br>Ixxxx Read only Registers (supports function 3, 6, 16)<br>5xxxx Write Registers (supports function 3, 6, 16)<br>5xxxx Read only Registers (supports function 3, 6, 16)<br>5xxxx Read only Registers (supports function 3, 6, 16)<br>5xxxx Read only Registers (supports function 3, 6, 16)<br>5xxxx Read only Registers (supports function 3, 6, 16)<br>5xxxx Read only Registers (supports function 3, 6, 16)<br>5xxxx Read only Registers (supports function 3, 6, 16)<br>5xxxx Read only Registers (supports function 3, 6, 16)<br>5xxxx Write Registers (supports function 3, 6, 16)<br>5xxxx Write Registers (supports function 3, 6, 16)<br>5xxxx Write Registers (supports function 3, 6, 16)<br>5xxxx Write Registers (supports function 3, 6, 16)<br>5xxxx Write Registers (supports function 3, 6, 16)<br>5xxxx Write Registers (supports function 3, 6, 16)<br>5xxxx Write Registers (supports function 3, 6, 16)<br>5xxxx Write Registers (supports function 3, 6, 16)<br>5xxxx Write Registers (supports function 3, 6, 16)<br>5xxxx Write Registers (supports                 |                                                                                           |
| А.<br>В. | Download, Kestart, and Kun<br>Rule-set Management Bar.<br>Import/Export Configuration<br>Product Specifications<br>Pinouts and Cable Wiring<br>Pinouts.<br>CN1: SMA, GPRS Antenna Connector.<br>CN2: DB9, Male, RS-232 Connector.<br>CN3: RJ-45, Ethernet Connector<br>TB1: Power Input Terminal Block<br>TB2: I/O Terminal Block (WS340).<br>TB3: SPin, 4wire/2wire RS422/485 Terminal Block.<br>TB2: I/O Terminal Block (WS312).<br>Cable Wiring<br>Digital Input Dry Contact.<br>Digital Input Wet Contact<br>Digital Input Wet Contact<br>Digital Output Sink Mode.<br>Relay Output.<br>Analog Input.<br>Modbus/TCP Address Mappings<br>ioLogik WS340 Modbus Mapping<br>Oxxxx Read Only Coils (support functions 1, 5, 15)<br>1xxxx Read only Coils (support function 4)<br>4xxxx Read Only Registers (supports function 4)<br>4xxxx Read Only Coils (supports function 5, 6, 16).<br>5xxxw Write Registers (supports function 5, 5, 15).<br>1xxxx Read only Coils (supports function 5, 5, 15).<br>1xxxx Read only Coils (supports function 6).<br>ioLogik W5312 Modbus Mapping<br>Oxxxx Read Only Coils (supports function 7).<br>3xxxx Read only Registers (supports function 7).<br>3xxxx Read only Registers (supports function 7).<br>3xxxx Read only Registers (supports function 7).<br>3xxxx Read only Coils (supports function 7).<br>3xxxx Read only Coils (supports function 7).<br>3xxxx Read Only Coils (supports function 7).<br>3xxxx Read Only Coils (supports function 7).<br>3xxxx Read Only                              |                                                                                           |

| F. | Troubleshooting the GPRS I/O Connection | F-1 |
|----|-----------------------------------------|-----|
| G. | FAQ                                     | G-1 |

**1** Introduction

Moxa's ioLogik Active Cellular Micro Controller is a highly integrated, stand-alone solution designed for remote monitoring applications, and is especially well suited for GPRS communications. Using push technology and Active OPC server solves the problems associated with using dynamic IP addresses in GPRS communications.

The following topics are covered in this chapter:

#### Overview

#### Product Features

- > Trouble-free Connections to GPRS Networks
- > Front-end Intelligence for Event Handling
- Friendly Serial Device Connectivity
- > Data Logging of 14-day I/O Records
- > Low Power Consumption and Sleep Mode
- Secure Wake on Call
- > I/O Expansion Capability
- Architecture
- Applications
- Package Checklist
- Appearance

# **Overview**

Moxa's Active Cellular Micro Controller is a highly integrated, stand-alone solution that combines GPRS communications, front-end intelligence, a front-end data logging and serial tunnel function for data acquisition, information analysis, and prediction. By using GPRS technology, the ioLogik W5300 series gives remote monitoring applications maximum coverage. The W5300 series products also come with one 3-in-1 serial port (RS-232/422/485) to connect field serial devices such as meters, analyzers, and instruments. The ioLogik W5300 is a perfect fit for remote monitoring and alarm systems for which wired connections are difficult or impractical, such as unmanned site monitoring, riverside monitoring, and pipeline monitoring.

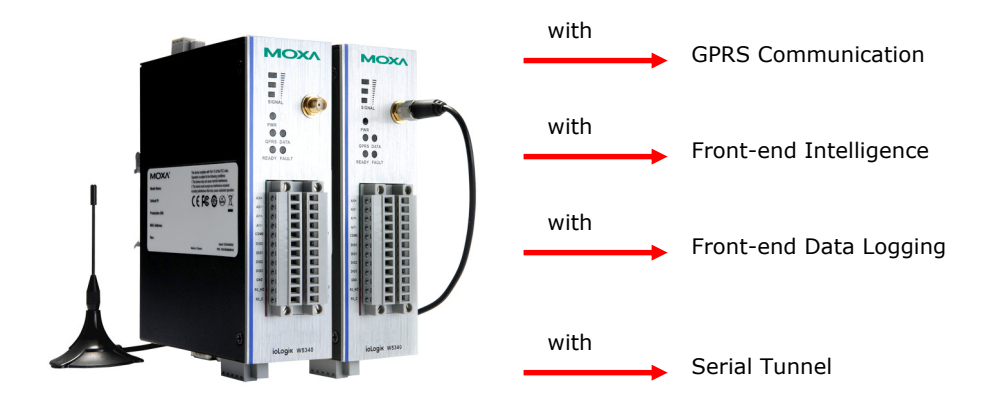

#### **Product Selection Guide:**

The Active Cellular Micro Controller product family includes the ioLogik W5340, ioLogik W5340-T, and ioLogik W5312, as described in the following table.

| Model   | Operating   |    | I/O ( | Combin | ation |       | Sorial Ports      | Ethernet          | Data    | OPC    |     |
|---------|-------------|----|-------|--------|-------|-------|-------------------|-------------------|---------|--------|-----|
|         | Temperature | AI | DI    | DO     | DIO   | Relay | Senarronts        | Ports             | Logger  | Server |     |
| W5312   | -10 to 55°C | 0  | 8     | 8      | 4     | 0     |                   |                   |         |        |     |
| W5340   | -10 to 55°C | 4  | 0     | 0      | 8     | 2     | 1, RS-232/422/485 | 1 0145            | Voc     | Vac    |     |
| W5312-T | -40 to 75°C | 0  | 8     | 8      | 4     | 0     |                   | 1, KS-232/422/405 | 1, KJ45 | res    | res |
| W5340-T | -40 to 75°C | 4  | 0     | 0      | 8     | 2     |                   |                   |         |        |     |

# **Product Features**

## **Trouble-free Connections to GPRS Networks**

Managing dynamic IP addresses for automation projects that require setting up connections to a GPRS network can be a big headache for engineers. With Moxa's Active Cellular Micro Controller with Push Technology and Active OPC Server, dynamic IP addresses can be managed between the Active Cellular Micro Controller and the Active OPC Server. In this case, SCADA programs can receive data from the Active OPC Server without spending valuable time on managing IP addresses.

Moxa's Active OPC Server makes installing the ioLogik W5300 in a GPRS dynamic IP environment trouble free. The remote Active Cellular Micro Controller will always automatically initiate communication with the Active OPC Server. As a result, all remote Active Cellular Micro Controllers can be managed by a single centralized Active OPC Server with a fixed IP address. Active OPC Server will receive and register the ioLogik W5300's IP address and receive tag updates. Application programs can poll the data via Active OPC Server without expending any effort on managing IP addresses.

## Front-end Intelligence for Event Handling

Thanks to Click&Go control logic Moxa's Active Cellular Micro Controller has front-end intelligence for event response and alarm messaging. When a pre-defined event is triggered, various alarms can be sent out actively by SMS, e-mail, TCP/UDP packets, or SNMP Trap. Real-time stamps can also be configured.

## **Friendly Serial Device Connectivity**

The ioLogik Active Cellular Micro Controller is equipped with a 3-in-1 (RS-232/485/422) serial port. When GPRS is on line, the Active Cellular Micro Controller will establish a TCP Client connection to the PC site software. Via this transparent tunnel, remote serial devices and meters can be polled or read, eliminating the dynamic IP address problem.

In addition to transparent tunnel mode, the ioLogik W5300 also supports the Modbus/RTU protocol, allowing the W5300 to connect with meters in the field and read/write meter data via the cellular network.

# Data Logging of 14-day I/O Records

The ioLogik Active Cellular Micro Controller provides an external SD card slot. The SD card records the I/O status or value for one day in a single file. These files are stored as CSV files and use TFTP protocol for file exchanges between the host PC and Active Cellular Micro Controller. They are also easy to import into a database and can be converted into a historical chart. Data logging files store data for up to 14 days.

## Low Power Consumption and Sleep Mode

Due to the high integration of GPRS communication, I/O functions, and data-logging, the power consumption of Moxa's integrated solution is half that of using separate solutions. You will be able to build a system that uses a smaller solar power panel and lower battery capacity. When sleep mode is activated, the ioLogik W5300 will turn off GPRS communications, but keep the I/O function working, and the status of all I/O activity will be recorded in a data log file. The data log function will create a new file every day and can be configured to upload the latest data to a host every night at midnight. In addition to ensuring that all data is sent to your analysis system, you can also extend your I/O operation while using backup battery power.

## Secure Wake on Call

There are three ways to wake up the ioLogik W5300 from Sleep Mode.

- 1. The first method is to wake by event, such as an active message, SMS, email, or SNMP Trap.
- 2. The second method is the wake on call function, which wakes up the ioLogik W5300 when it is accessed by a secure caller ID. In Sleep Mode, the ioLogik W5300 will disconnect all communications except GSM. The only way to connect to it is to use the wake on call function. If the ioLogik W5300 recognizes your caller ID, it will wake up from Sleep Mode and initiate a connection with Active OPC Server, and register the caller's IP address to establish communication. Only authorized callers can access the ioLogik W5300, making your data transmissions more secure.
- 3. The third method is to send the data logging file according to a predefined schedule.

## **I/O Expansion Capability**

It is easy to expand the ioLogik W5300's I/O capacity by adding modules from the ioLogik E1200 series. Consider the W5340, which has 4 AIs, 8 DIOs, and 2 relay outputs built in. If you need to add more I/O points to the system, you can use the ioLogik E1240 to add an additional 8 AI points. The entire system will then have 12 AIs, 8 DIOs, and 2 relay outputs by using Ethernet cables to cascade up to the 3 E1240 modules.

# Architecture

GPRS networks are usually dynamic IP environments with private IP addresses assigned by the cellular service provider. To address the problems arising from the use of dynamic IP addresses in GPRS communications, most traditional solutions use high-cost public, static IP addresses for each device, DDNS, or buy VPN service from an MVNO (Mobile Virtual Network Operator) to ease the IP management issue. It is difficult to poll the GPRS devices' data in a dynamic IP environment. Even with DDNS technology, SCADA projects need to put resources on the management of DDNS servers. As an alternative, Active Cellular Micro Controllers use "push" technology with Moxa's Active OPC Server solution. With Moxa's powerful Active OPC Server support, Active Cellular Micro Controllers can easily connect to your SCADA system. Moxa's Active OPC Server with non-polling architecture supports the standard OPC protocol, but also offers active (or "push") communication between Active Cellular Micro Controllers and HMI/SCADA systems with instant I/O status.

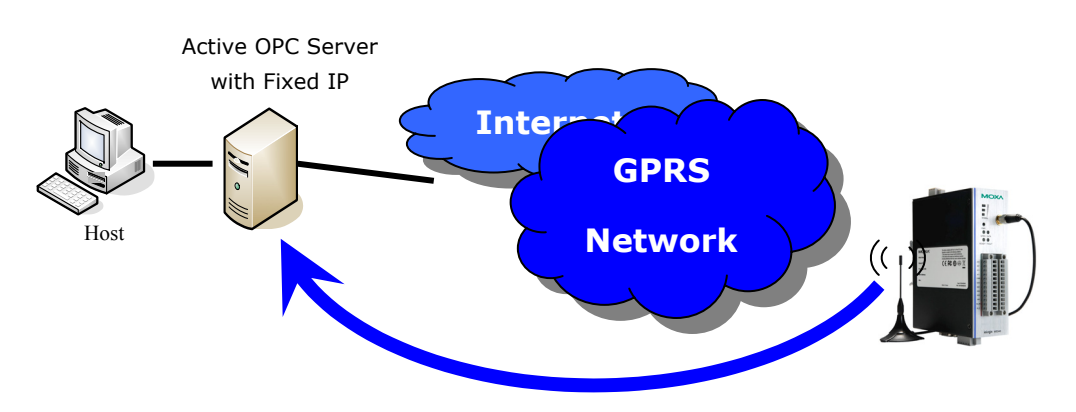

Actively Registering with an Active OPC Server

Unlike the static IP requirements of remote devices for Ethernet I/O with a traditional OPC server, Active OPC Server and ioLogik products deliver the flexibility of using dynamic IP addresses. The ioLogik can connect directly to the Active OPC Server instead of being polled, which makes dynamic IP configuration and WAN Access of the GPRS I/O possible. As far as traditional data acquisition applications are concerned, I/O devices are not capable of using this approach. In addition, the flexibility of being able to connect through a firewall is a useful feature.

### **Resolving the Dynamic and Private IP Issue with Active OPC Server**

Since Moxa's Active OPC Server supports push technology, the Active Cellular Micro Controller family of products creates a software-based gateway that makes communications easier. By using a static IP address with the Active OPC Server, the GPRS I/O device can connect to the GPRS network and Active OPC Server without needing to worry about the IP address issue. The topology is illustrated below:

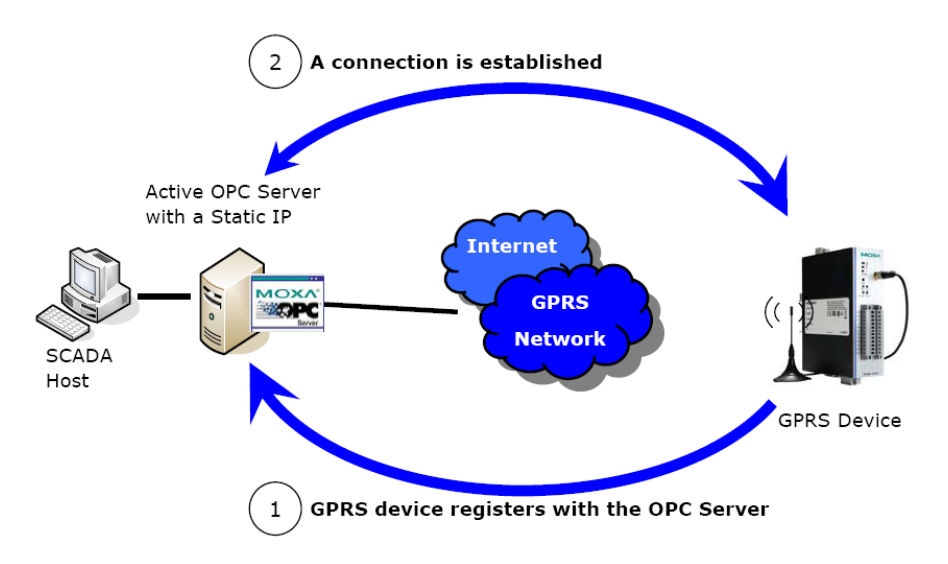

The ioLogik W5300 is likely to get a different IP address from the carrier each time it is connected to a GPRS network. Active OPC Server plays the role of a GPRS gateway by managing the GPRS device's IP. A remote Active Cellular Micro Controller automatically initiates communication with Active OPC Server, and consequently all remote Active Cellular Micro Controllers, regardless of whether they use a public IP or private IP, can be managed by one centralized Active OPC Server, which itself has a static IP address. All I/O data can be read or written through one, powerful GPRS gateway.

The ioLogik W5300 allows you to use a variety of methods to connect with your application software, including Modbus protocol, OPC Client/Server protocol, SNMP protocol, and by sending alarms by TCP/UDP, SMS, and email. For example, if you are using a SCADA application to monitor your system, you may use OPC Client/Server protocol.

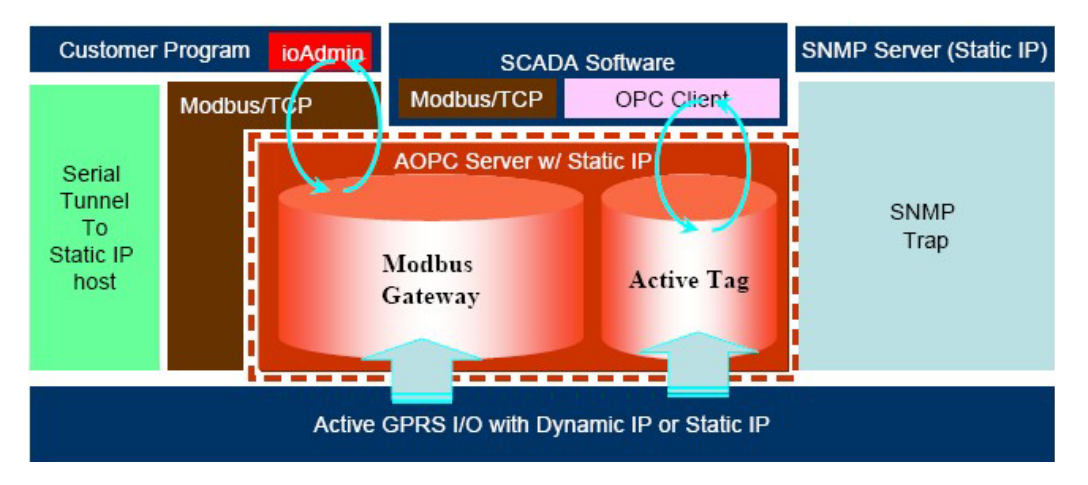

Active OPC Server and ioLogik W5300 series products offer "Auto Tag Generation" to eliminate the headache of specifying target IP addresses, I/O channels, and data formats one by one or editing and importing configuration text files. Instead, Active OPC Server creates the tags for the target ioLogik automatically. All you need to do is select the channels to be updated to Active OPC Server. Generally speaking, tag generation is 50 times faster on Active OPC Server than a traditional OPC server package. Training for installation and configuration of OPC is no longer required.

The traditional "polling" architecture occupies more network bandwidth and results in a longer response time. In comparison, the ioLogik Active Cellular Micro Controller uses "push" technology and can report active messages when predefined events occur. This event-driven logic successfully improves I/O response time. This also allows for more precise I/O access and less burden on network bandwidth. This innovative push-based architecture not only accommodates lower level hardware devices, but reduces CPU loading and maintenance.

# **Applications**

The ioLogik W5300 has AI, DIO, relay outputs, and one RS-232/422/485 serial port, and can be used in the following applications.

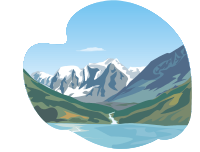

Water Quality

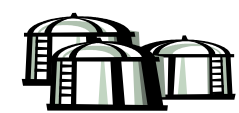

Storage Tanks

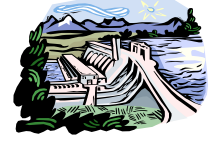

Water Level

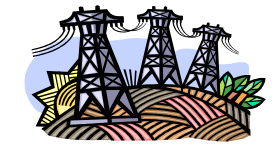

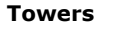

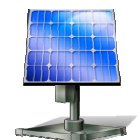

Solar Stations

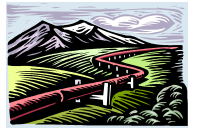

Pipelines

Most of these applications can use the ioLogik W5300 to meet different application requirements, with the following architecture:

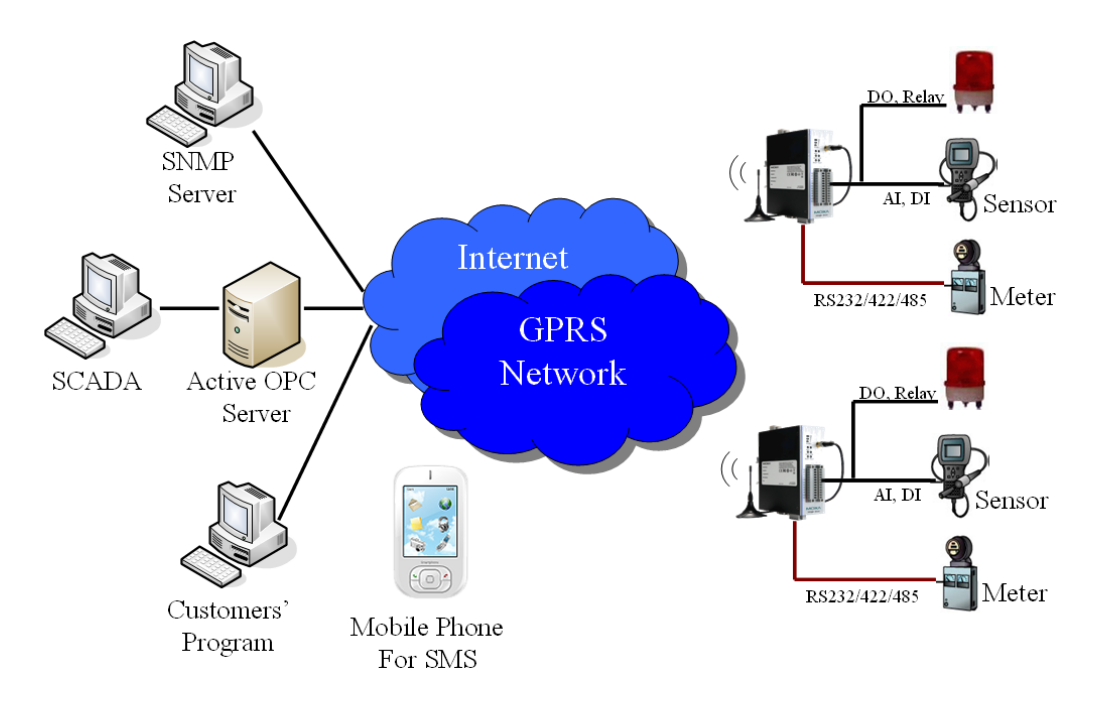

# **Package Checklist**

The ioLogik W5300 is shipped with the following items:

#### Standard Accessories

- ioLogik W5300
- 3-pin screw terminal block x 1 (for power input)
- 12-pin screw terminal block x 2 (for I/O)
- 5-pin screw terminal block x 1 (for RS-485)
- Document and Software CD
- Antenna

NOTE: Notify your sales representative if any of the above items are missing or damaged.

# Appearance

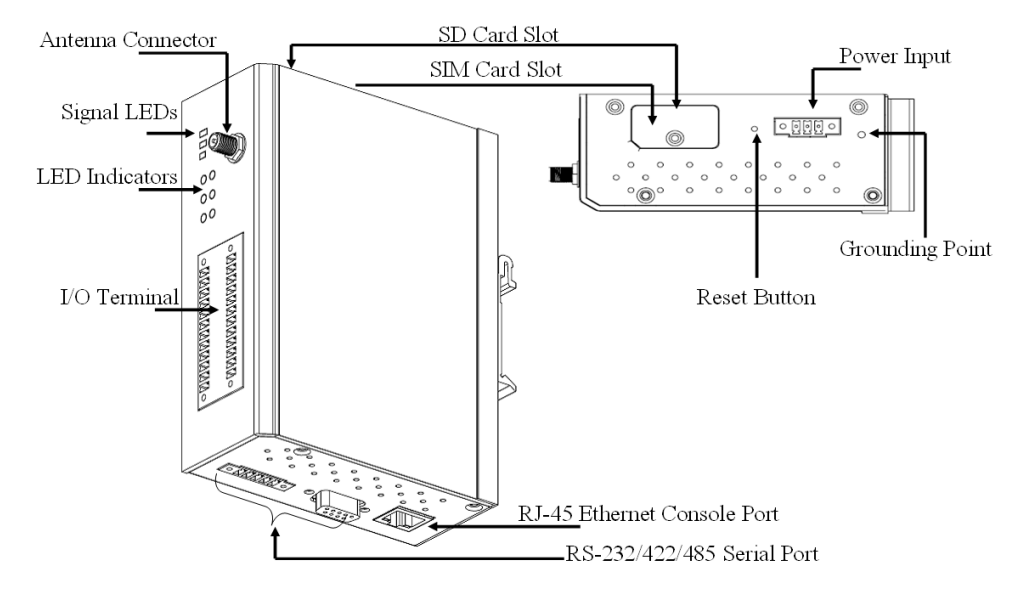

**NOTE** The reset button restarts the server and resets all settings to factory defaults. Use a pointed object such as a straightened paper clip to hold the reset button down for 5 sec. The RDY LED will turn red as you are holding the reset button down. The factory defaults will be loaded once the RDY LED turns green again. You may then release the reset button.

| Function            | Description                                                 | Mark   |
|---------------------|-------------------------------------------------------------|--------|
| Power Input         | OFF: No Power                                               | PWR    |
|                     | Green: Power On                                             |        |
| GPRS Status         | OFF: GPRS Disconnected or in "On Demand" Mode               | GPRS   |
|                     | Amber: GPRS Connected at "Always ON"                        |        |
|                     | Blinking: Connected with Active OPC Server                  |        |
| System Status       | Green: System Ready                                         | Ready  |
|                     | Ready LED is blinking and Fault LED is not lit: Click&Go is |        |
|                     | running                                                     |        |
|                     | Ready LED is blinking and Fault LED is blinking: Safe Mode  |        |
| Communication       | OFF: No communication                                       | DATA   |
| Activity            | Green: Serial Tx/Rx Active                                  |        |
| System Fault Status | RED: I/O out of work                                        | Fault  |
|                     | OFF: Function Normal                                        |        |
|                     | Blinking: Safe Mode                                         |        |
|                     | OFF: No signal, or No SIM Card                              | Signal |
|                     | 1 Green LED: Weak or insufficient (SMS only)                |        |
|                     | 2 Green LEDs: Average (good for GPRS connections)           |        |
|                     | 3 Green LEDs: Excellent Signal                              |        |

#### Physical Dimensions (unit = mm)

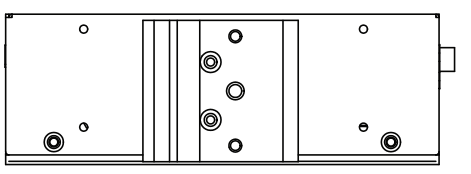

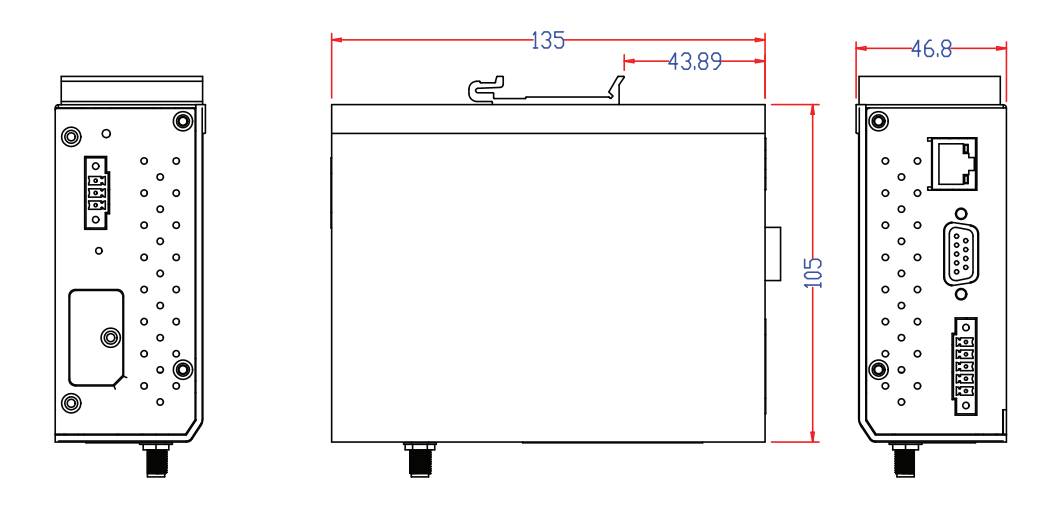

# **Getting Started**

This chapter describes how to install the ioLogik W5300.

The following topics are covered in this chapter:

- Flowchart for Using Active Cellular Micro Controller
- Before Testing
- Installing ioAdmin Utility
- Testing Active Cellular Micro Controller in the Lab
  - Grounding the Unit
  - Connecting the Power
  - > Connecting to ioAdmin via Ethernet Console
  - > Configuring the DIO Channel
  - > Connecting the I/O Device and Sensors
  - > Testing the I/O Device
  - > DIN-Rail/Wall Mounting
  - > Installing/Removing the SIM Card and SD Card
  - > Connecting the Active Cellular Micro Controller via GPRS
  - > Installing Active OPC Server on a Host that has a Public Static IP Address

#### Import/Export Configuration file

- > Using ioAdmin to Import/Export Configuration
- > Using TFTP to Import/Export Configuration

# Flowchart for Using Active Cellular Micro Controller

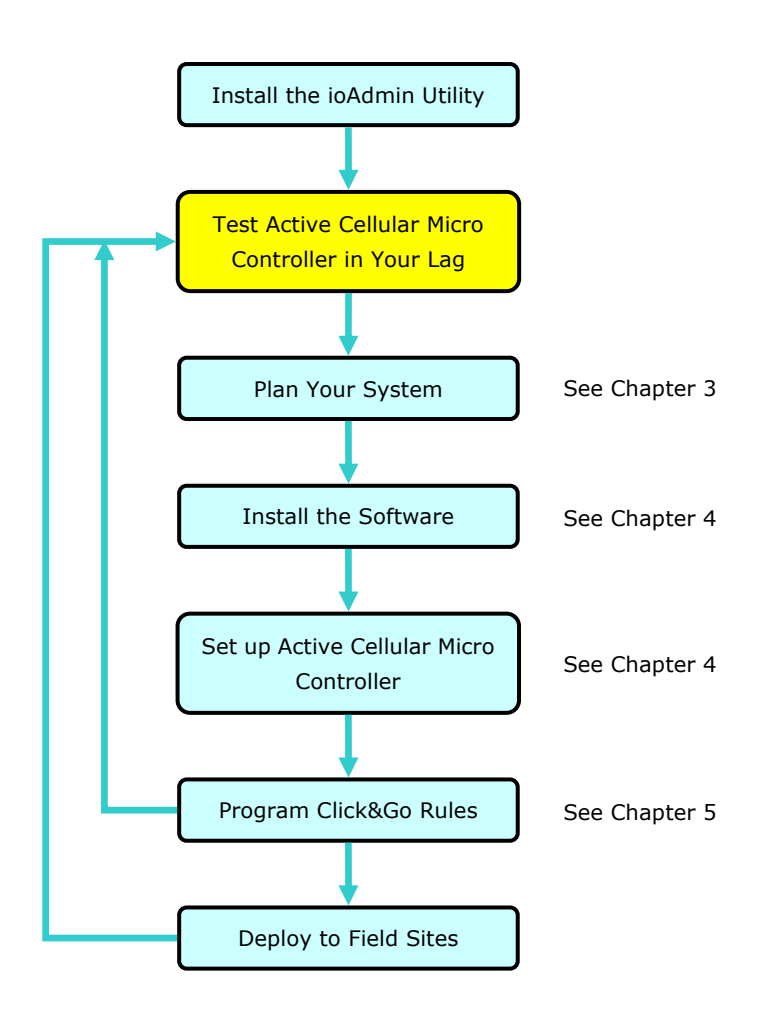

# **Before Testing**

You should prepare the following before you start testing the ioLogik W5300.

- 1. Set up the Active OPC server environment, including network settings.
- 2. Install ioAdmin on the same PC as Active OPC server.

# **Installing ioAdmin Utility**

ioAdmin is a Windows utility provided for the configuration and management of the ioLogik W5300. ioAdmin can be used from anywhere on the network to monitor and configure the ioLogik W5300.

**Installing from the CD:** Insert the Document and Software CD into the host computer. In the Software\ioAdmin directory of the CD, locate and run SETUP.EXE. The installation program will guide you through the installation process and install the ioAdmin utility. After the installation is finished, run ioAdmin from the Windows Start menu.

# Testing Active Cellular Micro Controller in the Lab

# **Grounding the Unit**

The ioLogik is equipped with one grounding point located on the DIN-Rail mount.

## **Connecting the Power**

Connect the 12 to 36 VDC power line to the ioLogik's Power Input Terminal Block. If power is properly supplied, the power LED will glow a steady GREEN color; the READY LED will glow a steady GREEN when the system is ready.

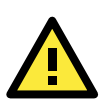

## ATTENTION

#### Disconnect the power before installing and wiring!

Disconnect the power cord before installing and/or wiring your ioLogik I/O.

#### Do not exceed the maximum current for the wiring!

Determine the maximum possible current for each power wire and common wire. Observe all electrical codes dictating the maximum current allowable for each wire size. If the current exceeds the maximum rating, the wiring could overheat, causing serious damage to your equipment.

# **Connecting to ioAdmin via Ethernet Console**

- Connect the ioLogik to the host PC with an Ethernet cable. For initial configuration, we recommend using a direct connection through the RJ45 Ethernet console port to a host computer, rather than remotely over the GPRS network.
- 2. Set the host PC's IP address to 192.168.127.xxx. (where xxx can range from 001 to 253). In Windows, you can adjust this setting through the Control Panel. The default network settings are:

| Default IP Address | Default Netmask | Default Gateway |
|--------------------|-----------------|-----------------|
| 192.168.127.254    | 255.255.255.0   | None            |

- 3. Open ioAdmin: Click Start  $\rightarrow$  Program Files  $\rightarrow$  MOXA  $\rightarrow$  IO Server  $\rightarrow$  Utility  $\rightarrow$  ioAdmin.
- 4. Search the network for the ioLogik: When ioAdmin is started, it will automatically run the auto search program. You may also click System → Auto Scan ioLogik device on the menu bar. A dialog window will appear. Click Start Search to begin searching for your unit. Once the ioLogik has been detected, modify the settings as needed for your network environment, and then restart the device.
- **NOTE** The best approach to setting up a previously configured ioLogik is to first reset it to the factory default using the reset button (see Chapter 1 for details). You can then use ioAdmin to configure the ioLogik. Note that if the host computer has multiple interfaces, be sure to select the correct one before searching.

| I/O Status Refresh Rate         |                                                                  |
|---------------------------------|------------------------------------------------------------------|
| TCP Socket Timeout Interval     |                                                                  |
| + COM Port Setting              | Network Interface :                                              |
| +<br>Active Message Listen Port | Broadcom 440x 10/100 Integrated Controller - Packet Sch          |
| Reset NA4010 Network Adapt      | er IP Broadcom 440x 10/100 Integrated Controller - Packet Schedu |

**NOTE** If multiple ioLogik W5300 units with same default IP address are installed on the same network, you will need to assign a different IP address to each unit to avoid IP conflicts. ioAdmin automatically detects IP conflicts and gives you a chance to modify each unit's IP address in the **IP Address** column. Click the **Set** button to reboot the corresponding unit with its new IP address. Click the **Re-Search** button to refresh the list of units found by ioAdmin.

| ddre<br>WA | ess Conflict<br>ARNING:<br>IP address cor | nflict detected, modify them to differ | ent address before proceeding. |                            |
|------------|-------------------------------------------|----------------------------------------|--------------------------------|----------------------------|
| # (        | I/O Server                                | IP Address                             | MAC Address                    | Descripti                  |
|            | W5340                                     | 192.168.127.254 Set                    | 00-90-E8-0D-0E-23              | Active GPRS I/O Server (4/ |
| 2          | W5340                                     | 192.168.127.254                        | 00-90-E8-0D-0E-40              | Active GPRS I/O Server (4/ |
|            |                                           |                                        |                                |                            |
|            |                                           |                                        |                                |                            |

- 5. Login as administrator: For full access to all configuration options, log in as administrator from the Server Settings panel. This is required whenever you start ioAdmin, or boot up or restart the ioLogik. When you install the ioLogik for the first time, the password will be blank and you can simply click Login. If a password has already been set, hold down the reset button to clear the password and load factory defaults.
- 6. Monitoring and Testing I/O status: Once your unit has been found by ioAdmin, you can view the status of all attached I/O on ioAdmin's main screen.
- **NOTE** ioAdmin supports four viewing options for the navigation panel. If you select "sort by Active OPC server," the ioLogik W5300 will appear in the Active OPC server group. Simultaneously, the same devices will be shown under the <LAN> group if you connect to the W5300 with Ethernet cables instead of over the cellular network.

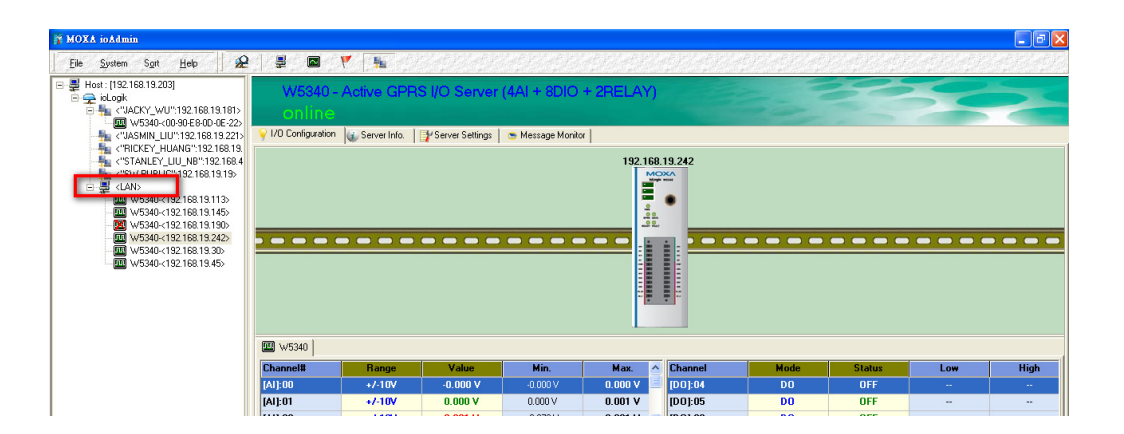

You can test each DO channel by opening the channel's configuration window and selecting the Test tab.

| MDO Channel #1 | • • • • • • • • • • • • • • • • • • • |
|----------------|---------------------------------------|
| -D0 Mode       | Pulse Output Mode                     |
| Status :       | Low: 1                                |
| OFF ON         | High : 1<br>Pulse Count : 0           |
| Test           | Start Stop                            |

After clicking the Test tab, you can see how a channel's status affects or is affected by the attached device. For DO channels, you can set the on/off status or start and stop pulse output. For DI channels, you can monitor the attached device's on/off status, or monitor the counter.

You can now use ioAdmin to set up or configure your unit. Refer to Chapter 5 for additional information on using ioAdmin

## **Configuring the DIO Channel**

The ioLogik W5300 product family is equipped with different I/O types, including analog inputs, digital inputs, digital outputs, relay outputs, and software configurable DIOs, offering great flexibility for connecting I/O devices such as software configurable DIO channels. Before you connect I/O devices and sensors, you should configure the DIO channels as DI or DO. The W5340 for example comes with 4 DI channels and 4 DO channels. However, the user has the option of redefining the function of these channels. Each DIO channel is configured to act as either a DI or DO channel, according to the **Power On Settings**. To switch between DI and DO channel operation, select the desired mode in the **I/O Direction** field under **Power on Settings**. After clicking **Apply**, you will need to restart the ioLogik W5300 for the new setting to take effect.

| 2. Power On Settings     |  |
|--------------------------|--|
| I/O Direction : DO       |  |
| D0 status D0             |  |
| OFF Output Pulse : Start |  |

## Connecting the I/O Device and Sensors

Unlike traditional Ethernet controller products, the ioLogik W5300 can connect to analog sensors, dry contact, PNP, and NPN sensors at the same time. The sensor type determines your wiring approach, as shown in the following examples (this example shows the pin numbers for an ioLogik W5340 unit):

### **Analog Input**

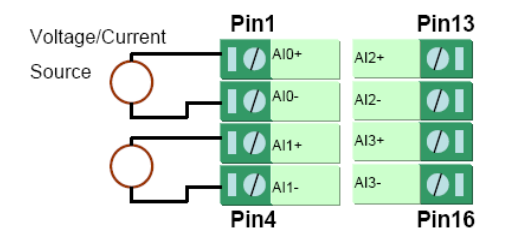

## **Digital Input Dry Contact:**

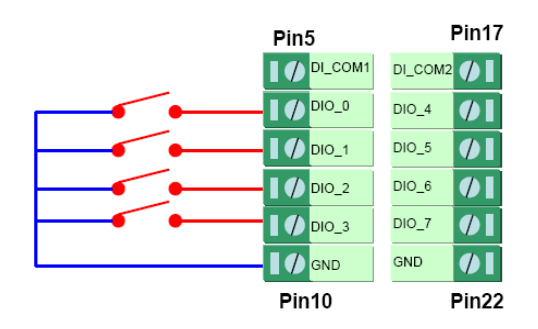

## Digital Input Wet Contact (Connect to NPN-type Sensor)

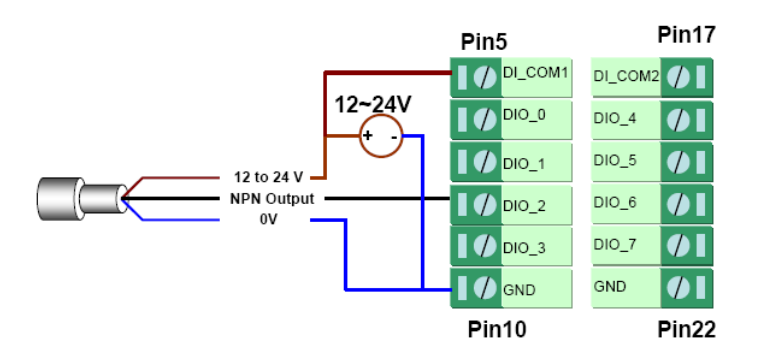

### Digital Input Wet Contact (Connect to PNP-type Sensor)

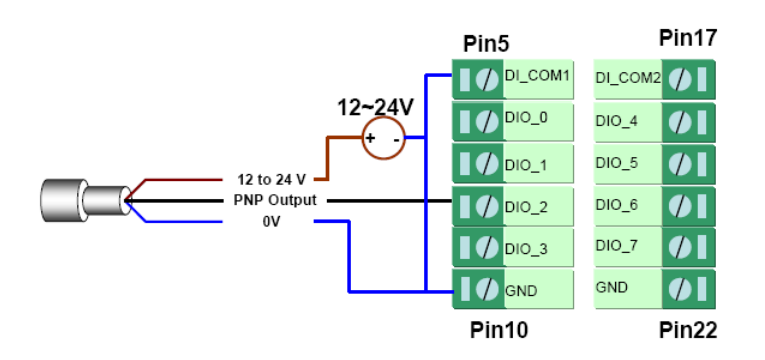

## Digital Output (Sink Type)

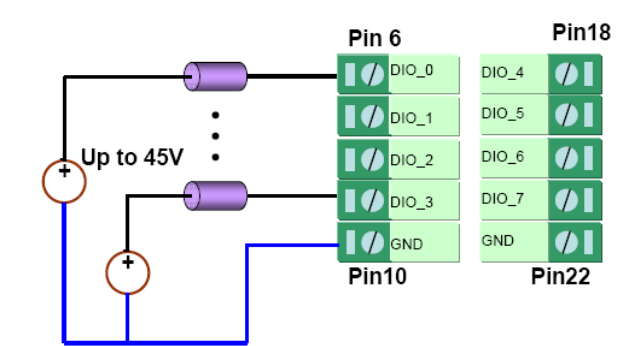

### **Relay Output**

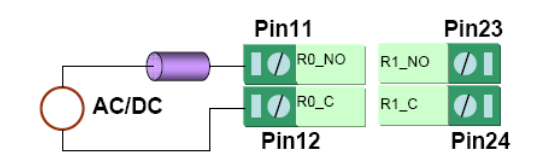

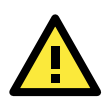

#### ATTENTION

When connecting the I/O device to the ioLogik's dry contacts, we strongly recommended connecting DI.Com to the power of the external sensor to avoid affecting other channels. DI.Com input power should be limited at 12 to 36 VDC.

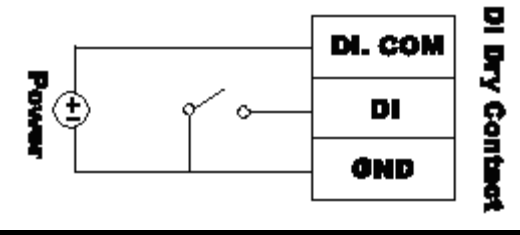

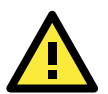

#### ATTENTION

Sensor types are arranged in groups, with DIO-0 to DIO-3 forming one group and DIO-4 to DIO-7 forming another group. If an NPN sensor is connected to DI-0, then only NPN sensors can be connected to the other DI channels in that group (i.e., DIO-1, DIO-2, and DIO-3). Likewise, if a PNP sensor is connected to DIO-4, then only PNP sensors can be connected to the other DI channels in that group (i.e., DIO-6, and DIO-7).

# **Testing the I/O Device**

Power on the ioLogik W5300 and try changing the I/O status, and then use ioAdmin to determine if the status has changed.

| Eirmware Unda     | te 🧃 👔    | LAN Setting   | 🔰 🖣 GPRS S  | Setting     | 1        | hetwork Statistics |           | 🔵 Watchdog | 1        | 📥 🛎 Messag | e Monitor       |
|-------------------|-----------|---------------|-------------|-------------|----------|--------------------|-----------|------------|----------|------------|-----------------|
| I/O Configuration | 1/0 Exp   | ansions 🔰 📑 M | eter/Sensor | Active Tags |          | 💒 Data Logging     | 🔷 🖓 Click | «&Go Logic | 👔 Server | Info. 🛛 📑  | Server Settings |
| 192.168.19.242    |           |               |             |             |          |                    |           |            |          |            |                 |
|                   |           |               |             |             |          |                    |           |            |          |            |                 |
| W5340             |           |               |             |             |          |                    |           |            |          |            |                 |
| Channel#          | Range     | Value         | Min.        | Max.        | ^        | Channel            | Mode      | Sta        | tus      | Low        | High            |
| [AI]:00           | +7-10V    | 0.000 V       | -0.000 V    | 0.000 V     |          | [DO]:04            | DO        | 0          | FF       |            |                 |
| [AI]:01           | +7-10V    | 0.001 V       | 0.000 V     | 0.001 V     |          | [D0]:05            | DO        | 0          | FF       |            |                 |
| [AI]:02           | +/-10V    | 0.001 V       | -0.079 V    | 0.081 V     | ~        | [DO]:06            | DO        | 0          | FF       |            |                 |
| Channel#          | Operation | Value         | U           | nit         | ^        | [DO]:07            | DO        | 0          | FF       |            |                 |
| [VC]:00           |           |               |             |             |          |                    |           |            |          |            |                 |
| [VC]:01           |           |               |             | -           |          | Channel            | Mode      | Sta        | tus      | Low        | High            |
| [VC]:02           |           |               |             | -           | ~        | [RLY]:00           | DO        | 0          | FF       |            |                 |
| Channel           | Mode      | Status        | Filter      | Trigger     | ^        | [RLY]:01           | DO        | 0          | FF       |            |                 |
| [D1]:00           | DI        | OFF           | 50.0 ms     |             |          |                    |           |            |          |            |                 |
| [D1]:01           | DI        | OFF           | 50.0 ms     |             |          |                    |           |            |          |            |                 |
| 1011 00           | NI NI     | orr           | F0 0        |             | <b>~</b> |                    |           |            |          |            |                 |
| C Refresh         | C Refresh |               |             |             |          |                    |           |            |          |            |                 |

## **DIN-Rail/Wall Mounting**

The ioLogik W5300's built-in mounting appendages are suitable for mounting on a flat wall or installing on a DIN-Rail. Follow the instructions in the figures below to install the W5300 on a DIN-Rail.

**STEP 1:** Insert the top of the DIN-Rail into the slot.

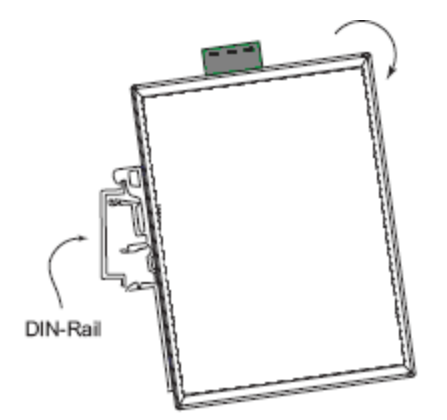

**STEP 2:** The DIN-Rail attachment unit will snap into place as shown below.

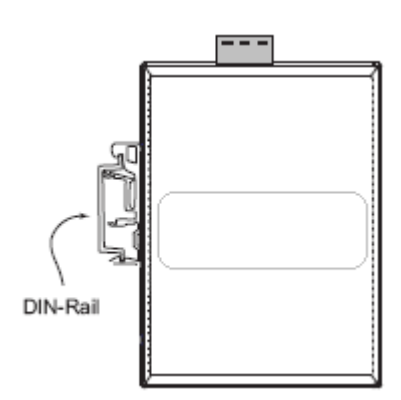

To remove ioLogik W5300 from the DIN-Rail, insert a flat-blade screw driver horizontally into the DIN-Rail kit under the ioLogik, and then pry it upwards to release the ioLogik W5300 towards and you away from the DIN-Rail.

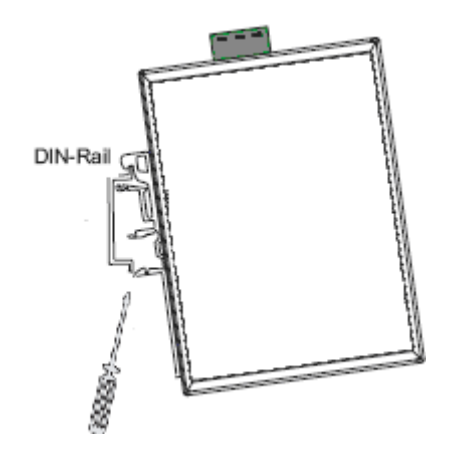

# Installing/Removing the SIM Card and SD Card

The ioLogik is equipped with two slots; one is for SIM cards and the other is for SD cards. The card reader slots are protected inside the ioLogik device. You will need to unscrew and remove the card cover to install your SIM and SD cards. When inserting a SIM card or SD card, remember to keep the front edge of the card facing down.

Follow these steps to remove or install a SIM or SD card:

1. Remove the screw holding the card cover in place.

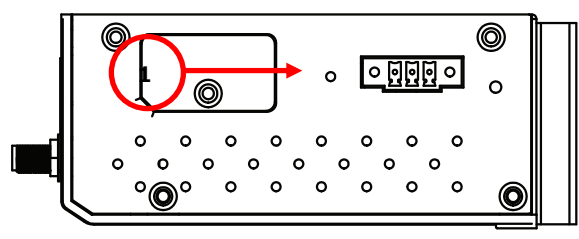

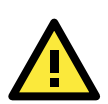

#### ATTENTION

We strong recommend using the following SD cards, which haved been tested in our Laboratory:

- SanDisk 1GB SD Card
- Transcend 1 GB SD Card
- PQI 1GB SD Card
- 2. (a) Insert the SIM/SD card into the SIM/SD card slot, or(b) Remove the SIM/SD card from the SIM/SD card slot

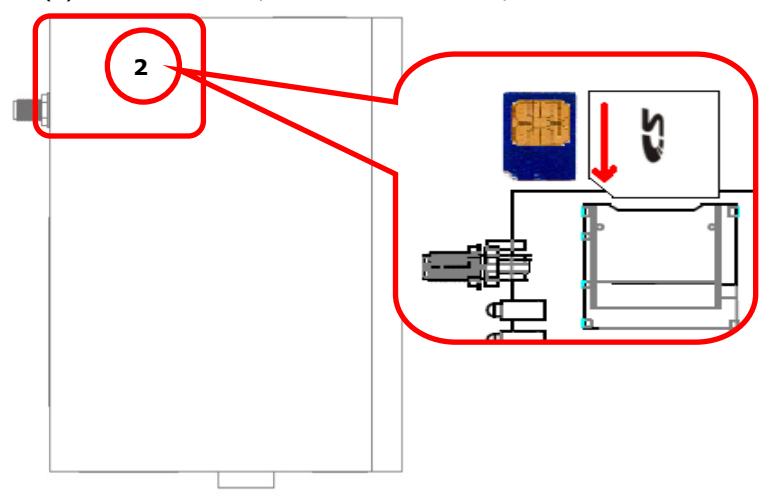

3. Open the card cover and insert the SIM/SD card. The card reader will release the SIM/SD card, after which you can pull the card out.

The SIGNAL LEDs on the front panel provide a convenient way of checking if the SIM card is installed properly. If the antenna is installed and the network is operating normally, then at least one of the three SIGNAL LEDs should be illuminated at all times. If none of the LEDs are illuminated, then the SIM card may not be installed properly. This is because the PIN code is stored on the SIM card; if the PIN code cannot be accessed, then the modem will not be accessible over the network. If the LED is not illuminated, check the Error message shown on the ioAdmin "GPRS settings" panel.

## **Connecting the Active Cellular Micro Controller via GPRS**

When the environment is ready, follow these steps to test the ioLogik W5300 (refer to the figure below).

Step 1: Connect directly from the PC to the W5300 and use ioAdmin to configure the W5300's GPRS setting.

**Step 2:** For the ioLogik W5300, enter the user name, password, SIM Pin, APN, and define the Active OPC server IP on the GPRS settings page.

**Step 3:** Remove the cable connecting the PC and Controller, re-open ioAdmin, and then add Active OPC server manually. The checkmarked PC will receive Internet access first.

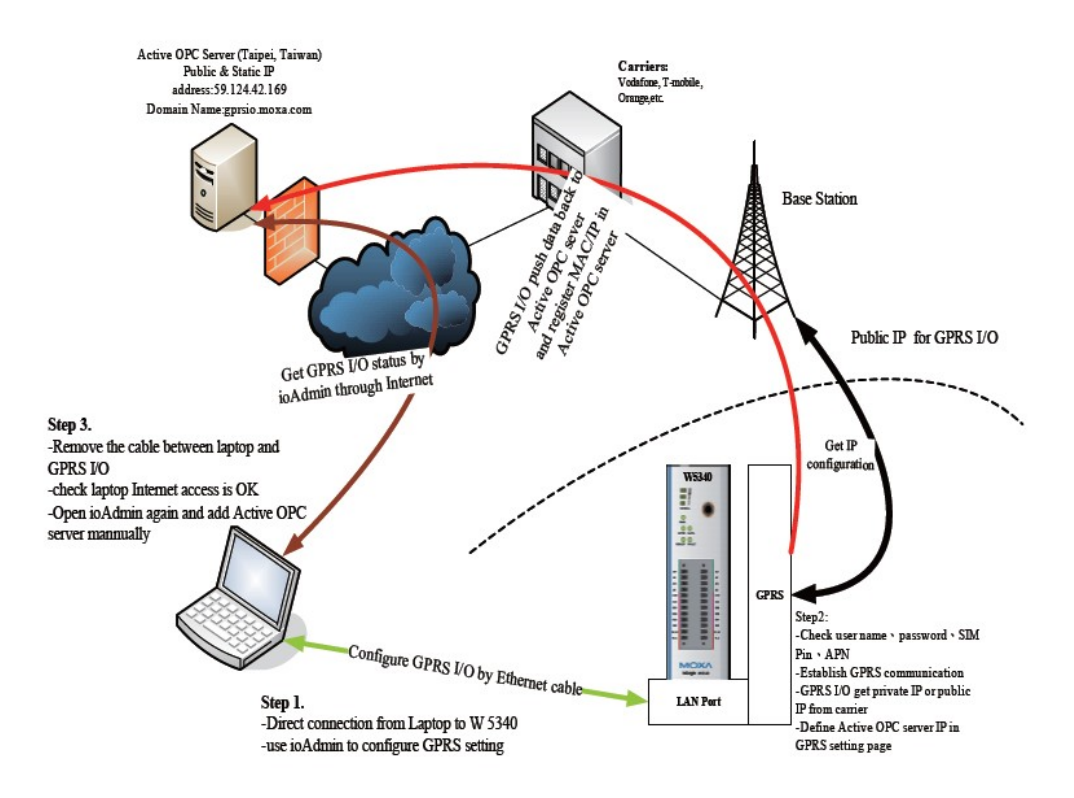

Detailed instructions:

- 1. Power off the ioLogik W5300.
- 2. Insert a SIM card that can connect to the GPRS network.
- 3. Connect to ioAdmin via the Ethernet console.
- 4. Power on the ioLogik and start ioAdmin.
- 5. After connecting ioAdmin and the ioLogik W5300, log in with the administrator password.
- 6. Click the **GPRS Setting** tab and type in the Active OPC Settings to set the IP address and ports for Active OPC Server and then click **Update**. When you click **Update**, the system will prompt you to restart to

| activate | the | new   | settings |   |
|----------|-----|-------|----------|---|
| activate | uie | 11644 | securiys | • |

| 🛛 🍚 I/O Configuration 🔢 📑 I/O Expansions 📄 📗  | 🚰 Meter/Sensor 🔄 🛷 Active Tags 🚽 🛃 Data Logging 👘 🖓 🛙   | Click&Go Logic 🔰 🅡 Server Info. 👘 |
|-----------------------------------------------|---------------------------------------------------------|-----------------------------------|
| 📑 Server Settings 🔰 💒 Firmware Update 🛛 🕡 I   | LAN Setting 🛛 🐜 GPRS Setting 🛛 🛼 Network Statistics 🛛 🥷 | Watchdog 🔰 😁 Message Monitor      |
| Active OPC Setting<br>Address: 192.168.19.203 | Port: 9900                                              |                                   |
| Dial-up Setting<br>User Name:                 | GPRS Status<br>GSM Mode(IP:0.0.0.0)                     |                                   |
| Password:                                     | GPBS From                                               |                                   |
| SIM PIN:                                      | No Error                                                |                                   |
| * APN:                                        |                                                         |                                   |
| * Band: 900_1800 MHz 💌                        | Signal Strength                                         |                                   |
| ✓ Update                                      | RSSI:22                                                 |                                   |
| Operation Mode                                | Caller IDs                                              |                                   |
| C Always DN                                   | Phone Number 1: Phone Number 2:                         |                                   |
| On Demand                                     | Phone Number 3:                                         |                                   |
| E. Clickt Col                                 | Phone Number 4:                                         |                                   |
|                                               | Phone Number 5                                          |                                   |
|                                               |                                                         |                                   |
| I✔ Data Log Schedule                          | Vpdate                                                  |                                   |
| ✓ Update                                      | C Refresh                                               |                                   |
|                                               |                                                         |                                   |

- Click the GPRS setting tab and type in the Dial-up Setting parameters, including SIM PIN, APN, and Band. When you click the Update button after filling required information, the ioLogik W5300 will promptly reboot. If you have trouble connecting to the GPRS network, contact your GPRS service provider for details.
- After rebooting, the W5300 will try to connect to the GPRS network, with the connection status shown in the GPRS status column. If the connection is established, the IP address will appear in this column. If the connection is not successful, you will receive an Error message. Additional details can be found in Appendix F.
- Once you obtain a public IP address for the ioLogik W5300, try **PING** from the DOS shell (e.g., type C\:>ping 61.56.74.10). If the W5300 is using a private IP, you can skip this step.

# Installing Active OPC Server on a Host that has a Public Static IP Address

Active OPC server is an important part of the ioLogik W5300 solution. Not only is it an OPC server, but it also acts as cellular device management middleware. Active OPC server uses an IP address that is both public and static.

 To install Active OPC Server, insert the Document and Software CD into the host computer. In the Software\AOPCLite directory of the CD, locate and run INSTALL.EXE. The installation program will guide you through the installation process and install the Active OPC Server utility. The OPC Core Components will be installed as well. 2. Open ioAdmin and set up the Active OPC Server IP address or DNS in "Active Tags" in the ioAdmin utility. ioAdmin will prompt you to reboot the ioLogik W5300.

| Firmware Update 😱 LAN Setting 🛼 GPRS Setting 🛼 Network Statistics 🖉 Watchdog 🗠 Message Monitor                                                 |   |
|----------------------------------------------------------------------------------------------------|---|
| /0 Configuration 🔰 🚰 // V Expansions 🔰 🚰 Meter/Sensor 🔤 🚾 Active Tags 🔤 过 Bata Logging 🛛 🗇 Click&Go Logic 🛛 🕡 Server Info. 🛛 📑 Server Settings |   |
| Fable Active OPC<br>Active OPC Server Address: 192.168.19.203 Port: 19900                                                                      |   |
| Hearbeat Interval: 0 I/O for disable, or range 1-65535) V Update                                                                               |   |
| W5340 W5340                                                                                                    | ^ |
| Enable AI AI Charnels                                                                                                    |   |
| Al-00 🔽 On Change 5 00 🙊 🔽 Update per 1 🛛 🐷 💌 (1-65535)                                                                                        |   |
| Al-01 🔽 On Change 5.00 👷 🔽 Update per 1 🛛 🖅 (1-65535)                                                                                          |   |
| Al-02 On Change 5.00 % Update per 1 [sec v] (1-65535)                                                                                          |   |
| Al-03 <sup>™</sup> On Change 5:00 ≈ <sup>™</sup> Update per 1 sec. <u>v</u> (1-65535)                                                          |   |
| DI/D0 Global Setting(include expansion modules)                                                                                                |   |
|                                                                                                    |   |
|                                                                                                    |   |
|                                                                                                    |   |
|                                                                                                    |   |
| Enable All DO Channels                                                                                                    |   |
| CH-00 CH-01 CH-02 CH-03 CH-04 CH-05                                                                                                    |   |
|                                                                                                    |   |

- 3. Open the Active OPC Server with the static IP address and ioAdmin.
- 4. In ioAdmin's search menu, manually add the IP address for Active OPC Server. The ioLogik W5300 will appear under Active OPC Server. The ioAdmin search menu is set by default to Search by IP. You need to click on Search by Active OPC.

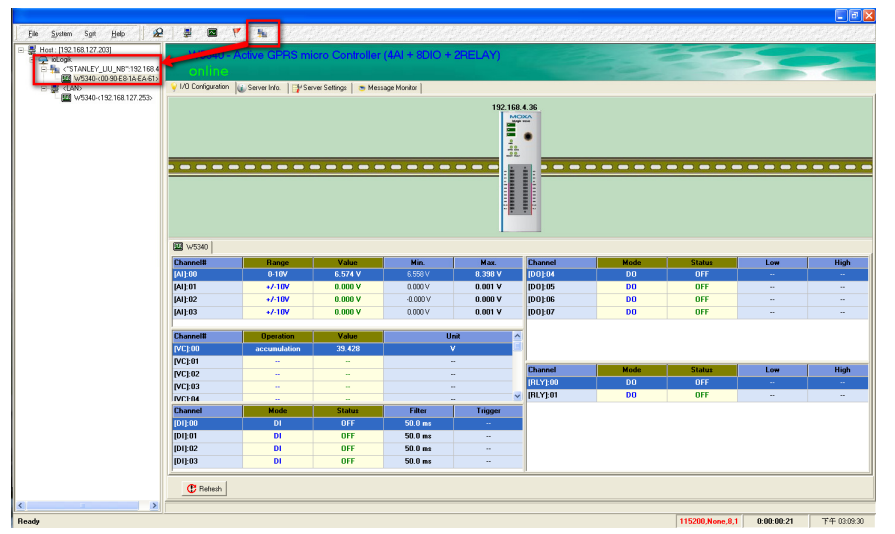

5. You can now test and monitor the I/O status in ioAdmin.

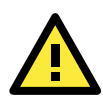

#### ATTENTION

Before connecting to a GPRS network, Active OPC Server's IP address should be configured. Otherwise, the ioLogik W5300 will not initiate dial-up. Each of these columns will be blank if ioAdmin connects to the ioLogik W5300 over the GPRS network or is viewed by an Active OPC server group.

# **Import/Export Configuration file**

## Using ioAdmin to Import/Export Configuration

To import or export a system configuration right click on the I/O model name and then selection **Import System Config** or **Export System Config**. You must be logged in as an administrator to use this command.

#### **Export System Config**

Select this command to export the selected ioLogik's configuration to a text file. We recommend using this method to back up your configuration after you have finished configuring the ioLogik for your application.

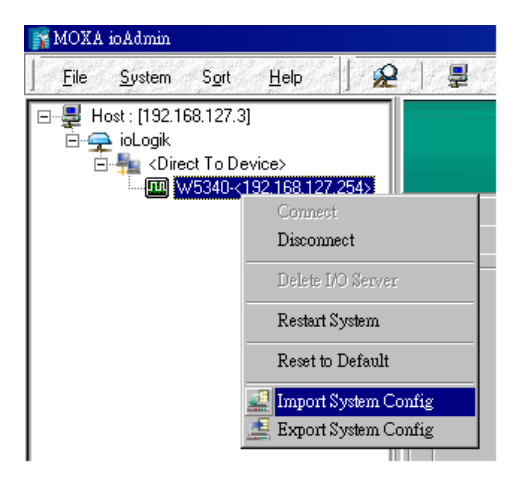

#### Import System Config

Select this command to load a configuration for the selected ioLogik from a configuration text file. The new configuration will not take effect until the ioLogik has been restarted. This command can be used to restore a configuration after loading the factory defaults, or to duplicate a configuration to multiple ioLogik units.

## Using TFTP to Import/Export Configuration

TFTP (Trivial File Transfer Protocol) was defined in 1980 to provide basic FTP functionality in a very simple protocol. Due to TFTP's simplicity, it can be implemented using a very small amount of memory. The ioLogik W5300 Active Cellular Micro Controller supports the use of TFTP to import and export configuration files.

**Example:** Use Windows TFTP and an ioLogik W5340 with IP address 192.168.127.254 to import/export a configuration:

1. Enter "TFTP 192.168.127.254 GET ik5340.txt" to get the ioLogik's configuration file.

2. Enter "TFTP 192.168.127.254 PUT ik5340.txt" to load a configuration file onto the ioLogik.

You must use **"ik5340.txt"** (but use "ik5312.txt" for the ioLogik W5312) as the destination filename when copying a configuration file to the ioLogik W5340 unit. Otherwise, you will receive an error message. You can also use TFTP in a batch file to transfer configuration files for different units. For example, you might have two configuration files that need to be copied to two different servers: **ik5340\_1.txt** for 192.168.127.253, and **ik5340\_2.txt** for 192.168.127.254. A batch file could be written as follows:

tftp 192.168.127.253 put ik5340\_1.txt ik5340.txt tftp 192.168.127.254 put ik5340\_2.txt ik5340.txt.

# **Planning Your System**

In this chapter, we explain how to use the ioLogik W5300 to configure your system.

The following topics are covered in this chapter:

- Flowchart
- Known Issues of Cellular Monitoring Systems
- **Configuring a Static IP Address for Active OPC Server**
- Cellular Micro Controller Architecture
- Using ioAdmin to Acquire Simple Data from a Remote Site
- Expanding Input/Output Channels
- Using Modbus/TCP Protocol with Your Program
- Using Counter to Get Meter Readings and Statistics
- Record your I/O Data in the Data Log File
- Attaching a Field Serial Device to a Serial Port
- Connecting to a SCADA System
- Handling Front-End Events and Alarms
- Enabling the Power Saving Function and Secure Wake on Call

# **Flowchart**

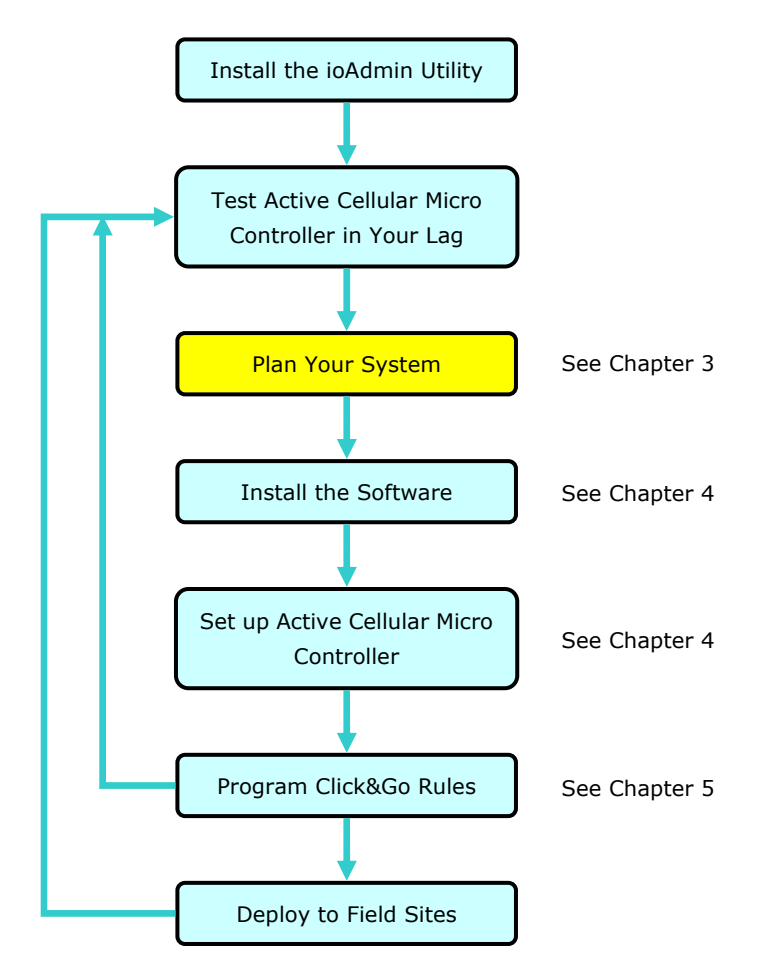

# **Known Issues of Cellular Monitoring Systems**

Cellular technology is well-suited for remote monitoring and alarm systems that cover a wide area, such as pipeline monitoring of public water supplies or natural gas systems. Using cellular technology to implement a remote monitoring system can save development, deployment, and maintenance time.

However, problems such as dynamic IPs, low bandwidth, and unexpected disconnections must be overcome for the cellular monitoring system to achieve greater stability.

#### Known Issue 1: Dynamic IP over a Cellular Network

Although cellular technology can make things easier and more convenient, cellular networks are designed for receiving data via mobile phones. Since mobile phones only need a temporary IP to connect to the Internet, mobile phones will get a different temporary IP each time the mobile phone accesses the Internet. This is referred to as the Dynamic IP issue. Most telecom service providers assign temporary IPs when a mobile phone requests access to the Internet. Remote monitoring systems, however, should request a permanent IP to ensure stable bidirectional communications.

As opposed to using the so-called "pull" architecture, Moxa's ioLogik W5300 Active Cellular Micro Controllers are based on "push" technology, which works with the powerful cellular device management middleware, Active OPC Server. *Active OPC Server runs on a central network computer that uses a static IP.* Even if the Active Cellular Micro Controller works in a dynamic IP environment, since the micro controller contacts the Active OPC Server (and not the other way around), once a connection is established the two sides of the connection can proceed with bi-directional communication. In addition, the built-in front-end intelligence called Click&Go control logic enables the ioLogik to report its I/O status, and send alarms and log data actively.

#### Known Issue 2: Low Bandwidth of Cellular Networks

Cellular networks provide low bandwidth transmission compared with wired CAT-5 Ethernet networks, with GPRS transmitting at around 56 KB and HSDPA transmitting at around 384 KB. This means that the latency of data for one round trip is about 3 seconds for a GPRS network, which could result in system overload or shutdown when a large amount of information needs to be exchanged. A better approach is to use an "active" architecture to reduce traffic and improve response time.

Another factor that could cause unexpected disconnection is the cellular signal strength. In some places, several communication channels could exist simultaneously, with each device accessing a different channel and using a different signal strength. This kind of random signal strength could result in an unexpected disconnection.

#### **Known Issue 3: Unexpected Disconnection from Cellular Networks**

Although cellular network transmissions are charged by number of packets and not connection time, most vendors still refer to their service as "Always On." However, a better description might be "always accessible" since in reality, cellular carriers optimize their IP resources by disconnecting connections that have been idle for a certain period of time. Although the connections are reestablished when necessary, this lapse in the actual connection could introduce a certain amount of unreliability in your remote monitoring and alarm system. If using "Always On" to keep your connection alive is not stable enough for your purposes, you must configure additional "Cellular Reconnection" settings. See Chapter 4 for details.

#### Known Issue 4: Large Power Consumption when Attaching to the GPRS

There will be a peak power usage when attaching to the GPRS (900 mA @ 12 VDC). Although the power usage is low at 3-4 watts, we recommend using a power supply that is greater than 5 watts.

#### Known Issue 5: More Points of Failure between PLCs and Cellular Modems

Comparing PLCs and cellular modems, most failure points occur in the serial connection between the PLC and cellular modem, and the connection could be damaged by surges or abnormal voltages. A better solution is to add an isolation device, or better yet use an integrated solution that combines the controller and cellular capability.

# Configuring a Static IP Address for Active OPC Server

When using an ioLogik W5000 cellular micro controller, one of the most important tasks is choosing a static IP host PC to run Active OPC Server. A proper setup will ensure that the ioLogik W5300 works properly in the following environments:

#### 1. Virtual Private Network

A VPN (Virtual Private Network) is a service that groups all related devices into one network, but users need to purchase cellular on-line services and apply for VPN membership. When the Cellular device dials up, it will get a private static IP assigned by the telecom service provider (Carrier or MVNO). The private IP is on the same network segment as the host. The host and devices can communicate bi-directionally using a polling architecture. Most telecom service providers will not offer small volume service packages to enterprise clients. A mobile virtual network operator (MVNO) is a company that provides cellular services but does not have its own licensed frequency allocation of the radio spectrum, and does not necessarily have the infrastructure needed to provide mobile telephone services. An MVNO subscribes to several cellular services and then rents the services out to customers who only need a small quantity of IP service. Normally, the MVNO also builds up a VPN server to separate their groups, and in effect provide the same services provided by a VPN.

#### 2. Network with Public Static IP Devices

A Public Static IP can be accessed anywhere and anytime, such as over the Internet. Although most carriers use private dynamic IPs for mobile phones, some carriers will provide Public Static IPs for specific applications. The downside of Public Static IP service is that it comes at a much higher price. Some telecom service providers can assign a fixed IP to one specific SIM card. While all I/O devices have their own fixed

IP address, the entire system will run as a traditional monitoring system with physical wires. This solution has the benefit exhibiting the same behavior as a wired solution. However, not all telecom service providers offer this kind of service, and those that do offer it at a relatively high cost.

3. New Cellular Network with Push Architecture

A new type of cellular network based on push technology is now available. This type of service requires a host PC with a public static IP, allowing all remote cellular devices to connect to the host PC, regardless of whether or not the device has a public or private IP. The Active OPC Server software running on a PC with a static IP is required to update the devices' IP and the fixed device name. After connecting to the cellular network, all operations can follow the original infrastructure of the mobile phone provider. Moxa's ioLogik W5000 series Active Cellular Micro Controllers are based on push technology with Active OPC Server. Active OPC Server, which runs on a PC with static IP, will receive and register the Active Cellular Micro Controller's IP and create a connection while the Active Cellular Micro Controller is on line. Once the connection has been created, bi-directional communication can ensue. The built-in front-end intelligence, Click&Go logic, enables the ioLogik to report its I/O status, alarms, and log data actively.

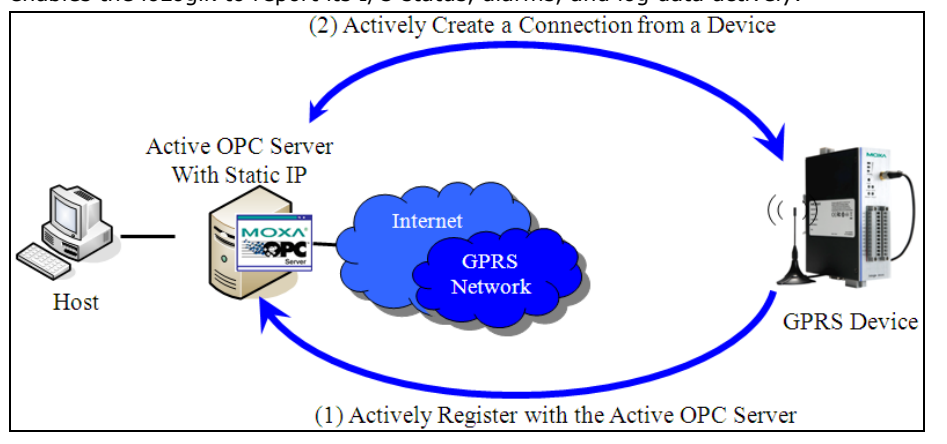

# **Cellular Micro Controller Architecture**

Supports remote monitoring and configuration with ioAdmin, connects to SCADA systems through an OPC client/server or Modbus/TCP, pushes data log files to the TFTP server, and connects field serial devices through a serial tunnel. In addition, event alarms by email, SNMP Trap, and SMS are also supported. The overall architecture is illustrated below.

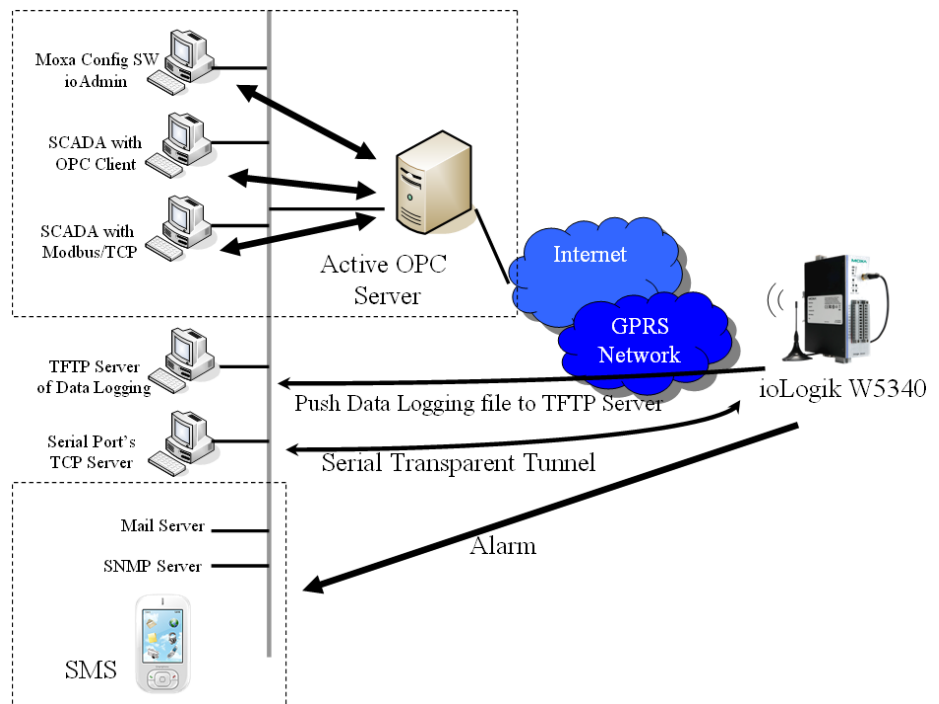

In the following sections, we illustrate how to set up an environment for the ioLogik W5300.

# Using ioAdmin to Acquire Simple Data from a Remote Site

**Scenario:** Users would like to check the I/O status at the central site. The ioAdmin monitoring and configuration utility will be used to monitor the remote site I/O status. The related network structure and diagram are shown below.

#### **Environment:**

 Active OPC server: Public Static IP: 59.124.42.169 Internal Static IP: 192.168.19.19
 Central site: Internal Static IP: 192.168.19.207

#### Diagram:

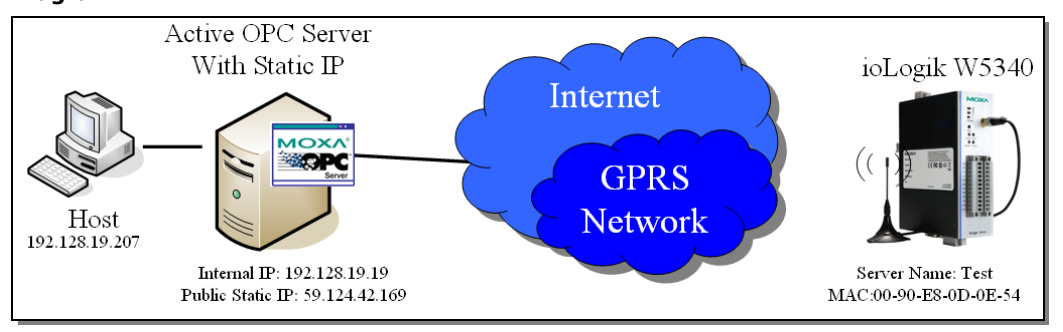

#### Implementation::

Step 1: Following Chapter 2 instructions, insert the SIM card in the W5340 and connect it to the sensors.

Step 2: Install ioAdmin in the host and run ioAdmin.

Step 3: Connect to the host and ioLogik W5340 via the Ethernet Console.

Step 4: Configure the "GPRS settings" (shown below) and reboot.

| Active OPC Setting                                                                                                |                                                                                                   |
|----------------------------------------------------------------------------------------------------|---------------------------------------------------------------------------------------------------|
| Address: 59.124.42.169                                                                                            | Port: 9900 🗸 Update                                                                               |
| Dial-up Setting<br>User Name:<br>Password:<br>SIM PIN:<br>* APN:<br>internet<br>* Band:<br>900_1800 MHz<br>Update | GPRS Status<br>GPRS Mode(IP:116.59.26.16)<br>GPRS Error<br>No Error<br>Signal Strength<br>RSSI:21 |
| Operation Mode                                                                                                    | Caller IDs                                                                                        |
| C Always ON                                                                                                    | Phone Number 1:<br>Phone Number 2:<br>Phone Number 3:                                             |
| Click&Go!                                                                                                    | Phone Number 4:                                                                                   |
| 🗖 Wake On Call                                                                                                    | Phone Number 5:                                                                                   |
| 🗖 Data Log Schedule                                                                                               | Vpdate                                                                                            |

Step 5: Make sure the GPRS IP is available and correct.

**Step 6:** Disconnect the Ethernet.

**Step 7:** Before you use Active OPC server, make sure ports 9900, 9500, 9300, and 502 are available. You can use Telnet to test.

Step 8: Open ioAdmin and add Active OPC server manually.

| 👫 ioAdmin - Add New Module                                              | × |
|-------------------------------------------------------------------------|---|
| I/O Server Type :<br>Active-OPC Active OPC Server                       | 2 |
| Connection Type :                                                       | - |
| IP Address : 59.124.42.169                                              |   |
| COM Port: COM3                                                          |   |
| UnitID :                                                                |   |
| 1         2         3         4         5         6         7         8 |   |
| Add X Cancel                                                            |   |

**Step 9:** After adding Active OPC Server you should see the following screen. Click the "Refresh" button to use ioAdmin to monitor and configure the ioLogik W5340.

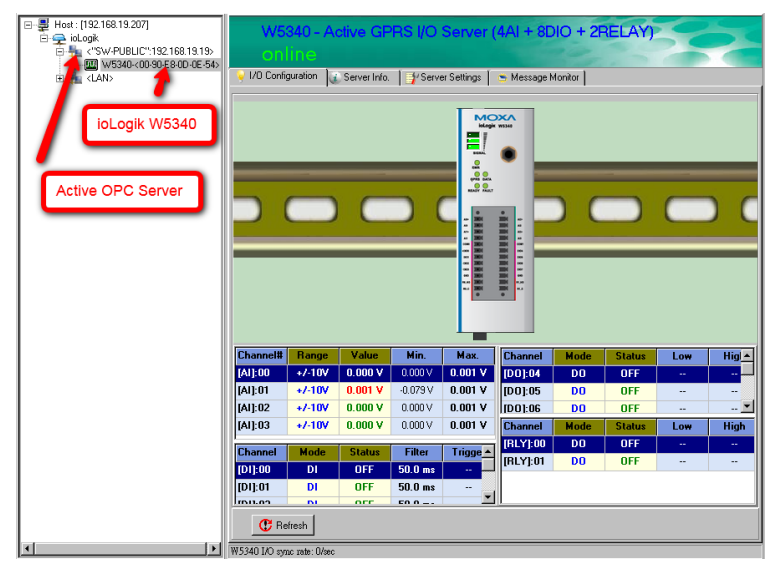

# **Expanding Input/Output Channels**

**Scenario:** A monitoring system for a pumping station does not have enough I/O channels, and the user would like to add more I/O channels to meet system requirements. In addition to the existing 4 AIs, 8 DIOs, and 2 Relay Outputs, they are using the ioLogik E1210 and E1211 to add an additional 16 DIs and 16 DOs.

#### Implementation:

Step 1: Connect to the ioLogik E1210 and E1211 and start the Web Consoles for these two products.

**Step 2:** Configure and export the configuration files of these two models. The file names will be ik1210.txt and ik1211.txt.

**Step 3:** Use Ethernet cables to daisy-chain the W5340, E1210, and E1211, and connect to the host PC through the E1211's Ethernet port.

Step 4: Start ioAdmin with the selected W5340 and choose "I/O expansion."

| W5340 - A<br>online                                    | ctive GPRS        | I/O Ser     | ver (4AI + 8   | BDIO + 2RI                       | ELAY)                     | 307             |  |  |  |
|--------------------------------------------------------|-------------------|-------------|----------------|----------------------------------|---------------------------|-----------------|--|--|--|
| Data Logging                                           | 🃋 🍣 Click&Go Lo   | gic         | 👔 Server Info. | ∫ <b>∰</b> Servi                 | er Settings<br>(atalada a | Firmware Update |  |  |  |
| V I/O Configuration                                    |                   | /O Expansio | ns             | ics <b>area</b> w<br>∎Meter/Sens | or                        | Active Tags     |  |  |  |
| , -                                                    | _                 | _           |                |                                  | I                         |                 |  |  |  |
| Expansion Modules                                      |                   |             |                |                                  | -                         | -               |  |  |  |
| Slot# Module                                           | Connection        |             | Descriptio     | n                                | Status                    |                 |  |  |  |
| 1                                                      |                   |             |                |                                  |                           |                 |  |  |  |
| 3                                                      | -                 |             |                |                                  |                           | _               |  |  |  |
|                                                        |                   |             |                |                                  |                           |                 |  |  |  |
| * You must restart th                                  | he device for new | change(s)   | to take effect | 🐴 Add                            | 😿 Remove                  |                 |  |  |  |
| Modbus Addresses                                       |                   |             |                |                                  |                           | _               |  |  |  |
| Slot# Channel                                          | Туре              |             | Address(hex)   | Address(dec)                     | Quantities                |                 |  |  |  |
|                                                        |                   |             |                |                                  |                           |                 |  |  |  |
|                                                        |                   |             |                |                                  |                           |                 |  |  |  |
|                                                        |                   |             |                |                                  |                           |                 |  |  |  |
|                                                        |                   |             |                |                                  |                           |                 |  |  |  |
|                                                        |                   |             |                |                                  |                           |                 |  |  |  |
| ]                                                      |                   |             |                |                                  |                           |                 |  |  |  |
| * The addresses will be update on next system restart. |                   |             |                |                                  |                           |                 |  |  |  |
|                                                        |                   |             |                |                                  |                           |                 |  |  |  |
|                                                        |                   |             |                |                                  | 😲 Refresh                 |                 |  |  |  |
|                                                        |                   |             |                |                                  |                           |                 |  |  |  |
|                                                        |                   |             |                |                                  |                           |                 |  |  |  |

W5340 I/O sync rate: 2/sec

**Step 5:** Click the "Expansion Modules" row and then click the "ADD" button. ioAdmin will prompt you to import the E1200 series configuration.

Step 6: In the open file window, choose the configuration file for the E1210 (e.g., ik1210.txt).

Step 7: You can find the E1210 in the "Expansion Modules" table. Repeat steps 5 and 6 to add the E1211.

Step 8: After adding the E1210 and E1211, reboot the W5340 to activate this function.

**Step 9:** After rebooting, log in to ioAdmin as Administrator and choose "I/O Configuration." You will see the following screen, which indicates that the additional I/O channels were successfully installed.

| W5340 - Active GPRS I/O Server (4AI + 8DIO + 2RELAY)                                                                                                    |              |          |            |            |                 |        |              |               |
|----------------------------------------------------------------------------------------------------|--------------|----------|------------|------------|-----------------|--------|--------------|---------------|
| online                                                                                                    |              |          |            |            |                 |        |              |               |
| 💒 Data Logging                                                                                                    | 💸 Click&Go L | ogic     | 👔 Server I | nfo.       | 🎷 Server Settin | gs j   | 💒 Firmware I | Jpdate        |
| U LAN Setting                                                                                                    | GPBS Settin  | g        | 🏪 Network  | Statistics | 📔 🥷 Watchdo     | • _ L  | 🗯 Message I  | donitor       |
| VI/U Contiguration                                                                                                    |              |          |            |            |                 |        |              |               |
|                                                                                                    |              |          |            |            |                 |        |              |               |
| 🛄 W5340 🛄 E1210                                                                                                    | 🛄 E1211      |          |            |            |                 |        |              |               |
| Channel# Range                                                                                                    | Value        | Min.     | Max. 🗸     | Channel    | Mode            | Status | Low          | Hi <u>c</u> 🛆 |
| [AI]:00 +7-10V                                                                                                    | -0.000 V     | -0.000 V | 0.000      | [D0]:04    | DO              | OFF    |              | - 🗐           |
| Channel# Operation                                                                                                    | Value        | Ur       | nit 🗸      | [D0]:05    | DO              | OFF    |              | 🗸             |
| [VC]:00                                                                                                    |              |          |            | Channel    | Mode            | Status | Low          | High          |
| Chappel Mode                                                                                                    | Statue       | Filter   | Trigge     | [RLY]:00   | DO              | OFF    |              |               |
|                                                                                                    | OFF          | 50.0 ms  |            | [RLY]:01   | DO              | OFF    |              |               |
| Office         Office         Office <thoffice< th=""> <thoffice< th=""> <thoffice< td="" th<=""></thoffice<></thoffice<></thoffice<> |              |          |            |            |                 |        |              |               |

**Step 10:** Click&Go will continue running when the connection between the ioLogik W5300 and expansion modules is down,. You can use the trigger condition "Expansion module connection fail" to let Click&Go warn

you when the connection is down. To do this, choose the Click&Go Tab, adding the rules as shown in the following figure.

**Step 11:** Save the logic settings and restart the system. After restarting, click the "Run" button on the Click&Go panel to make sure the Click&Go rule is running.

Step 12: When a disconnection occurs, an SMS alarm message will be sent to the predefined mobile phone.

**NOTE** Three lines can be added to the "Expansion Modules" table in any order. The slot No. is based on the order of the list, and does not depend on the order in the which the expansion modules were added.

**NOTE** The following ioLogik E1200 models currently support I/O expansion: E1210 (16 DIs), E1211 (16 DOs), E1212 (8 DIs and 8 DIOs), E1214 (6 DIs and 6 Relays), and E1240 (8 DIs).

# Using Modbus/TCP Protocol with Your Program

**Scenario:** Most customers would like to use their own HMI program to collect relevant information from different remote sites. The most common way of doing this is to use Modbus/TCP. The following example illustrates the procedure:

#### **Environment:**

| 1. | Active OPC server: | Public Static IP: 59.124.42.169         |
|----|--------------------|-----------------------------------------|
|    |                    | Internal Static IP: 192.168.19.19       |
| 2. | Central site:      | Internal Static IP: 59.124.42.169       |
| 3. | W5300 IP:          | 116.59.60.232 (a public IP is required) |

#### **Diagram:**

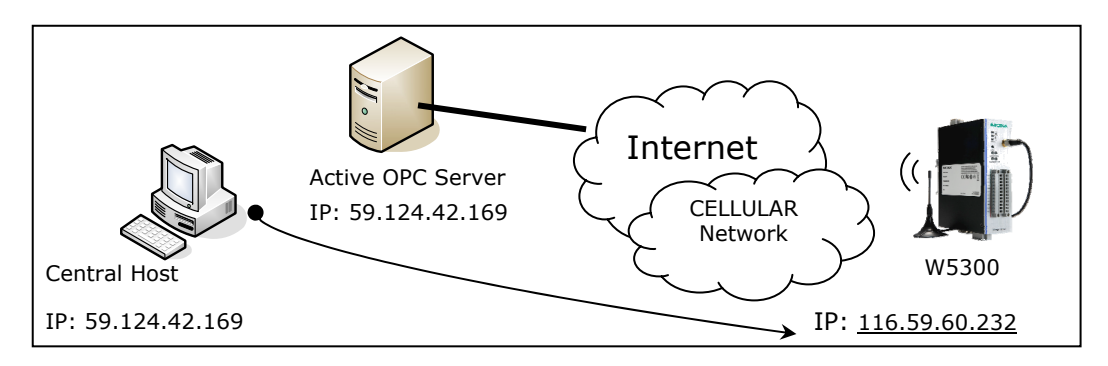

We use ModScan32 to illustrate (ModScan32 is a product of WinTech, and can be downloaded from the WinTech website).

**Step 1:** Install ModScan32 on your central host, with IP address 59.124.42.169.

Step 2: Set up your micro controller as follows:

- Connect DO-4 to DI-0 and DI-1
- Set DO-4 as 1Hz pulse output.

**Step 3:** Power on the W5300 and check the I/O status in ioAdmin. The status of DI-0 and DI-1 should have changed to 1 Hz frequency.

**Step 4:** Configure GPRS communication on the GPRS "Dial UP" panel and then restart the ioLogik W5300. After restarting the system, the ioLogik W5300 should be assigned an IP address.

**Step 5:** If step 4 was completed successfully, remove the Ethernet console cable to force the W5300 get a response from the cellular network.

**Step 6:** From your computer's command line mode, ping IP address 116.59.60.232. If the ping is successful, proceed to the next step.

| File Connection View Help |              |  |
|---------------------------|--------------|--|
|                           |              |  |
|                           |              |  |
|                           |              |  |
|                           |              |  |
|                           |              |  |
|                           |              |  |
|                           |              |  |
|                           |              |  |
|                           |              |  |
|                           |              |  |
| P. II.)                   | <b>D U</b> O |  |

**Step 7:** Click on the ModScan32 icon to open ModScan32, as shown below.

**Step 8:** Click **Connection** on the toolbar and choose **Remote TCP/IP server** in the **Connect Using** column. Input the W5300's IP address in the **IP Address** column and then click **OK**.

| Connection Det | ails                          |                      | X                                                   |
|----------------|-------------------------------|----------------------|-----------------------------------------------------|
| Connect U:     | sing:<br>Remote TCP/IP Server |                      | Choose this option                                  |
|                | IP Address:<br>Service Port:  | 116.59.60.232<br>502 |                                                     |
| Baud Rate:     | 115200 💌                      | Hardware Flow        | C Input the IP here                                 |
| Word Length:   | 8 -                           | Delay O              | ms after RTS before<br>transmitting first character |
| Stop Bits:     | 1 -                           | Delay 0              | ms after last character<br>before releasing RTS     |
|                | I                             | Protocol Selections  | 1                                                   |

Step 9: Choose New from the File menu.

| ModScan32 - ModSca2                                                                                                    |      |
|----------------------------------------------------------------------------------------------------|------|
| <u>File Connection Setup View Window H</u> elp                                                                                                    |      |
|                                                                                                    |      |
|                                                                                                    |      |
|                                                                                                    |      |
|                                                                                                    |      |
| ModSca2                                                                                                    |      |
| Device Id: 1 Number of Polls: 149                                                                                                    |      |
| MODBUS Point Type Valid Slave Responses: 149                                                                                                    |      |
| Length: 100 01: COIL STATUS   Reset Ctrs                                                                                                    |      |
| 00001· <0> 00005· <0> 00009· <0> 00013· <0> 00017· <0> 00021· <0> 00025· <                                                                                 | (1)> |
| 00002: <0> 00006: <0> 00010: <0> 00014: <0> 00018: <0> 00022: <0> 00026: <0<br>00003: <0> 00007: <0> 00011: <0> 00014: <0> 00018: <0> 00022: <0> 00026: <0 | (0)  |
| 00004: <0> 00008: <0> 00012: <0> 00016: <0> 00016: <0> 00020: <0> 00024: <0> 00028: <                                                                      | <0>  |
|                                                                                                    | _    |
|                                                                                                    |      |
| For Help, press F1 Polls: 150 Resps:                                                                                                    | 149  |

Step 10: Look up the DI-0 and DI-1 Modbus addresses in the user's manual, as shown below.

| 8.2. 1xxxx Read only Coils (Support function 2). |                                 |            |                          |  |  |  |
|--------------------------------------------------|---------------------------------|------------|--------------------------|--|--|--|
| <b>Reference</b> @                               | Address                         | Data Type∉ | <b>Description</b> -     |  |  |  |
| 10001.                                           | 0x0000+                         | 1 bite     | CH0 DI Value@            |  |  |  |
| 10002e                                           | 0x0001e                         | 1 bite     | CH1 DI Value             |  |  |  |
| 100034                                           | 0x0002+                         | 1 bite     | CH2 DI Value             |  |  |  |
| <b>10004</b> ₽                                   | DI-0 Address                    | 1 bite     | CH3 DI Value@            |  |  |  |
| 10005                                            | DI O MARITI                     | 1 bite     | CH4 DI Value@            |  |  |  |
| 10006~ DI-1 A                                    | 10006¢<br>10007¢ DI-1 Address ¢ |            | CH5 DI Value@            |  |  |  |
| 10007.                                           |                                 |            | CH6 DI Value@            |  |  |  |
| 10008                                            | 0x0007¢                         | 1 bite     | CH7 DI Value@            |  |  |  |
| 10013@                                           | 0x000Ce                         | 1 bite     | CH0 AI LED 1: On 0: Off. |  |  |  |
| 100140                                           | 0x000De                         | 1 bite     | CH1 AI LED 1: On 0: Off. |  |  |  |
| 10015+                                           | 0x000Ee                         | 1 bite     | CH2 AI LED 1: On 0: Off. |  |  |  |
| 10016-                                           | 0x000Ee                         | 1 bite     | CH3 ALLED 1: On 0: Offe  |  |  |  |

**Step 11:** Input relevant information.

| 💶 ModSca2                                       |            |                               | 🛛 🗖                                                |  |
|-------------------------------------------------|------------|-------------------------------|----------------------------------------------------|--|
| Address: 0001 Device Id: 1<br>MODBUS Point Type |            | vice Id: 1<br>DBUS Point Type | Number of Polls: 222<br>Valid Slave Responses: 222 |  |
| 10001: <0>                                      | Choose the | Input the first               | Choose function code to "02:<br>INPUT STATUS"      |  |
|                                                 | length     | address                       |                                                    |  |

**Step 12:** Choose the **Setup** option from the toolbar and click on **Data definition**. Next, change the **Scan Rate** value from 1000 ms to 200 ms.

| Display Definition          | × |
|-----------------------------|---|
| Scan Rate: 200 (msecs)      |   |
| Modbus Data                 |   |
| Slave Address: 1            |   |
| Point Type: 02 INPUT STATUS |   |
| Point Address: 1            |   |
| Length: 2                   |   |
| OK Cancel                   |   |

Step 13: You should now be able to see the DI-0 and DI-1 real time status.

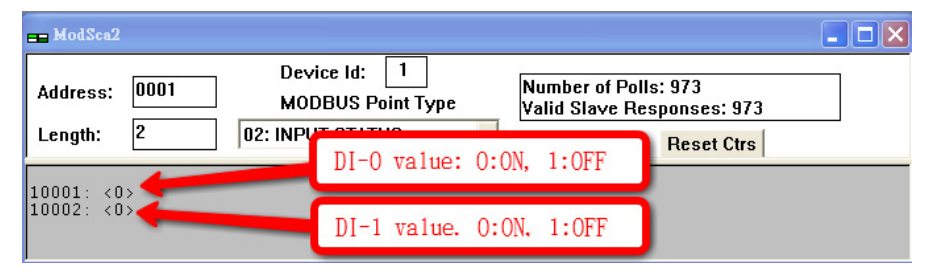

# Using Counter to Get Meter Readings and Statistics

**Scenario:** In water pipeline monitoring applications, water flow volume is a very important monitoring factor, since it can be used as an indication of leaking. The sensor used to monitor water flow volume is called a flow meter. Most flow meters have a pulse output of 4 to 20 mA signal output, which the user needs to convert to water flow in their own PC software. In this case, we will show you how to use the ioLogik W5300's virtual channel function to convert the counter input signal to the actual flow volume.

#### Setup Procedure:

Step 1: Open ioAdmin and set up your micro controller as follows:

- Connect DO-4 to DI-0 and DI-1.
- 1.2. Configure DO-4 for 1 Hz pulse output.
- 1.3. Configure DI-0 for counter input mode.

Step 2: We assume that DI-0 is already connected to the flow meter.

Step 3: Right click on DI-0 from the I/O Configuration panel.

Step 4: Select the Counter Scaling tab in the popup window.

| 👔 DI Channel #1                                      |
|------------------------------------------------------|
| 👰 DI Config 💷 DI Test 📝 Alias Name 📮 Counter Scaling |
| I Enable                                             |
| Slope-intercept formula                              |
| Result = Counter Value × J 5 + 0                     |
| Result Unit ml/s                                     |
| Update every 5 sec(s)                                |
| Apply to all channels                                |
|                                                      |
|                                                      |
|                                                      |
|                                                      |
|                                                      |

Step 5: Configure the scaling formula and update the sampling time.

Step 6: Close the popup window.
**Step 7:** Choose virtual channel (shown as VC-00), and select the source channel. We use DI-00 for this example.

| Virtual Channel ≢0            |                         |                         |  |  |  |
|-------------------------------|-------------------------|-------------------------|--|--|--|
| 🕰 Channel Config 📔 Alias Name |                         |                         |  |  |  |
| 🔽 En                          | able                    |                         |  |  |  |
| L.                            | Physical I/O Channel(s) |                         |  |  |  |
|                               | 🔿 Al Channel:           | AI-00                   |  |  |  |
|                               | Counter:                | DI-00                   |  |  |  |
|                               | Expansion Module:       | Slot#1 E1210 Flow_#1-03 |  |  |  |
|                               | Operation:              | Average                 |  |  |  |
|                               | Time Interval:          | 1 (1-65535)             |  |  |  |
|                               |                         |                         |  |  |  |
|                               |                         | 🗸 Apply                 |  |  |  |

Step 8: Select the operation mode from Max, Min., Average, Accumulation, Instantaneous, and Incremental.

Step 9: Close the popup window.

**Step 10:** Check the value on the I/O configuration Panel. The virtual channel value can be updated to AOPC with the Active Tags function.

# Record your I/O Data in the Data Log File

**Scenario:** A cellular communication system has lost its connection unexpectedly. If the user stores data in a PC database, the database may lose data when it is disconnected. For this reason, the ioLogik W5300 provides a front-end data logging function with its own built-in SD slot for storing the I/O data. The data file can be downloaded to the host PC via the TFTP protocol. By using the SD card solution, users can avoid the "missing data" problem that plagues traditional solutions.

#### Setup Procedure:

Step 1: Open ioAdmin in administrator mode.

Step 2: Choose the Data Logging tab.

| 💒 Firmware Update 🛛 🕡 LAN                                       | Setting 🔰 🛼 GF        | RS Setting    | Network Statistics      | Watchdog               | 🛎 Message Monitor         |
|-----------------------------------------------------------------|-----------------------|---------------|-------------------------|------------------------|---------------------------|
| ♀ I/O Configuration                                             | ns 🛛 🔐 Meter/Sensor   | 🐄 Active Tags | 💒 Data Logging 🛛 💝 Clic | ck&Go Logic 🔰 🐞 Server | Info. 🛛 📑 Server Settings |
| TFTP Server Setting                                             |                       |               |                         |                        |                           |
| Address: 192.168.19.203                                         | Port:  69             |               | C Refresh               |                        |                           |
| E- 🛄 W5340                                                      |                       |               |                         |                        | ~                         |
| Slot#1 E1210-<192.168.19.243>     Slot#2 E1211-<192.168.19.244> |                       | W5340         |                         |                        |                           |
|                                                                 | ALL AI Channels       |               |                         |                        |                           |
|                                                                 |                       |               | 2                       |                        |                           |
|                                                                 |                       | 1 AP02 1 AP0  |                         |                        |                           |
|                                                                 |                       |               | Logging per: 1 vil      | ns                     |                           |
|                                                                 | - ALL DI Channels     |               |                         |                        |                           |
|                                                                 | ALL DI CHarmeis       |               |                         |                        |                           |
|                                                                 | CH-00 CH-01           | CH-02 CH-     | D3 🔲 CH-04 📄 CH-05      |                        |                           |
|                                                                 | CH-06 CH-07           |               |                         |                        |                           |
|                                                                 | - C ALL DO Channels - |               |                         |                        |                           |
|                                                                 |                       |               |                         |                        |                           |
|                                                                 |                       | LH+U2   LH+   | J3   LH-U4   LH-U5      |                        |                           |
|                                                                 | CH-06   CH-07         | CH-08 CH-     | 19                      |                        |                           |
|                                                                 | ALL Virtual Channels  |               |                         |                        |                           |
|                                                                 | CH-00 CH-01           | □ CH-02 □ CH- | 03 T CH-04 T CH-05      |                        |                           |
|                                                                 |                       | E CH-08 E CH- | 19 Logging per: 1       | mins                   |                           |
|                                                                 |                       |               |                         |                        |                           |
|                                                                 |                       |               | √ Lindate               | 7                      |                           |
|                                                                 |                       |               | C abaaa                 |                        | ✓                         |

**Step 3:** Input the TFTP IP address.

Step 4: Select which channels you would like to record and the corresponding frequency.

Step 5: Select the update schedule in the scheduler.

Step 6: Make sure the SD card is installed.

Step 7: Reboot the ioLogik W5300.

Step 8: You will receive the data file at the time indicated by the scheduler.

# Attaching a Field Serial Device to a Serial Port

**Scenario:** In the water industry, warning systems use both IOs and serial meters to get complete status information. The ioLogik W5300 has built-in serial ports that support attaching field serial meters with RS-232 or RS-485.

#### Setup Procedure:

Step 1: Start ioAdmin as administrator.

#### Step 2: Choose the Meter/Sensor tab.

| Server Setting  | s 📔 💒 Firmware Update | LAN Setting GPRS Setting     | Network Statistics | Watchdog      | 😁 Message Monitor |
|-----------------|-----------------------|------------------------------|--------------------|---------------|-------------------|
| VI/U Configurat | tion                  | Theter/Sensor                | 🖉 Data Logging     | Viick&Go Logi | c 👔 Server Info.  |
| 🦈 Serial Port   |                       |                              |                    |               |                   |
| Port Setting    |                       |                              |                    |               |                   |
| Baudrate:       | 9600 💌                | OP Mode:                     |                    |               |                   |
| Stop Bits:      | 1                     | Modbus TCP <-> Modbu         | ıs RTU Gateway     | <u> </u>      | 🖌 Update          |
| Mode:           | RS-485 /2Wire 💌       | W5340 Unit ID : 1            |                    |               |                   |
| Flow Control:   | none                  | Serial Response Timeout (ms) | : 2500 🚖           | C             | C Refresh         |
| Data Bits:      | 8 🔹                   |                              |                    |               |                   |
| Parity:         | none                  |                              |                    |               |                   |
|                 |                       |                              |                    |               |                   |
|                 |                       |                              |                    |               |                   |
|                 |                       |                              |                    |               |                   |
|                 |                       |                              |                    |               |                   |
|                 |                       |                              |                    |               |                   |
|                 |                       |                              |                    |               |                   |
|                 |                       |                              |                    |               |                   |
|                 |                       |                              |                    |               |                   |
|                 |                       |                              |                    |               |                   |
|                 |                       |                              |                    |               |                   |
|                 |                       |                              |                    |               |                   |
|                 |                       |                              |                    |               |                   |
|                 |                       |                              |                    |               |                   |

Step 3: Set the serial port parameters: RS-232, RS-485, Baudrate, Stop Bits, etc.

**Step 4:** Click **Modbus TCP**  $\rightarrow$  **Modbus RTU Gateway** to choose the operation mode. There are two modes to choose from: transparent mode and Modbus/RTU mode.

Step 5: Connect the field serial device via the serial port, making sure that the signal wiring is correct.

Step 6: Use the Modbus Protocol to exchange data between the host PC and attached serial device.

## Connecting to a SCADA System

**Scenario:** Most control centers use SCADA systems, such as InTouch, to monitor the status of their entire system. The ioLogik W5300 with Active OPC server can feed data into the SCADA system. In this situation, the SCADA system can use its built-in OPC Client/Server architecture to control the system.

#### Environment:

SCADA System and Active OPC Server: Public Static IP: 59.124.42.169 Internal Static IP: 192.168.19.19

#### Central site:

Internal Static IP: 192.168.19.19

#### Diagram:

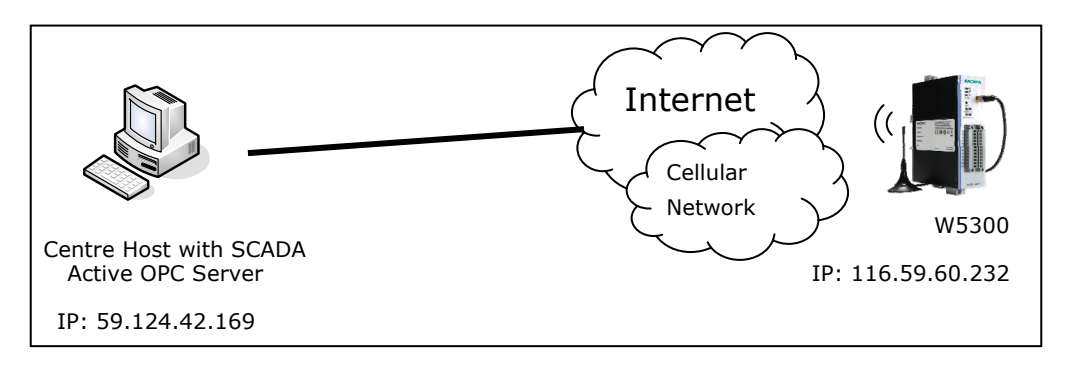

#### Setup Procedure:

Step 1: Install the SCADA system and Active OPC server on the same host PC with IP address 59.124.42.169.

Step 2: Open ioAdmin as administrator.

Step 3: Choose Active Tags and input the host PC IP address in the Active OPC Server Address column.

Step4: Select 4 AIs for update tags and then click the Create Tags button.

| Prover Settings Zer Firmware Update ( U LAN Setting ) GPBS Setting ↓ Network Statistics ( Watchdog ) ⊙ Message Monitor<br>VI/D Configuration   1/1/D Expansions   1/4Meter/Sensor   ≪ Active Tags 2/2Data Logging   ◇ Click&Go Logic   ↓ Server Info.                                                                                                    |
|----------------------------------------------------------------------------------------------------|
| Image: Server Address:       59.124.42.169       Port:       9900         Heartbeat Interval:       0       sec (0 for disable, or range 1-65635)       Update                                                                                                    |
| W5340         W5340           South E 1210-(192,168,19,243>)         Enable All Al Channels           Al-00         On Change         5.00         %         Update per         1         sec         (1-65535)           Al-01         On Change         5.00         %         Update per         1         sec         (1-65535)           Al-02         On Change         5.00         %         Update per         1         sec         (1-65535)           Al-03         Ø On Change         5.00         %         Ø Update per         1         sec         (1-65535)           Al-03         Ø On Change         5.00         %         Ø Update per         1         sec         (1-65535)           DI/D0 Global Setting(include expansion modules)          Update by:         Ø // 0 On Change         interval         1         sec         (1-65535)           DI/D0 Channels         Enable All DI Channels         Enable All DI Channels         Enable All DI Channels         Enable All DI Channels         Enable All DI Channels         Enable All DI Channels         Enable All DI Channels         Enable All DI Channels         Enable All DI Channels         Enable All DI Channels         Enable All DI Channels         Enable All DI Channels         Enable All DI Channels         Enable Al |
| - Frable All Do Channels                                                                                                    |

**Step 5:** ioAdmin will prompt you to restart the device.

Step 6: Open Active OPC server. You will see the device and data for 4 AIs in the display window.

| STANLEY UU NB           | Tag Name      | Description       | Value | Status   | Channel | Quality | BAW/       | Unit        | Tune        | Active Tar |
|-------------------------|---------------|-------------------|-------|----------|---------|---------|------------|-------------|-------------|------------|
| - A iol onik            | ALOD          | Al                | 0.000 | o tativo | 0       | GOOD    | Read Only  | +/.10/      | double      |            |
| <b>B</b> 192 168 19 242 | AI-01         | ΔI                | 0.000 |          | 1       | 6000    | Read Only  | +/-10/      | double      | Ý          |
| PumpingStation#1        | AI-02         | Al                | 0.001 |          | 2       | GOOD    | Read Only  | +/-10V      | double      | Ý          |
| I S01-ExtensionMo       | AI-03         | AI                | 0.001 |          | 3       | GOOD    | Read Only  | +/-10V      | double      | Ý          |
| CO2 ExtensionMo         | Comm-Slot-01  | Comm-Slot         | 1     |          | 1       | GOOD    | Read/Write | Link/UnLink | boolean-bit | Y          |
| SU2-Extensionimu        | Comm-Slot-02  | Comm-Slot         | 1     |          | 2       | GOOD    | Read/Write | Link/UnLink | boolean-bit | Y          |
|                         | Comm-Slot-03  | Comm-Slot         | 0     |          | 3       | GOOD    | Read/Write | Link/UnLink | boolean-bit | Y          |
|                         | SysConnect-00 | System Connection | 1     |          | 0       | GOOD    | Read Only  | Link/UnLink | boolean-bit | Y          |

Step 7: Connect to the SCADA system and choose the OPC server as Moxa Active OPC Server.

Step 8: Follow SCADA instruments to create data tags for these 4 analog inputs.

**Step 9:** After creating these 4 tags, place them in a suitable position on the SCADA screen. You can find these values in the SCADA display.

# Handling Front-End Events and Alarms

**Scenario:** This application uses many unmanned sites, and the customer would like to receive an alarm if the monitored status changes. We assume that the water level of the water tank is measured with DI-1. The DI-1 starts as OFF, which indicates a normal water level. If the water's level reaches the high limit, the DI-1 status will change to ON. In addition, the SMS alarm will be initiated and sent directly to your mobile phone.

#### Setup Procedure:

Step 1: We will assume that DI-1 is already connected with the water level (On/Off) sensor.

**Step 2:** Start ioAdmin as administrator.

Step 3: Click the Click&Go Logic tab and double click the blank rule.

**Step 4:** Input the Click&Go logic shown below (refer to Chapter 4 for details). If DI=On Then Send SMS

Step 5: Don't forget to set up the phone number shown at the bottom of the message window.

| Logic #0 Configuration                                                                                                    |                                                                    |                                                                                                    |             |
|----------------------------------------------------------------------------------------------------|--------------------------------------------------------------------|----------------------------------------------------------------------------------------------------|-------------|
| ✓ Enable     ✓ Enable Logic     ✓     ✓     ✓     ✓     ✓     ✓     ✓     ✓     ✓     ✓     ✓     ✓     ✓     ✓     ✓     ✓     ✓     ✓     ✓     ✓     ✓     ✓     ✓     ✓     ✓     ✓     ✓     ✓     ✓     ✓     ✓     ✓     ✓     ✓     ✓     ✓     ✓     ✓     ✓     ✓     ✓     ✓     ✓     ✓     ✓     ✓     ✓     ✓     ✓     ✓     ✓     ✓     ✓     ✓     ✓     ✓     ✓     ✓     ✓     ✓     ✓     ✓     ✓     ✓     ✓     ✓     ✓     ✓     ✓     ✓     ✓     ✓     ✓     ✓     ✓     ✓     ✓     ✓     ✓     ✓     ✓     ✓     ✓     ✓     ✓     ✓     ✓     ✓     ✓     ✓     ✓     ✓     ✓     ✓     ✓     ✓     ✓     ✓     ✓     ✓     ✓     ✓     ✓     ✓     ✓     ✓     ✓     ✓     ✓     ✓     ✓     ✓     ✓     ✓     ✓     ✓     ✓     ✓     ✓     ✓     ✓     ✓     ✓     ✓     ✓     ✓     ✓     ✓     ✓     ✓     ✓     ✓     ✓     ✓     ✓     ✓     ✓     ✓     ✓     ✓     ✓     ✓     ✓     ✓     ✓     ✓     ✓     ✓     ✓     ✓     ✓     ✓     ✓     ✓     ✓     ✓     ✓     ✓     ✓     ✓     ✓     ✓     ✓     ✓     ✓     ✓     ✓     ✓     ✓     ✓     ✓     ✓     ✓     ✓     ✓     ✓     ✓     ✓     ✓     ✓     ✓     ✓     ✓     ✓     ✓     ✓     ✓     ✓     ✓     ✓     ✓     ✓     ✓     ✓     ✓     ✓     ✓     ✓     ✓     ✓     ✓     ✓     ✓     ✓     ✓     ✓     ✓     ✓     ✓     ✓     ✓     ✓     ✓     ✓     ✓     ✓     ✓     ✓     ✓     ✓     ✓     ✓     ✓     ✓     ✓     ✓     ✓     ✓     ✓     ✓     ✓     ✓     ✓     ✓     ✓     ✓     ✓     ✓     ✓     ✓     ✓     ✓     ✓     ✓     ✓     ✓     ✓     ✓     ✓     ✓     ✓     ✓     ✓     ✓     ✓     ✓     ✓     ✓     ✓     ✓     ✓     ✓     ✓     ✓     ✓     ✓     ✓     ✓     ✓     ✓     ✓     ✓     ✓     ✓     ✓     ✓     ✓     ✓     ✓     ✓     ✓     ✓     ✓     ✓     ✓     ✓     ✓     ✓     ✓     ✓     ✓     ✓     ✓     ✓     ✓     ✓     ✓     ✓     ✓     ✓     ✓     ✓     ✓     ✓     ✓     ✓     ✓     ✓     ✓     ✓     ✓     ✓     ✓     ✓     ✓     ✓     ✓     ✓     ✓     ✓     ✓     ✓     ✓     ✓     ✓     ✓ | . THEN<br>Short Message Service<br><empty><br/>SMS Content</empty> | ELSE<br><pre> </pre> <pre> </pre> |             |
| <empty></empty>                                                                                                    | Message Content<br>Water Level = <s:00.c:05></s:00.c:05>           |                                                                                                    |             |
| * Relation between conditions :  AND<br>Equivalent Logic Statement :<br><if><br/>(DI-1 ON)<br/><then><br/>(Send SMS every 0 sec.)</then></if>                                                                                                    |                                                                    | SMS Phone Book Phone Book # Phone Number #0 #1                                                                                                    | Description |
|                                                                                                    | Message Format: © ASCII                                            | #2<br>#3<br>#4                                                                                                    |             |
|                                                                                                    | * Sent every 0                                                     | Retry: 60 Interval: 0                                                                                                    | sec         |
|                                                                                                    |                                                                    | •                                                                                                    | K Cancel    |

Step 6: Close the popup window, click Upload to ioLogik, and then reboot the device.

**Step 7:** After rebooting, click **Run**. The logic will go live. Once the water level is detected by a sensor, your mobile phone will receive the SMS.

| NOTE | 1. The above procedure can be handled over the LAN or from a remote location.  |
|------|--------------------------------------------------------------------------------|
|      | 2. The E-Mail, SNMP Trap, and TCP/UDP alarm can be configured in the same way. |

# Enabling the Power Saving Function and Secure Wake on Call

**Scenario:** We illustrate how to use the ioLogik W5300's power management function when using a battery power supply.

#### Setup Procedure:

**Step 1:** Start ioAdmin as administrator.

**Step 2:** Select the **GPRS Settings** tab and set the operation mode to **On Demand**. The GPRS will remain in GSM standby mode. The I/O function, Click&Go, and Data Logging functions will continue to work properly.

| ♀ I/O Configuration ┃ ➡ I/O Expansions                                                 | Meter/Sensor                                                                                           | 📔 🍣 Click&Go Logic 🔰 🅡 Server Info. |
|----------------------------------------------------------------------------------------|----------------------------------------------------------------------------------------------------|-------------------------------------|
| Server Settings Errmware Update                                                        | LAN Setting Higher GPHS Setting Network Statistics                                                     | 🛛 📒 Watchdog 👘 🥌 Message Monitor    |
| Active OPC Setting<br>Address: 192.168.19.203                                          | Port: 9900                                                                                             |                                     |
| Dial-up Setting<br>User Name:<br>Password:<br>SIM PIN:<br>*APN:<br>*Band: 900_1800 MHz | GPRS Status Initialize SIM Card(IP:0.0.0.0) GPRS Error SIM Card isn't installed Signal Strength RSSI:0 |                                     |
| Operation Mode C Always ON C On Demand C Click&Gol C Wake On Call C Data Log Schedule  | Caller IDs Phone Number 1: Phone Number 2: Phone Number 3: Phone Number 4: Phone Number 5: Update      |                                     |
| ✓ Update                                                                               | C Refresh                                                                                              |                                     |

Step 3: Checkmark the "Wake on Call" checkbox.

**Step 4:** Input the appropriate phone numbers in the Caller ID column. You may input a maximum of 5 phone numbers.

Step 5: After restarting the system, you can use your cell phone to connect the device to the GPRS network.

# **4** Utilities

n this chapter, we explain how to use ioAdmin to configure your ioLogik product.

The following topics are covered in this chapter:

#### ioAdmin System Requirements

- Features of ioAdmin
- ioAdmin Basic Functions
- > ioAdmin Administrator Functions
- Server Settings Panel
- LAN Setting Panel
- > I/O Configuration Panel
- > Active Tags Panel
- GPRS Settings Panel
- > Cellular Reconnection
- Meter/Sensor
- Data Logging Panel
- > Firmware Update Panel
- Watchdog Panel
- Click&Go Logic Panel

#### Active OPC Server

- > OLE for Process Control
- > Active OPC Server Lite—From Pull to Push

#### **G** Features of Active OPC Server Lite

- Automatic Tag Generation
- > Active Tag Updates with Heartbeat Detection
- > Dynamic IP Address Support

#### □ Active OPC Server Lite Overview

- > Installing Active OPC Server Lite
- > Installing OPC Core Components
- > Main Screen Overview
- Menu Bar

#### Tag Generation

OPC Test Client

# ioAdmin System Requirements

ioLogik Active Cellular Micro Controllers can be managed and configured over the Ethernet or GPRS network with ioAdmin, a Windows utility provided with your ioLogik. ioAdmin's graphical user interface gives you easy access to all status information and settings. ioAdmin can also be used to configure Click&Go rules to provide front-end event handling capabilities.

| Hardware Requirements                                              |                                     |  |  |  |
|--------------------------------------------------------------------|-------------------------------------|--|--|--|
| CPU                                                                | Intel Pentium (Pentium 4 and above) |  |  |  |
| RAM                                                                | 512 MB (1024 MB recommended)        |  |  |  |
| Network Interface 10/100Mb Ethernet                                |                                     |  |  |  |
| Software Requirements                                              |                                     |  |  |  |
| Operating System                                                   | Microsoft Windows 2000, XP or later |  |  |  |
| Editor(Not necessary) Microsoft Office 2003 (Access 2003) or later |                                     |  |  |  |

### Features of ioAdmin

#### **Remote management**

Over the Ethernet or GPRS network, ioAdmin allows users to

- Search and configure multiple ioLogiks.
- Perform I/O status monitoring and control
- Use active message monitoring
- Use Click&Go local logic control configuration
- Use the firmware upgrade interface
- Restart the ioLogik
- Reset to factory defaults

#### **On-line Wiring Guide**

A wiring guide can be opened from within ioAdmin for your convenience. The easily accessible wiring guide can save administrators much time while planning or troubleshooting.

#### **Configuration File**

ioAdmin allows the entire configuration of the ioLogik W5300 series to be saved as a file. The file is viewable in text format and serves three purposes:

- As a record or backup of your configuration.
- As a template for configuring other ioLogik W5300 units.
- As a quick reference guide for you to configure Modbus drivers in a SCADA system.

The file includes the following information:

- File title, Date, and Time
- Model Information
- System Configuration
- Modbus Address

#### **Device Management List**

ioAdmin can import and export a list of ioLogik devices that are being managed. This file can make it easier to manage all devices on the network, and includes the following information:

- Device name
- Module
- IP address
- Unit ID

### ioAdmin Basic Functions

#### **Main Screen Overview**

This is ioAdmin's main screen. The main window defaults to the I/O Configuration panel, which displays a figure of your unit with the status of every I/O channel. The other tabs in the main window take you to device and network settings, and further functions are available when you log onto the ioLogik. Note that configuration options are not available until you log in as administrator.

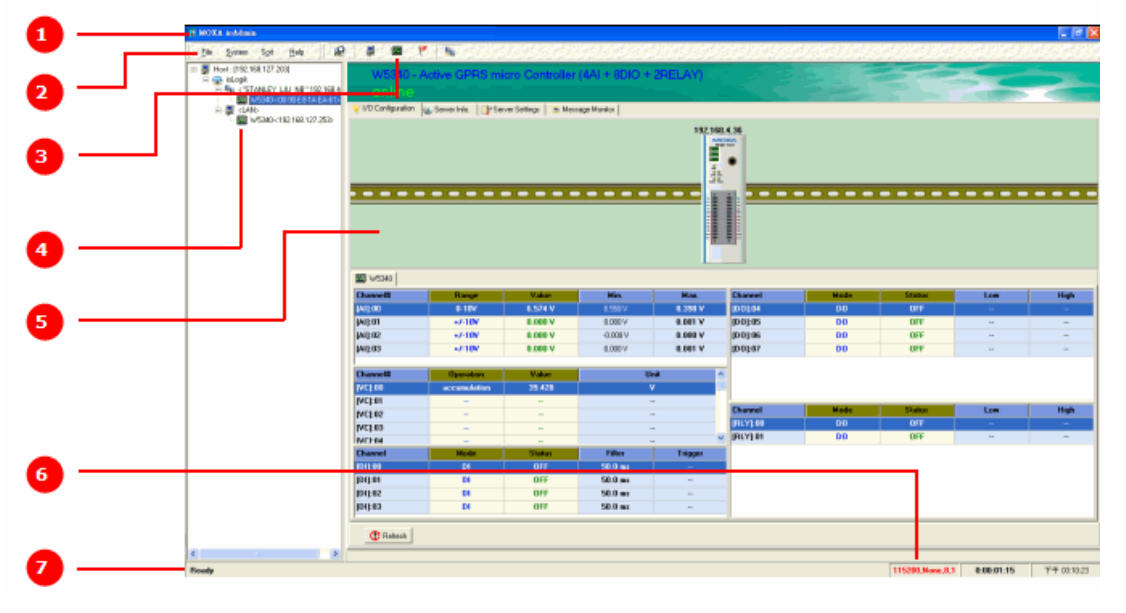

| 1. Title       | 2. Menu bar          | 3. Quick link | 4. Navigation panel |
|----------------|----------------------|---------------|---------------------|
| 5. Main window | 6. Sync. rate status | 7. Status bar |                     |

#### Title

The Title shows you which program is opened. In this case, it indicates that Moxa ioAdmin is running.

#### Menu Bar

The Menu bar has four items: File, System, Sort, and Help.

#### File

From the File menu, you can export a list of ioLogiks that are currently displayed in the navigation panel. You also can import a list into ioAdmin.

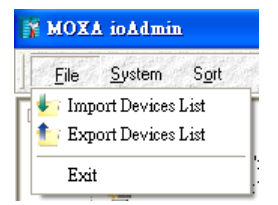

When importing/exporting a device list, you will be prompted to select which ioLogik on the list needs to be imported or exported. When a popup window appears, click the "folder" icon to select/key-in the file name to save/import a specific file.

| Select micro Controller to Import                                                                                                    | Select micro Controller to Export                                                                                                    |
|----------------------------------------------------------------------------------------------------|----------------------------------------------------------------------------------------------------|
| Select Server List File to Import :         C:\Documents and Settings\Stanley_Liu\\K@\Yest.st         ✓ Select All       ✓ unSelect All         ✓ Select All       ✓ unSelect All         ✓ Import:       ✓ W5340 - 192.168.19.30         ✓ Ø 2 · w5340 - 192.168.127.254       ✓ Ø 3PumpingStation#1 · w5340 - 192.168.19.242         ✓ Ø 3PumpingStation#1 · w5340 - 192.168.19.242       ✓ Ø 4 · w5340 - 192.168.19.245         ✓ Ø 5 · w5340 - 192.168.19.241       ✓ Ø 6 · w5340 - 192.168.19.241         ✓ Ø 6 · w5340 - 192.168.19.241       ✓ Ø 6 · w5340 - 192.168.19.19         ✓ Ø 5 · w5340 - 192.168.19.241       ✓ Ø 6 · w5340 - 192.168.19.241         ✓ Ø 6 · w5340 - 192.168.19.241       Ø 6 · w5340 - 192.168.19.241         ✓ Ø 6 · w5340 - 192.168.19.241       Ø 6 · w5340 - 192.168.19.241         ✓ Ø 6 · w5340 - 192.168.19.241       Ø 6 · w5340 - 192.168.19.241         ✓ Ø 8 · JASMIN_LIU · Active-OPC · 192.168.19.241       Ø 8 · JASMIN_LIU · Active-OPC · 192.168.19.241 | ✓ Select All         ✓ unSelect All           ✓ □         ·W5340 · 192.168.127.254           ✓ □         ·W5340 · 192.168.19.18.19.190           ✓ □         ·W5340 · 192.168.19.241           ✓ □         ·W5340 · 192.168.19.45           ✓ □         ·JASMIN_LUU · Active-OPC · 192.168.19.221           ✓ □         JASMIN_LUU · Active-OPC · 192.168.19.242           ✓ □         SW-PUBLIC · Active-OPC · 192.168.19.19           ✓ □         SW-PUBLIC · Active-OPC · 192.168.19.30 |
| ✓ OK X Cancel                                                                                                    | Select Server List File to Export :                                                                                                    |

The file will have an .SLT extension and can be opened as a text file. The server list will provide the basic information for each server, such as **Device Name**, **Model**, **IP address**, and **Unit ID**.

#### System

Several operations can be accessed from the System menu.

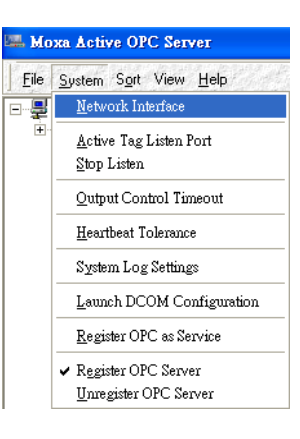

#### The Auto Scan ioLogik Devices

function searches for ioLogiks on the network. When connecting for the first time, or when recovering from a network disconnection, you can use this command to find any ioLogik that is connected to the physical network.

| Select auto search tupe                      |                                    |  |  |
|----------------------------------------------|------------------------------------|--|--|
| Ethernet micro Contro                        | ➤ Start Search                     |  |  |
| 🔲 RS-232/485 Remote I/O (This will take seve | aral minutes)                      |  |  |
| Search a range of addresses                  |                                    |  |  |
| Cent ID Address 192 192 19 10 1              |                                    |  |  |
| Starti Addess, 102.100.10.1                  | C Network Marker 255 255 0         |  |  |
|                                              | • NEWDIK Mask: 200.200.200         |  |  |
| Search all support models                    |                                    |  |  |
| □ E2210 □ E2212 □ E2214                      | □ E2240 □ E2242 □ E2260 □ E2262    |  |  |
| j NA4010 j✔ W5340 j W5312 j                  | A-0PC   W5340-1                    |  |  |
| Found adapter(s)                             |                                    |  |  |
| 0 Device(s) were found !                     | MAC Address (They ID   Description |  |  |
|                                              | MAC Address / Onicity Description  |  |  |
|                                              |                                    |  |  |
|                                              |                                    |  |  |
|                                              |                                    |  |  |
|                                              |                                    |  |  |
|                                              |                                    |  |  |
|                                              |                                    |  |  |
|                                              | 🔀 Stop                             |  |  |
| 1                                            | 3                                  |  |  |
|                                              |                                    |  |  |

The auto scan function allows you to search for ioLogik devices automatically. You can search for these devices by type, IP range, or model name.

By Type: Search for an ioLogik device by Ethernet micro controller or Remote I/O type.

**By Range:** You can define a range for searching by defining a starting IP address and an ending IP address, or by using the netmask.

By Model: Search for selected models

Which device is found it will be shown bottom at the bottom of the window.

Click **Start Search** to start searching.

**Network Interface** allows you to select a network to use (if the PC has multiple network adaptors installed). The default network interface will be the same as the Windows' setting. Make sure the interface is correct when connecting to the ioLogik device; otherwise, no devices will be found.

**I/O Status Refresh Rate** is used to adjust how often the ioLogik is polled for device status by the ioAdmin utility. The current rate is displayed on the status bar at the bottom of the window.

Note: The higher sync rates result in higher loads on the network.

**TCP Socket Timeout Interval** allows you to select the preferred timeout value for TCP socket communication.

**COM Port Setting** is used to set the default parameters for the ioAdmin utility to establish a Modbus connection, such as baudrate, data bits, and timeout interval. For most applications, this will involve connecting to ioLogik R-series devices.

**Active Message Listen Port** specifies the port number to use for Active Messages. If your network uses a firewall, you can coordinate this setting with your firewall settings to ensure that active messages get through.

**Reset NA4010 Network Adaptor IP** is used to re-assign an IP address to the NA-4010 network as reported by the ioLogik W5300 series adaptor, for ioLogik 4000 systems.

#### Sort

The **Sort** menu allows the Devices list in the navigation panel to be sorted by connection, model, location, or Active OPC.

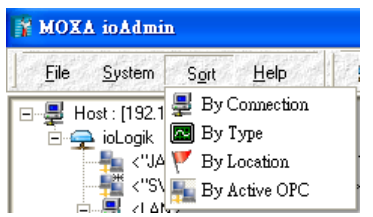

#### Help

ioAdmin provides a wiring guide for the ioLogik W5300 series. You can access the wiring guide by right-clicking the ioLogik figure in the I/O Configuration panel. Select "Wiring Guide" in the submenu to open a help file showing the unit's wiring information and electrical characteristics.

You can also access the On-line Wiring Guide through the Help menu on the menu bar.

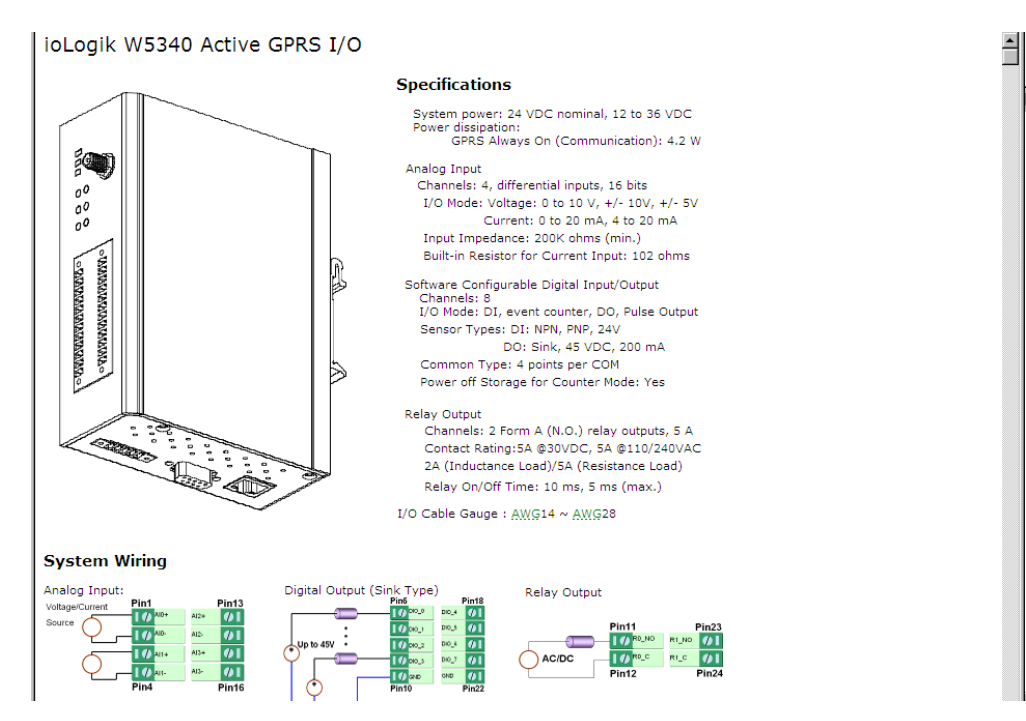

#### **Quick Links**

Quick links are a collection of commonly used functions, including the search and the sort function.

| Search the network for ioLogik devices |  | 8 | Search the network for ioLogik devices |
|----------------------------------------|--|---|----------------------------------------|
|----------------------------------------|--|---|----------------------------------------|

"Auto Scan ioLogik devices" allows users to search and locate an ioLogik on the same physical network, or specify a remote IP address to connect to a remote ioLogik.

| ءِ 💺 🛛 🖉 🚆 | Sorting method: |
|------------|-----------------|
|------------|-----------------|

| ICON        | Function Name                        | Navigation Panel View                                                                                                    |
|-------------|--------------------------------------|----------------------------------------------------------------------------------------------------|
| <b>1</b> 14 | Sort by ioLogik<br>Device Connection | <ul> <li>Host : [192.168.19.207]</li> <li>→ → ioLogik</li> <li>→ → 10</li> <li>192.168.19.203</li> <li>→ → 10</li> <li>↓ √5340</li> <li>→ → 10</li> <li>192.168.19.207</li> </ul> |
|             | Sort by ioLogik Device Type          | Host : [192.168.19.207]<br>Host : [192.168.19.207]<br>Host : [192.168.19.207]<br>Host : [192.168.19.207]<br>Host : [192.168.19.207]                                               |
| ×.          | Sort by ioLogik Device Location      |                                                                                                    |
| 1           | Sort by Active OPC                   |                                                                                                    |

**NOTE** The default location is "Empty." If you do not set the location in the ioLogik W5300, the navigation panel will group all "Empty" locations together.

The navigation panel shows an overview of the ioLogik device in the network as defined by the sorting method. The default sorting view is "By Connection". You can choose a different sorting method by clicking the quick link buttons. This panel also includes many functions, such as connect and disconnect. More advanced functions require the administrator's password.

A function menu is accessed by right clicking on the server model name in the navigation panel. The menu lists both basic functions and advanced functions:

#### **Basic Functions: Add, Connect, and Disconnect**

**Add ioLogik ioLogik device**: Select ioLogik tag and right click the tag. Select the "Add ioLogik device" command to add an ioLogik device or Active OPC server manually.

| 🙀 MOXA ioAdmin          |                |                |              |     |  |  |
|-------------------------|----------------|----------------|--------------|-----|--|--|
| <u>F</u> ile            | <u>S</u> ystem | S <u>o</u> rt  | <u>H</u> elp |     |  |  |
| Host : [192.168.19.203] |                |                |              |     |  |  |
|                         | = IOLOgik      | <u>A</u> dd io | Logik devi   | ice |  |  |

Connect: Select the "Connect" command to try connecting over the network to the selected ioLogik.

**Disconnect**: Select the "Disconnect" command to drop the network connection with the selected ioLogik.

#### Advanced Functions: Delete, Restart, Reset, Import/Export Config File

You must be logged in as administrator to use these commands.

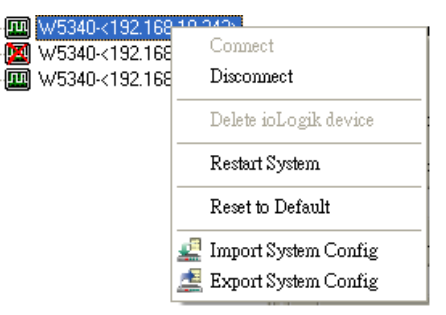

**Delete ioLogik device**: Select this command to remove the selected ioLogik. **Note: The ioLogik must be disconnected first to use this command.** 

Restart System: Select this command to restart the selected ioLogik.

**Reset to Default**: Select this command to reset all settings on the selected ioLogik, including console password, to factory default values.

**Export System Config**: Select this command to export the selected ioLogik's configuration to a text file. We strongly recommend that you use this method to back up your configuration after you have finished configuring the ioLogik for your application.

**Import System Config**: Select this command to load a configuration for the selected ioLogik from a configuration text file. The new configuration will not take effect until the ioLogik has been restarted. This command can be used to restore a configuration after loading the factory defaults, or to duplicate a configuration to multiple ioLogik units.

| ioLogik W5340 Network I | /O Server Configuration  |                        |                             |                             |  |  |  |
|-------------------------|--------------------------|------------------------|-----------------------------|-----------------------------|--|--|--|
|                         |                          |                        |                             |                             |  |  |  |
| [System Information]    |                          |                        |                             |                             |  |  |  |
| Date: 2009/02/22        |                          |                        |                             |                             |  |  |  |
| Time: 17:34:04          | Time: 17:34:04           |                        |                             |                             |  |  |  |
| Click&Go= V2.0          |                          |                        |                             |                             |  |  |  |
| MOS= V3.2.26            |                          |                        |                             |                             |  |  |  |
| [1. Model]              |                          |                        |                             |                             |  |  |  |
| MOD TYPE=W5340 - Active | GPRS I/O Server (8DIO +  | 4AI + 2Relav)          |                             |                             |  |  |  |
| MOD_LOC=                |                          | 2.                     |                             |                             |  |  |  |
| MOD_NAME=               |                          |                        |                             |                             |  |  |  |
| -                       |                          |                        |                             |                             |  |  |  |
| [2. I/O Configurations] |                          |                        |                             |                             |  |  |  |
| DI00=0,(DI),            | DI00 FILTER=100,(50.000  | ms)                    |                             |                             |  |  |  |
| DI01=0,(DI),            | DI01 FILTER=100, (50.000 | ns)                    |                             |                             |  |  |  |
| DI02=0,(DI),            | DI02 FILTER=100, (50.000 | ns)                    |                             |                             |  |  |  |
| DI03=0,(DI),            | DI03_FILTER=100,(50.000  | ns)                    |                             |                             |  |  |  |
| DOB4=8 (DO)             | NABA P⊍N=8 (Aff)         | 0004 SAFE=0 (0ff)      |                             |                             |  |  |  |
| D005=0.(D0).            | DOB5 PWN=B.(Off).        | DOOS SAFF=0.(Off)      |                             |                             |  |  |  |
| D005 0,(00),            | DOB6 PWN=8.(Off).        | DOB6 SAFF=0.(Off)      |                             |                             |  |  |  |
| D007=0.(D0).            | D007 PWN=0.(0ff).        | $DOR7 SAFF=R_(Off)$    |                             |                             |  |  |  |
|                         |                          |                        |                             |                             |  |  |  |
| Relay00=1,(Pulse),      | Relay00 PWN=0,(Stop),    | Relay00 SAFE=0,(Stop), | Relay00 LOW=1,(1500.000ms), | Relay00 HIGH=1,(1500.000ms) |  |  |  |
| Relay01=0,(DO), Relay01 | _PWN=0,(Off), Relay01    | _SAFE=1,(On)           | 2                           |                             |  |  |  |

#### **Main Window**

The Main Window allows users to view the I/O status, ioLogik system information, and check the Message Monitor, without needing to log in to the ioLogik. However, you will need to log in to perform configuration and operation tasks.

#### I/O Configuration Panel (General)

The **I/O Configuration** panel shows the status of every I/O channel. This is the default panel when you first open ioAdmin. Input channels are listed on the left and output channels are listed on the right. This information is easy to find in ioAdmin.

| Eirmware Unda       | te 🧯      | LAN Setting   | 🔰 🛼 GPRS S  | etting        | 1        | Network Statistics | 🌻 V             | /atchdog     | 🗯 Message     | e Monitor       |
|---------------------|-----------|---------------|-------------|---------------|----------|--------------------|-----------------|--------------|---------------|-----------------|
| 💡 I/O Configuration | 1/0 Expa  | ansions 🔰 📑 M | eter/Sensor | 🛪 Active Tags | 2        | Data Logging       | 🔷 🖓 Click&Go Lo | gic 📔 🅡 Serv | /er Info. 🏼 📑 | Server Settings |
|                     |           |               |             |               |          |                    |                 |              |               |                 |
|                     |           |               |             |               |          |                    |                 |              |               |                 |
| W5340               | 🖼 w5340   |               |             |               |          |                    |                 |              |               |                 |
| Channel#            | Range     | Value         | Min.        | Max.          | ^ Cha    | nnel               | Mode            | Status       | Low           | High            |
| [AI]:00             | +7-10V    | 0.000 V       | -0.000 V    | 0.000 V       |          | ]:04               | DO              | OFF          |               |                 |
| [AI]:01             | +7-10V    | 0.001 V       | 0.000 V     | 0.001 V       | [DO      | ]:05               | DO              | OFF          |               |                 |
| [AI]:02             | +7-10V    | 0.001 V       | -0.079 V    | 0.081 V       | Y [DO    | ]:06               | DO              | OFF          |               |                 |
| Channel#            | Operation | Value         | U           | nit           | ^ [DO    | ]:07               | DO              | OFF          |               |                 |
| [VC]:00             |           |               |             |               |          |                    |                 |              |               |                 |
| [VC]:01             |           |               |             | -             | Cha      | nnel               | Mode            | Status       | Low           | High            |
| [VC]:02             |           |               |             |               | V [RL    | r]:00              | DO              | OFF          |               |                 |
| Channel             | Mode      | Status        | Filter      | Trigger       | [RL'     | 7]:01              | DO              | OFF          |               |                 |
| [D1]:00             | DI        | OFF           | 50.0 ms     |               |          |                    |                 |              |               |                 |
| [DI]:01             | DI        | OFF           | 50.0 ms     |               |          |                    |                 |              |               |                 |
| 1011.00             | N         | orr           | F0 0        |               | <b>⊻</b> |                    |                 |              |               |                 |
| C Refresh           |           |               |             |               |          |                    |                 |              |               |                 |

#### Server Info Panel

Server information, such as firmware version, is displayed on the **Server Info** panel. This panel allows you to look up the GPRS IP address whenever you need it.

| 💡 I/O Con |                               |            |                                    |
|-----------|-------------------------------|------------|------------------------------------|
| Address   | Value/Status                  | Access     | Description                        |
| 34097     | 0x1393                        | Read       | Vendor ID                          |
| 34098     | 0x0001                        | Read       | Unit ID for MODBUS/RTU             |
| 34100     | Moxa Technologies Inc.,       | Read       | Vendor Name                        |
| 34101     | W5340 Active GPRS I/O Server  | Read       | Product Name                       |
| 34103     | V1.4                          | Read       | Firmware Version                   |
| 34104     | Build10032613 (03/26/2010)    | Read       | Firmware Release Date              |
| 34120     | V1.1                          | Read       | ADC Version                        |
| 34105     | 2                             | Read       | Number of TCP connection           |
| 34106     | 0x0100                        | Read       | Ethernet Interface Speed, 10/100   |
| 34107     | 00-90-E8-1A-EA-61             | Read       | LAN MAC Address                    |
| 44097     | 192.168.127.253               | Read/Write | LAN IP Address                     |
| 44098     | 255.255.255.0                 | Read/Write | LAN Subnet Mask                    |
| 44099     | 0.0.0.0                       | Read/Write | LAN Gateway                        |
| 34123     | 0.0.0                         | Read       | GPRS IP                            |
| 34111     | 734                           | Read       | System Elapsed Time (in sec)       |
| 44100     | 60                            | Read/Write | Modbus/TCP Alive Check Timeout     |
| 44101     | 0041 0018 0015 0012 0004 2010 | Read/Write | System Local Time                  |
| 44102     | 50                            | Read/Write | System Time Zone                   |
| 44104     | 255.255.255.255               | Read/Write | DNS1 Server Address                |
| 44105     | 255.255.255.255               | Read/Write | DNS2 Server Address                |
| 44111     | 0                             | Read/Write | Timeout for Communication Watchdog |
| 44112     | 0                             | Read/Write | Flag for Communication Watchdog    |

#### Server Settings Panel (General)

Click the Server Settings tab to log in as an ioAdmin administrator, which is required to gain access to the ioLogik configuration options. If a password has not been set up, simply click Login and leave the Password entry field blank.

| Password for entry :                                                                                                    | Htings Message Monitor                                                                                                    |
|----------------------------------------------------------------------------------------------------|----------------------------------------------------------------------------------------------------|
| Management Settings                                                                                                    | Time Settings                                                                                                    |
| Change Password (8 char max.):<br>Reconfilm Password:<br>Server Name (18 char max.):<br>Server Location (18 char max.):<br>Update | Local :<br>Date : 2007 * 25 * 218 *<br>Time : 14 * 40 * : 3 *<br>Time Zone :<br>(GMT)Greenwich Mean Time: Dut *<br>Time Server : |
|                                                                                                    | C Refresh                                                                                                    |

#### Message Monitor Panel (General)

The Message Monitor panel will display any TCP/UDP Active Messages reported by the ioLogik W5300. When you install the unit for the first time, the ruleset will not have been defined yet, so there will be no messages on the Message Monitor Panel. When a ruleset has been defined and activated, any TCP/UDP messages that have been triggered by sensor events will be shown on the Message Monitor panel. Refer to Chapter 4 for information on how to define rules for active I/O messaging.

|   | 🔽 1/0 Configuration 🔐 Server Info. 🛛 🚽 Server Settings 🛸 Message Monitor |  |
|---|--------------------------------------------------------------------------|--|
| l | UDP TCP                                                                  |  |
|   |                                                                          |  |
| 1 |                                                                          |  |

Messages can be displayed in ASCII, HEX or UCS2. To display messages in HEX, make sure the "HEX" button at the bottom of the window is checked. UCS2 stands for "Unicode System," which supports multiple languages.

#### Sync. rate status

The current sync rate is displayed on the bar at the bottom of the window. The number shows how often the ioLogik is polled for device status from the ioAdmin utility. The rate can be adjusted by clicking **Menu Bar**  $\rightarrow$  **System**  $\rightarrow$  **I/O Status Refresh Rate** 

**Note:** The higher sync rates result in higher loads on the network.

#### Status bar

The status bar shows ioAdmin status information, such as program ready, searching ioLogik I/O, time, etc.

### ioAdmin Administrator Functions

For full access to all configuration options, log in as administrator from the Server Settings panel. This is required whenever you start up ioAdmin or boot up or restart the ioLogik. When you install the ioLogik for the first time, the password will be blank; in this case, just click **Login**. Additional functions are available after logging in, including the following tabs:

LAN Setting Handler Constraints Constraints Mathematical Constraints Constraints Constrai

When making configuration changes, you will need to click **Update** or **Apply** to save the changes. Some changes will require that the unit be restarted in order to take effect.

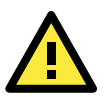

#### ATTENTION

You MUST log in to access administrator functions, including Network, Communication Watchdog Timer, and Firmware Update panels. If you forget the password, hold down the reset button to clear the password and load factory defaults. This will result in the loss of all configuration settings and your Click&Go logic rules that have already been configured.

### **Server Settings Panel**

You can set up a password, server name, location, date, time zone, and time server on the Server Settings panel. ioAdmin supports long server names and a location description up to 58 chars.

| Firmware Update 🛛 🌾 Click&Go Logic 🔹 💭                                                                                                    | Watchdon Active Tags Zel Data Logging Active Tags Setting                                                                          |
|----------------------------------------------------------------------------------------------------|----------------------------------------------------------------------------------------------------|
| Enter Password :                                                                                                    | Ry Login Logout                                                                                                    |
| Management Settings                                                                                                    | Time Settings                                                                                                    |
| Change Password (8 char max.) : Reconfirm Password : Server Name : Server Name : Server Location : Server Location : Ser | Local :<br>Date : 2009 2 2 2 2<br>Time : 18 2 5 2 2 5<br>Time Zone :<br>(GMT)Greenwich Mean Time: Dut T<br>Time Server :<br>Update |
|                                                                                                    | C Refresh                                                                                                    |

### **LAN Setting Panel**

The **LAN Setting** panel is available after you log in as an administrator. You will be able to configure IP settings, Modbus/TCP Alive Check Timeout settings, DNS settings, and SNMP settings.

#### **IP Settings**

You can set up a static or dynamic IP address for the ioLogik, as well as the subnet mask and gateway address. Click **Accessible IP** if you wish to allow only certain IP addresses to have network access to the ioLogik and attached sensors. Access will be granted only to the IP addresses that you list in the Accessible IP screen. Any requests from sources that are not on the accessible IP list will be unable to use Modbus/TCP or ioAdmin to access the ioLogik.

#### Modbus/TCP Alive Check Timeout Settings

The Modbus/TCP Alive Check Timeout is designed to avoid TCP connection failure. If the network host is unable to respond due to hardware failure or a network problem, the ioLogik will continue to wait for a response from the host. This will cause the TCP port to be occupied indefinitely by the host. When **Modbus/TCP idle connection timeout interval** is enabled, the ioLogik will automatically close the TCP connection when there is no TCP activity for the specified time.

| 📰 Firmware Update 🛛 💝 Click&Go Logic 📄 🤤                                                                                                    | Watchdog 🔰 😹 Active Tags 📄 💒 Data Logging 📄 🚢 GPRS Setting |
|----------------------------------------------------------------------------------------------------|------------------------------------------------------------|
| 💡 I/O Configuration 🛛 🕡 Server Info.                                                                                                    | 💕 Server Settings 👘 Message Monitor 👘 LAN Setting          |
| Number of Modbus/TCP connection(s): 2<br>IP Settings<br>IP Configuration : Static<br>IP Address : 192.168.19.203<br>Subnet Mask : 255.255.255.0<br>Gateway : 0.0.0<br>MAC : 00-90-E8-0D-0E-40<br>Accessible IP V Update | SNMP Settings                                              |
| Enable Modbus/TCP lide connection<br>timeout interval :     60    sec     ✓ Update                                                                                                    |                                                            |
| DNS Settings<br>DNS #1 : 255.255.255<br>DNS #2 : 255.255.255<br>VIpdate                                                                                                    | C Refresh                                                  |

#### **DNS Settings**

Use this field to specify the IP addresses of one or two DNS servers. DNS servers can be used to find available e-mail addresses when setting up Click&Go rules.

#### **SNMP Settings**

The ioLogik W5300 provides SNMP v2 (Simple Network Management Protocol) to monitor network and I/O devices with SNMP Network Management software. It is useful for building automation and telecom applications. Use these fields to enable SNMP and set the read and write community strings.

### **I/O Configuration Panel**

When logged in as administrator, double click on a channel on the **I/O Configuration** panel to configure that channel's settings. A window will open with configuration options for that channel. After the channel has been configured, click **Apply** to implement the new settings.

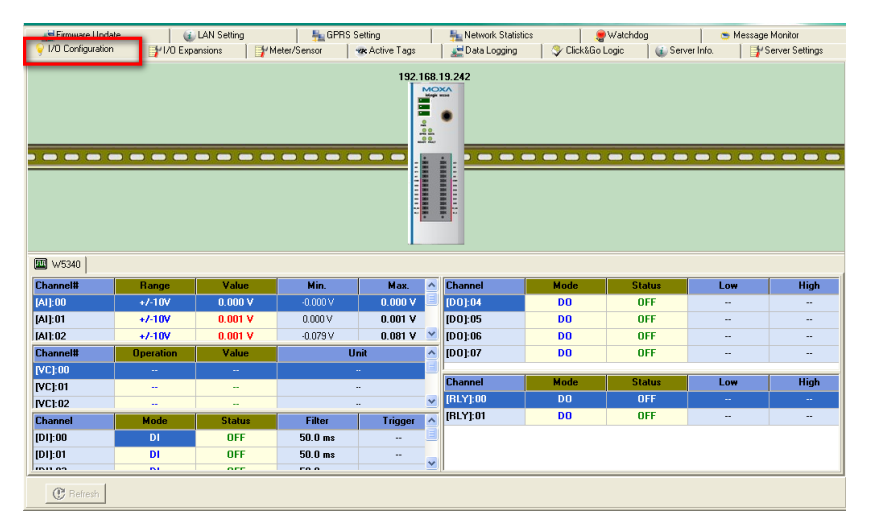

**NOTE** Right click the window to change the view to show or not show the product picture. "Horizontal View" includes the product picture, whereas "Vertical View" does not show the product picture.

The ioLogik W5340 is equipped with 4 AI (analog input) channels that can be set individually to  $\pm 150$  mV,  $\pm 500$  mV,  $\pm 5$  V,  $\pm 10$  V, 0 to 10 V, 0 to 20 mA, and 4 to 20 mA. You may also set all channels at once using the "Apply to all channels" check box. **Alias Name** helps users configure the alias of an AI channel. The alias can be

monitored by the ioAdmin utility, or can be queried using a user-defined program based on the Moxa MXIO library, or a standard Modbus/TCP protocol.

| AI Channel #0                                                                                                    |                        |
|----------------------------------------------------------------------------------------------------|------------------------|
| 🙅 Al Config   🔐 Alias Name  <br>I⊄ Enable Channel -                                                                               |                        |
| Range Settings Input Range : +/-10V  Reset Min  Reset Max                                                                         |                        |
| ₩ Enable Auto Scaling                                                                                                    |                        |
| © Point-Slope formula                                                                                                    | Al Config 💱 Alias Name |
| Min(n1): [-10.000 Min(n2): [-10.000                                                                                               | Alias Name             |
| Max(m1): 10,000 Max(m2): 10,000                                                                                                   | Charael Marsa          |
| Unit: V Unit: V / none V<br>Result = n2 + (input - n1) x [(m2-n2)/(m1-n1)]                                                        |                        |
| Slope-intercept formula           M:         1.000           D:         0.000           Writ:         V   "Result = M x Input + D | Change the Name here!  |
| Apply to all channels                                                                                                    |                        |

Users can disable the unused AI channel by un-checking the **Enable** check box to increase the sampling rate.

**Enabling** the Auto Scaling function will linearly convert the actual current or voltage value into other user defined units, such as percentage or ppm (parts per million).

Two scaling methods are available; the slope formula method, and the slope-intercept method.

| AI Channel #1                                                                                                    |  |  |
|----------------------------------------------------------------------------------------------------|--|--|
| 🧟 Al Config   B≱ Alias Name  <br>  ▼ Enable Channel                                                                                                    |  |  |
| Range Settings<br>Input Range : 4-20mA                                                                                                    |  |  |
| <ul> <li>Point-Slope formula</li> <li>Actual         Min(n1): [4,000         Max(m1): [17         Unit: mA         Unit: mA         Win(n2): [5         Unit: Level / none ▼     </li> <li>*Result = n2 + (input - n1) x [(m2-n2)/(m1-n1)]</li> </ul> |  |  |
| C         Slope-intercept formula           M;         1.000           D;         0.000           Unit:         mA             ImA         / none                                                                                                    |  |  |
| Apply to all channels     OK     Cancel                                                                                                    |  |  |

**Auto Scaling** can also help to eliminate high or low end extremes. For example, if 17 mA represents a dangerous high temperature, there is no need to get a temperature that is even higher. In this case, you can cut off values over 17 mA and convert to a proper danger level, such as Level 5. In slope formula mode, there is an extra unit for the time interval designed to convert to a rate unit, such as ml/s, or l/m. The converted value can be used in the Virtual Channel function, which includes common statistical functions, such as Min, Max, AVG, Inc, and ACC.

The **Reset Min** and **Reset Max** buttons will clear the minimum or maximum values recorded and displayed in the ioAdmin main window.

| Channel# | Range  | Value   | Min.    | Max.    |
|----------|--------|---------|---------|---------|
| [AI]:00  | +/-10V | 0.000 V | 0.000 V | 0.683 V |
| [AI]:01  | +7-10V | 0.000 V | 0.000 V | 0.672 V |
| [AI]:02  | +/-10V | 0.001 V | 0.000 V | 0.001 V |
| [AI]:03  | +7-10V | 0.001 V | 0.000 V | 0.001 V |

#### **Configuring Virtual Channels**

The ioLogik W5300 has 10 internal virtual channels to support front-end statistics functions, such as Max, Min, Average, Accumulation, Instantaneous, and Incremental. The data source is the real I/O channel, such as AI and DI counters, some of which need to be converted to the appropriate time unit.-The operation is illustrated below.

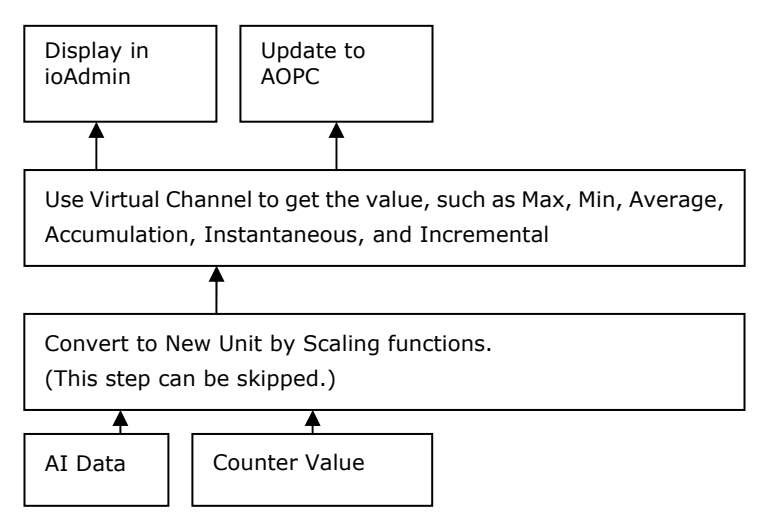

After double-clicking on a virtual channel a popup window will appear (see below). First select the physical source I/O. There are three types: AI, Counter, and I/Os from expansion modules.

| Virtual (  | Channel #0                   |                  | X |
|------------|------------------------------|------------------|---|
| 🙅 Char     | nnel Config 🛛 💱 Alias Na     | me               |   |
| <b>⊽</b> E | nable                        |                  |   |
|            | Physical I/O Channel(s)      |                  |   |
|            | C Al Channel:                | Al-00            |   |
|            | <ul> <li>Counter:</li> </ul> | DI-00 <b>•</b>   |   |
|            | C Expansion Module:          | <b></b>          |   |
|            | Operation                    |                  |   |
|            | Time Interval:               | Maximum (1.1440) |   |
|            | nine merva.                  |                  |   |
|            |                              | Apply            |   |

Next, choose the statistics function and time interval. There are six functions: Max, Min, Average, Accumulation, Instantaneous, and Incremental. The time unit can be set to minutes or hours, with a maximum value of 1440.

For example, if you want to know the daily flow at a monitoring point in the pipeline, you can use the pulse output flow meter, for which 1 pulse output stands for 5 ml. We can set 1 count to 5 ml in the Scaling Function of the Counter Input channel. Next, we set the ACCUMULATION function in Virtual Channel and Time Interval to 24 hours. The virtual channel value will show the total water flow volume within the past 24 hours.

**NOTE** Virtual channels are required to work with AI or counter channels. For Counter channels, configure the Counter Scaling function on the I/O Configuration panel before using those operations in the virtual channels.

Channels DIO-0 to DIO-7 support both DI and DO channel operations. When the ioLogik W5300 is turned on, each DIO channel will be configured to act as either a DI or DO channel, according to the **Power On Settings**. To switch between DI and DO channel operation, select the desired mode in the **I/O Direction** field under **Power On Settings**. After clicking **Apply**, you will need to restart the ioLogik W53400 for the new setting to take effect. The default setting is DIO-0 to DIO-3 for DI channels; DIO-4 to DIO-7 for DO channels.

| 2. Power On Settings |                      |
|----------------------|----------------------|
| I/O Direction :      | DO                   |
| D0 status            |                      |
| OFF                  | Cutput Pulse : Start |
|                      |                      |

#### **Configuring Digital Input Channels**

The ioLogik W5300 can provide up to 12 digital input (DI) channels. Software filtering is used to control switch bounces. The filter is configurable in multiples of 0.5 ms and accepts values between 1 and 65535. For example, a setting of **2** would mean a 1 ms filter ( $2 \times 0.5$  ms).

| 💦 DI Channel #0                                  | ×  |
|--------------------------------------------------|----|
| 👰 DIConfig 🛄 DITest 📝 Alias Name                 |    |
|                                                  | -1 |
| 1. Mode Settings                                 |    |
| Mode : DI Counter mode parameter                 |    |
| Filter: 100 (0.5 ms) Active: C Hito Lo C Loto Hi |    |
| Save status on power failure                     |    |
| 2. Power On Settings                             |    |
| I/O Direction : DI                               |    |
| Counter mode parameter                           |    |
| Counter : 🗖 Start                                |    |
| 3. Safe Status Settings                          |    |
| Counter mode parameter                           |    |
| Counter : 🔲 Start/Continue                       |    |
| Apply to all channels                            |    |
| Apply                                            |    |

A DI channel can be set to "DI" or "Event Counter" mode. In DI mode, the specifications are as follows:

| Туре        | Logic 0      | Logic 1    |
|-------------|--------------|------------|
| Dry contact | Close to GND | open       |
| Wet contact | 0 to 3 V     | 10 to 30 V |

In Event Counter mode, the channel accepts limit or proximity switches and counts events according to the ON/OFF status. When "Lo to Hi" is selected, the counter value increases when the attached switch is pushed. When "Hi to Lo" is selected, the counter value increases when the switch is pushed and released.

#### **Counter Scaling**

After configuring the DI channels to Event Counter mode, an additional "Counter Scaling" tab will show the most recent change during a period of time, which is the basic unit used for the virtual channels. For example, if "Update every 5 sec" is configured in Counter Scaling, then the "Time Interval = 1 min" setting in the virtual channel with the operation "Accumulation" means this virtual channel will sum the last 12 updates every minute from the Counter Scaling function.

| DI Channel #0                                        | × |
|------------------------------------------------------|---|
| 👰 DI Config 💷 DI Test 💱 Alias Name 🖳 Counter Scaling |   |
| 🔽 Enable                                             |   |
| Slope-intercept formula                              |   |
| Result = Counter Value <mark>★ ▼ 0 + 0</mark>        |   |
| Result Unit                                          |   |
| Update every 5 ec(s)                                 |   |
| T Apply to all channels                              |   |
|                                                      |   |

By default, the Event Counter value will be reset to zero if power is disconnected. If you select **Save status on power failure**, the Event Counter value will be saved when power is disconnected. When power is reconnected, the value will be as you left it. You can set **Power On Settings** to resume counting immediately.

The Event Counter starts counting events when specified by a Modbus command or a Click&Go Logic rule. You can also specify counting to begin automatically when the ioLogik is powered on. To activate this function, select **Start** under **Counter mode parameter** in the **Power On Settings**.

You can control how an Event Counter channel behaves during a network disconnection with the **Safe Status Settings** and the **Host Connection Watchdog** in the **Watchdog**. When the **Host Connection Watchdog** is enabled, a network disconnection will activate the **Safe Status Settings**. The Event Counter channel can be configured to continue counting by selecting **Start/Continue** under **Counter mode parameter**. If **Start/Continue** is not selected, the Event Counter channel will suspend counting. If the **Host Connection** 

**Watchdog** is not enabled, then the **Safe Status Settings** will be ignored and the Event Counter channel will continue counting during a network disconnection.

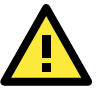

#### ATTENTION

The **Host Connection Watchdog** is disabled by default and must be enabled for Safe Status Settings to take effect.

| 💛 1/0 Configuration 🕴   | 💰 Server Info.           | Server Settings | hetwork |  |
|-------------------------|--------------------------|-----------------|---------|--|
| Host Connection Monitor | n Watchdog ]<br>60 💽 sec | √ Update        | ]       |  |

The **Apply to all channels** option applies all settings to DI channels.

#### Configuring Digital Output / Relay Output Channels

The ioLogik W5340 can also be configured to provide up to 8 digital output channels and 2 relay output channels. The ioLogik W5312 provides up to 12 digital output channels. All of the channels can be treated as DO channels. A DO channel can be set to "DO" or "Pulse Output" mode.

| 🙅 D0 Config 💷 D0 Test 💱 Alias Name                                                                                                    | 🗊 Delev Text 🔥 Delev Count 🕞 Alex News 1                                                    |
|----------------------------------------------------------------------------------------------------|---------------------------------------------------------------------------------------------|
|                                                                                                    | B Relay Lest   P Relay Count   BY Allas Name                                                |
| 1. Mode Settings     Pulse mode parameter     1. Mode Setting       Mode :     00     Image: Construction of the setting of the setting of th | ss<br>lse Output ▼<br>be Output ↓<br>Low : 1 (1.5 s)<br>High : 1 (1.5 s)<br>Output 0 pulses |
| 2. Power On Settings     1/0 Direction : D0     D0 status     OFF     Output:Pulse mode parameter     Output:Pulse :: Start:                                                                                                    | OFF  Cutput Pulse mode parameter Output Pulse :  Start                                      |
| Safe Status Settings     Dot status     Dot status     Dot put Pulse mode parameter     Dot put Pulse : Start/Continue     Apply to all channels     Apply                                                                                                    | Settings Pulse mode parameter Uutput Pulse :  Start/Continue II channels                    |

In DO mode, the specifications are as follows.

| Туре    | Logic 0 (OFF) | Logic 1 (ON) |
|---------|---------------|--------------|
| DO mode | open          | short        |

In Pulse Output mode, the selected digital output channel will generate a square wave as specified in the pulse mode parameters. The low and high level widths are specified in multiples of 0.5 ms for Digital Output (1.5 s for Relay output), with a maximum setting of 65,535. For digital output, you would enter 1000 for a width of 500 ms. If the low width value is 5000 and the high width value is 5000, the pulse output would be a square wave with a 5-second pulse cycle. You can specify between 1 and 4,294,967,295 pulses or enter "0" for continuous pulse output.

When the ioLogik is first powered on, the status of each DO channel is be set to "OFF" by default. This behavior can be modified using the **Power On Settings**. You can set a DO channel to turn "ON" when the ioLogik is powered on, or to commence pulse output.

#### **Relay Count Monitoring**

Two types of relay counts can be recorded in the ioLogik W5340: Total Counts and Current Counts. **Total Counts** records how many times a Relay Output channel has been used. In general, each relay output channel can be used an average of 100,000 times. Users can monitor these counts to know when the module should be replaced, or to switch to a different channel if the total count approaches the upper limit. **Current Counts** can be reset to zero to record the usage of the external device by monitoring the counts. For example, if RLY-0 is connected to an external relay control board, you can monitor the current counts to know when to replace the external relay component in advance before it fails. Last Reset Time records the time when Current Counts was reset. Both Total Counts and Current Counts will be saved when there is a power failure. The Last Reset Time will be saved only when the user manually presses the Reset to Zero button.

| KLY Channel #0                        | x |
|---------------------------------------|---|
| 😤 Relay Config 🔲 Relay Test           |   |
|                                       |   |
|                                       |   |
|                                       |   |
|                                       |   |
|                                       |   |
| Last Reset Time : 2010/06/28 10:02:37 |   |
|                                       |   |
| Relay Total Counts : 18               |   |
|                                       |   |
|                                       |   |
| Relay Lurrent Lounts: 0               |   |
|                                       |   |
| C Reset to Zero                       |   |
|                                       |   |

You can control how a DO/Relay output channel acts when the network is disconnected by using the **Safe Status Settings** and the **Host Connection Watchdog**. When the **Host Connection Watchdog** is enabled, a network disconnection will activate the **Safe Status Settings**. The DO channel can be configured to turn on, turn off, or commence pulse output. If the **Host Connection Watchdog** is not enabled, then the DO/Relay Output channel status will remain unchanged during a network disconnection.

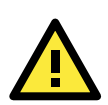

#### ATTENTION

The **Host Connection Watchdog** is disabled by default and must be enabled for **Safe Status Settings** to take effect.

#### **Testing DI and DO Channels**

You can test each channel by opening the channel's configuration window and selecting the Test tab.

| 🙀 DO Channel #1                     |                   |
|-------------------------------------|-------------------|
| 🛛 👰 DO Config 💷 DO Test 📄 Alias Nam | e]                |
|                                     |                   |
|                                     |                   |
|                                     |                   |
| D0 Mode                             | Pulse Output Mode |
| Status :                            | Low- 1            |
| Status.                             |                   |
|                                     | High: 1           |
| OFF ON                              | Pulse Count: 0    |
|                                     |                   |
| <u>k</u>                            |                   |
|                                     |                   |
| Test                                | A Start X Stop    |
|                                     |                   |

Use the Test panel to see how a channel's status affects or is affected by the attached device. For DO/Relay Output channels, you can set the on/off status or start and stop pulse output. For DI channels, you can monitor the attached device's on/off status, or monitor the counter.

#### Alias Name

**Alias Name** helps users configure the alias of a DI or DO/Relay Output channel and define the status for On/Off to be Open/Close or vice versa. The Alias can be monitored by the ioAdmin utility, or can be queried using a user-defined program based on the Moxa MXIO library, or a standard TCP/Modbus protocol.

| 🙀 DI Channe<br>🙅 DI Config | 1#0<br>p DITest 🃝 Alia | as Name | × |
|----------------------------|------------------------|---------|---|
|                            | Alias Name             |         |   |
|                            | Channel Name :         | DI      |   |
|                            | OFF :                  | OFF     |   |
|                            | ON :                   | ON      |   |
|                            |                        | Apply   |   |

#### **I/O Expansion Panel**

The ioLogik W5300 allows you to install 3 additional ioLogik E1200 I/O expansion modules. The expansion modules can be used for Click&Go, Active Tags, and Data Logging.

Four steps are required to add expansion modules:

#### Step 1: Configure the expansion module and Export its Configuration File.

Use the ioSearch utility, the ioLogik E1200's configuration utility, or the web console to configure the target E1200 modules and export the E1200's configuration files. Note that all expansion modules should reside on the same network segment as the ioLogik W5300.

#### Step 2: Import the configuration file to the ioLogik W5300.

Open ioAdmin and choose the "I/O Expansions" tab. Import these saved E1200 configuration files by pressing the "Add" button.

#### Step 3: Connect the ioLogik W5300 and E1200.

The W5300 micro controller allows you to connect the first expansion module with an Ethernet cable through the RJ45 port, and daisy chain to the second and third expansion modules using the E1200's embedded Ethernet switch ports.

#### Step 4: Restart the ioLogik W5300.

Use the last E1200 module's RJ45 port to connect to the Host PC and then restart the ioLogik W5300. Open ioAdmin and log in. The ioLogik W5300 and expansion modules will be shown on the screen, with the IP address of a device listed above the device.

When you add an I/O expansion module, such as the ioLogik E1210 or E1211, additional tabs will appear, as shown below.

# **NOTE** ioAdmin cannot be used to configure the E1200. The configuration must be done with the E1200 configuration tool.

| FilmWare Ubda                                                                                                  | ate 🥡                                                               | LAN Setting                                                                   | 📔 🐜 GPRS S                                                                                                    | ietting                                                                |          | 🍇 Network Statisti                                                                                                    | cs 🔰 🌻'                                                | Watchdog                                                   | 👝 Me                                    | ssage Monitor            |
|----------------------------------------------------------------------------------------------------|---------------------------------------------------------------------|-------------------------------------------------------------------------------|----------------------------------------------------------------------------------------------------|------------------------------------------------------------------------|----------|----------------------------------------------------------------------------------------------------|--------------------------------------------------------|------------------------------------------------------------|-----------------------------------------|--------------------------|
| 💡 1/0 Configuration                                                                                            | n 🛛 📑 🖓 1/0 Expa                                                    | ansions 🔰 🎽 M                                                                 | leter/Sensor                                                                                                    | Active Tags                                                            |          | 💒 Data Logging                                                                                                    | 💝 Click&Go L                                           | ogic 🔰 🐞 Ser                                               | ver Info.                               | 💕 Server Settings        |
|                                                                                                    |                                                                     |                                                                               |                                                                                                    |                                                                        |          |                                                                                                    |                                                        |                                                            |                                         |                          |
| 💷 w5340 🔟 p                                                                                                    | E1210 🛄 E1211                                                       |                                                                               |                                                                                                    |                                                                        |          |                                                                                                    |                                                        |                                                            |                                         |                          |
| Channelt                                                                                                    | Bange                                                               | Value                                                                         | Min                                                                                                    | Max                                                                    | ^        | Channel                                                                                                    | Mode                                                   | Status                                                     | Low                                     | Hiab                     |
| Channel#<br>[All:00                                                                                            | Range                                                               | Value                                                                         | Min.                                                                                                    | Max.                                                                   | ^        | Channel<br>IDD1:04                                                                                                    | Mode                                                   | Status<br>OFF                                              | Low<br>                                 | High                     |
| Channel#<br>[Al]:00<br>[Al]:01                                                                                 | Range<br>                                                           | Value<br><br>0.001 V                                                          | Min.<br>                                                                                                    | Max.<br><br>0.001 V                                                    |          | Channel<br>[DO]:04<br>[DO]:05                                                                                                    | Mode<br>DO<br>DO                                       | Status<br>OFF<br>OFF                                       |                                         | High<br>                 |
| Channel#<br>[A1]:00<br>[A1]:01<br>[A1]:02                                                                      | Range<br>                                                           | Value<br><br>0.001 V<br>0.001 V                                               | Min.<br><br>0.000 V<br>0.000 V                                                                                                    | Max.<br><br>0.001 V<br>0.001 V                                         | <        | Channel<br>[DO]:04<br>[DO]:05<br>[DO]:06                                                                                                    | Mode<br>DO<br>DO<br>DO                                 | Status<br>OFF<br>OFF<br>OFF                                | Low<br><br>                             | High<br><br>             |
| Channel#<br>[A1]:00<br>[A1]:01<br>[A1]:02<br>Channel#                                                          | Range<br>                                                           | Value<br><br>0.001 V<br>0.001 V<br>Value                                      | Min.<br><br>0.000 V<br>0.000 V                                                                                                    | Max.<br><br>0.001 V<br>0.001 V<br>nit                                  | < II > < | Channel<br>[D0]:04<br>[D0]:05<br>[D0]:06<br>[D0]:07                                                                                                    | Mode<br>DO<br>DO<br>DO<br>DO                           | Status<br>OFF<br>OFF<br>OFF<br>OFF                         | Low<br><br>                             | High<br>                 |
| Channel#<br>[AI]:00<br>[AI]:01<br>[AI]:02<br>Channel#<br>[VC]:00                                               | Range<br>                                                           | Value<br><br>0.001 V<br>0.001 V<br>Value<br>                                  | Min.<br><br>0.000∨<br>0.000∨<br>UI                                                                                                    | Max.<br><br>0.001 V<br>0.001 V<br>nit                                  |          | Channel<br>[D0]:04<br>[D0]:05<br>[D0]:06<br>[D0]:07                                                                                                    | Mode<br>DO<br>DO<br>DO<br>DO                           | Status<br>OFF<br>OFF<br>OFF<br>OFF                         | Low<br>                                 | High<br>                 |
| Channel#<br>[A1]:00<br>[A1]:01<br>[A1]:02<br>Channel#<br>[VC]:00<br>[VC]:01                                    | Range<br>                                                           | Value<br><br>0.001 V<br>0.001 V<br>Value<br>                                  | Min.<br><br>0.000 V<br>0.000 V<br>Un                                                                                                    | Max.<br><br>0.001 V<br>0.001 V<br>nit                                  |          | Channel<br>[DO]:04<br>[DO]:05<br>[DO]:06<br>[DO]:07<br>Channel                                                                                                    | Mode<br>DO<br>DO<br>DO<br>DO<br>DO                     | Status<br>OFF<br>OFF<br>OFF<br>OFF<br>Status               | Low<br><br><br>                         | High<br><br><br><br>High |
| Channel#<br>[A1]:00<br>[A1]:01<br>[A1]:02<br>Channel#<br>[VC]:00<br>[VC]:01<br>[VC]:02                         | Range<br>                                                           | Value<br><br>0.001 V<br>0.001 V<br>Value<br><br>                              | Min.<br>                                                                                                    | Max.<br><br>0.001 V<br>0.001 V<br>nit                                  |          | Channel<br>[D0]:04<br>[D0]:05<br>[D0]:06<br>[D0]:07<br>Channel<br>[RLY]:00                                                                                         | Mode<br>D0<br>D0<br>D0<br>D0<br>D0<br>Mode<br>D0       | Status<br>OFF<br>OFF<br>OFF<br>OFF<br>Status<br>OFF        | Low<br><br><br><br>                     | High High                |
| Channel#<br>[A1]:00<br>[A1]:01<br>[A1]:02<br>Channel#<br>[VC]:00<br>[VC]:01<br>[VC]:02<br>Channel              | Range<br><br>+/-10V<br>+/-10V<br>Operation<br><br><br>Mode          | Value<br><br>0.001 V<br>0.001 V<br>Value<br><br><br><br>Status                | Min.<br>0.000 ∨<br>0.000 ∨<br>Ui<br>-<br>-<br>-<br>Filter                                                                                                    | Max.<br><br>0.001 V<br>0.001 V<br>nit<br>                              |          | Channel<br>[D0]:04<br>[D0]:05<br>[D0]:06<br>[D0]:07<br>Channel<br>[RLY]:00<br>[RLY]:01                                                                             | Mode<br>DO<br>DO<br>DO<br>DO<br>DO<br>Mode<br>DO<br>DO | Status<br>OFF<br>OFF<br>OFF<br>OFF<br>Status<br>OFF        | Low<br><br><br><br><br><br><br><br><br> | High High                |
| Channel#<br>[A1]:00<br>[A1]:01<br>[A1]:02<br>[Channel#<br>[VC]:00<br>[VC]:01<br>[VC]:02<br>[Channel<br>[0]]:00 | Range<br><br>+/-10V<br><br>Operation<br><br><br><br>Mode<br>Counter | Value<br><br>0.001 V<br>0.001 V<br>Value<br><br><br><br>Status<br>STOP        | Min.<br>                                                                                                    | Max.<br>0.001 V<br>0.001 V<br>nit<br>-<br>-<br>-<br>Trigger<br>L2H     |          | Channel<br>[D0]:04<br>[D0]:05<br>[D0]:06<br>[D0]:07<br>Channel<br>[RLY]:00<br>[RLY]:01                                                                             | Mode<br>DO<br>DO<br>DO<br>DO<br>DO<br>Mode<br>DO<br>DO | Status<br>OFF<br>OFF<br>OFF<br>Status<br>OFF<br>OFF        | Low<br>                                 | High High                |
| Channel# [A];00 [A];01 [A];02 Channel# [VC]:00 [VC]:01 [VC]:02 Channel [D1];00 [D1];01                         | Range<br>                                                           | Value<br><br>0.001 V<br>0.001 V<br>Value<br><br><br><br>Status<br>STOP<br>OFF | Min.           0.000 ∨           0.000 ∨           0.000 ∨           Image: second second s | Max.<br>0.001 V<br>0.001 V<br>nit<br>-<br>-<br>-<br>-<br>-<br>L2H<br>- |          | Channel         [D0]:04           [D0]:05         [D0]:06           [D0]:07         [D0]:07           Channel         [RLY]:00           [RLY]:01         [RLY]:01 | Mode<br>D0<br>D0<br>D0<br>D0<br>D0<br>Mode<br>D0<br>D0 | Status<br>OFF<br>OFF<br>OFF<br>OFF<br>Status<br>OFF<br>OFF | Low<br><br><br><br>Low<br>              | High High                |

Double-click the expansion I/O tab (for example, for the E1210) to check the I/O status and set the alias name of the selected I/O channel.

| 💷 w5340 🕮 E1210 💷 E1211 |         |          |  |  |  |  |
|-------------------------|---------|----------|--|--|--|--|
| Channel                 | Mode    | Status 🔨 |  |  |  |  |
| [D1]:00                 | DI      | OFF 📕    |  |  |  |  |
| [DI]:01                 | DI      | OFF      |  |  |  |  |
| [pump_1]:02             | DI      | Stop     |  |  |  |  |
| [Flow_#1]:03            | Counter | 0        |  |  |  |  |
| [pump_2]:04             | DI      | Stop     |  |  |  |  |
| [D1]:05                 | DI      | OFF 💌    |  |  |  |  |
| C Refresh               |         |          |  |  |  |  |

Note that you cannot configure the expansion module's operation mode with ioAdmin. The configuration must be done with the E1200 configuration tool.

#### I/O Expansions Panel

The ioLogik W5300 allows you to install 3 additional ioLogik E1200 I/O expansion modules. The expansion modules can be used for Click&Go, Active Tags, and Data Logging.

To use this function, you need to setup the ioLogik E1200 expansion modules using the ioLogik E1200 utility, such as WEB. ioAdmin cannot be used to configure the E1200 or fixed modules. The micro controller allows you to use the E1200's two Ethernet ports to connect to expansion modules with an Ethernet cable.

When you export the expansion module's configuration files, the files are saved on your desktop. To do this, start ioAdmin and click the "I/O Expansions" tab. Import the saved E1200 configuration file by pressing the "Add" button. The maximum number of expansion modules allowed is three.

The expansion module's Modbus Address can be seen on this panel and

🧇 Click&Go Logic 👔 Server Info. 💕 Server Settings 👔 🕼 LAN Setting 👱 Firmware Update Name and Setting 🝵 Message Monitor 🗩 Watchdog 1/0 Expansions VI/O Configuration Meter/Sensor Active Tags 📔 💒 Data Logging Expansion Module: Slot# Module Status Connection Ethernet R mote I/0/16DI online E1211 192.168.19.244 Ethernet Remote I/0(16D0) 2 online 3 \* You must restart the device for new change(s) to take effect 下 Add 💉 Remove Modbus Addresses Slot# Channel Address(hex) Address(dec) Quantities 🔼 Туре 000539 DO-10 Coil 0x021A DO-11 Coil 0x021B 000540 1 D0-12 Coil 0x021C 000541 1 DO-13 Coil 0x021D 000542 1 DO-14 Coil 0x021E 000543 DO 15 PULS Coil 0x02BI 000704 \* The addresses will be update on next system restart. 📴 Export C Refresh

exported to a file by clicking the "Export" button.

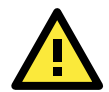

#### ATTENTION

The expansion module should be installed on the same network segment or the ioLogik W5300 will not be able to detect it. This is the only limitation. You do not need to connect them directly, and they can also be connected through the network switch.

The sequence is indicated in the the Slot# column.

To activate the function, restart the ioLogik W5300 after adding expansion modules.

### **Active Tags Panel**

When logged in as administrator, fill in the fixed IP address on the **Active Tags** panel to configure the Active OPC Address and Port settings. The Active OPC Server Address can be filled in using the IP or DNS format. The default port number is 9900. The port number should be the same as the setting in Active OPC Server's "Active Tag Listen Port." After the OPC setting and Channel Tags have been configured, click **Create Tags**. The ioLogik W5300 must be rebooted in order for the settings to take effect.

| 🛫 Firmware Update 👘 LAN Setting 🐘 GPRS Setting 🐂 Network Statistics 🛛 💓 Watchdog 🖉 Message Monitor                                                                                                  |         |
|----------------------------------------------------------------------------------------------------|---------|
| 💡 I/O Configuration 🔰 🎒 I/O Expansions 🛛 📴 Meter/Sensor 🛛 🐲 Active Tags 🔹 🗽 Data Logging 🛛 🍣 Click&Go Logic 🛛 🍇 Server Info. 🖉 📑 Server Se                                                          | ettings |
| ✓ Enable Active OPC         Active OPC Server Address:       192.168.19.203       Port:       9900         Heartbeat Interval:       0       sec ▼ (0 for disable, or range 1-65535)       ✓ Update |         |
| - 🖾 \\\\\\\\\\\\\\\\\\\\\\\\\\\\\\\\\\\                                                                                                    | ^       |
| Enable All Al Channels                                                                                                    |         |
| Al-00 🔽 On Change 5.00 👷 🔽 Update per 1 🔤 💌 (1-65535)                                                                                                    |         |
| Al-01 On Change 5.00 % Update per 1 sec v (1-65535)                                                                                                    |         |
| Al-02 On Change 5.00 % Update per 1 sec (1-65535)                                                                                                    |         |
| Al-U3   Un Change  5.00 %   Update per  1   sec v (1-boosto)                                                                                                    |         |
| DI/DO Global Setting(include expansion modules)<br>Update by: V I/D On Change, V Interval 1 (1-65535)                                                                                               |         |
| DI/D0 Channels                                                                                                    |         |
| Enable All DI Channels                                                                                                    |         |
| CH-00 CH-01 CH-02 CH-03 CH-04 CH-05                                                                                                    |         |
| CH-06 CH-07                                                                                                    |         |
| Enable All DO Channels                                                                                                    |         |
| CH-00 CCH-01 CCH-02 CCH-03 CCH-04 CCH-05                                                                                                    |         |
| J CH-06 J CH-07 J CH-08 CH-09                                                                                                    | _       |
|                                                                                                    | ~       |

The Heartbeat Interval sends out packets to the Active OPC Server to notify that this ioLogik W5300 is still alive. Set the heartbeat interval to "0" to disable the heartbeat. If the heartbeat is disabled, the **SysConnect** tag on the Active OPC Server will always be **1**, which means that the Active OPC Server will not be notified if a remote ioLogik is disconnected from the network.

#### **Active Tags**

A tag selection table shown in the right panel of the browser window shows the details of your selection.

| W5340                                                    |
|----------------------------------------------------------|
| Enable All Al Channels                                   |
| Al-00 🗖 On Change 5.00 👷 🗍 Update per 1 🛛 🔤 🗸 (1-65535)  |
| Al-01 C On Change 5 00 2 C Update per 1 (1-65535)        |
| Al-02 T On Change 5:00 % T Update per 1                  |
| AL03 _ On Change 5:00 % Undate per 1 (1.65535)           |
|                                                          |
| DI/DO Global Setting(include expansion modules)          |
| Update by: 🔽 I/O On Change, 🗌 Interval 1 sec 🖃 (1-65535) |
| DI/D0 Channels                                           |
| 🔽 Enable All DI Channels                                 |
| V CH-00 V CH-01 V CH-02 V CH-03 V CH-04 V CH-05          |
| V CH-06 V CH-07                                          |
|                                                          |
| Enable All DO Channels                                   |
| CH-00 CH-01 CH-02 CH-03 CH-04 CH-05                      |
| CH-06 CH-07 CH-08 CH-09                                  |
|                                                          |

The I/O status of a channel can be updated to the Active OPC Server once it is changed, or updated periodically.

- 1. Checkmark the "On Change" setting to force an update when there is a signal change for that channel (On to Off or Off to On for digital channels, or percentage change for analog channels).
- To periodically update the status of the Active OPC Server, specify a time interval after the "Update per:" checkbox.

#### NOTE:

- 1. The Virtual Channel is updated periodically. The time interval unit can be set to sec, min, hour, or day, with values ranging from 1 to 65535.
- If AI is configured to update on change, the percentage settings represents the percentage of the full analog range. For example, if the AI is configured to 0 to 10V, On Change 1% means the ioLogik will update the Active OPC Server every time there is 0.1V change.

| Enable All Al Channels                                    |
|-----------------------------------------------------------|
| Al-00 🔽 On Change 5.00 % 🔽 Update per 1 🛛 👳 🔽 (1-65535)   |
| Al-01 🔽 On Change 5.00 👷 🔽 Update per 1 🛛 🛛 😒 🔽 (1-65535) |
| Al-02 🔽 On Change 5.00 % 🔽 Update per 1 🛛 🛛 🕵 💌 (1-65535) |
| Al-03 🔲 On Change 5.00 % 🔲 Update per 👖 🛛 😒 💌 (1-65535)   |
|                                                           |
| DI/DU Global Setting[include expansion modules]           |
| Update by: VI/O On Change, VI Interval 1 Sec VI (1-65535) |
| DI/D0 Channels                                            |
| Enable All DI Channels                                    |
| CH-00 CH-01 CH-02 CH-03 CH-04 CH-05                       |
| CH-06 🔽 CH-07                                             |
|                                                           |
| Enable All DO Channels                                    |
| CH-00 CH-01 CH-02 CH-03 CH-04 CH-05                       |
| CH-06 CH-07 CH-08 CH-09                                   |
|                                                           |
| Enable All Virtual Channels                               |
| CH-00 1 sec V (1-65535) CH-05 1 sec V (1-65535)           |
| CH-01 1 sec 🔽 (1-65535) CH-06 1 sec 👻 (1-65535)           |
| CH-02 1 Sec 🔽 (1-65535) CH-07 1 Sec 👻 (1-65535)           |
| CH-03 1 [sec ] (1-65535) CH-08 1 [sec ] (1-65535)         |
| CH-04 1 Sec - (1-65535) CH-09 1 Sec - (1-65535)           |

Expansion modules added to the system are displayed in the modules list. Select a module to see detailed tags in the right panel of the browser window. After selecting the needed tags click the **Create Tags** button. The Active OPC server will receive these updated tags the next time you use Active OPC server.

| E-12 W5340<br>-12 Slot#1 E1210-<192.168.19.243> | E1210                                           |
|-------------------------------------------------|-------------------------------------------------|
| - III Slot#2 E1211-<192.168.19.244>             |                                                 |
|                                                 | Enable All DI Channels                          |
|                                                 | CH-00 CH-01 CH-02 CH-03 CH-04 CH-05 CH-06 CH-07 |
|                                                 | CH-08 CH-09 CH-10 CH-11 CH-12 CH-13 CH-14 CH-15 |
|                                                 |                                                 |
|                                                 | 🗸 Create Tags                                   |

Refer to the Active OPC Server section for more details about how to use Active OPC server.

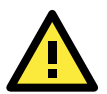

#### ATTENTION

Active OPC Setting should be configured before connecting to the GPRS network. If the settings are not configured, the ioLogik W5300 won't connect. When the ioLogik W5300 is in sleep mode, the Heartbeat signal will be disabled.

### **GPRS Settings Panel**

The GPRS Setting includes Active OPC setting, Dial-up, Operation Mode, and Caller ID settings.

| ♀ I/O Configuration 🛛 🕡 Server Info. 📄<br>ॐ Click&Go Logic 🛛 👹 Watchdog 🔰                                                                                                    | ∲ServerSettings<br>ਅacActive Tags                                                                         | 🛸 Message Monitor<br>🚅 Data Logging | CONTRACTION | Firmware Update |
|----------------------------------------------------------------------------------------------------|----------------------------------------------------------------------------------------------------|-------------------------------------|-------------|-----------------|
| Active OPC Setting<br>Address: 192.168.127.100                                                                                                    | Port: 9900                                                                                                | Vipdate                             | 1           |                 |
| Dial-up Setting     GPRS Status       User Name:     ianet       Password:     vianet       SIM PIN:     GPRS Error       * APN:     vianet.uk       * Band:     900_1800 MHz       Signal Strength       RSSI:0 |                                                                                                    |                                     |             |                 |
| Operation Mode<br>C Always ON<br>On Demand<br>Click&Gol<br>Wake On Call<br>Data Log Schedule                                                                                                    | Caller IDs<br>Phone Number 1:<br>Phone Number 2:<br>Phone Number 3:<br>Phone Number 4:<br>Phone Number 5: | 0<br>0<br>0<br>0<br>0<br>V Update   |             |                 |
| √ Update                                                                                                    |                                                                                                    | C Refresh                           |             |                 |

Active OPC Setting: This setting specifies the IP status of Active OPC server and its port. The Address column can be filled in using the hostname (e.g., gprsio.moxa.com) or IP address (e.g., 59.124.42.16).

**Dial-up Setting:** The APN is a very important factor when connecting to a GPRS network. Check with your GPRS service provider for details. If you already have a SIM PIN, make sure it is correct because you will be locked out after three failed attempts. To avoid this problem, the ioLogik W5300 will try to connect to the GPRS network one time only. If it succeeds, the entire system will work. If it fails, then the W5300 will stop trying to connect to the GPRS network. You can leave the username, password, and SIM PIN fields blank for most cases because they are seldom used. After all information has been configured correctly, click **Update**. The ioLogik W5300 must reboot in order for the settings to take effect.

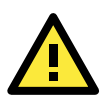

#### ATTENTION

If you set **Band** to **Auto**, it will take longer to look for your service provider's network.

Connection information is displayed on the right side of the block, such as Signal Strength, Connection Status, and the device's IP address for the GPRS network.

Operation Mode Setting: The ioLogik W5300 provides two operation modes to connect to a GPRS network.

Always On: The ioLogik W5300 is connected to the GPRS network at all times.

**On Demand:** The ioLogik W5300 is working at a very low power consumption status (sleep mode). When in Sleep Mode, the ioLogik W5300 disables the GPRS connection and stays in GSM standby mode, and all I/O status records are saved in the data log file on the SD card. The ioLogik W5300 will only wake up when it (1) receives active messages from Click&Go, (2) receives a call from an authorized caller ID, or (3) the pre-scheduled time to update the data logging file has arrived.

**Caller ID Setting:** In order to wake up the ioLogik W5300, the caller ID setting must be configured. When the ioLogik W5300 is in Sleep Mode, it switches to GSM standby mode. When the ioLogik receives a phone call from an authorized caller ID, the ioLogik W5300 will hang up the phone and switch to GPRS mode to automatically connect to the GPRS network. After connecting to the GPRS network successfully, Active OPC Server will obtain the device's IP address.

### **Cellular Reconnection**

| 💡 I/O Configuration 🔰 📑 I/O                                                                                                    | Expansions 🛛 📑                                                               | Meter/Sensor                                                  | Active Tags                          | 📔 🚰 Data Loggi | ing 🔰 🍣 Click&Go Logic    | 💰 Server Info. | Server Settings   |
|----------------------------------------------------------------------------------------------------|------------------------------------------------------------------------------|---------------------------------------------------------------|--------------------------------------|----------------|---------------------------|----------------|-------------------|
| 💒 Firmware Update 🔰 🕡 L4                                                                                                    | N Setting                                                                    | 🛓 GPRS Setting                                                | Cellular Reco                        | onnection      | Figure Network Statistics | 🥞 Watchdog     | 😁 Message Monitor |
| Carrier check before system re-<br>GSM Timeout : 30<br>GPRS Retry : 3  FV PING check before system res<br>Dest. IP/URL : 210.43.57.21<br>Auto Retry 3<br>Continuous check until 3<br>Retry Interval : 30 | (30 to 65)<br>(30 to 65)<br>(3 to 65)<br>tart<br>4<br>fails<br>(10 to 600 ce | 5,535 seconds)<br>535, 10 to 30 seconds<br>(Active OPC Server | : per retry)<br>r or any public URL) |                |                           |                |                   |
|                                                                                                    | (10.000000                                                                   |                                                               | ✓ Update                             |                |                           |                |                   |
| I⊽ Network Log<br>Log Location :                                                                                                    | ory                                                                          |                                                               | Export Log                           |                |                           |                |                   |
|                                                                                                    |                                                                              |                                                               | C Refresh                            |                |                           |                |                   |

Carriers disconnect idle mobile device connections in order to save bandwidth for other on-line users and applications. To keep the ioLogik W5300 **Always On**, the ioLogik W5340 must not only have the capability to detect the cellular connection and reconnect to the network once it is disconnected, but also needs to send out signals to notify carriers that the ioLogik W5340 is still alive.

**NOTE** The default settings of the Cellular Reconnection function is **disable**, which prevents it to produce extra packets. If the GPRS Operation Mode is set to **On-Demand**, we recommended *NOT* activating the Cellular Reconnection function.

**Carrier Check:** Carrier Check settings define the timeout for detecting the physical cellular connection. Once the ioLogik reaches the timeout, it will perform a system restart.

**PING Check:** A remote destination is used in this setting to indicate if the Internet connection is still alive. The user can specify a public IP or URL and the number of retries that are allowed.

**Network Log:** The Network Log records the activity of the cellular connections. Click the **Export Log** button to retrieve the log file.

**NOTE** Since there is a limit to the number of times you can write to system memory, we strongly recommend installing a 1 GB SD that the ioLogik W5300 can use for logging.

### Meter/Sensor

| 💝 Click&Go Log                  | ic 🔰 🕡 Server Info.      | Server Settings           | 💒 Firmware Update | 👔 LAN Setting     | 1 |
|---------------------------------|--------------------------|---------------------------|-------------------|-------------------|---|
| 🛼 GPRS Setting 👘 hetwork Statis |                          | Statistics 📃 💼 Watchd     | log               | 🗯 Message Monitor |   |
| 💡 1/0 Configura                 | ation 🔰 📝 1/0 Expansion: | s 🔐 Meter/Sensor          | 🛪 Active Tags     | 🛛 💒 Data Logging  | Ì |
| 🗯 Serial Port                   |                          |                           |                   |                   | 1 |
| Port Setting                    |                          |                           |                   |                   | 1 |
| Baudrate:                       | 9600 💌                   | OP Mode:                  |                   |                   | l |
| Stop Bits:                      | 1                        | Transparent Serial Tunnel |                   | ▼ Update          | l |
| Mode:                           | RS-485 /2Wire 💌          | Remote Address: 0.0.0.0   |                   |                   | l |
| Flow Control:                   | none 💌                   | Remote Port: 1            |                   | 🕐 Refresh         | l |
| Data Bits:                      | 8                        | ,                         |                   |                   |   |
| Parity:                         | none 💌                   |                           |                   |                   |   |

#### **OP Mode**

The ioLogik W5300 supports two OP modes, **Transparent Serial Tunnel** and **Modbus TCP**  $\rightarrow$  **Modbus RTU Gateway**.

- **Transparent Serial Tunnel:** Transparent Serial Tunnel mode creates a TCP socket to a remote host program and transparently sends and receives data to attached legacy serial devices.
- **Modbus RTU Gateway:** This function allows users to attach a serial Modbus/RTU meter to the ioLogik W5300's serial port; in this case, the ioLogik W5300 will act as a Modbus/RTU to Modbus/TCP gateway.

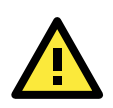

#### ATTENTION

If the Serial Tunnel setting is used, the Operation Mode should be set to "Always On." Otherwise, the GPRS connection will disconnect and a serial tunnel will not be created.

### **Data Logging Panel**

The ioLogik W5300 provides a Data Logging function to store and back up your I/O data. The function requires an external SD card with up to 1 GB of memory to store all data logging files. All AI channels will be recorded according to a pre-set schedule defined in the "Logging Per \_\_\_\_ mins" column, and all DI/DO/Relay information will be recorded according to "Status Change."

The left panel shows a list of expansion modules used by the system. The right panel shows detailed channel information. You can choose which channels on which modules you would like to log in to the SD card.

The ioLogik W5300 can follow a pre-defined schedule to upload Data Logging files to a TFTP server. The TFTP server may require a fixed IP address and port in order for the ioLogik W5300 to upload to certain destinations shown in Address and Port TFTP Settings.

Note that one Data Log file is created each day, and the ioLogik W5300 will keep log files for up to 14 days, after which the oldest file will be deleted. The upload schedule should not exceed 14 days. Click the "Schedule" button to define your own upload schedule. The schedule can be defined by Time, Range, or Recurrence of weekday.

| Firmware Update 🛛 👔 LAN        | Setting Hens Setting Network Statistics 🔮 Watchdog 🔊 Message Monitor |
|--------------------------------|----------------------------------------------------------------------|
| TFTP Server Setting            |                                                                      |
| Address: 192.168.19.203        | Port: 69 Update                                                      |
| E- ₩ ₩5340                     |                                                                      |
| Slot#1 E1210-<192.168.19.243>  |                                                                      |
|                                | ALL AI Channels                                                      |
|                                | E AI-00 E AI-01 E AI-02 E AI-03                                      |
|                                | Logging per: 1 vinns                                                 |
|                                | ALL DI Channels                                                      |
|                                | ☐ CH-00 ☐ CH-01 ☐ CH-02 ☐ CH-03 ☐ CH-04 ☐ CH-05                      |
|                                | □ CH-06 □ CH-07                                                      |
|                                | ALL D0 Channels                                                      |
|                                | Г CH-00 Г CH-01 Г CH-02 Г CH-03 Г CH-04 Г CH-05                      |
|                                | CH-06 CH-07 CH-08 CH-09                                              |
|                                | ALL Virtual Channels                                                 |
|                                | Г CH-00 Г CH-01 Г CH-02 Г CH-03 Г CH-04 Г CH-05                      |
|                                | □ CH-06 □ CH-07 □ CH-08 □ CH-09 Logging per: 1 	 mins                |
|                                |                                                                      |
|                                | ✓ Update                                                             |
| J<br>W5340 UO sume rate: 2/sec |                                                                      |

| Data Logging Schedule | X                     |
|-----------------------|-----------------------|
| Time                  |                       |
| From : 🔟:00 🛨         | To: 00:00 📫 (hh:mm)   |
|                       |                       |
| Range                 |                       |
| Start : 2009/02/23 💌  | • Stop 2009/02/23 💌   |
|                       | 🔿 No Limit            |
|                       |                       |
| 🗖 Sunday 🗖 Monday     | 🗖 Tuesday 📃 Wednesday |
| 🗖 Thursday 🔲 Friday   | 🗖 Saturday            |
|                       |                       |
|                       | V OK X Cancel         |
|                       |                       |

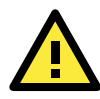

#### ATTENTION

Only one Data Log file is created each day, with a maximum of 14 days of log files recorded. Once there are 14 files, the oldest file will be deleted to make room for the newest file. The upload schedule should not exceed 14 days.

Data Logging files are saved with a .csv extension. The .csv format is easy to import into a database and can be converted into a historical chart. The information includes Time, Channel Type, Channel Number, and Channel Value. Channel Type and Channel Value also support Alias Name information. A sample file is shown below.

| Data Logging in [D:\20090226.csv] |            |          |             |
|-----------------------------------|------------|----------|-------------|
| TimeStamp                         | ChType     | ChNumber | ChValue     |
| 2009/2/26 00:40                   | DI_ALIAS_0 | 0        | ON_ALIAS_0  |
| 2009/2/26 00:40                   | DI_ALIAS_0 | 0        | ON_ALIAS_0  |
| 2009/2/26 00:40                   | DI_ALIAS_2 | 2        | ON_ALIAS_2  |
| 2009/2/26 00:40                   | AI_ALIAS_0 | 0        | 5V:0.073V   |
| 2009/2/26 00:40                   | AI_ALIAS_0 | 0        | 5V:0.073V   |
| 2009/2/26 00:40                   | AI_ALIAS_2 | 2        | 5V:0.073V   |
| 2009/2/26 00:40                   | AI_ALIAS_0 | 0        | 5V:0.073V   |
| 2009/2/26 00:40                   | AI_ALIAS_0 | 0        | 5V:0.073V   |
| 2009/2/26 00:40                   | AI_ALIAS_2 | 2        | 5V:0.073V   |
| 2009/2/26 00:40                   | DI_ALIAS_0 | 0        | OFF_ALIAS_0 |
|                                   |            |          |             |

### **Firmware Update Panel**

The **Firmware Update** panel is available after you log in as an administrator. Enter the path to the firmware file or click on the icon to browse for the file. Click **Update** to update the ioLogik firmware. The wizard will lead you through the process until the ioLogik is restarted.

|       | 1/0 Configuration | 👔 👔 Ser                   | ver Info.                  | 💕 Server Settings                |     |
|-------|-------------------|---------------------------|----------------------------|----------------------------------|-----|
| ۱ 🧝 ۱ | Vatchdog          | Active Tags               | Data Logging               | GPRS Setting                     |     |
| ۲     | Message Monitor   | 👔 👔 LAN Setting           | 👷 Firmware Upd             | ate 🔰 💝 Click&Go Log             | jic |
|       |                   |                           |                            |                                  |     |
|       |                   |                           |                            |                                  |     |
|       |                   |                           |                            |                                  |     |
|       |                   |                           |                            |                                  |     |
|       | Firmware File     | Path :                    |                            |                                  |     |
|       |                   |                           |                            |                                  |     |
|       |                   |                           |                            |                                  |     |
|       |                   |                           |                            |                                  |     |
|       | Warning:          |                           |                            |                                  |     |
|       |                   |                           |                            |                                  |     |
|       | 1. The firmy      | vare download may take    | around 2 minutes.          |                                  |     |
|       | 2. Disconne       | acting the power or netwo | ork cable during this time | will lead to firmware corruption | n.  |
|       |                   |                           |                            | E Lindate                        |     |
|       |                   |                           |                            | - opdate                         |     |

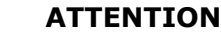

**Do not interrupt the firmware update process!** An interruption in the process might result in your device becoming unrecoverable.

### Watchdog Panel

The **Watchdog** panel is available after you log in as administrator. When enabled, the **Host Connection Watchdog** monitors the network connection. If the connection is lost for the specified **Timeout value**, the Watchdog will display a warning and activate the Safe Status settings for each DO channel and Event Counter channel. By default, the Watchdog is disabled. To enable the Watchdog, make sure that **Enable Host Connection Watchdog** is checked, set the **Timeout value**, and then click **Update**.

|   | 💡 I/O Configuration | 🧊 👔 Server                                               | Info.            | 🚽 Serve  | er Settings      |
|---|---------------------|----------------------------------------------------------|------------------|----------|------------------|
| 1 | 🛸 Message Monitor   | 👔 LAN Setting                                            | 📄 🚅 Firmware Upo | date 🛛 🔇 | 🎐 Click&Go Logic |
|   | Watchdog            | 🗫 Active Tags                                            | 🚊 Data Logging   |          | GPRS Setting     |
|   | Host Connection M   | onitor<br>Ist Connection Watchdog :<br>eout Value : 60 🚊 | ] sec            |          | Update           |

After the Watchdog is enabled, a warning will be displayed on the Watchdog panel if the network connection is lost.

| Host Connection Monitor             |                                       |
|-------------------------------------|---------------------------------------|
| Enable Host Connection Watchdog :   | ✓ Update                              |
| Timeout value : J <sup>3U</sup> Sec | · · · · · · · · · · · · · · · · · · · |
| Host Connection Lost Alarmed !      | ू Clear Alarm                         |

After you restore the network connection, click **Clear Alarm** to reset the Watchdog and return to normal operation.

### **Click&Go Logic Panel**

The Click&Go Logic panel is available after logging in as an administrator. This is where the ioLogik's Active Cellular Micro Controller system is configured. With a set of rules (known as a ruleset) defined through Click&Go, the ioLogik can report I/O status to a host as soon as user-defined I/O conditions have been met. **Refer to Chapter 4 for more detailed information on defining rules**.

Changes on the Click&Go Logic panel are not effective until the ioLogik W5300 is restarted, as is true with changes made on other panels. After logging back in as administrator and returning to the Click&Go Logic panel, click **Download** to view the current ruleset. Click **Run** to activate the ruleset and **Stop** to deactivate it.

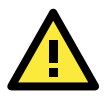

#### ATTENTION

I/O channels used by the Click&Go Logic **cannot be controlled externally** using ioAdmin's "Test" function, or from other Modbus software.

# **Active OPC Server**

Moxa Active OPC Server Lite is a software package operated as an OPC driver of an HMI or SCADA system. It offers seamless connection from Moxa ioLogik series products to SCADA systems, including the most popular—Wonderware, Citect, and iFix. Active OPC Server Lite meets the latest standard of OPC DA3.0 to connect various kinds of devices and host OPC machines.

| Hardware Requirements     |                                                                       |  |  |
|---------------------------|-----------------------------------------------------------------------|--|--|
| CPU                       | Intel Pentium (Pentium 4 and above)                                   |  |  |
| RAM                       | 512 MB (1024 MB recommended)                                          |  |  |
| Network Interface         | 10/100Mb Ethernet                                                     |  |  |
| Software Requirements     |                                                                       |  |  |
| Operating System          | Microsoft Windows 2000, XP or later                                   |  |  |
| Editor(not necessary)     | Microsoft Office 2003 (Access 2003) or later                          |  |  |
| OPC Server Specifications |                                                                       |  |  |
| OPC Data Access           | 1.0a, 2.0, 2.05a, 3.0                                                 |  |  |
| Max. tags                 | 256                                                                   |  |  |
| ioLogik Support           |                                                                       |  |  |
| Product Model             | ioLogik E2210, E2212, E2214, E2240, E2242, E2260, E2262, W5340, W5312 |  |  |
| Firmware version          | V3.0 or above                                                         |  |  |
| ioAdmin version           | V3.0 or above                                                         |  |  |

#### **Active OPC Server Lite System Requirements**

### **OLE for Process Control**

OPC (originally OLE for process control) is an industry standard created by the leading worldwide automation hardware and software suppliers working in cooperation with Microsoft. The standard defines methods for exchanging real-time automation data between PC-based clients using Microsoft operating systems. The organization that manages this standard is the OPC Foundation.

The OPC Specification is a non-proprietary technical specification that defines a set of standard interfaces based on Microsoft's OLE/COM/DCOM platform and .NET technology. The application of the OPC standard interface makes possible interoperability between automation/control applications, field systems/devices, and business/office applications.

Traditionally, software and application developers needed to write a custom interface or server/driver to exchange data with hardware field devices. OPC eliminates this requirement by defining a common, high performance interface that permits this to be done once, and then easily reused by HMI, SCADA, Control, and custom applications.

#### Drivers must be installed several times to connect to different devices

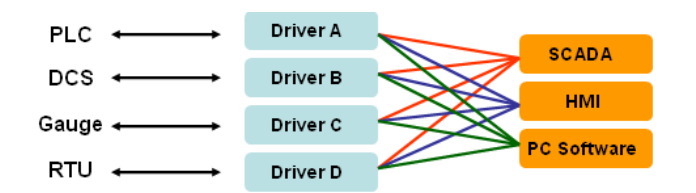

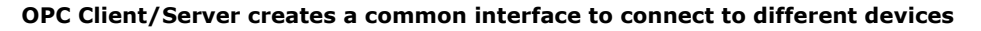

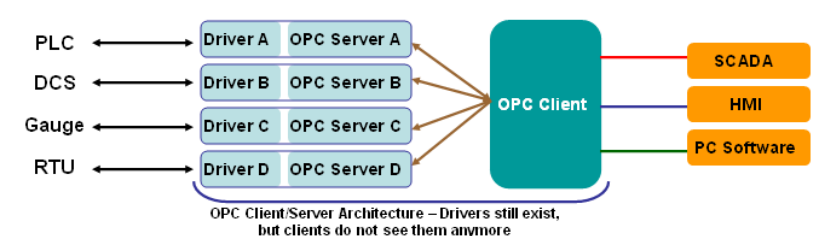

4-28

### **Active OPC Server Lite—From Pull to Push**

When looking up an I/O devices' Modbus table, 19 or more steps are required to create a single tag. The steps include specifying the IP address, selecting the protocols, and defining the data type. The procedure is repeated over and over again until all the devices and tags are created. It takes about 1 minute for a user with a technical background to create one tag. But what if there are 400 tags in an OPC system? Not only does it take a long time to configure such a large number of tags, it also puts a heavy load on the CPU.

OPC also requires the connected I/O devices to use fixed IP addresses. This type of architecture is sometimes referred to as "pull" technology, because the OPC server always needs to pull data (by "polling") from the I/O devices for tag creation, IP connection, and tag status updates.

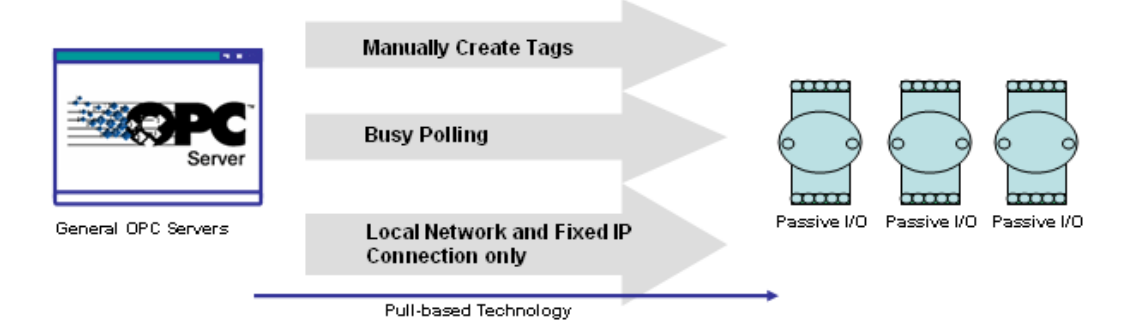

Moxa's ioLogik Active Ethernet I/O products offer I/O status reports via TCP/UDP messaging, e-mail, and SNMP traps. In addition, they now support OPC technology. An ioLogik can automatically generate tags without requesting any data or even a device's IP address. All the user needs to do is launch the Active OPC Server program, and the I/O channels selected by the user will be "pushed" from the ioLogik to the Active OPC Server.

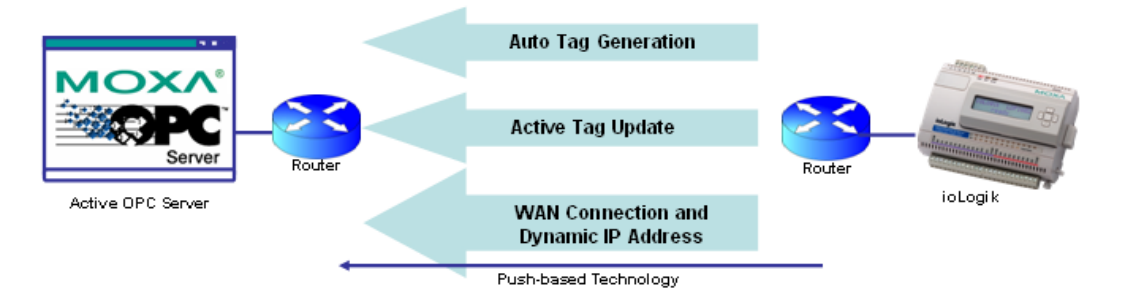

The "push" technology also includes the update for the tags. When the I/O status changes, the ioLogik will send updates to the Active OPC Server Lite. Compared to polling the status (the so-called pull-based method), this feature efficiently reduces network bandwidth usage and speeds up response time with event-driven, push-based status updates. At the same time, the heartbeat function monitors the system's basic signs of life.

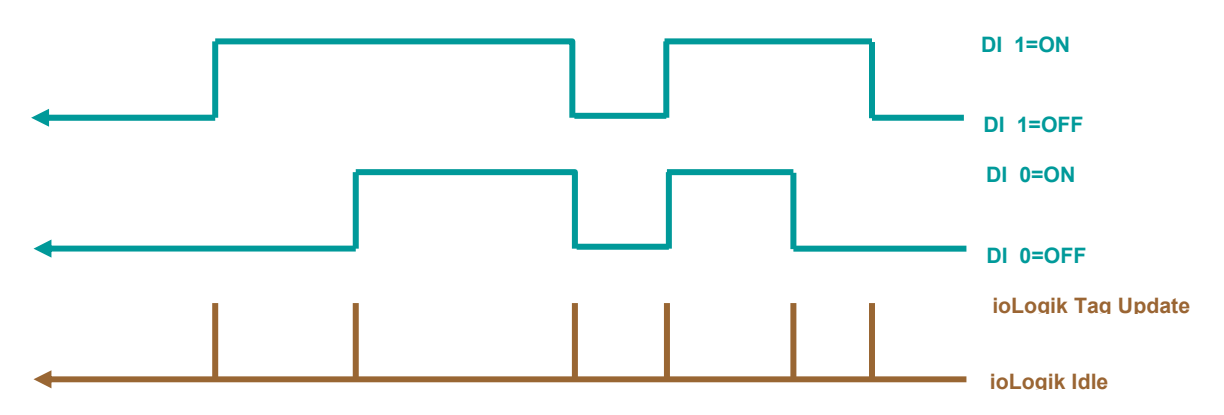

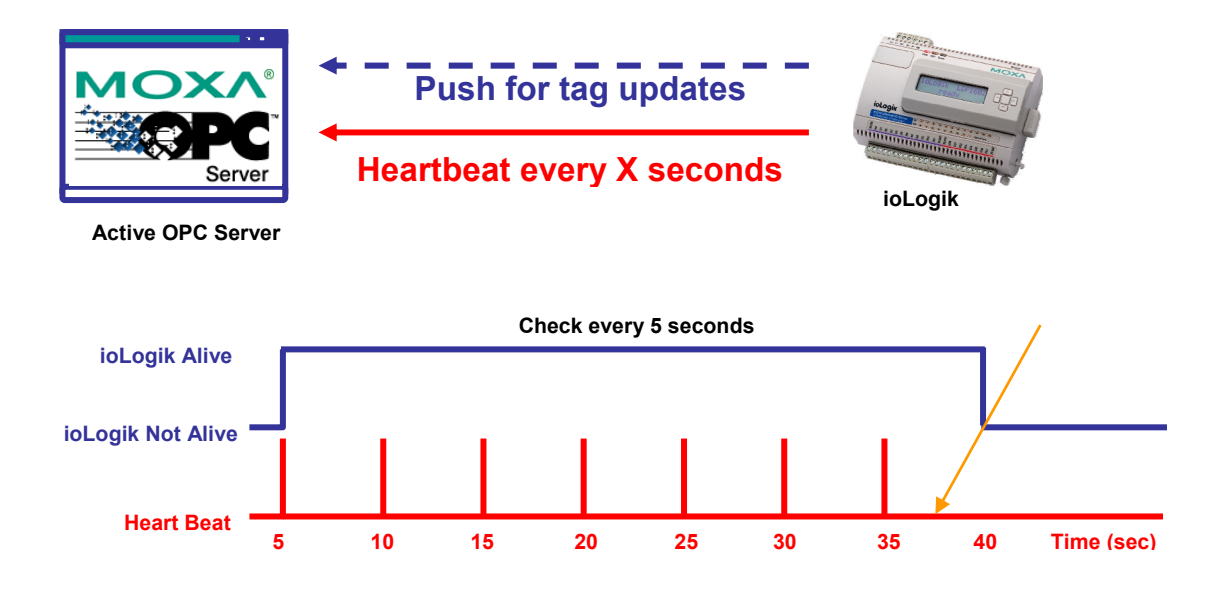

# **Features of Active OPC Server Lite**

### Automatic Tag Generation

Active OPC Server Lite creates the tags for the target ioLogik automatically without requiring you to specify IP addresses, I/O channels, and data format one by one, or edit and import configuration text files. The tags are not fixed but are created by users. After selecting the channels to be updated to Active OPC Server Lite, the ioLogik will generate the tag configuration without requesting any additional information, providing users with the easiest OPC technology to learn and install.

### Active Tag Updates with Heartbeat Detection

ioLogik uses "push" technology to update the I/O status actively, including tag status updates to Active OPC Server Lite. Unlike traditional OPC servers, this mechanism reduces Ethernet bandwidth usage to 80% less than the usage of general polling architecture. At the same time, it increases the response time of the I/O channels to 7 times faster than before. SCADA PCs can reduce the loading on their CPUs by running Active OPC Server Lite, because it only needs to wait for updates instead of constantly polling the I/O channels.

### **Dynamic IP Address Support**

Active OPC Server also delivers the flexibility of being able to configure the ioLogik with a dynamic IP address. With traditional data acquisition applications, I/O devices are not capable of using this approach.

Another benefit of Active OPC Server is the flexibility of being able to connect through firewalls.

# **Active OPC Server Lite Overview**

### **Installing Active OPC Server Lite**

Active OPC Server Lite can be installed from the **Document and Software CD** or downloaded from the Moxa Website. The following instructions explain how to install the software from the CD:

 Installing from CD: Insert the Document and Software CD into the host computer and then run SETUP.EXE from the Software\AOPCLite directory. The installation program will guide you through the installation process for installing the Active OPC Server Lite utility.  Open Active OPC Server Lite: After installation is finished, run Active OPC Server Lite from the Windows Start menu: Start → Program Files → MOXA → IO Server → ActiveOPC → ActiveOPC

### **Installing OPC Core Components**

OPC Core Components provide the necessary connection library for Active OPC Server Lite. The package must be installed on the same computer as Active OPC Server Lite.

- After you finish installing Active OPC Server Lite, run Setup OPC Core Components from the Windows Start menu: Start → Program Files → MOXA → IO Server → ActiveOPC → Setup OPC Core Components.
- 2. The installation program will guide you through the rest of the installation process.

### Main Screen Overview

Active OPC Server Lite's main screen displays a figure of the mapped iologik with the status of every I/O tag. Note that configuration and tags are not available until you have the ioLogik to create the tags.

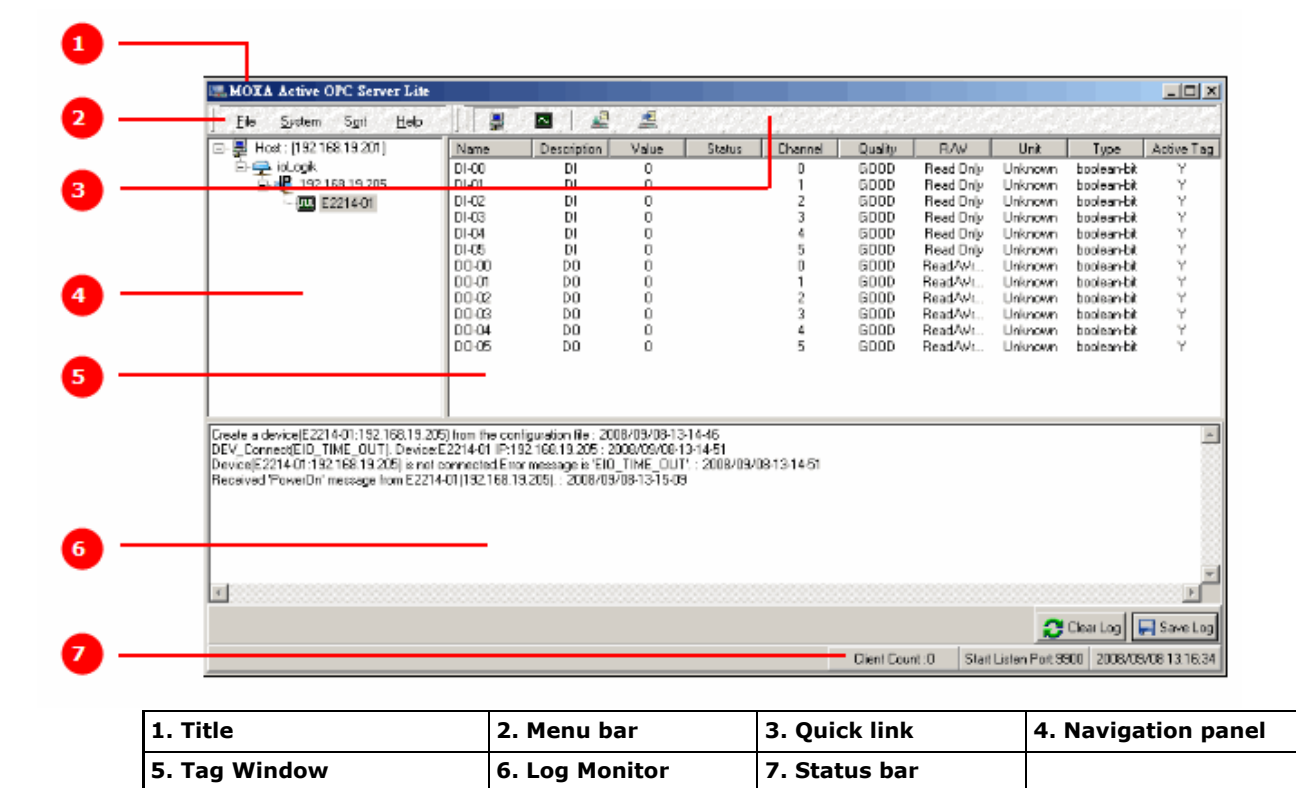

### Menu Bar

#### File

From the **File** menu, you can export the list of the ioLogik devices currently displayed in the navigation panel, and import a list into Active OPC Server Lite.

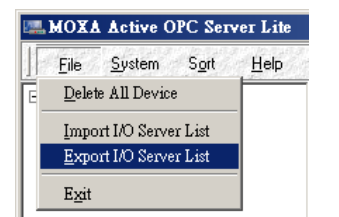
The file will have .mdb extension and can be opened using Microsoft Office Access. The server list includes the current tag information of the mapped ioLogik.

### System

Several operations can be accessed from the **System** menu.

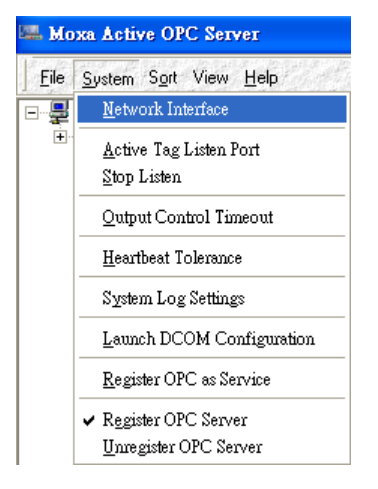

Network Interface: Select which network to use if the PC has multiple network adaptors installed.

Active Tag Listen Port: Select the preferred TCP socket port for tag generation from ioAdmin.

**Stop Listen:** Stop receiving tag generation messages and I/O status updates.

**Output Control Timeout:** Define the timeout interval for controlling an output channel on a remote ioLogik device.

Heartbeat Tolerance: Define the timeout to wait for a heartbeat signal from a remote ioLogik device.

System Log Settings: Enable or disable the Active OPC Server system log function.

Launch DCOM Configuration: Launch the Windows DCOM configuration utility.

**Register OPC as Service:** Force Active OPC Server to run as a Windows system service.

**Register OPC Server:** Register the DCOM components to a Windows system. After Active OPC Server Lite is installed, it will automatically configure the DCOM.

Unregister OPC Server: Cancel the registration of DCOM components from the Windows system.

### Sort

The **Sort** menu allows the server list in the navigation panel to be sorted by connection and type (model).

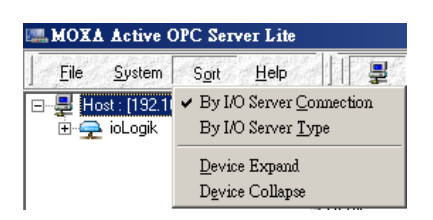

### **Quick Links**

Quick links are provided for sorting the server list and importing/exporting configurations.

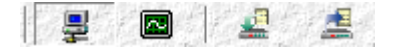

| i) | Sort by connection  | 4 | Import configuration |
|----|---------------------|---|----------------------|
| R  | Sort by server type | H | Export configuration |

## **Tag Generation**

### Using ioAdmin to Configure "Push" Tags

Use the ioAdmin configuration utility to configure ioLogik "push" tags. To do this, start ioAdmin, log in as administrator, and then click on the **Active Tags** tab.

| 💒 Firmware Update 🔰 🍇 LAN Setting 🔰 🐁 GPRS Setting 🚽 🐜 Network Statistics 🔰 🔮 Watchdog 💌 Message Monitor                                       |
|----------------------------------------------------------------------------------------------------|
| y 1/0 Configuration 🏻 💱 1/0 Expansions 🔹 💱 Meter/Sensor 🔽 🐄 Active Tags 🖉 Data Logging 🔹 🛇 Click&Go Logic 🔹 🔬 Server Info. 🔹 💱 Server Settings |
| I ⊂ Enable Active DPC                                                                                                    |
| Active DPC Server Address: 192.168.19.203 Port: 19900                                                                                          |
| Heatheat Interval: In Figure 10 (or disable or range 1-8535) C (Tordes)                                                                        |
|                                                                                                    |
|                                                                                                    |
| W5340                                                                                                    |
| - Exhibited All All Channels                                                                                                    |
|                                                                                                    |
| Altor Charley 500 2 Clude part Sec (160333)                                                                                                    |
|                                                                                                    |
|                                                                                                    |
| Artus i unichange <u>5.00 % i update par i jocc v</u> (incodos)                                                                                |
| DI/DD Global Setting(include expansion modules)                                                                                                |
| Update by: 🔽 1/0 On Change, 🗖 Interval 👔 💿 💌 (1-65535)                                                                                         |
| DI/DD Channels                                                                                                    |
| Enable All DI Channels                                                                                                    |
| CH-00 CH-01 CH-02 CH-03 CH-04 CH-05                                                                                                    |
| □ CH-06 □ CH-07                                                                                                    |
|                                                                                                    |
| Enable All DO Channels                                                                                                    |
| CH-00 CH-01 CH-02 CH-03 CH-04 CH-05                                                                                                    |
| Г CH-06 Г CH-07 Г CH-08 Г CH-09                                                                                                    |
|                                                                                                    |

Take the following steps to create the tags:

- 1. Click Set OPC Server Address to specify the IP address of Active OPC Server Lite.
- 2. Specify the channels that need to be monitored by Active OPC Server Lite.
- 3. Click on the Create Tags button to push the tag configuration to Active OPC Server Lite.
- 4. Click **Yes** to restart the ioLogik.

| Confirm | ×                                                                                                 |
|---------|---------------------------------------------------------------------------------------------------|
| ?       | You must restart the device for the new setting(s) to take effect.<br>Do you want to restart now? |
|         | <u>Yes</u> <u>N</u> o                                                                             |

5. Start Active OPC Server Lite from the Windows Start Menu. The log monitor will display a message confirming that configuration was received. The tags will be created automatically.

### Advance Setting

Use the "Advance Setting" option to define how frequently the ioLogik checks the I/O status. By default, the status is checked as soon as it changes ("As fast as possible"). The value can range from 100 ms to 60 seconds.

| Counter Mode Advance Setting |          |
|------------------------------|----------|
| As fast as possible          |          |
| Check every : 0              | ms       |
| (Range :100-60000)           |          |
| <b>√</b> 0K                  | X Cancel |

### **Heartbeat Interval**

Tags are event-driven and updated only when the status of an I/O channel changes, so when the status remains unchanged, they will not be updated to Active OPC Server Lite. The **Heartbeat Interval** can be used to determine the connection status between the ioLogik and Active OPC Server Lite, and to ensure that the ioLogik is connected and live. If the heartbeat interval is set and the network between the ioLogik and Active

OPC Server Lite is down, Active OPC Server Lite will detect the stopped heartbeat and the Quality column will show **BAD** to indicate the loss of the connection.

The ioLogik W5300 uses a heartbeat signal to monitor the connection quality between Active OPC server and the device. When the GPRS connection experiences low bandwidth, Active OPC server will lose the heartbeat signal if the "Heartbeat Interval" is exceeded. For the W5300 series, we suggest using a value greater than 60 seconds.

| MOXA Active OPC Server Lite                                                                                                    |       |           |       |                   |         |              |            |                |                                                                                                    |              |
|----------------------------------------------------------------------------------------------------|-------|-----------|-------|-------------------|---------|--------------|------------|----------------|----------------------------------------------------------------------------------------------------|--------------|
| <u> </u>                                                                                                    |       |           | 1 🛓   | ta de la factoria |         | et planet    | de se feit |                | et fan de fan de fan de fan de fan de fan de fan de fan de fan de fan de fan de fan de fan de fan de fan de fa<br>Fan de fan de fan de fan de fan de fan de fan de fan de fan de fan de fan de fan de fan de fan de fan de fan de | C. S. C. C.  |
| 🖃 📲 Host : [192.168.19.201]                                                                                                    | Name  | Descripti | Value | Status            | Channel | Quality      | R/W        | Unit           | Туре                                                                                                    | Active T. 🔺  |
| 🖻 🛖 ioLogik                                                                                                    | DI-00 | DI        | 0     |                   | 0       | BAD          | Read Only  | Unknown        | boolean-bit                                                                                                    | Y            |
| 📄 📲 192.168.19.205                                                                                                    | DI-01 | DI        | 0     |                   | 1       | BAD          | Read Only  | Unknown        | boolean-bit                                                                                                    | Y            |
| E2214-01                                                                                                    | DI-02 | DI        | 0     |                   | 2       | BAD          | Read Only  | Unknown        | boolean-bit                                                                                                    | Y            |
|                                                                                                    | DI-03 | DI        | 0     |                   | 3       | BAD          | Read Only  | Unknown        | boolean-bit                                                                                                    | Y —          |
|                                                                                                    | DI-04 | DI        | 0     |                   | 4       | BAD          | Read Only  | Unknown        | boolean-bit                                                                                                    | Y            |
|                                                                                                    | DI-05 | DI        | 0     |                   | 5       | BAD          | Read Only  | Unknown        | boolean-bit                                                                                                    | Y            |
|                                                                                                    | DO-00 | DO        | 0     |                   | 0       | BAD          | Read/W     | Unknown        | boolean-bit                                                                                                    | Y 🔳          |
|                                                                                                    | •     |           |       |                   |         |              |            |                |                                                                                                    |              |
| DEV_Connect[EI0_TIME_0UT]. Device: E2214-01 IP:192.168.19.205 : 2008/09/08-13-38-50<br>Device[E2214-01:192.168.19.205] is not connected Error message is EI0_TIME_0UT] : 2008/09/08-13-38-50<br>Received PowerOIn message from E2214-01(192.168.19.205) : 2008/09/08-13-39-06<br>Device[192.168.19.205] disconnected : 2008/09/08-16-13-59<br>Received PowerOIn message from E2214-01(192.168.19.205) : 2008/09/08-16-14-16<br>Device[192.168.19.205] disconnected : 2008/09/08-16-14-16<br>Device[192.168.19.205] disconnected : 2008/09/08-16-14-11<br>Received PowerOIn message from E2214-01(192.168.19.205) : 2008/09/09-13-27-05<br>Received Update configuration' message from E2214-01(192.168.19.205) : 2008/09/09-13-27-15 |       |           |       |                   |         |              |            |                |                                                                                                    |              |
| Clear Log                                                                                                    |       |           |       |                   |         |              |            |                |                                                                                                    |              |
|                                                                                                    |       |           |       |                   |         | Client Count | :0 Start I | listen Port:99 | 00 2008/09                                                                                                    | /09 18:20:44 |

### **Read/Write Privilege**

An input channel can only be read while an output channel is shown as read/write acceptable in Active OPC Server Lite. Note that a channel is read only if an output channel was used in the Click&Go logic tag of that channel.

# **OPC Test Client**

An OPC client software is embedded into the Active OPC Server Lite package for test purposes. After configuring the tags in Active OPC Server Lite, this **ClientTest** can be launched from the Windows Start menu: **Start**  $\rightarrow$  **Program Files**  $\rightarrow$  **MOXA**  $\rightarrow$  **IO Server**  $\rightarrow$  **ActiveOPC**  $\rightarrow$  **ClientTest**.

If Active OPC Server Lite is installed locally in the same PC, select **Connect**  $\rightarrow$  **Local** from the menu bar and specify **MOXA ACTIVE OPC SERVER** in the **Server Name** column.

| 🖧 ClientTst                               | OPC ServerList (from OPCENUM)                                                |
|-------------------------------------------|------------------------------------------------------------------------------|
| OPC <u>S</u> erver <u>H</u> elp           | -OPC Server                                                                  |
| Connect ▶ Local<br>Disconnect Remote      | Force OPC 1.0a connection Machine Name:                                      |
| Set Delimiting Char<br>Status<br>WriteQVT | Se ver Name:<br><u>MOXA_ACTIVE_OPC_SERV</u><br><u>KEPware_KEPServerEx_V4</u> |
| Exit                                      | OK Cancel                                                                    |

If Active OPC Server Lite is installed in a remote PC, select **Connect**  $\rightarrow$  **Remote** from the menu bar. Input the host name (e.gl, Moxa\_Client) or IP address and specify **MOXA ACTIVE OPC SERVER** in the **Server Name** column.

| 🚑 ClientTst                                       |                |                                   |   |
|---------------------------------------------------|----------------|-----------------------------------|---|
| OPC <u>S</u> erver <u>H</u> elp                   |                |                                   | 2 |
| <u>C</u> onnect •                                 | <u>L</u> ocal  | OPC 2.0 Remote Connection         | × |
| Disconnect<br>Group                               | <u>R</u> emote | Enter Machine Name or IP Address: |   |
| S <u>e</u> t Demmiting Char<br>Status<br>WriteQVT |                | 192.168.19.201                    |   |
| Exit                                              |                | OK Cancel                         |   |

Go to **Group**  $\rightarrow$  **Add** and specify the **Group Name** (user-defined), a blank tag monitoring screen will be opened.

| 🛃 ClientTst                     |                |                                  |
|---------------------------------|----------------|----------------------------------|
| OPC <u>S</u> erver <u>H</u> elp |                | A11.4                            |
| <u>C</u> onnect ▶               |                |                                  |
| <u>D</u> isconnect              |                | Group Name: inLogik W5340        |
| <u>G</u> roup 🕨                 | <u>A</u> dd    |                                  |
| Set Delimiting Char             | <u>R</u> emove | Requested Update Rate: 0 (msecs) |
| <u>S</u> tatus                  |                | Deadband: 0                      |
| WriteQVT                        |                |                                  |
| Exit                            |                | OK Cancel                        |
|                                 |                |                                  |
| GROUP: ioLogik W5340            |                |                                  |
| Update Rate = 250               |                |                                  |
| DeadBand = 0.00                 |                |                                  |
|                                 |                |                                  |
| J                               |                |                                  |

Click **Item**  $\rightarrow$  **Browse** and select the channel that needs to be monitored.

| 19 Client Tst                                      | - GROUP: JoLo      | oik W5340                       |                                                                                        |              |          |
|----------------------------------------------------|--------------------|---------------------------------|----------------------------------------------------------------------------------------|--------------|----------|
| OPCServer                                          | Help               | gik moore                       | OPC Item List                                                                          |              | ×        |
| <u>D</u> isconner<br><u>G</u> roup<br><u>I</u> tem | ct                 | Browse                          | W5340-01.AI-00<br>W5340-01.AI-01<br>W5340-01.AI-02<br>W5340-01.AI-03                   | <u>^</u>     | Add Item |
| S <u>e</u> t Delim<br>WriteQV1                     | iting Char<br>T    | <u>A</u> dd<br><u>R</u> emove   | W5340-01.DI-00<br>W5340-01.DI-01<br>W5340-01.DI-02<br>W5340-01.DI-03<br>W5340-01.D0-04 |              |          |
| Exit                                               |                    | <u>W</u> nite<br>SetActiveState | W5340-01.DO-05                                                                         |              |          |
| 🛃 ClientTst -                                      | [GROUP: ioLogi     | k W5340]                        |                                                                                        | <u>-   ×</u> |          |
| OPCServe                                           | er <u>H</u> elp    |                                 |                                                                                        | _ & ×        |          |
| Update Rat<br>DeadBand                             | te = 250<br>= 0 00 |                                 |                                                                                        | <u> </u>     |          |
| 19:54:49                                           | W5340-01.A         | J-00                            | 0.0000 (Quality Bad)                                                                   |              |          |
| 19:54:49                                           | W5340-01.A         | J-01                            | -10.0000 (Quality Good)                                                                |              |          |
| 19:54:49                                           | W5340-01.A         | l-02                            | -10.0000 (Quality Good)                                                                |              |          |
| 19:54:49                                           | W5340-01.A         | l-03                            | -10.0000 (Quality Good)                                                                |              |          |
| 19:54:49                                           | W5340-01.E         | )1-00                           | FALSE (Quality Good)                                                                   |              |          |
| 19:54:49                                           | W5340-01.0         | 01-01                           | FALSE (Quality Good)                                                                   |              |          |
| 19:54:49                                           | W5340-01.L         | JI-UZ                           | FALSE (Quality Good)                                                                   |              |          |
| 19:54:49                                           | YY5340-01.L        | JI-UJ<br>DO 04                  | FALSE (Quality Good)                                                                   |              |          |
| 19:54:49                                           | WE340-01.L         | 0-04<br>10-05                   | FALSE (Quality Good)                                                                   |              |          |
| 19.54.45                                           | W5340-01.L         | )O-05<br>)O-06                  | FALSE (Quality Good)                                                                   |              |          |
| 19:54:49                                           | W5340-01.0         | 0-07                            | FALSE (Quality Good)                                                                   |              |          |
| 19:54:49                                           | W5340-01.8         | SysConnect-00                   | TRUE (Quality Good)                                                                    | •            |          |

......

To write to the output channel, select **Item**  $\rightarrow$  **Write** from the menu bar.

| ChentTst - GROUP: 10L                    | oguk W534U                      |                          |
|------------------------------------------|---------------------------------|--------------------------|
| OPCServer Help                           |                                 | Write OPC Item (VT BOOL) |
| Disconnect                               |                                 |                          |
| <u>G</u> roup 🕨                          |                                 | New Value                |
| <u>I</u> tem 🕨                           | Browse                          | O INOL                   |
| S <u>e</u> t Delimiting Char<br>WriteQVT | <u>A</u> dd<br><u>R</u> emove   | Asynchronous Write       |
| Exit                                     | <u>W</u> rite<br>SetActiveState | OK Cancel                |

# Click&Go Logic

Click&Go Logic was developed by Moxa to provide an easy way to program your ioLogik W5300 product for Active Cellular Micro Controller operation. In this chapter, we explain how Click&Go Logic works and how to use it to develop your Active Cellular Micro Controller.

The following topics are covered in this chapter:

### Overview

- > Features
- Click&Go Logic Basics
- > Working with Rules

### Click&Go Development Process

#### I/O Configuration

- > Configurable DIO Channel Mode Selection
- Digital Input Mode Selection
- Digital Output Mode Selection
- > Analog Input Mode Selection
- Alias Name Configuration
- > Testing the I/O Channels

### **Defining Global Variables**

- Internal Register Settings
- > Timer Settings
- SNMP Trap Server
- E-Mail Server
- Active Message Server
- SMS Phone Book

### Working with Logic

- Click&Go Logic Basics
- > IF Conditions
- > More Information about Repeat Interval vs. Edge Detection
- > THEN/ELSE Actions

#### Activating the Rule-set

- Download, Restart, and Run
- Rule-set Management Bar

### Import/Export Configuration

## **Overview**

The ioLogik W5300 series system eliminates the need for host computers to continually poll I/O devices for their status. Instead, the server itself is able to monitor the status of each I/O device and take the appropriate action when the I/O status satisfies a user-defined condition. For example, the ioLogik could be configured to send a TCP/UDP message only when the switch attached to DI-O is turned on. This event-based structure results in a much improved response time and a much reduced load on the host computer's CPU and network bandwidth.

The Active Cellular Micro Controller is easily configured using Moxa's Click&Go Logic. With Click&Go Logic, you can easily and intuitively configure when and how I/O information is transmitted over the network. Simple **IF-Then-Else** statements are used to specify conditions that are required for certain actions to take place. Up to three conditions and three actions can be combined in a rule, and you can define up to 24 rules. Supported actions include sending SNMP traps or TCP/UDP messages to up to 10 hosts at a time.

| Product Line           | ioLogik E2000 | ioLogik W5300        |  |  |
|------------------------|---------------|----------------------|--|--|
| Click&Go Function      |               |                      |  |  |
| Peer-to-Peer           | Yes           | No                   |  |  |
| Remote Action          | Yes           | No                   |  |  |
| CGI Command            | Yes           | No                   |  |  |
| Trigger Logic          |               |                      |  |  |
| IF-Then-Else rule      | 24 rules      | 24 rules             |  |  |
| Internal Register      | 24            | 24                   |  |  |
| Timer                  | 24            | 24                   |  |  |
| Schedule               | Yes           | Yes                  |  |  |
| Alarms                 |               |                      |  |  |
| TCP/UDP Active Message | Yes           | Yes, Unicode support |  |  |
| SNMP Traps             | Yes           | Yes                  |  |  |
| E-Mail                 | Yes           | Yes, Unicode support |  |  |
| SMS                    | No            | Yes, Unicode support |  |  |

**Click&Go Function Comparison Table by Product Line** 

### **Features**

Click&Go Logic has the following key features:

- Easy local logic control using intuitive **IF-Then-Else** style construction.
- Up to 24 user-defined rules.
- Up to 3 I/O-based conditions and 3 DO or network actions per rule.
- Choice of email, TCP, UDP, SNMP trap, and SMS for active I/O messaging.
- Customizable message content with dynamic fields for time, date, IP address, and more.
- Up to 10 simultaneous IP destinations for TCP/UDP messaging.
- Internal register function for remote output control when Click&Go is running.
- Timer Delay function for timing events.
- Configurable interval for time-triggered events.

### **Click&Go Logic Basics**

To use Click&Go Logic, open ioAdmin and log on as an ioLogik administrator on the Server Settings panel. Once you are logged on, go to the Click&Go Logic panel. It should appear as below:

| 1 | _ | VI/O Configuration | e 🛛 🔬 LAN Setting<br>n 👌 🖓 1/10 Expansions | GPRS Setting        | I "T "Cellular Rec<br>eact Active Tags | onnection 🔰 🐜 N<br>💒 Data Logging | etwork Statistics | Walchdog<br>G. Server Info. | Message Monitor<br>PServer Settings |
|---|---|--------------------|--------------------------------------------|---------------------|----------------------------------------|-----------------------------------|-------------------|-----------------------------|-------------------------------------|
|   |   | <b>x</b>           | 1 2 3 4                                    |                     |                                        |                                   |                   |                             |                                     |
| 2 |   | Logic Name :       |                                            |                     |                                        |                                   |                   |                             |                                     |
|   |   | #1                 |                                            |                     |                                        |                                   |                   |                             |                                     |
| 3 |   | #2                 |                                            |                     |                                        |                                   |                   |                             |                                     |
| 4 |   | C Dear             | III Retárve                                | 🤟 Upload to ioLogfi | 🗈 Run                                  | I Stop                            |                   |                             | ×                                   |

| Click&Go Logic Panel                                                                      |
|-------------------------------------------------------------------------------------------|
| 1. Global Variable: In this field, you can assign a Global Variable for the set of rules. |
| 2. Logic Name: In this field, you can assign a name for the set of rules.                 |
| 3. Rules List: In this area, each rule's conditions, actions, and status are displayed.   |
| 4. Ruleset Management Bar: In this area, you manage the ruleset.                          |

### **Working with Rules**

Rules are the building blocks of your ioLogik Active Cellular Micro Controller. With rules, you define the exact trigger conditions for transmission of I/O information as well as the content and destination of that information. DO's reaction can also be automated through DI trigger conditions.

| Logic #0 Configuration          |                 |                 |          |
|---------------------------------|-----------------|-----------------|----------|
| C Enable Logic                  |                 | ELSE            |          |
| <empty></empty>                 | <empty></empty> | <empty></empty> |          |
| <emply></emply>                 | <empty></empty> | <empty></empty> |          |
| * Relation between conditions : |                 |                 |          |
| Equivalent Logic Statement :    |                 |                 |          |
|                                 |                 |                 |          |
|                                 |                 |                 |          |
|                                 |                 |                 |          |
|                                 |                 |                 |          |
|                                 |                 |                 |          |
|                                 |                 | OK.             | X Cancel |

In the main screen, you will see a list of the rules in the current ruleset. Double click on a rule to open that rule's configuration window, or double click on an empty rule to start a new rule.

The **Equivalent Logic Statement** at the bottom shows a real-time text-based summary of the rule that you are defining, and provides a useful means of making sure that the rule is designed as you intended.

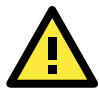

### ATTENTION

When configuring input and output control and response values, **you must select the unit of measurement before entering a value**. If you select a unit of measurement after entering a value, the value will not be retained. In addition, when an I/O channel is being used in a Click&Go Logic rule, the channel's range and units cannot be modified.

# **Click&Go Development Process**

After searching and setting up the IP address of an ioLogik Ethernet I/O server, Click&Go logic can be developed by following the procedures below:

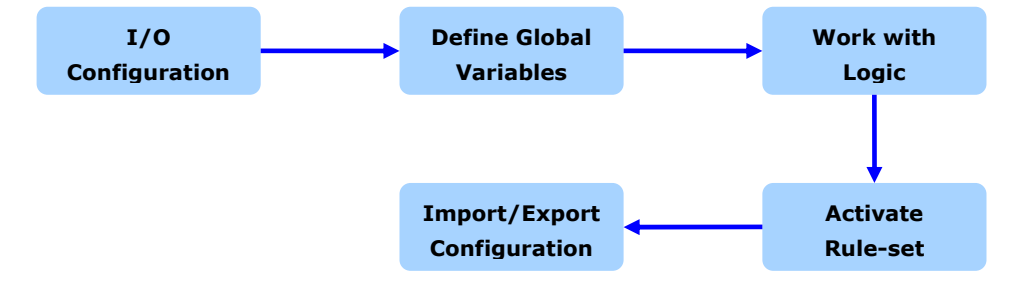

# I/O Configuration

ioLogik products are embedded with various types of I/O channels, and the mode of each input/output channel must be configured before using the channels. Channels are divided into five categories: digital inputs, digital outputs, analog outputs, and virtual channels.

### **Configurable DIO Channel Mode Selection**

For models that support the configurable DIO channels, configure the specific DIO to **DI** or **DO** to meet the requirements.

| Model         | Number of Configurable | Mode Settings |                |
|---------------|------------------------|---------------|----------------|
| Model         | DIO Channels           | Digital Input | Digital Output |
| ioLogik W5340 | 8                      | ✓             | ✓              |
| ioLogik W5312 | 4                      | 1             | $\checkmark$   |

When logged in as an administrator, double click on a channel in the **I/O Configuration** panel to configure that channel's settings. A window will open with configuration options for the channel. Each DIO channel will be configured to act as either a DI or DO channel, according to the **Power On Settings**. To switch between DI and DO channel operation, select the desired mode in the **I/O Direction** field under **Power On Settings**. After clicking **Apply**, you will need to restart the ioLogik for the new setting to take effect.

| 2. Power On Settings |                        |
|----------------------|------------------------|
| I/O Direction :      | DO                     |
| DO status            |                        |
| OFF                  | Output Pulse : E Start |
|                      |                        |

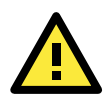

### ATTENTION

Switching between DI and DO channel requires restarting the ioLogik for the new setting to take effect. You must restart the ioLogik before proceeding with configuration or programming.

### **Digital Input Mode Selection**

A DI channel can be set to **DI** or **Event Counter** mode. In DI mode, the channel connects to wet/dry contacts.

In Event Counter mode, the channel accepts limit or proximity switches and counts events according to the ON/OFF status. When "Lo to Hi" is selected, the counter value increases when the attached switch is pushed. When "Hi to Lo" is selected, the counter value increases when the switch is pushed and released.

| Model         | Number of Digital Input | Mode Settings |               |
|---------------|-------------------------|---------------|---------------|
| Model         | Channels                | DI            | Event Counter |
| ioLogik W5340 | 8                       | ✓             | 1             |
| ioLogik W5312 | 8 DIs+4 DIOs            | 1             | 1             |

When logged in as administrator, double click on a channel in the **I/O Configuration** panel to configure that channel's settings. A window will open with configuration options for that channel. Each DI channel will be configured to act as either a DI or Event Counter channel, according to the **Mode Settings**. To switch between DI and Event Counter channel operation, select the desired mode in under **Mode Settings**.

| M DI Channel #0                                                                                  | ×                                                                                        |
|--------------------------------------------------------------------------------------------------|------------------------------------------------------------------------------------------|
| 🙅 DIConfig 🛄 DITest 💱 Alias Name                                                                 |                                                                                          |
| 1. Mode Settings       Mode :     DI       Filter :     Event Counter       Initial Value:     0 | Counter mode parameter<br>Active : C Hi to Lo C Lo to Hi<br>Save status on power failure |
| -2. Power On Settings<br>I/O Direction : DI                                                      | Counter mode parameter                                                                   |
|                                                                                                  | Counter : 🗖 Start                                                                        |
| 3. Safe Status Settings                                                                          | Counter mode parameter<br>Counter : C Start/Continue                                     |
| Apply to all DI channels                                                                         | Apply                                                                                    |

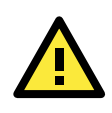

### ATTENTION

On this panel, be sure to select **Start** under "Counter mode parameter" on "Power On Settings" tocativate the Event Counter channel.

### **Digital Output Mode Selection**

A DO channel can be set to **DO** or **Pulse Output** mode. The Relay Output behavior is same as DO.

| Madal         | Number of Digital | Mode S       | election     |
|---------------|-------------------|--------------|--------------|
| Model         | Output Channels   | DO           | Pulse Output |
| ioLogik W5340 | 8 DIOs + 2 Relays | $\checkmark$ | $\checkmark$ |
| ioLogik W5312 | 8 DOs + 4 DIOs    | $\checkmark$ | $\checkmark$ |

When logged in as an administrator, double click on a channel on the **I/O Configuration** panel to configure that channel's settings. A window will open with configuration options for that channel. Each DO channel will be configured to act as either a DO or Pulse Output channel, according to the **Mode Settings**. To switch between DO and Pulse Output channel operation, select the desired mode under **Mode Settings**.

| DO Channel #4                                       |                                                                                                    |  |  |
|-----------------------------------------------------|----------------------------------------------------------------------------------------------------|--|--|
| 🙅 DOConfig 🔟 DOTest 💱 Alias Name                    |                                                                                                    |  |  |
| 1. Mode Settings<br>Mode : D0<br>D0<br>Pulse Dutput | Pulse mode parameter       Low:     1       (0.5 ms)       High:     1       Output     0   pulses |  |  |

### **Analog Input Mode Selection**

Analog input channels can use either voltage or current to transmit signals.

| Model         | Number of Analog | Mode Se             | lection     |
|---------------|------------------|---------------------|-------------|
| Model         | Input Channels   | Voltage             | Current     |
| ioLogik W5340 | 4                | ±150 mV, ±500 mV,   | 0 to 20 mA, |
|               |                  | ±5 V, ±10 V, 0-10 V | 4 to 20 mA  |

When logged in as administrator, double click on a channel on the **I/O Configuration** panel to configure that channel's settings. A window will open with configuration options for that channel. Each AI channel will be configured to measure either voltage or current according to the **Range Settings**.

| AI Channel #0                                                                                                    |  |  |  |
|----------------------------------------------------------------------------------------------------|--|--|--|
| 🙅 Al Config 💱 Alias Name                                                                                                    |  |  |  |
| Enable Channel                                                                                                    |  |  |  |
| Range Settings         C Reset Min           Input Range :         0-10V         ▼           */150mV         */50mV           */-500mV         */-50mV           */-10V         •           • Point-Slope fd         0-20mA           4-20mA         0-10V           Min(n1):         0.000 |  |  |  |
| Max(m1): 10,000 Max(m2): 1,000                                                                                                    |  |  |  |
| Unit: V Unit: Mpa / none V                                                                                                    |  |  |  |
| *Result = n2 + (input - n1) x [(m2-n2)/(m1-n1)]                                                                                                    |  |  |  |
| C Slope-intercept formula<br>M: 1.000<br>D: 0.000<br>Unit: Mpa / none V                                                                                                    |  |  |  |
| Apply to all channels                                                                                                    |  |  |  |

### **Alias Name Configuration**

**Alias Name** helps users configure the alias of an input or output channel and define the status for logic 0/1 to be On/Off or vice versa. The Alias can be monitored by the ioAdmin utility, or can be queried using a user-defined program based on the Moxa MXIO library, or a standard Modbus/TCP protocol. As for Click&Go

programming, the alias name will be redirected to the logic when the specified channel is selected. For example, the fist DI Channel is displayed as "DI-0" in Click&Go. If alias name is modified to "Door\_0" users can directly recognize the usage of the DI-0 as "Door\_0" when programming.

When logged in as an administrator, double click on a channel on the **I/O Configuration** panel to configure that channel's settings. A window will open with configuration options for that channel. The Alias name of each input/output channel can be configured by selecting the **Alias Name** panel.

| DI Channel #0 | )<br>💷 DI Test 📝 Alia | is Name |
|---------------|-----------------------|---------|
|               | Alias Name            |         |
|               | Channel Name :        | DI      |
|               | OFF :                 | OFF     |
|               | ON :                  | 0N      |
|               |                       |         |
|               |                       |         |
|               |                       |         |
|               |                       |         |

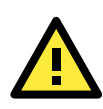

### ATTENTION

We strongly recommend configuring the alias name for the used I/O channel before performing any further configuration or programming.

### **Testing the I/O Channels**

Each I/O channel can be tested and monitored individually. When logged in as administrator, double click on a channel from the **I/O Configuration** panel to configure that channel's settings. A window will open with configuration options for the channel. Tests can be done by opening the channel's configuration window and selecting the Test panel.

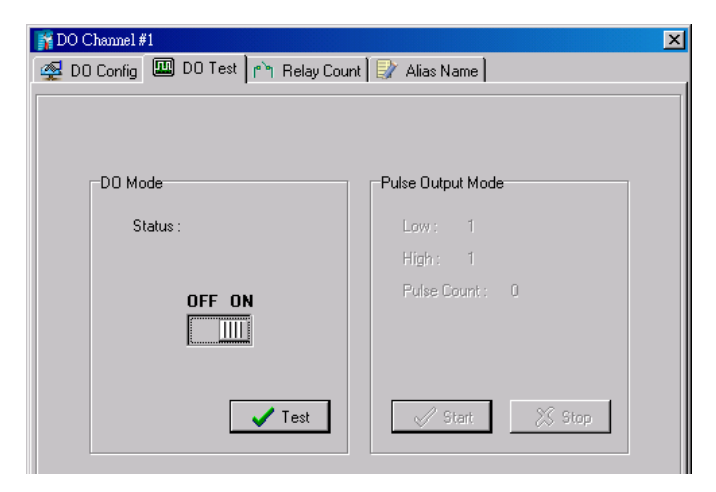

The Test panel shows how a channel's status affects, or is affected by, the attached device. For output channels, you can set the on/off status, start and stop a pulse, or output a voltage or current. For input channels, you can monitor the attached device's on/off status, counter, or input voltage/current.

# **Defining Global Variables**

Global Variables include **Internal Register Settings**, **Timer Settings**, **SNMP Trap Server**, **E-Mail Server**, **Active Message Server** and **SMS Phone Book**. If these functions will be used in a Click&Go V2 rule-set, the default configuration must first be set from the Global Variable Menu Bar.

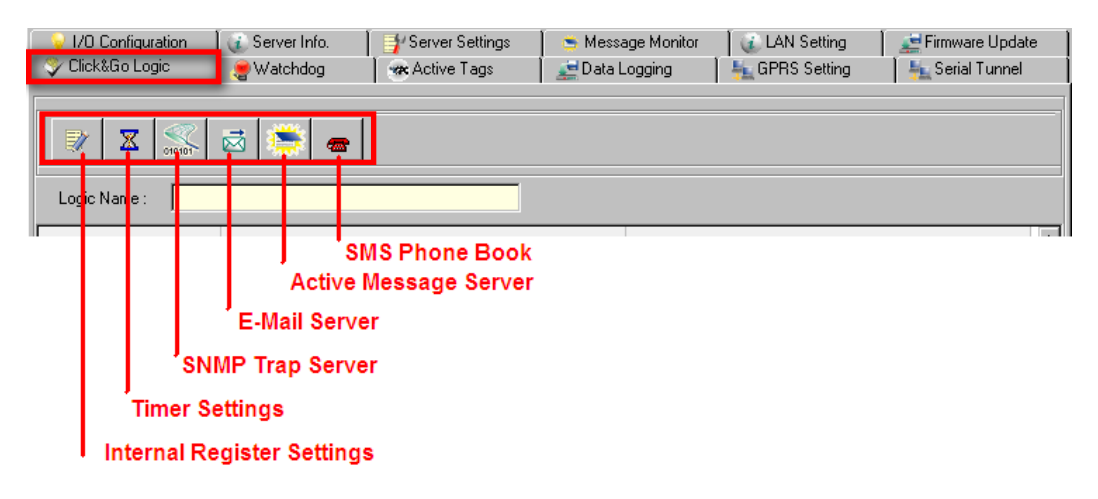

### **Internal Register Settings**

**Internal Register** is a flag that can be used with the Click&Go logic internally or externally. The 24 sets of internal registers can be polled and controlled by SCADA software using standard Modbus/TCP format, or implemented to redirect the result of one Click&Go logic to another.

The default value of an internal register is "0".

|                   | Register Number | Initial Value |
|-------------------|-----------------|---------------|
| Internal Register | Reg-0 to Reg-23 | *0 to 255     |

| 5 | Internal Register Settings |               |             | _ 🗆 🗵 |
|---|----------------------------|---------------|-------------|-------|
|   | #                          | Initial Value | Description |       |
|   | #0                         | 0             | Reg-0       |       |
|   | #1                         | 0             | Reg-1       |       |

### **Timer Settings**

The **Timer** function allows users to delay an action, trigger an action to run, or repeat an action. A timer is activated by a change of the logic event. After the timed interval has expired, the output will be performed.

The 24 timers that can be implemented with Click&Go V2 logic have the default time interval set to "5 seconds" in the "STOP" state. Be sure to configure the interval before using a timer.

With the default state set to "START" the timer will start when the Click&Go logic is activated.

|       | Timer Number        | Initial State Configuration |
|-------|---------------------|-----------------------------|
| Timer | Timer-0 to Timer-23 | START, *STOP                |

| 1 | Internal Register Settings |               |             | <u> – – ×</u> |
|---|----------------------------|---------------|-------------|---------------|
| Г |                            |               |             |               |
|   | #                          | Initial Value | Description |               |
|   | #0                         | 0             | Reg-0       |               |
|   | #1                         | 0             | Reg-1       |               |

### **SNMP Trap Server**

The ioLogik W5300 supports SNMP v2 (Simple Network Management Protocol) to allow monitoring of the network and I/O devices with SNMP Network Management software. It is useful for building automation and telecom applications. When you need to monitor the system information of an ioLogik or Click &Go logic is defined to update the I/O status via SNMP traps, one or up to 10 SNMP trap servers must be defined.

| <mark>i∰</mark> SNMP Manag<br>⊢Manager List- | e             |                 |
|----------------------------------------------|---------------|-----------------|
| #                                            |               | Manager Address |
| #1                                           | 192.168.127.1 |                 |
| #2                                           | 192.168.127.2 |                 |
| #3                                           |               |                 |
|                                              |               | Cancel          |

### **E-Mail Server**

The **E-mail Server** configures the parameters of the target e-mail servers and the recipient e-mail addresses. The **Recipient Database** should contain a list of available e-mail addresses for your network environment. The e-mail message defined in the Click&Go logic will be sent to all addresses listed in the **Receiver(s) list**. To add e-mail addresses to the **Available receiver(s) list**, enter the **Name** and **Mail Address** and click the **Add** finger icon to move addresses to the **Recipient Database**; use the **Remove** finger icon to remove it.

| Mail Settings                                          | _ 🗆 🗵  |
|--------------------------------------------------------|--------|
| Mail Address Settings                                  |        |
| Name : SiteMaintain Mail Address : PowerUser@moxa.com  |        |
| Recipient Database                                     |        |
| Name e-Mail Address                                    |        |
| ControlRoom admin@moxa.com                             |        |
|                                                        |        |
| Mail Server Settings                                   |        |
| SMTP Server Address (IP) : Login Name : jadministrator |        |
| Instance Login Password : Jackson                      |        |
| Retry 0 Interval 0 sec.                                | Cancel |

Under Mail Server Settings, you must configure the address of the SMTP server with your username and password. When using an FQDN (Fully Qualified Domain Name) address, such as ms.moxa.com, you must specify the ioLogik's DNS settings.

| 🥊 Watchdog                                                                                                    | 💝 Click & Go Logic                                                                                                    |             | Message Monitor   |
|----------------------------------------------------------------------------------------------------|----------------------------------------------------------------------------------------------------|-------------|-------------------|
| 🌳 I/O Configuration 🛛 💰 Se                                                                                                    | rver Info. 🏾 📝 Server Settings                                                                                                    | 🗧 🏪 Network | 💒 Firmware Update |
| Number of Modbus/TCP connection(s):<br>IP Settings<br>IP Configuration : Static<br>IP Address : 192.168.19.205<br>Subnet Mask : 255.255.265.0<br>Gateway : 0.0.0.0<br>MAC : 00-90-E8-0D-0E<br>RAccessible IP | 2 Serial Settings Unit ID: 1 Baud Rate: 115200 Data Bits: 8 Stop Bits: 1 Parity: None Timeout (ms): 2500                                                    | Jpdate      |                   |
| Modbus/TCP Alive Check Timeout                                                                                                    | SNMP Settings<br>✓ Enable SNMP<br>Read Community : public<br>Write Community : private<br>Contact :<br>Location :<br>✓ U<br>Web Access Settings<br>✓ Enable | Jpdate      |                   |
|                                                                                                    | <b>()</b> F                                                                                                    | lefresh     |                   |

Note: The DNS is required for both GPRS communication and a wired Ethernet LAN.

### **Active Message Server**

The **Active Message Server** configures one or more destination IP addresses of the Message Servers that receive event messages generated by the Click&Go logic. The message protocol (TCP or UDP) and the message socket port must also be configured.

The active message defined in the Click&Go logic will be sent to all addresses listed in the **Message Recipient** List.

| #  | Destination Address | OUDP                         |
|----|---------------------|------------------------------|
| #1 | 192.168.127.1       |                              |
| #2 | 192.168.127.2       |                              |
| #3 |                     |                              |
| #4 |                     |                              |
| #5 |                     | Message Port (TCP/UDP): 9000 |
| #6 |                     |                              |
| #7 |                     |                              |
| #8 |                     | Retry V Interval V sec.      |
| #9 |                     |                              |
|    |                     |                              |

### **SMS Phone Book**

The **SMS Phone Book** configures one or more destination phone number of the SMS (Short Message Servers) that receive the event messages generated by the Click&Go logic. The SMS defined in the Click&Go logic will be sent to all mobile phones listed in the **Phone Book**.

| <sup>o</sup> hone Bool |              |             |
|------------------------|--------------|-------------|
| #                      | Phone Number | Description |
| #0                     |              |             |
| #1                     |              |             |
| #2                     |              |             |
| #3                     |              |             |
| #4                     |              |             |

# **Working with Logic**

## **Click&Go Logic Basics**

The Click&Go Logic panel is available after logging in as administrator. This is where Click&Go logic is configured. With a set of rules (known as a rule-set) defined through Click&Go, the ioLogik can perform local and remote I/O control, report I/O status, and actively send out messages, e-mails, or SNMP traps to a host as soon as the user-defined I/O conditions have been met.

To use Click&Go Logic, start ioAdmin and log in as ioLogik administrator from the Server Settings panel. Once you are logged in, go to the Click&Go Logic panel. The following screen should appear:

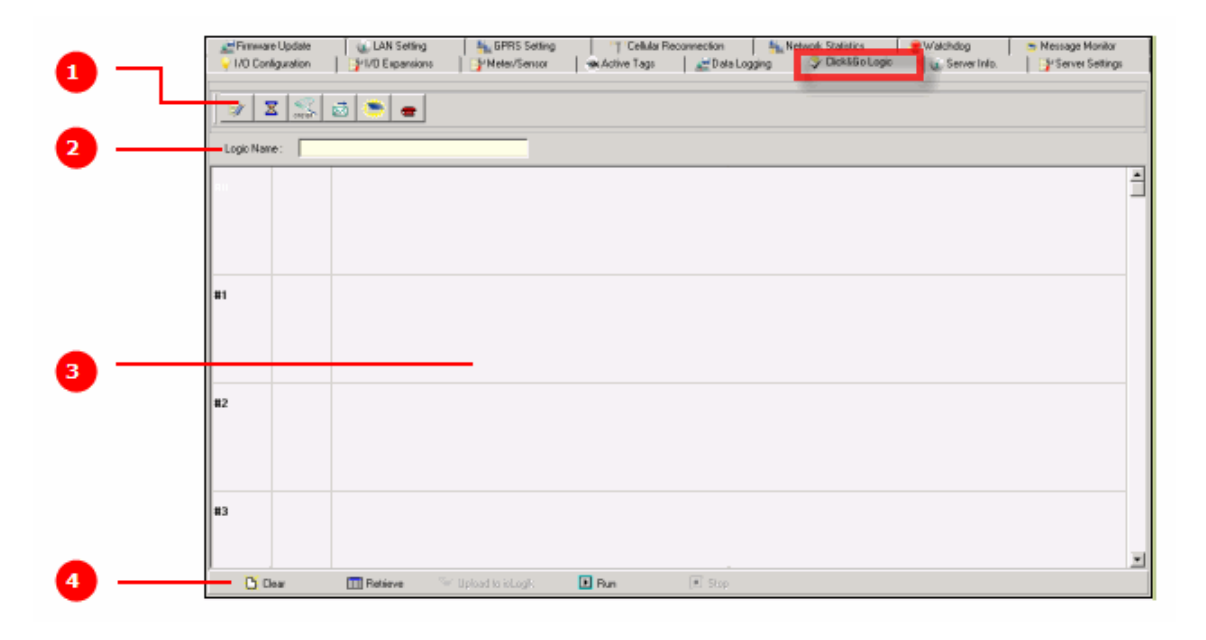

### Click&Go Logic Panel

1. Global Variable: In this field, you can configure global variable rules.

2. Logic Name: In this field, you can assign a name to the set of rules.

3. Rule-set: In this area, each rule's conditions, actions, and status are displayed.

4. Rule-set Management Bar: In this area, you manage the rule-set.

Rules are the building blocks of your ioLogik system. With rules, you define the exact trigger conditions for transmission of I/O information as well as the content and destination of that information.

Click&Go Logic can be defined in the following ways:

### IF "A" THEN "B", ELSE "C"

For one control logic rule, there are three "A's" that can be configured. "A" refers to the IF conditions that trigger an action. These three conditions can be operated by "AND" or "OR" logic. If "AND" logic is used, all three conditions must be true to create a positive result. If "OR" logic is used, one or more true conditions must be met to trigger the action.

| A1 | A2 | A3 | Result of<br>AND Logic | A1 | A2 | A3 | Result of<br>OR Logic |
|----|----|----|------------------------|----|----|----|-----------------------|
| 0  | 0  | 0  | 0                      | 0  | 0  | 0  | 0                     |
| 0  | 0  | 1  | o                      | 0  | 0  | 1  | 1                     |
| 0  | 1  | 0  | o                      | 0  | 1  | 0  | 1                     |
| 0  | 1  | 1  | o                      | 0  | 1  | 1  | 1                     |
| 1  | 0  | 0  | o                      | 1  | 0  | 0  | 1                     |
| 1  | 0  | 1  | o                      | 1  | 0  | 1  | 1                     |
| 1  | 1  | 0  | о                      | 1  | 1  | 0  | 1                     |
| 1  | 1  | 1  | 1                      | 1  | 1  | 1  | 1                     |

The 24 rules are defined individually and are executed one by one in a loop. The  $2^{nd}$  rule can only be processed after running the  $1^{st}$  rule, and the entire rule-set will start running from the beginning after the last rule is processed.

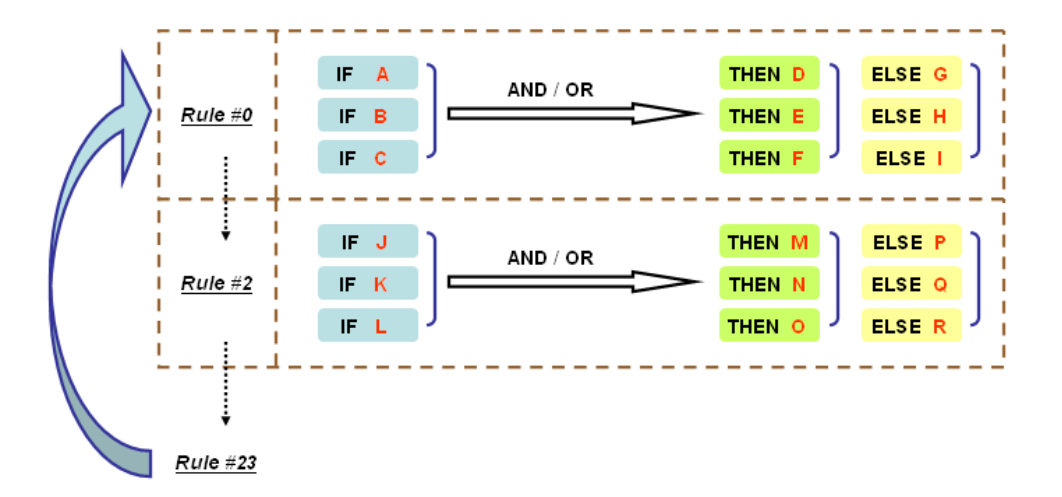

You will see a list of the rules in the current rule-set on the main screen. **Double Click** on a rule to open that rule's configuration window, as shown in the following figure, or double click on an empty rule to start a new rule.

| #0 C                                                                                   | onfiguration                           |                               |                 |          |  |  |  |
|----------------------------------------------------------------------------------------|----------------------------------------|-------------------------------|-----------------|----------|--|--|--|
|                                                                                        |                                        |                               |                 |          |  |  |  |
| • Er                                                                                   | nable Logic                            |                               |                 |          |  |  |  |
| 1F                                                                                     |                                        | THEN                          | ELSE            |          |  |  |  |
| D                                                                                      | I 💽 🖓                                  | DO 🔽 👸                        | DO              |          |  |  |  |
| <e< th=""><th>Empty&gt;</th><th>e-Mail 💌 👸</th><th><empty></empty></th><th>-</th></e<> | Empty>                                 | e-Mail 💌 👸                    | <empty></empty> | -        |  |  |  |
| - La                                                                                   |                                        | (funks)                       |                 | -        |  |  |  |
| 1                                                                                      | Emply> I                               | Kemply>                       | Ikemptys        |          |  |  |  |
|                                                                                        |                                        |                               |                 |          |  |  |  |
| * Re                                                                                   | elation between conditions : 🛛 AND 🔄   |                               |                 |          |  |  |  |
|                                                                                        |                                        |                               |                 |          |  |  |  |
| O E                                                                                    | Enable Peer to Peer I/O                |                               |                 |          |  |  |  |
| 0                                                                                      | Input channels mirror to 🛛 🖓 Remote IP |                               |                 |          |  |  |  |
| _ [                                                                                    |                                        |                               |                 |          |  |  |  |
| p                                                                                      | Output channel DO-0                    | mittor from remote IP U.U.U.U | channel DI-0    | <u> </u> |  |  |  |
| _                                                                                      |                                        |                               |                 |          |  |  |  |
| E quiv                                                                                 | valent Logic Statement :               |                               |                 |          |  |  |  |
| -11-                                                                                   | (DI-1 ON)                              |                               |                 | -        |  |  |  |
| TH                                                                                     | IEN>                                   |                               |                 |          |  |  |  |
|                                                                                        | (DO-0 = ON) AND                        |                               |                 |          |  |  |  |
|                                                                                        | (Send E-Mail every 0 sec.)             |                               |                 |          |  |  |  |
| <el< td=""><td>.SE&gt;</td><td></td><td></td><td></td></el<>                           | .SE>                                   |                               |                 |          |  |  |  |
|                                                                                        | (DO-0 = OFF)                           |                               |                 | -        |  |  |  |
|                                                                                        |                                        |                               |                 |          |  |  |  |

Under **Relation between conditions**, select **AND** to specify that all conditions must be satisfied for the actions to take place; select **OR** to specify that any one of the conditions can be satisfied for the actions to take place.

The **Equivalent Logic Statement** at the bottom shows a real-time text-based summary of the rule that you are defining. It provides a useful way to make sure the rule is designed as you intended.

## **IF Conditions**

**IF conditions** are events that trigger **THEN/ELSE actions**. Under the **IF** column, you can set up to 3 conditions that must be satisfied for the actions under the **THEN/ELSE** column to take place. As soon as the IF conditions are satisfied, the specified THEN/ELSE action is performed. For example, an alarm can be activated when a door is opened. Use the pull downs to specify the conditions and units of measurement (e.g., DI-0=OFF).

| Logic #0 Configuration |  |  |  |  |  |
|------------------------|--|--|--|--|--|
| Enable     ELSE        |  |  |  |  |  |

IF conditions can be specified as follows:

| IF Conditions      | Operators                             | Remark                                     |
|--------------------|---------------------------------------|--------------------------------------------|
| DI                 | ON, OFF, ON to OFF, OFF to ON, Change | DI-x represents the channel number         |
| Counter            | =, >, <, >=, <=, Change               | Counter-x represents the channel number.   |
|                    |                                       | Max Counter Value: 4,294,967,295           |
| AI                 | =, >, <, >=, <=                       | AI-x represents the number of the channel. |
|                    |                                       | Max Value: Depends on the analog modes     |
|                    |                                       | or the result of scaling                   |
| Relay              | =, >, <, >=, <=                       | CurRelayCNT-x represents the current       |
|                    |                                       | relay counts for the channel.              |
|                    |                                       | Max Value: 4,294,967,295                   |
| Internal Register  | =                                     | Reg-x represents the number of the         |
|                    |                                       | internal register.                         |
|                    |                                       | x = 00 to 23 / Trigger Value: 0 to 255     |
| Timer              | TIMEOUT                               | Timer-x, $x = 00$ to 23                    |
|                    |                                       | Max value: 4,294,967,295 seconds           |
| Schedule           |                                       | Time, Range and Recurrence                 |
| Expansion Module   | 0, 1                                  |                                            |
| Connection Failure |                                       |                                            |
| Virtual Channel    | =, >, <, >=, <=                       | VC-x represents the channel number         |

### DI

**DI** refers to the status of a digital input channel. Edge detection can be used to refine the conditions. For example, the condition **DI-0=OFF** is satisfied for as long as DI-0 remains off. The condition **DI-0=ON to OFF**, however, is only satisfied the instant the DI-0 turns off. The transition of the status change can also be handled using "Change" operator so it will trigger the related action whether it is ON-to-OFF or OFF-to-ON.

Scroll to select DI and click on the property ( 1) button to enter the DI Settings window.

| Logic #0 Configuration              |                                                                                                    |
|-------------------------------------|----------------------------------------------------------------------------------------------------|
| Enable                              |                                                                                                    |
| © Enable Logic                      | DI Setting                                                                                                    |
| <empty></empty>                     | IF<br>Select Channel :<br>DI-0                                                                                             |
| * Relation between conditions : AND | Select Trigger Condition :<br>OFF<br>OFF<br>OFF to ON<br>OFF to ON<br>OFF to ON<br>ON to OFF<br>OnChange<br>V OK<br>Cancel |

### Counter

**Counter** refers to the counts of an Event Counter channel. The counts are stored in the ioLogik internally. Specifying the counts with a proper operator will lead to triggering the action. For example, 10 items should be packed in a box, so the Counter-x should be reset every 10 counts (**Counter-1=10**). Select the IF condition to

Counter and click on the property button ( <u>)</u> to enter the Counter Settings window.

| Logic #0 Configuration         Image: Enable         Image: Enable | Counter Setting<br>IF<br>Select Channel :<br>Counter-1<br>Select Trigger Condition :<br>=<br>Value :<br>10 |
|----------------------------------------------------------------------------------------------------|----------------------------------------------------------------------------------------------------|
|                                                                                                    | OK Cancel                                                                                                  |

### AI

**AI** refers to the readings of an analog input channel. An analog input value is specified to trigger an action. Units of the value are defined by the selected analog modes (voltage or current), or the scaling results. For example, **AI-0 > 15 mA** represents the high level of a water tank.

| Enable                              | AI Settings                                               |
|-------------------------------------|-----------------------------------------------------------|
|                                     | IF<br>Select Channel :<br>AI-0 ▼<br>+/-10V                |
| * Relation between conditions : AND | Select Trigger Condition :   Select Unit Type :  RAW(dec) |
|                                     | Value :<br>32768                                          |
|                                     | Cancel                                                    |

### Virtual Channel

VC refers to the readings of a statistics channel. The value can be recorded in the data log file, or specified to trigger an action. Units for the value are determined by the user defined unit, or the scaling results. For example, VC-0 > 15 ml/s represents a water flow greater thaan 15 ml/s.

| IF - Virtual Channel Setting |                 | × |
|------------------------------|-----------------|---|
| Channel VC-0                 | • • 0.0 V       |   |
| 🗸 ок                         | >=<br><= Cancel |   |

### **Relay (Counter)**

**Relay** refers to the current counts of the relay usage. In ioLogik E2214, the counts of the relay usage is stored inside the ioLogik. Checking the current counts of a relay will produce the action. For example, the average life-cycle of a relay is 25,000 times. An alarm e-mail may be generated when the counter reaches 20,000 times (**CurRelayCNT-0 > 20000**) to report the need for replacement.

| Logic #0 Configuration |               |
|------------------------|---------------|
| <b>▼</b> Enable        |               |
| CEmply>                | Relay Setting |

### **Internal Register**

The **Internal Register** represents a status flag to link the status of the first logic to the second one. It is used most often with the Timer function, or to combine other input statuses together. The Internal Register function also allows a PC to control the ioLogik's local output when the remote output is controlled by a Click&Go log (e.g., digital output, active message, e-mail, or SNMP Trap). Select the IF condition for the Internal Register

| <b>2</b> 9                         |                                              |
|------------------------------------|----------------------------------------------|
| and click on the property button ( | ) to enter the Set Internal Register window. |

| Logic #1 Configuration |                                                                                          |
|------------------------|------------------------------------------------------------------------------------------|
| ☐ Enable               |                                                                                          |
| C Enable Logic         | Internal Register Setting<br>IF<br>Select Channel :<br>Reg-0<br>Trigger Condition :<br>0 |
|                        | Used in :                                                                                |
|                        | #0                                                                                       |
|                        | Set Internal Register                                                                    |

In the above figure, the "Used in:" column indicates that this Internal Register is also used with Rule-0, which

helps the user identify the relationship between the rules. Also, the Set Internal Register button () will help to define the default values of all Internal Registers.

**NOTE** Internal Registers can be controlled by Modbus/TCP protocol. Refer to the appendix for the address list for all Internal Registers.

#### Timer

The **Timer** function can be used to control the timing of a logic rule in the IF conditions. "TIMEOUT" is the only operator here. For example, you can delay the triggering of an action or repeat an action periodically. Select the

IF condition for Timer and click on the property button (🖄 .....) to enter the Timer Settings window.

| IV LADIE                                                                                                    |  |
|----------------------------------------------------------------------------------------------------|--|
| Finer Setting         Iff         Image: Compty>         Image: Compty>         Image: Compty         Image: Compty         Image: Compty         Image: Compty         Image: Compty         Image: Compty         Image: Compty         Image: Compty         Image: Compty         Image: Compty <th></th> |  |

In the above figure, the "Used in:" column indicates this Timer is also used in Rule-0, which helps the user

indentify the relationship between rules. In addition, the Set Timer button (

### Schedule

The **Schedule** function allows users to set a starting point or time period for a task. For example, the Schedule function could be used if a pump needs to start at 9: 00 PM and stop at 11:00 PM every Monday, Wednesday, and Friday.

Select the IF condition for Schedule and click on the property button ( ) to enter the setting window. For recurrent actions, select the Recurrence checkbox and select the relevant weekdays. If a time period needs to be defined, specify the stop date in the range column.

| Logic #0 Configuration |                                         |
|------------------------|-----------------------------------------|
| 🔽 Enable               |                                         |
| © Enable Logic         | Schedule                                |
| <pre>cEmpty&gt;</pre>  | From : 21:00:00 To : 23:00:00           |
| <empty></empty>        | Range                                   |
|                        | Start: 2008/08/13 C Stop 2008/08/13 V   |
|                        | No Limit                                |
|                        |                                         |
|                        | 🗖 Sunday 🔽 Monday 🗖 Tuesday 🔽 Wednesday |
|                        | 🗖 Thursday 🔽 Friday 🗖 Saturday          |
|                        |                                         |
|                        | OK X Cancel                             |

### **Expansion Module Connection Fail**

The slot you select in the "Expansion Module Connection Fail" window will monitor while Click&Go is running. The monitored target is specified for these expansion modules.

| IF - Exp | ansion Module Connection | Fail 🔀          |
|----------|--------------------------|-----------------|
| Slot#    | 1-E1210                  | Connection Fail |
|          | 2-E1211<br>Ok            | 🗶 Cancel        |

### More Information about Repeat Interval vs. Edge Detection

Combining the Timer function with other IF conditions allows actions to be repeated when the specified logic is sustained over a period of time. However, if a condition is based on edge detection (i.e., **ON to OFF** or **OFF to ON**), it can only be triggered once.

The following scenarios illustrate how edge detection affects the **Timer = N sec**. In each diagram, the statuses of three sensors are shown over a period of time, with a high signal corresponding to a "true" condition. The green shaded area shows the duration of time that the IF conditions have been met.

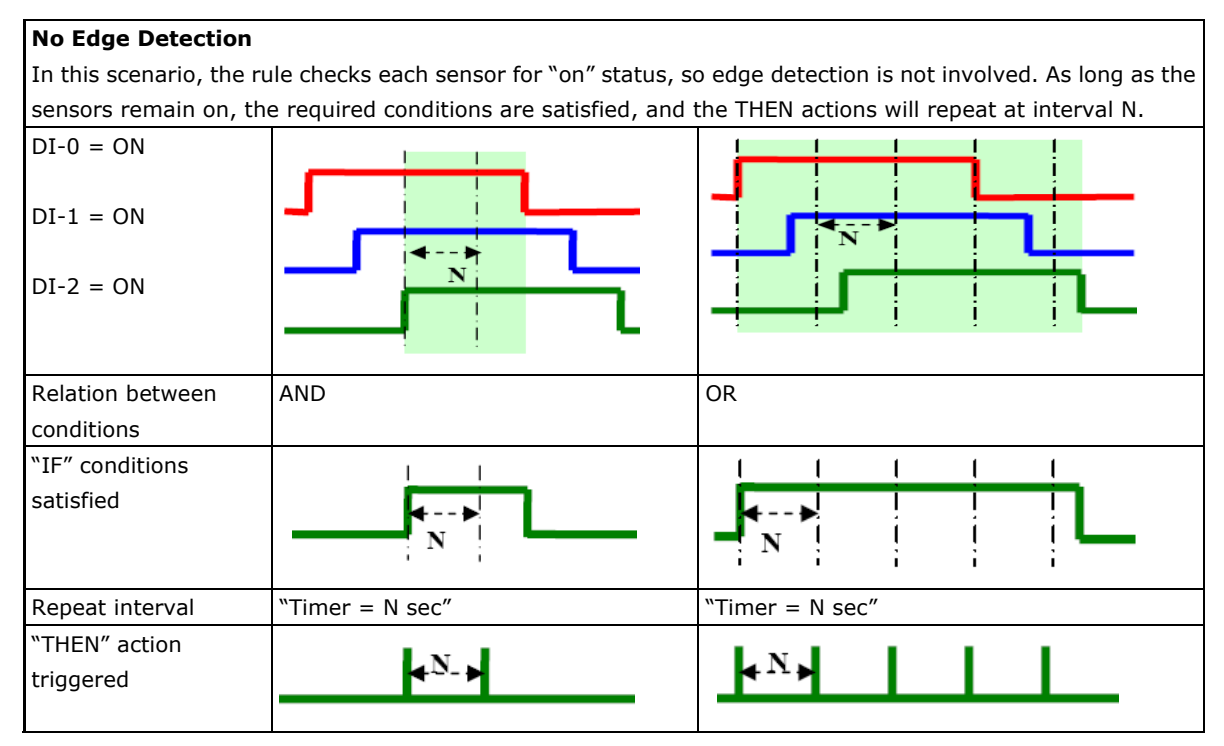

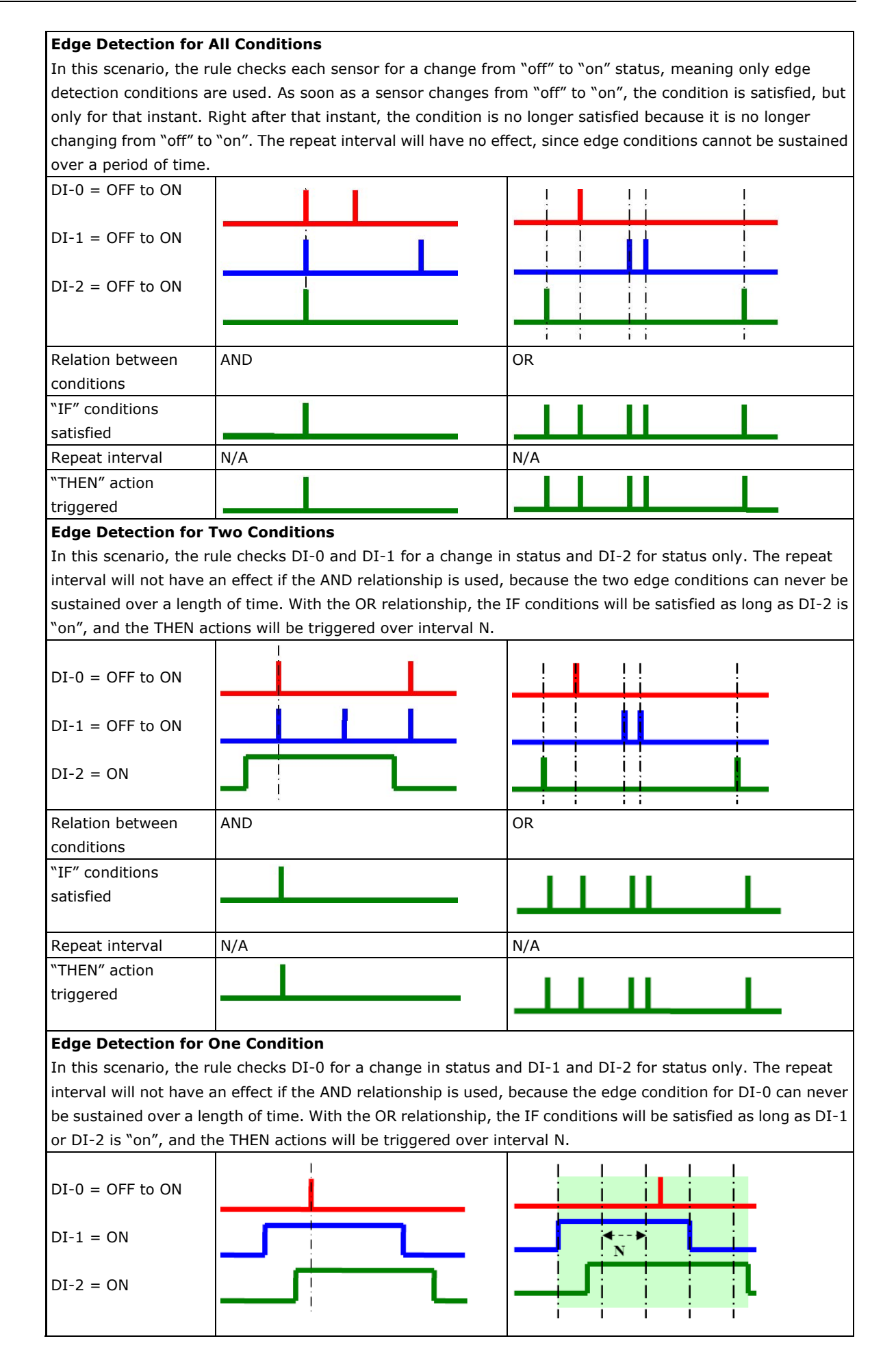

| Relation between | AND | OR              |
|------------------|-----|-----------------|
| conditions       |     |                 |
| "IF" conditions  |     |                 |
| satisfied        |     |                 |
|                  |     |                 |
|                  |     |                 |
| Repeat interval  | N/A | "Timer = N sec" |
| "THEN" action    |     | - N             |
| triggered        |     | <b>∢≻</b>       |
|                  |     |                 |

### **THEN/ELSE** Actions

Under the **THEN** column, you can specify up to 3 actions that will be performed when the **IF** conditions are satisfied. 3 actions under the **ELSE** column will also be performed when the **IF** is **NOT** satisfied. Possible actions include changing the status of a DO channel, starting or stopping an Event Counter, or sending a message by SNMP trap, TCP, UDP, or e-mail.

| Logic #0 Configuration |                                                                                                    |                                                              |
|------------------------|----------------------------------------------------------------------------------------------------|--------------------------------------------------------------|
|                        | THEN<br>DO<br>Relay<br>Internal Register<br>Remote Action<br>Timer<br>SNMP Trap<br>Active Message<br>e-Mail | ELSE<br><empty> <empty> <empty> &lt;</empty></empty></empty> |

| If Conditions |    | Result of | Trigger of | Trigger of   |              |
|---------------|----|-----------|------------|--------------|--------------|
| A1            | A2 | A3        | AND Logic  | Then Actions | ELSE Actions |
| 0             | 0  | 0         | 0          | NO           | YES          |
| 0             | 0  | 1         | 0          | NO           | YES          |
| 0             | 1  | 0         | 0          | NO           | YES          |
| 0             | 1  | 1         | 0          | NO           | YES          |
| 1             | 0  | 0         | 0          | NO           | YES          |
| 1             | 0  | 1         | 0          | NO           | YES          |
| 1             | 1  | 0         | 0          | NO           | YES          |
| 1             | 1  | 1         | 1          | YES          | YES          |

| If Conditions |    | Result of | Trigger of | Trigger of   |                     |
|---------------|----|-----------|------------|--------------|---------------------|
| A1            | A2 | A3        | OR Logic   | Then Actions | <b>ELSE</b> Actions |
| 0             | 0  | 0         | 0          | NO           | YES                 |
| 0             | 0  | 1         | 1          | YES          | NO                  |
| 0             | 1  | 0         | 1          | YES          | NO                  |
| 0             | 1  | 1         | 1          | YES          | NO                  |
| 1             | 0  | 0         | 1          | YES          | NO                  |
| 1             | 0  | 1         | 1          | YES          | NO                  |
| 1             | 1  | 0         | 1          | YES          | NO                  |
| 1             | 1  | 1         | 1          | YES          | NO                  |

THEN/ELSE actions can be specified as follows:

| THEN/ELSE | Operators | Remark                                 |
|-----------|-----------|----------------------------------------|
| Actions   |           |                                        |
| Counter   | RESET     | Counter-x represents the number of the |
|           |           | Event Counter channel                  |

| DO             | ON, OFF        | DO-x represents the number of the channel.             |
|----------------|----------------|--------------------------------------------------------|
| Pulse Output   | STOP, START    | Pulse Output-x represents the number of the channel    |
| Relay          | RESET          | ResetCNT-x represents the number of the relay channel. |
| Internal       |                | Reg-x represents the number of the internal register.  |
| Register       |                | x = 00 to 23 / Trigger Value: 0 to 255                 |
| Timer          | STOP, START,   | Timer-x, $x = 00$ to 23                                |
|                | RESTART        | Max value: 4,294,967,295 seconds                       |
| SNMP Trap      |                | I/O Status Bindings: 3 sets                            |
| Active Message | ID / Source IP | Unicode supported                                      |
| e-Mail         |                | Create the contents of the e-Mail                      |

### Counter

In this THEN/ELSE action, the only operator for the **Counter** function is "RESET", which clears the counts of an Event Counter channel. This function is often used in a charging system to clear the readings of a meter. Select

the THEN/ELSE action to **Counter** and click on the property button ( 1) to enter the Counter Settings window.

| Logic #0 Configuration           Image: Configuration           Image: Configuration           Image: Configuration |                                       |          |
|----------------------------------------------------------------------------------------------------|---------------------------------------|----------|
| IF           DI         ▼ <empty>         ▼</empty>                                                                 | Counter     ELSE <empty></empty>      | <b>•</b> |
| <empty>  * Relation between conditions : AND</empty>                                                                | <emply>  Counter Setting TUEN</emply> |          |
|                                                                                                    | Select Channel :                      |          |
|                                                                                                    | Select Action :<br>Reset              |          |
|                                                                                                    |                                       |          |
|                                                                                                    | ОК                                    | X Cancel |

### DO

DO refers to the action of controlling the local digital output channels that react to the IF conditions. Select the

| Logic #0 Configuration                                                                                                    |                                                                                                    |
|----------------------------------------------------------------------------------------------------|----------------------------------------------------------------------------------------------------|
| <b>□ v</b> Enable                                                                                                    |                                                                                                    |
| C Enable Logic      THEN      DI <empty> <empty> <empty <empty="" <empty<="" th=""><th>ELSE<br/><emply><br/><emply><br/><emply><br/><emply><br/><emply><br/><emply><br/><emply><br/>Select Channel :<br/>D0-0<br/>Select Trigger Condition :<br/>DEE</emply></emply></emply></emply></emply></emply></emply></th></empty></empty> | ELSE<br><emply><br/><emply><br/><emply><br/><emply><br/><emply><br/><emply><br/><emply><br/>Select Channel :<br/>D0-0<br/>Select Trigger Condition :<br/>DEE</emply></emply></emply></emply></emply></emply></emply> |
|                                                                                                    | OFF<br>ON                                                                                                    |
|                                                                                                    | V DK X Cancel                                                                                                    |

THEN/ELSE action to DO and click on the property button ( 1990) to enter the DO Settings window.

**NOTE** A Relay output channel is also referred to as a DO channel in the THEN/ELSE action fields.

#### **Pulse Output**

Pulse Output starts or stops a pulse. It is usually used to create the flash for an alarm light. Select the

THEN/ELSE action to Pulse Output and click on the property button ( ) to enter the Pulse Output Settings window.

| Logic #0 Configuration                                                                                                    |                                                                                                    |
|----------------------------------------------------------------------------------------------------|----------------------------------------------------------------------------------------------------|
| □ Fnable                                                                                                    |                                                                                                    |
| Enable Logic      Ferminal Control Contro | ELSE   CEmply>   CEmply>   CEmply>     CEmply>     Pulse Output Setting     Pulse Output-1     Select Action :   Stop   Stop     Stop     Stop     Stop     Stop     Stop     Cancel |

### Relay (Counts)

In the THEN/ELSE action, **Relay** refers to the current counts specifying how many times a relay has been triggered. The counts are stored internally and can be cleared. "RESET" is the only operator. Select the

| Enable     Enable Logic     Enable Logic     Emply> <emply> <emply> <emply>     &lt;     Emply&gt;     &lt;     &lt;     &lt;</emply></emply></emply> | THEN<br>Relay<br><empty><br/><empty></empty></empty> |                                                                    | ELSE<br><empty><br/><empty><br/><empty></empty></empty></empty> | <b>v</b><br><b>v</b><br><b>v</b> |
|----------------------------------------------------------------------------------------------------|------------------------------------------------------|--------------------------------------------------------------------|-----------------------------------------------------------------|----------------------------------|
| * Relation between conditions : AND                                                                                                    |                                                      | THEN<br>Select Channel :<br>ResetCNT-0<br>Select Action :<br>Reset | ¥<br>¥                                                          |                                  |
|                                                                                                    |                                                      |                                                                    | СК                                                              | X Cancel                         |

THEN/ELSE action to Relay and click on the property button (🖄 ----) to enter the Relay Settings window.

### **Internal Register**

The **Internal Register** represents a status flag to link the status of the first logic to the second one by specifying other actions in the THEN/ELSE fields. Values from 0 to 255 can be used here. Select the THEN/ELSE

action for Timer and click on the property button ( 🖄 ....) to enter the Internal Register Settings window.

| IF                                  | THEN ELSE                                                                                                    |
|-------------------------------------|----------------------------------------------------------------------------------------------------|
| <empty></empty>                     |                                                                                                    |
| <empty></empty>                     | <empty> &lt;</empty>                                                                                                |
| * Relation between conditions : AND | Internal Register Setting         THEN         Select Channel :         Reg:0         Trigger Condition :         0 |
|                                     | Used in :                                                                                                    |

In the above figure, the "Used in:" column indicates that this Internal Register is also used in Rule-0, which

helps the user identify the relationship between the rules. In addition, the Set Internal Register button ( can be used to define the default values of all registers.

**NOTE** Internal Register can be controlled by Modbus/TCP protocol. Refer to the appendix for the address list of all Internal Registers.

### Timer

The **Timer** function can be used to control the time settings of a logic rule. Actions such as "START", STOP, and "RESTART" can be configured here.

|                                                             | 2              |                                       |
|-------------------------------------------------------------|----------------|---------------------------------------|
| Select the IF condition for Timer and click on the property | ' button ( 🚣 🛄 | ) to enter the Timer Settings window. |

| Logic f0 Configuration              | THEN<br>(Empty)<br>(Empty) | ELSE<br>(Empty> ¥<br>(Empty> ¥<br>(Empty> ¥                              |
|-------------------------------------|----------------------------|--------------------------------------------------------------------------|
| * Relation between conditions : AND |                            | Timer Setting THEN Select Timer: Timer-0 Select Action: Stop STAPT RESET |
|                                     |                            | Used in : Time : 5 (Sec) #0  X  Cancel                                   |

In the above figure, the "Used in:" column indicates this Timer is also used in Rule-0, which helps the user

identify the relationship between the rules. In addition, the Set Timer button (\_\_\_\_\_\_) can be used to define the default value of the Timer.

**NOTE** The "STOP" operator stops the timer and returns to "0", and the "RESTART" operator clears and restarts the timer.

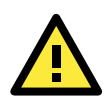

### ATTENTION

The STOP or RESTART operator should always be used to reset or to restart the timer. If you do not use these operators, the Timer function can only be triggered once.

### **SNMP** Trap

The **SNMP Trap** function sends an SNMP trap to one or more IP destinations. The trap number can be any number between 1 and 20. (You may need to consult with your network administrator to determine how trap numbers will be used and defined on your network.) Select the THEN/ELSE action for SNMP Trap and click the

property button ( ) to enter the SNMP Settings window. You can also bind the status of up to three I/O

channels within each trap. Click the Set SNMP button (<sup>10101</sup>) to specify up to 10 recipients for the SNMP trap.

| Logic #0 Configuration                                                                                         |                                                                                                    |
|----------------------------------------------------------------------------------------------------|----------------------------------------------------------------------------------------------------|
| <b>▼</b> Enable                                                                                                |                                                                                                    |
| C Enable Logic         THEN           □I         ▼         ⑤ <emply>         ▼         <emply></emply></emply> | P Trap                                                                                                    |
| * Relation between conditions : AND                                                                            | SNMP Trap Setting<br>Binding Variables<br>Bind I/O channel status : [DI]: 02<br>Bind I/O channel status : [DI]: 00<br>Bind I/O channel status : [DI]: 00 |
|                                                                                                    | Select Specific ID : 1                                                                                                    |
|                                                                                                    | OK X Cancel                                                                                                    |

### Active Message

In response to a proper IF condition, the **Active Message** function sends a customized message to one or more IP destinations by TCP or UDP packets. Select the THEN/ELSE action for Active Message and then click the

property button ( ) to enter the Message Content Settings window. Enter your desired message in the **Message Content** column. Dynamic fields such as time, date, IP address, and I/O status can be inserted in your message by clicking **Keyword Lookup**. Messages are sent in ASCII by default, but can be sent in HEX by selecting the **Send as HEX (separated by ",")** checkbox.

Click the Set Active Message button ( to configure the default parameters such as the messaging protocol (TCP or UDP), socket port (9000 by default), and the up to 10 target message servers.

| Logic #0 Configuration              |                                                                                                    |  |  |  |
|-------------------------------------|----------------------------------------------------------------------------------------------------|--|--|--|
| <b>⊡</b> Enable                     |                                                                                                    |  |  |  |
| C Enable Logic                      | Active Message     ELSE       (Empty>)     (Empty>)       (Empty>)     (Empty>)                                                                  |  |  |  |
| * Relation between conditions : AND | Inditions : AND  Message Content Settings  Message Content Alarm Message from <loc><name>, Time: <time>, Date: <date></date></time></name></loc> |  |  |  |
|                                     | Send as HEX (seperated by ',')                                                                                                    |  |  |  |
|                                     | * Sent every 0 sec. (0 = sent once)                                                                                                    |  |  |  |

Active Messages can be received by a program using standard sockets, Moxa MXIO library, or ioAdmin's Message Monitor, as shown in the following screen shot:

| ♀ Click&Go Logic<br>♀ 1/0 Configuration | 🥃 Watchdog<br>🕡 Server Info. | Active Tags | 📑 Data Logging 💿 Message Monitor | CAN Setting | 📔 🏣 Serial Tunnel |
|-----------------------------------------|------------------------------|-------------|----------------------------------|-------------|-------------------|
| UDP TCP                                 |                              |             |                                  |             |                   |
|                                         |                              |             |                                  |             |                   |
|                                         |                              |             |                                  |             |                   |
|                                         |                              |             |                                  |             |                   |
| Copy                                    | Clear 6                      | ASCIL O HEX | O LICS2                          |             |                   |

When sending a message in HEX, each HEX value must be separated by commas. View the incoming message on the Message Monitor panel and select the **HEX** checkbox. Note that certain numbers are control characters that will not show up in the Message Monitor. When sending a unicode message, the **UCS2** checkbox must be selected. View incoming messages on the **Message Monitor** panel and select the **UCS2** checkbox. Note that certain numbers are control characters that will not show up on the **Message Monitor** panel. The maximum number of characters is 200.

### E-mail

The E-mail function sends a customizable e-mail to one or more mail boxes or Blackberry devices. Select the

THEN/ELSE action to e-mail and click the property button ( ) to enter the Mail Settings window.

| Logic #0 Configuration                                           |                                                                                                    |                                                                     |
|------------------------------------------------------------------|----------------------------------------------------------------------------------------------------|---------------------------------------------------------------------|
| □ Enable                                                         |                                                                                                    |                                                                     |
| C Enable Logic       IF       DI <empty> <empty></empty></empty> | THEN<br>Mail<br>(Emply)                                                                                                    | ELSE <emply> <emply>           &lt; <emply></emply></emply></emply> |
|                                                                  | Mail Settings                                                                                                    |                                                                     |
| * Relation between conditions :  AND                             | Mail Content Sectings<br>Mail Subject : [Alarm Is Triggered!!!<br>Mail Content :<br>Alarm is triggered at <loc><name>, Time: <time>,<br/>I/O Status: <di:0> / <di:></di:></di:0></time></name></loc> | Dete: <date></date>                                                 |
|                                                                  | 🐼 Keyword Lookup                                                                                                    | 90 (max chars=200)                                                  |
|                                                                  | Mail Address Settings Name : Mail Address : Recipient Database (Global Settings) Name e-Mail Address From Address : ioLogik@moxa.com Compared and the set once                                       | Recipient List Name e-Mail Address admin admin@moxa.com             |
|                                                                  | * Sent every 0 sec. (0 = sent once)                                                                                                    | Save X Cancel                                                       |

After entering the subject of an e-mail, enter the message in the **Mail Content** area. Dynamic fields such as time, date, IP address, and I/O status can be inserted in your message by clicking **Keyword Lookup**.

**NOTE** Content in the same logic entry can be sent by either Active Message or e-mail, in which case the content of the messages will be the same. If you would like to send an Active Message and e-mail based on the same event but with different content, you will need to use two separate logic entries—one for the Active Message and one for the e-mail.

SMTP server information including username/password, and the recipient database can be configured by

clicking the Set Mail Address button (). Click the finger icon () to move the selected address from the Recipient Database to the Recipient List.

To manually add e-mail addresses to the Recipient Database, enter the **Name** and **Mail Address** and click **Add**. Once the address has been added to the **Recipient Database**, use the finger icons to move it to or from the **Recipient List**.

# **Activating the Rule-set**

## Download, Restart, and Run

The rules that are displayed on the Click&Go Logic panel include the current rule-set, which acts as the brain of your ioLogik system. The rule-set must be activated as follows for the ioLogik to commence local control operation:

- The rule-set must first be downloaded from ioAdmin to the ioLogik. To download the rule-set, click Download from the Rule-set Management bar.
- After the rule-set has been downloaded, ioAdmin will prompt to restart the ioLogik automatically after clicking "yes" to confirm. Do not use the reset button, since doing so will load all factory defaults and erase your rule-set from memory.

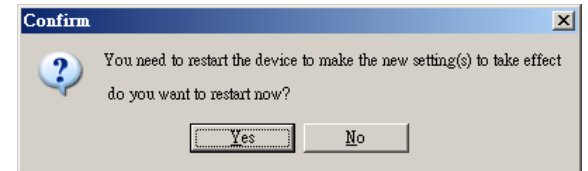

 After the ioLogik has been restarted, the rule-set must be activated. Log in to ioAdmin as administrator, go to the Click&Go Logic panel and click **Run** in the Rule-set Management bar. The rules in the rule-set will now be active.

When the rule-set has been activated, it will remain active even when the ioLogik is disconnected from the host computer or from the network. If the ioLogik is turned off, Active Cellular Micro Controller operation will resume when it is turned back on, allowing you to use the ioLogik W5300 for PC-independent automation.

### **Rule-set Management Bar**

When the rule-set has been activated from the Click&Go panel it will remain active even when the ioLogik is disconnected from the host computer or from the network. If the ioLogik is turned off, Active Cellular Micro Controller operation will resume when it is turned back on, allowing you to use the ioLogik W5300 for PC-independent automation.

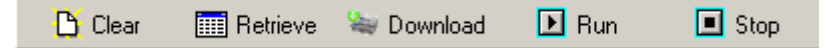

- Clear: Erases the rule-set in both ioAdmin and the ioLogik W5300 series.
- Retrieve: Copies the rule-set from the ioLogik W5300 into ioAdmin.
- **Download:** Copies the rule-set from ioAdmin to the ioLogik W5300.
- Run: Activates the rule-set that the ioLogik booted up with.
- **Stop:** De-activates the Click&Go rule-set and returns the ioLogik to normal, passive operation.

# **Import/Export Configuration**

The ioLogik's system configuration, including the current Click&Go rule-set, can be imported and exported. As you make changes to a rule-set, you can export the system configuration in order to save that rule-set. Details can be found in Chapter 2.

Log in as ioAdmin administrator from the **Server Settings** panel. You must log in as administrator to gain access to the ioLogik's configuration options. If a password has not been configured, simply click **Login** and leave the **Password** entry field blank.

A

# **Product Specifications**

### **Common Specifications**

#### Cellular

Interface: GPRS Band Options: Quad-band 850/900/1800/1900 MHz GPRS Multi-Slot Class: Class 10 GPRS Terminal Device Class: Class B SMS: Point-to-Point Text/PDU SIM Control Voltage: 3 V

### LAN

Ethernet: 1 x 10/100 Mbps, RJ45 Protection: 1.5 KV magnetic isolation Protocols: Modbus/TCP, TCP/IP, UDP, DHCP, Bootp, SNMP, SNTP

#### Serial Communication

Interface: 1 x RS-232/422/485, software selectable
(9-pin D-Sub male, or 5-contact terminal block)
Baudrate: 1200, 2400, 4800, 9600, 19200, 38400, 57600, 115200 bps

### **Power Requirements**

Power Input: 24 VDC nominal, 12 to 36 VDC

### **Power Consumption:**

- GPRS Always On (Communication): 4.2 W
- GPRS On Demand: 2.8 W

#### Physical Characteristics

**Dimensions:** 46.8 x 135 x 105 mm (1.84 x 5.31 x 4.13 in) **Weight:** 495 g

### **Environmental Limits**

#### **Operating Temperature:**

Standard Models: -10 to 55°C (14 to 131°F) Wide Temp. Models: -40 to 70°C (-40 to 158°F) Storage Temperature: -40 to 85°C (-40 to 185°F) Ambient Relative Humidity: 5 to 95% (non-condensing)

#### **Regulatory Approvals**

EMI: FCC part 15, CISPR (EN55022) Class A

#### EMS:

IEC 61000-4-2 (ESD), levels 2, 3 IEC 61000-4-3 (RS), level 2 IEC 61000-4-4 (EFT), level 2 IEC 61000-4-5 (Surge), level 3 IEC 61000-4-6 (CS), level 2 IEC 61000-4-8 (PM), level 1 IEC 61000-4-11 (DIP) IEC 61000-6-2 (ESD), levels 2, 3 IEC 61000-6-4 (EFT), level 2 Safety: UL508 (Pending) Shock: IEC 60068-2-27 Freefall: IEC 60068-2-32 Vibration: IEC 60068-2-6 Note: Please check Moxa's website for the most up-to-date certification status. Warranty Warranty Period: 2 years

Warranty Period: 2 years Details: See www.moxa.com/warranty

### IoLogik W5312/W5312-T Specifications

### **DI/DO Configurable Channels**

Channels: 4

### I/O Mode:

- DI or Event Counter (up to 900 Hz)
- DO or Pulse Output (up to 100 Hz)

### **Digital Input**

Channels: Up to 12, source/sink selectable Sensor Type: NPN/PNP type I/O Mode: DI or Event Counter (up to 900 Hz)

### Dry Contact:

- Logic 0: short to GND
- Logic 1: open

### Wet Contact:

| DI Type<br>Status | Source       | Sink         |
|-------------------|--------------|--------------|
| ON                | 0 to 3 VDC   | 10 to 30 VDC |
| OFF               | 10 to 30 VDC | 0 to 3 VDC   |

Common Type: 6 points per COM

Isolation: 3K VDC or 2K Vrms

Counter/Frequency: 900 Hz, power off storage

Digital Filtering Time Interval: Software selectable

Over-voltage Protection: 36 VDC

Poweroff Counter: Supports poweroff counter storage function

### **Digital Output**

Channels: Up to 12, sink type, 36 VDC, 200 mA I/O Mode: DO or Pulse Output (up to 100 Hz) Pulse Wave Width/Frequency: 10 ms/100 Hz Over-voltage Protection: 45 VDC Over-current Limit: 600 mA Over-temperature Shutdown: 160°C Output Current Rating: Max. 200 mA per channel Isolation: 3K VDC or 2K Vrms

### ioLogik W5340/W5340-T Specifications

### **Analog Input**

Channels: 4 analog inputs with differential input Resolution: 16 bits I/O Mode: Voltage / Current Input Range: 0 to 10 V, ±10 V, ±5 V, 0 to 20 mA, 4 to 20 mA Accuracy: • ±0.1% FSR @ 25°C • ±0.3% FSR @ -10 and 55°C Sampling Rate (all channels): 100 samples/sec Input Impedance: 200K ohms (min.)

Built-in Resistor for Current Input: 102 ohms

### **DI/DO Configurable Channels**

Channels: 8

### I/O Mode:

- DI or Event Counter (up to 900 Hz)
- DO or Pulse Output (up to 100 Hz)

### **Digital Input**

Channels: Up to 8, source/sink selectable

#### Sensor Type: NPN/PNP type

I/O Mode: DI or Event Counter (up to 900 Hz)

### Dry Contact:

• Logic 0: short to GND

• Logic 1: open

#### Wet Contact:

| DI Type<br>Status | Source       | Sink         |
|-------------------|--------------|--------------|
| ON                | 0 to 3 VDC   | 10 to 30 VDC |
| OFF               | 10 to 30 VDC | 0 to 3 VDC   |

Common Type: 4 points per COM

Isolation: 3K VDC or 2K Vrms

Counter/Frequency: 900 Hz, power off storage Digital Filtering Time Interval: Software selectable Over-voltage Protection: 36 VDC Poweroff Counter: Supports poweroff counter storage function

### **Digital Output**

Channels: Up to 8, sink type, 36 VDC, 200 mA I/O Mode: DO or Pulse Output (up to 100 Hz) Pulse Wave Width/Frequency: 10 ms/100 Hz Over-voltage Protection: 45 VDC Over-current Limit: 600 mA Over-temperature Shutdown: 160°C Output Current Rating: Max. 200 mA per channel Isolation: 3K VDC or 2K Vrms

### **Relay Output**

Channels: 2 Form A (Normal Open) relay outputs, 5 A Contact Rating: 5 A @ 30 VDC, 5 A @ 240 VAC, 5 A @ 110 VAC Inductance Load: 2 A Resistance Load: 5 A Breakdown Voltage: 500 VAC Relay On/Off Time: 10 ms, 5 ms (max.) Initial Insulation Resistance: 1G min. @ 500 VDC Expected Life: 100,000 times (Typical) Initial Contact Resistance: 30 milli-ohms (max.) Pulse Output: 20 operation times per minutes at rated load Isolation: 3K VDC or 2K Vrms

# **Pinouts and Cable Wiring**

### Pinouts

- > CN1: SMA, GPRS Antenna Connector
- > CN2: DB9, Male, RS-232 Connector
- > CN3: RJ-45, Ethernet Connector
- > TB1: Power Input Terminal Block
- > TB2: I/O Terminal Block (W5340)
- > TB3: 5Pin, 4wire/2wire RS422/485 Terminal Block
- > TB2: I/O Terminal Block (W5312)

### Cable Wiring

- Digital Input Dry Contact
- Digital Input Wet Contact
- Digital Output Sink Mode
- > Relay Output
- > Analog Input
### **Pinouts**

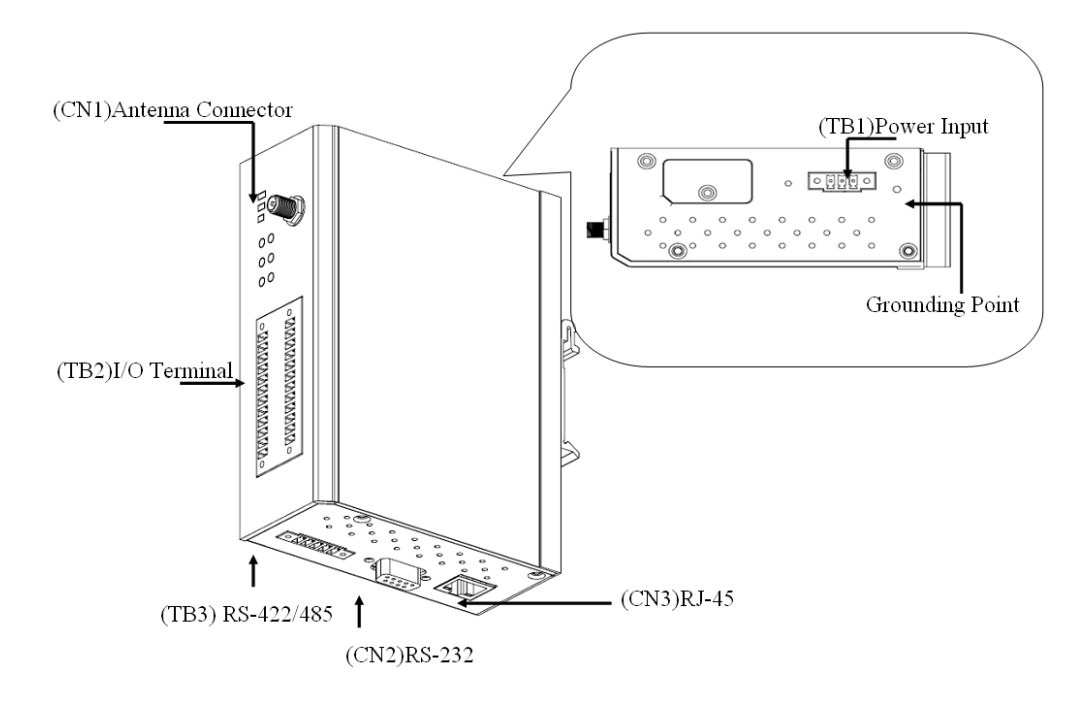

### **CN1: SMA, GPRS Antenna Connector**

Female

### CN2: DB9, Male, RS-232 Connector

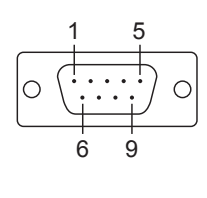

| PIN | RS-485 Signals |  |  |  |
|-----|----------------|--|--|--|
| 1   | DCD            |  |  |  |
| 2   | RxD            |  |  |  |
| 3   | TxD            |  |  |  |
| 4   | DTR            |  |  |  |
| 5   | Signal GND     |  |  |  |
| 6   | DSR            |  |  |  |
| 7   | RTS            |  |  |  |
| 8   | CTS            |  |  |  |
| 9   | N.C.           |  |  |  |
|     |                |  |  |  |

### **CN3: RJ-45, Ethernet Connector**

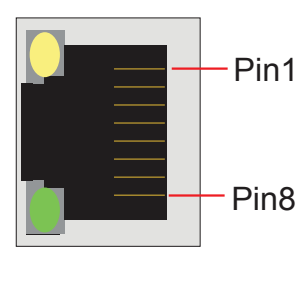

| PIN | Signals |
|-----|---------|
| 1   | TxD+    |
| 2   | TxD-    |
| 3   | RxD+    |
| 4   | -       |
| 5   | -       |
| 6   | RxD-    |
| 7   | _       |
| 8   | -       |

#### **TB1: Power Input Terminal Block**

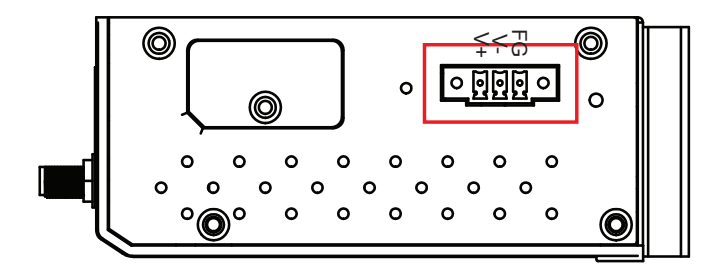

### TB2: I/O Terminal Block (W5340)

| Pin1                  | Pin13      | Terminal Block (Left) |         | Termi | nal Block (Right) |
|-----------------------|------------|-----------------------|---------|-------|-------------------|
| 1 10 All0+            | A12+       | PIN                   | Signals | PIN   | Signals           |
| 1 1 Allo-             | A12-       | 1                     | VINO+   | 13    | VIN2+             |
| ∎ 🥠 <mark>Al1+</mark> | AI3+       | 2                     | VINO-   | 14    | VIN2-             |
| I 🕖 Al1-              | AI3-       | 3                     | VIN1+   | 15    | VIN3+             |
|                       | □_СОМ1 🌒 📘 | 4                     | VIN1-   | 16    | VIN3-             |
|                       |            | 5                     | DI_COM1 | 17    | DI_COM2           |
|                       |            | 6                     | DIO0    | 18    | DIO4              |
|                       |            | 7                     | DIO1    | 19    | DIO5              |
|                       |            | 8                     | DIO2    | 20    | DIO6              |
|                       |            | 9                     | DIO3    | 21    | DIO7              |
|                       | R1_N0      | 10                    | GND     | 22    | GND               |
| R0_C                  | R1_C       | 11                    | R0_NO   | 23    | R1_NO             |
| Pin12                 | Pin 24     | 12                    | R0_C    | 24    | R1_C              |

### TB3: 5Pin, 4wire/2wire RS422/485 Terminal Block

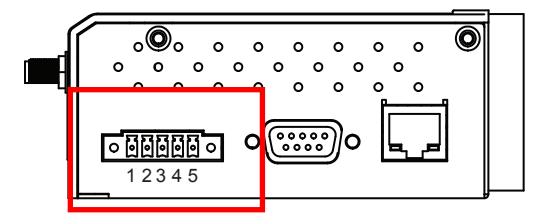

| Pin | RS-422/485(4W) | RS-485(2W) |
|-----|----------------|------------|
| 1   | Signal GND     | GND        |
| 2   | TxD-(A)        |            |
| 3   | TxD+(B)        |            |
| 4   | RxD-(A)        | Data-(A)   |
| 5   | RxD+(B)        | Data+(B)   |

### TB2: I/O Terminal Block (W5312)

| Pin1           | Pin13   |   |  |  |
|----------------|---------|---|--|--|
|                | DI_COM1 | 1 |  |  |
|                | DI4     | 1 |  |  |
| I 🌈 DI1        | DI5     | 1 |  |  |
| <b>1</b> 💋 DI2 | DI6     | 1 |  |  |
| 🛛 🌈 різ        | DI7     | 1 |  |  |
|                | DIO10   | 1 |  |  |
|                | DIO11   | 1 |  |  |
| GND            | GND     | 1 |  |  |
|                | DO4     | 1 |  |  |
| <b>D</b> 01    | DO5     | 1 |  |  |
|                | DO6     | 1 |  |  |
| DO3            | DO7     | 1 |  |  |
| Pin12          | Pin24   |   |  |  |

| Terminal Block (Left) |         |  |  |
|-----------------------|---------|--|--|
| Pin                   | Signals |  |  |
| 1                     | DI_COM0 |  |  |
| 2                     | DIO     |  |  |
| 3                     | DI1     |  |  |
| 4                     | DI2     |  |  |
| 5                     | DI3     |  |  |
| 6                     | DIO8    |  |  |
| 7                     | DIO9    |  |  |
| 8                     | GND     |  |  |
| 9                     | DO0     |  |  |
| 10                    | DO1     |  |  |
| 11                    | DO2     |  |  |
| 12                    | D03     |  |  |

| Terminal Block (Left) |         |  |  |
|-----------------------|---------|--|--|
| Pin                   | Signals |  |  |
| 13                    | DI_COM1 |  |  |
| 14                    | DI4     |  |  |
| 15                    | DI5     |  |  |
| 16                    | DI6     |  |  |
| 17                    | DI7     |  |  |
| 18                    | DIO10   |  |  |
| 19                    | DIO11   |  |  |
| 20                    | GND     |  |  |
| 21                    | DO4     |  |  |
| 22                    | DO5     |  |  |
| 23                    | DO6     |  |  |
| 24                    | D07     |  |  |

## **Cable Wiring**

### **Digital Input Dry Contact**

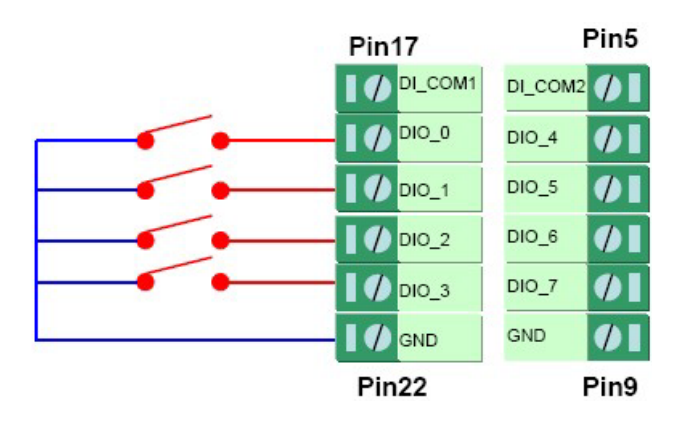

### **Digital Input Wet Contact**

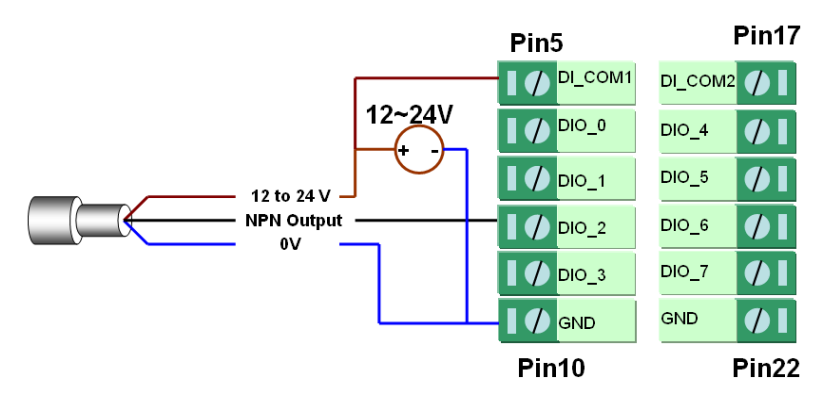

**NPN Type Sensors Connection** 

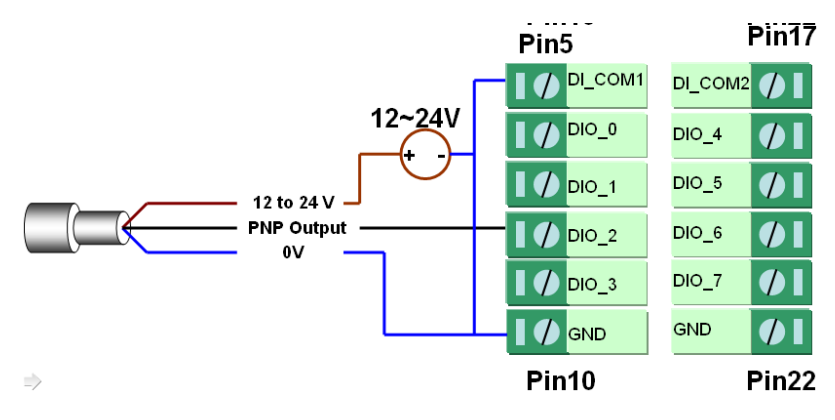

**PNP Type Sensors Connection** 

### **Digital Output Sink Mode**

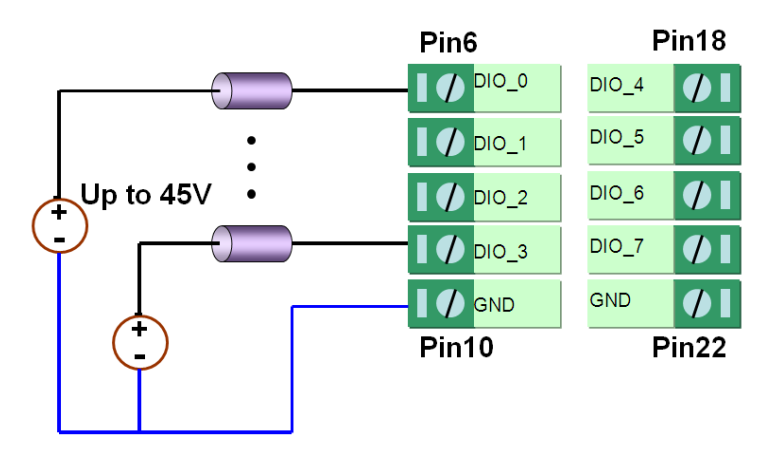

### **Relay Output**

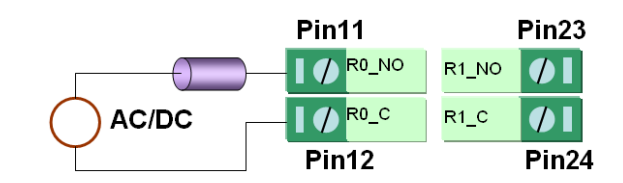

### **Analog Input**

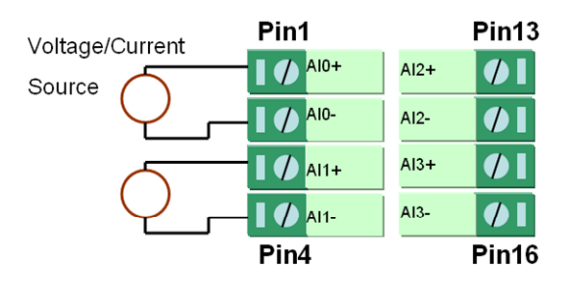

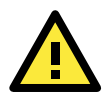

#### ATTENTION

When connecting the I/O device to the ioLogik's dry contacts, we strongly recommended connecting DI.Com to the power of the external sensor to avoid affecting other channels.

## Modbus/TCP Address Mappings

The system Modbus Address can be separated into two parts, one for the ioLogik W5300 and the other for the expansion module. The expansion module's Modbus Address Map can be exported from ioAdmin's I/O expansion TAB.

Here is ioLogik W5300's Modbus Map. For expansion modules' Modbus Map, it can be export from ioAdmin, I/O Expansion Tab.

The following topics are covered in this appendix:

#### ioLogik W5340 Modbus Mapping

- > 0xxxx Read/Write Coils (support functions 1, 5, 15)
- Ixxxx Read only Coils (supports function 2)
- > 3xxxx Read only Registers (supports function 4)
- 4xxxx Read/Write Registers (supports functions 3, 6, 16)
- 5xxxx Write Registers (supports function 8)

#### ioLogik W5312 Modbus Mapping

- > 0xxxx Read/Write Coils (supports functions 1, 5, 15)
- > 1xxxx Read only Coils (supports function 2)
- 3xxxx Read only Registers (supports function 4)
- > 4xxxx Read/Write Registers (supports functions 3, 6, 16)
- > 5xxxx Write Registers (supports function 8)

## ioLogik W5340 Modbus Mapping

### **0xxxx Read/Write Coils (support functions 1, 5, 15)**

| // DIO C  | hannel  |           |                                                          |
|-----------|---------|-----------|----------------------------------------------------------|
| Reference | Address | Data Type | Description                                              |
| 00001     | 0x0000  | 1 bit     | CH0 DO Value 0: Off 1: On                                |
| 00002     | 0x0001  | 1 bit     | CH1 DO Value 0: Off 1: On                                |
| 00003     | 0x0002  | 1 bit     | CH2 DO Value 0: Off 1: On                                |
| 00004     | 0x0003  | 1 bit     | CH3 DO Value 0: Off 1: On                                |
| 00005     | 0x0004  | 1 bit     | CH4 DO Value 0: Off 1: On                                |
| 00006     | 0x0005  | 1 bit     | CH5 DO Value 0: Off 1: On                                |
| 00007     | 0x0006  | 1 bit     | CH6 DO Value 0: Off 1: On                                |
| 00008     | 0x0007  | 1 bit     | CH7 DO Value 0: Off 1: On                                |
| 00009     | 0x0008  | 1 bit     | CH8 DO Value 0: Off 1: On (Relay)                        |
| 00010     | 0x0009  | 1 bit     | CH9 DO Value 0: Off 1: On (Relay)                        |
| 00013     | 0x000C  | 1 bit     | CH0 DO Power On Value 0: Off 1: On                       |
| 00014     | 0x000D  | 1 bit     | CH1 DO Power On Value 0: Off 1: On                       |
| 00015     | 0x000E  | 1 bit     | CH2 DO Power On Value 0: Off 1: On                       |
| 00016     | 0x000F  | 1 bit     | CH3 DO Power On Value 0: Off 1: On                       |
| 00017     | 0x0010  | 1 bit     | CH4 DO Power On Value 0: Off 1: On                       |
| 00018     | 0x0011  | 1 bit     | CH5 DO Power On Value 0: Off 1: On                       |
| 00019     | 0x0012  | 1 bit     | CH6 DO Power On Value 0: Off 1: On                       |
| 00020     | 0x0013  | 1 bit     | CH7 DO Power On Value 0: Off 1: On                       |
| 00021     | 0x0014  | 1 bit     | CH8 DO Power On Value 0: Off 1: On (Relay)               |
| 00022     | 0x0015  | 1 bit     | CH9 DO Power On Value 0: Off 1: On (Relay)               |
| 00037     | 0x0024  | 1 bit     | CH0 DO Pulse Operate Status 0: Off 1: On                 |
| 00038     | 0x0025  | 1 bit     | CH1 DO Pulse Operate Status 0: Off 1: On                 |
| 00039     | 0x0026  | 1 bit     | CH2 DO Pulse Operate Status 0: Off 1: On                 |
| 00040     | 0x0027  | 1 bit     | CH3 DO Pulse Operate Status 0: Off 1: On                 |
| 00041     | 0x0028  | 1 bit     | CH4 DO Pulse Operate Status 0: Off 1: On                 |
| 00042     | 0x0029  | 1 bit     | CH5 DO Pulse Operate Status 0: Off 1: On                 |
| 00043     | 0x002A  | 1 bit     | CH6 DO Pulse Operate Status 0: Off 1: On                 |
| 00044     | 0x002B  | 1 bit     | CH7 DO Pulse Operate Status 0: Off 1: On                 |
| 00045     | 0x002C  | 1 bit     | CH8 DO Pulse Operate Status 0: Off 1: On (Relay)         |
| 00046     | 0x002D  | 1 bit     | CH9 DO Pulse Operate Status 0: Off 1: On (Relay)         |
| 00049     | 0x0030  | 1 bit     | CH0 DO PowerOn Pulse Operate Status 0: Off 1: On         |
| 00050     | 0x0031  | 1 bit     | CH1 DO PowerOn Pulse Operate Status 0: Off 1: On         |
| 00051     | 0x0032  | 1 bit     | CH2 DO PowerOn Pulse Operate Status 0: Off 1: On         |
| 00052     | 0x0033  | 1 bit     | CH3 DO PowerOn Pulse Operate Status 0: Off 1: On         |
| 00053     | 0x0034  | 1 bit     | CH4 DO PowerOn Pulse Operate Status 0: Off 1: On         |
| 00054     | 0x0035  | 1 bit     | CH5 DO PowerOn Pulse Operate Status 0: Off 1: On         |
| 00055     | 0x0036  | 1 bit     | CH6 DO PowerOn Pulse Operate Status 0: Off 1: On         |
| 00056     | 0x0037  | 1 bit     | CH7 DO PowerOn Pulse Operate Status 0: Off 1: On         |
| 00057     | 0x0038  | 1 bit     | CH8 DO PowerOn Pulse Operate Status 0: Off 1: On (Relay) |
| 00058     | 0x0039  | 1 bit     | CH9 DO PowerOn Pulse Operate Status 0: Off 1: On (Relay) |
| 00061     | 0x003C  | 1 bit     | CH0 DO Safe Pulse Operate Status 0: Off 1: On            |
| 00062     | 0x003D  | 1 bit     | CH1 DO Safe Pulse Operate Status 0: Off 1: On            |
| 00063     | 0x003E  | 1 bit     | CH2 DO Safe Pulse Operate Status 0: Off 1: On            |
| 00064     | 0x003F  | 1 bit     | CH3 DO Safe Pulse Operate Status 0: Off 1: On            |
| 00065     | 0x0040  | 1 bit     | CH4 DO Safe Pulse Operate Status 0: Off 1: On            |

| 00066 | 0x0041 | 1 bit  | CH5 DO Safe Pulse Operate Status 0: Off 1: On         |
|-------|--------|--------|-------------------------------------------------------|
| 00067 | 0x0042 | 1 bit  | CH6 DO Safe Pulse Operate Status 0: Off 1: On         |
| 00068 | 0x0043 | 1 bit  | CH7 DO Safe Pulse Operate Status 0: Off 1: On         |
| 00069 | 0x0044 | 1 bit  | CH8 DO Safe Pulse Operate Status 0: Off 1: On (Relay) |
| 00070 | 0x0045 | 1 bit  | CH9 DO Safe Pulse Operate Status 0: Off 1: On (Relay) |
| 00073 | 0x0048 | 1 bit  | CH0 DI Counter Status 0: Off 1: On                    |
| 00074 | 0x0049 | 1 bit  | CH1 DI Counter Status 0: Off 1: On                    |
| 00075 | 0x004A | 1 bit  | CH2 DI Counter Status 0: Off 1: On                    |
| 00076 | 0x004B | 1 bit  | CH3 DI Counter Status 0: Off 1: On                    |
| 00077 | 0x004C | 1 bit  | CH4 DI Counter Status 0: Off 1: On                    |
| 00078 | 0x004D | 1 bit  | CH5 DI Counter Status 0: Off 1: On                    |
| 00070 | 0x004E | 1 bit  | CH6 DI Counter Status 0: Off 1: On                    |
| 00075 | 0x004E | 1 bit  | CH7 DI Counter Status 0: Off 1: On                    |
| 00080 | 0x004F |        |                                                       |
| 00085 | 0x0054 | 1 DIC  | United 1 - Clear count value                          |
|       |        |        | White: 1: Clear counter value                         |
| 00000 | 00055  | 4 6 14 |                                                       |
| 00086 | UXUU55 | 1 DIC  | CHI DI Clear Count value read aways :0                |
|       |        |        | Write: 1: Clear counter Value                         |
|       |        |        |                                                       |
| 00087 | 0x0056 | 1 bit  | CH2 DI Clear Count Value read aways :0                |
|       |        |        | Write: 1 : Clear counter value                        |
|       |        |        | 0 : return Illegal Data Value                         |
| 00088 | 0x0057 | 1 bit  | CH3 DI Clear Count Value read aways :0                |
|       |        |        | Write: 1 : Clear counter value                        |
|       |        |        | 0 : return Illegal Data Value                         |
| 00089 | 0x0058 | 1 bit  | CH4 DI Clear Count Value read aways :0                |
|       |        |        | Write: 1 : Clear counter value                        |
|       |        |        | 0 : return Illegal Data Value                         |
| 00090 | 0×0059 | 1 bit  | CH5 DI Clear Count Value read aways :0                |
|       |        |        | Write: 1 : Clear counter value                        |
|       |        |        | 0 : return Illegal Data Value                         |
| 00091 | 0x005A | 1 bit  | CH6 DI Clear Count Value read aways :0                |
|       |        |        | Write: 1 : Clear counter value                        |
|       |        |        | 0 : return Illegal Data Value                         |
| 00092 | 0x005B | 1 bit  | CH7 DI Clear Count Value read aways :0                |
|       |        |        | Write: 1 : Clear counter value                        |
|       |        |        | 0 : return Illegal Data Value                         |
| 00097 | 0x0060 | 1 bit  | CH0 DI OverFlow Status                                |
|       |        |        | Read : 0 : Normal                                     |
|       |        |        | 1 : Overflow                                          |
|       |        |        | Write : 0 : clear overflow status                     |
|       |        |        | 1 : return Illegal Data Value                         |
| 00098 | 0x0061 | 1 bit  | CH1 DI OverFlow Status                                |
|       |        |        | Read : 0 : Normal                                     |
|       |        |        | 1 : Overflow                                          |
|       |        |        | Write : 0 : clear overflow status                     |
|       |        |        | 1 : return Illegal Data Value                         |
| 00099 | 0x0062 | 1 bit  | CH2 DI OverFlow Status                                |
|       |        |        | Read : 0 : Normal                                     |
|       |        |        | 1 : Overflow                                          |
|       |        |        | Write : 0 : clear overflow status                     |
|       |        |        | 1 : return Illegal Data Value                         |
| 00100 | 0x0063 | 1 bit  | CH3 DI OverFlow Status                                |
|       |        |        | Read : 0 : Normal                                     |
| L     |        | 1      |                                                       |

|       |        |       | 1 : Overflow                                  |
|-------|--------|-------|-----------------------------------------------|
|       |        |       | Write : 0 : clear overflow status             |
|       |        |       | 1 : return Illegal Data Value                 |
| 00101 | 0x0064 | 1 bit | CH4 DI OverFlow Status                        |
|       |        |       | Read : 0 : Normal                             |
|       |        |       | 1 : Overflow                                  |
|       |        |       | Write : 0 : clear overflow status             |
|       |        |       | 1 : return Illegal Data Value                 |
| 00102 | 0x0065 | 1 bit | CH5 DI OverFlow Status                        |
|       |        |       | Read : 0 : Normal                             |
|       |        |       | 1 : Overflow                                  |
|       |        |       | Write : 0 : clear overflow status             |
|       |        |       | 1 : return Illegal Data Value                 |
| 00103 | 0x0066 | 1 bit | CH6 DI OverFlow Status                        |
|       |        |       | Read : 0 : Normal                             |
|       |        |       | 1 : Overflow                                  |
|       |        |       | Write : 0 : clear overflow status             |
|       |        |       | 1 : return Illegal Data Value                 |
| 00104 | 0x0067 | 1 bit | CH7 DI OverFlow Status                        |
|       |        |       | Read : 0 : Normal                             |
|       |        |       | 1: Overflow                                   |
|       |        |       | Write : 0 : clear overflow status             |
| 00100 |        |       |                                               |
| 00109 | 0x006C | 1 bit |                                               |
| 00110 | 0x006D | 1 bit | CH1 DI Count Trigger                          |
| 00111 | 0x006E | 1 bit | CH2 DI Count Trigger                          |
| 00112 | 0x006F | 1 bit | CH3 DI Count Trigger                          |
| 00113 | 0x0070 | 1 bit | CH4 DI Count Trigger                          |
| 00114 | 0x00/1 | 1 bit | CH5 DI Count Trigger                          |
| 00115 | 0x0072 | 1 bit | CH6 DI Count Trigger                          |
| 00116 | 0x0073 | 1 bit | CH7 DI Count Trigger                          |
| 00121 | 0x0078 | 1 bit | CHU DI Power On Status 0: Off 1: On           |
| 00122 | 0x0079 | 1 bit | CH1 DI Power On Status 0: Off 1: On           |
| 00123 | 0x007A | 1 bit | CH2 DI Power On Status 0: Off 1: On           |
| 00124 | 0x007B | 1 bit | CH3 DI Power On Status 0: Off 1: On           |
| 00125 | 0x007C | 1 bit | CH4 DI Power On Status 0: Off 1: On           |
| 00126 | 0x007D | 1 bit | CH5 DI Power On Status 0: Off 1: On           |
| 00127 | 0x007E | 1 bit | CH6 DI Power On Status 0: Off 1: On           |
| 00128 | 0x007F | 1 bit | CH/ DI Power On Status 0: Off 1: On           |
| 00133 | 0x0084 | 1 bit | CH0 DI Safe Pulse Operate Status 0: Off 1: On |
| 00134 | 0x0085 | 1 bit | CH1 DI Safe Pulse Operate Status 0: Off 1: On |
| 00135 | 0x0086 | 1 bit | CH2 DI Safe Pulse Operate Status 0: Off 1: On |
| 00136 | 0x0087 | 1 bit | CH3 DI Safe Pulse Operate Status 0: Off 1: On |
| 00137 | 0x0088 | 1 bit | CH4 DI Safe Pulse Operate Status 0: Off 1: On |
| 00138 | 0x0089 | 1 bit | CH5 DI Safe Pulse Operate Status 0: Off 1: On |
| 00139 | 0x008A | 1 bit | CH6 DI Safe Pulse Operate Status 0: Off 1: On |
| 00140 | 0x008B | 1 bit | CH7 DI Safe Pulse Operate Status 0: Off 1: On |
| 00145 | 0×0090 | 1 bit | CH0 DI set channel                            |
|       |        |       | Power-off storage enable ON/OFF               |
|       |        |       | 1:ON                                          |
|       |        |       | 0:0FF                                         |
| 00146 | 0x0091 | 1 bit | CH1 DI set channel                            |
|       |        |       | Power-off storage enable ON/OFF               |

|            |         |       | 1:ON                            |
|------------|---------|-------|---------------------------------|
|            |         |       | 0:OFF                           |
| 00147      | 0x0092  | 1 bit | CH2 DI set channel              |
|            |         |       | Power-off storage enable ON/OFF |
|            |         |       | 1:ON                            |
|            |         |       | 0:OFF                           |
| 00148      | 0x0093  | 1 bit | CH3 DI set channel              |
|            |         |       | Power-off storage enable ON/OFF |
|            |         |       | 1:ON                            |
|            |         |       | 0:OFF                           |
| 00149      | 0x0094  | 1 bit | CH4 DI set channel              |
|            |         |       | Power-off storage enable ON/OFF |
|            |         |       | 1:ON                            |
|            |         |       | 0:OFF                           |
| 00150      | 0x0095  | 1 bit | CH5 DI set channel              |
|            |         |       | Power-off storage enable ON/OFF |
|            |         |       | 1:ON                            |
|            |         |       | 0:OFF                           |
| 00151      | 0x0096  | 1 bit | CH6 DI set channel              |
|            |         |       | Power-off storage enable ON/OFF |
|            |         |       | 1:ON                            |
|            |         |       | 0:OFF                           |
| 00152      | 0x0097  | 1 bit | CH7 DI set channel              |
|            |         |       | Power-off storage enable ON/OFF |
|            |         |       | 1:ON                            |
|            |         |       | 0:OFF                           |
| 00157      | 0x009C  | 1 bit | DIO 00                          |
|            |         |       | 1: OUTPUT                       |
|            |         |       | 0: INPUT (Default: INPUT)       |
| 00158      | 0x009D  | 1 bit | DIO 01                          |
|            |         |       | 1: OUTPUT                       |
|            |         |       | 0: INPUT (Default: INPUT)       |
| 00159      | 0x009E  | 1 bit | DIO 02                          |
|            |         |       | 1: OUTPUT                       |
|            |         |       | 0: INPUT (Default: INPUT)       |
| 00160      | 0x009F  | 1 bit | DIO 03                          |
|            |         |       | 1: OUTPUT                       |
|            |         |       | 0: INPUT (Default: INPUT)       |
| 00161      | 0x00A0  | 1 bit | DIO 04                          |
|            |         |       | 1: OUTPUT                       |
|            |         |       | 0: INPUT (Default: OUTPUT)      |
| 00162      | 0x00A1  | 1 bit | DIO 05                          |
|            |         |       | 1: OUTPUT                       |
|            |         |       | 0: INPUT (Default: OUTPUT)      |
| 00163      | 0x00A2  | 1 bit | DIO 06                          |
|            |         |       | 1: OUTPUT                       |
|            |         |       | 0: INPUT (Default: OUTPUT)      |
| 00164      | 0x00A3  | 1 bit | DIO 07                          |
|            |         |       | 1: OUTPUT                       |
|            |         |       | 0: INPUT (Default: OUTPUT)      |
| // ΔΤ (    | Channel |       |                                 |
| // AL C    |         |       |                                 |
| <b>D</b> ( |         |       |                                 |

| Reference | Address | Data Type | Description            |
|-----------|---------|-----------|------------------------|
| 00257     | 0x0100  | 1bit      | Reset CH0 AI Min Value |

|       |        |      | Read: always 0                |
|-------|--------|------|-------------------------------|
|       |        |      | Write : 1: reset AI Min value |
|       |        |      | 0: return Illegal Data Value  |
| 00258 | 0x0101 | 1bit | Reset CH1 AI Min Value        |
|       |        |      | Read: always 0                |
|       |        |      | Write : 1: reset AI Min value |
|       |        |      | 0: return Illegal Data Value  |
| 00259 | 0x0102 | 1bit | Reset CH2 AI Min Value        |
|       |        |      | Read: always 0                |
|       |        |      | Write : 1: reset AI Min value |
|       |        |      | 0: return Illegal Data Value  |
| 00260 | 0x0103 | 1bit | Reset CH3 AI Min Value        |
|       |        |      | Read: always 0                |
|       |        |      | Write : 1: reset AI Min value |
|       |        |      | 0: return Illegal Data Value  |
| 00265 | 0x0104 | 1bit | Reset CH0 AI Max Value        |
|       |        |      | Read: always 0                |
|       |        |      | Write : 1: reset AI Max value |
|       |        |      | 0: return Illegal Data Value  |
| 00266 | 0x0105 | 1bit | Reset CH1 AI Max Value        |
|       |        |      | Read: always 0                |
|       |        |      | Write : 1: reset AI Max value |
|       |        |      | 0: return Illegal Data Value  |
| 00267 | 0x0106 | 1bit | Reset CH2 AI Max Value        |
|       |        |      | Read: always 0                |
|       |        |      | Write : 1: reset AI Max value |
|       |        |      | 0: return Illegal Data Value  |
| 00268 | 0x0107 | 1bit | Reset CH3 AI Max Value        |
|       |        |      | Read: always 0                |
|       |        |      | Write : 1: reset AI Max value |
|       |        |      | 0: return Illegal Data Value  |

### 1xxxx Read only Coils (supports function 2)

| Reference | Address | Data Type | Description             |
|-----------|---------|-----------|-------------------------|
| 10001     | 0x0000  | 1 bit     | CH0 DI Value            |
| 10002     | 0x0001  | 1 bit     | CH1 DI Value            |
| 10003     | 0x0002  | 1 bit     | CH2 DI Value            |
| 10004     | 0x0003  | 1 bit     | CH3 DI Value            |
| 10005     | 0x0004  | 1 bit     | CH4 DI Value            |
| 10006     | 0x0005  | 1 bit     | CH5 DI Value            |
| 10007     | 0x0006  | 1 bit     | CH6 DI Value            |
| 10008     | 0x0007  | 1 bit     | CH7 DI Value            |
| 10013     | 0x000C  | 1 bit     | CH0 AI LED 1: On 0: Off |
| 10014     | 0x000D  | 1 bit     | CH1 AI LED 1: On 0: Off |
| 10015     | 0x000E  | 1 bit     | CH2 AI LED 1: On 0: Off |
| 10016     | 0x000F  | 1 bit     | CH3 AI LED 1: On 0: Off |

### **3xxxx Read only Registers (supports function 4)**

| Reference | Address | Data Type | Description                   |
|-----------|---------|-----------|-------------------------------|
| 30001     | 0x0000  | word      | CH0 DI Counter Value Hi- Word |
| 30002     | 0x0001  | word      | CH0 DI Counter Value Lo- Word |

| 30003          | 0x0002        | word       | CH1 DI Counter Value Hi- Word                    |
|----------------|---------------|------------|--------------------------------------------------|
| 30004          | 0x0003        | word       | CH1 DI Counter Value Lo- Word                    |
| 30005          | 0x0004        | word       | CH2 DI Counter Value Hi- Word                    |
| 30006          | 0x0005        | word       | CH2 DI Counter Value Lo- Word                    |
| 30007          | 0x0006        | word       | CH3 DI Counter Value Hi- Word                    |
| 30008          | 0x0007        | word       | CH3 DI Counter Value Lo- Word                    |
| 30009          | 0x0008        | word       | CH4 DI Counter Value Hi- Word                    |
| 30010          | 0x0009        | word       | CH4 DI Counter Value Lo- Word                    |
| 30011          | 0x000A        | word       | CH5 DI Counter Value Hi- Word                    |
| 30012          | 0x000B        | word       | CH5 DI Counter Value Lo- Word                    |
| 30013          | 0x000C        | word       | CH6 DI Counter Value Hi- Word                    |
| 30014          | 0x000D        | word       | CH6 DI Counter Value Lo- Word                    |
| 30015          | 0x000E        | word       | CH7 DI Counter Value Hi- Word                    |
| 30016          | 0x000F        | word       | CH7 DI Counter Value Lo- Word                    |
| 30017          | 0x0010        | word       | CH8 DO Totoal Relay Count Value Hi-Byte (Relay)  |
| 30018          | 0x0011        | word       | CH8 DO Totoal Relay Count Value Lo-Byte (Relay)  |
| 30019          | 0x0012        | word       | CH9 DO Totoal Relay Count Value Hi-Byte (Relay)  |
| 30020          | 0x0013        | word       | CH9 DO Totoal Relay Count Value Lo-Byte (Relay)  |
| 30025          | 0x0018        | word       | CH0 Read AI Value                                |
| 30026          | 0x0019        | word       | CH1 Read AI Value                                |
| 30027          | 0x001A        | word       | CH2 Read AI Value                                |
| 30028          | 0x001B        | word       | CH3 Read AI Value                                |
| 30033          | 0x001C        | word       | CH0 Read AI Min Value                            |
| 30034          | 0x001D        | word       | CH1 Read AI Min Value                            |
| 30035          | 0x001E        | word       | CH2 Read AI Min Value                            |
| 30036          | 0x001F        | word       | CH3 Read AI Min Value                            |
| 30037          | 0x0020        | word       | CH0 Read AI Max Value                            |
| 30038          | 0x0021        | word       | CH1 Read AI Max Value                            |
| 30039          | 0x0022        | word       | CH2 Read AI Max Value                            |
| 30040          | 0x0023        | word       | CH3 Read AI Max Value                            |
| 30041          | 0x0024        | word       | CH0 Relay Totoal Relay Count Value (Relay)       |
| 30042          | 0x0025        | word       | CH1 Relay Totoal Relay Count Value (Relay)       |
| 30043          | 0x0026        | word       | CH0 Relay Last Reset Time for Current Relay      |
|                |               |            | Count(Relay)                                     |
| 30044          | 0x0027        | word       | CH1 Relay Last Reset Time for Current Relay      |
|                |               |            | Count(Relay)                                     |
| Virtual Channe | el:           |            |                                                  |
|                | 0x30AE-0x30C1 | 2x10 words | W5340 virtual channel value (in floating format) |

### 4xxxx Read/Write Registers (supports functions 3, 6, 16)

Each VC channel occupies 2 words

| Reference | Address | Data Type | Description                              |
|-----------|---------|-----------|------------------------------------------|
| 40001     | 0x0000  | 1 word    | CH0 DO Pulse Output Count Value Hi-Word  |
| 40002     | 0x0001  | 1 word    | CH0 DO Pulse Output Count Value Lo-Word  |
| 40003     | 0x0002  | 1 word    | CH1 DO Pulse Output Count Value Hi-Word  |
| 40004     | 0x0003  | 1 word    | CH1 DO Pulse Output Count Value Lo- Word |
| 40005     | 0x0004  | 1 word    | CH2 DO Pulse Output Count Value Hi- Word |
| 40006     | 0x0005  | 1 word    | CH2 DO Pulse Output Count Value Lo- Word |
| 40007     | 0x0006  | 1 word    | CH3 DO Pulse Output Count Value Hi- Word |
| 40008     | 0x0007  | 1 word    | CH3 DO Pulse Output Count Value Lo- Word |
| 40009     | 0x0008  | 1 word    | CH4 DO Pulse Output Count Value Hi- Word |

| 1000 0x0005 1 word CH5 DD Pulse Output Count Value H-Word   40011 0x0008 1 word CH5 DD Pulse Output Count Value H-Word   40012 0x0000 1 word CH5 DD Pulse Output Count Value Lo-Word   40013 0x0000 1 word CH5 DD Pulse Output Count Value Lo-Word   40014 0x0000 1 word CH7 DD Pulse Output Count Value Lo-Word   40015 0x0000 1 word CH7 DD Pulse Output Count Value H-Word (Relay)   40016 0x0011 1 word CH8 DD Pulse Output Count Value H-Word (Relay)   40019 0x0011 1 word CH9 DD Pulse Output Count Value H-Word (Relay)   40026 0x0018 1 word CH9 DD Pulse Low Signal Width H-Word   40026 0x0018 1 word CH1 DD Pulse Low Signal Width H-Word   40027 0x0018 1 word CH1 DD Pulse Low Signal Width H-Word   40028 0x0011 1 word CH2 DD Pulse Low Signal Width H-Word   40029 0x0012 1 word CH3 DD Pulse Low Signal Width H-Word   40031 0x0021 1 word CH3 DD Pulse Low Signal Width H-Word </th <th>40010</th> <th>0,0000</th> <th>1 word</th> <th>CH4 DO Dulco Output Count Value Lo. Word</th>                                                                                                    | 40010 | 0,0000 | 1 word | CH4 DO Dulco Output Count Value Lo. Word         |
|----------------------------------------------------------------------------------------------------|-------|--------|--------|--------------------------------------------------|
| No.00 I. No.0 Chi So Druke Output Count Value Low Word   40012 Ox0000 I. word Chi So Druke Output Count Value Liw Word   40013 Ox0000 I. word Chi Go Druke Output Count Value Liw Word   40014 Ox0000 I. word Chi Go Druke Output Count Value Liw Word   40015 Ox0000 I. word Chi Do Druke Output Count Value Liw Word   40016 Ox0000 I. word Chi Do Druke Output Count Value Liw Word (Relay)   40017 Ox0010 I. word Chi Do Druke Output Count Value Liw Word (Relay)   40020 Ox0013 I. word Chi Do Druke Output Count Value Liw Word (Relay)   40021 Ox0013 I. word Chi Do Druke Liw Signal Width Hiw Word   40022 Ox0013 I. word Chi Do Druke Liw Signal Width Hiword   40023 Ox0010 I. word Chi Do Druke Liw Signal Width Hiword   40024 Ox0011 I. word Chi Do Druke Liw Signal Width Liword   40031 Ox0012 I. word Chi Do Druke Liw Signal Width Liword   40032 Ox0012 I. word Chi Do Druke Liw Signal Width Li                                                                                                    | 40010 | 0x0009 | 1 word | CH5 DO Pulse Output Count Value His Word         |
| 40012 0x0006 1 Word Ch5 DD Pulse Output Court Value 10- Word   40013 0x0000 1 word Ch6 DD Pulse Output Court Value Lo- Word   40015 0x0000 1 word Ch7 DD Pulse Output Court Value Hi- Word   40016 0x0000 1 word Ch7 DD Pulse Output Court Value Hi- Word (Relay)   40017 0x0010 1 word Ch8 DD Pulse Output Court Value Lo- Word (Relay)   40018 0x0012 1 word Ch8 DD Pulse Output Court Value Lo- Word (Relay)   40025 0x0013 1 word Ch9 DD Pulse Output Court Value Lo- Word (Relay)   40026 0x0019 1 word Ch9 DD Pulse Output Court Value Lo- Word (Relay)   40026 0x0018 1 word Ch1 DD Pulse Low Signal Width Hi- Word   40027 0x001A 1 word Ch1 DD Pulse Low Signal Width Hi- Word   40028 0x001C 1 word Ch12 DD Pulse Low Signal Width Hi- Word   40030 0x001C 1 word Ch3 DD Pulse Low Signal Width Hi- Word   40031 0x001E 1 word Ch3 DD Pulse Low Signal Width Hi- Word   40033 0x0021 1 word <                                                                                                    | 40011 | 0x000A | 1 word | CH5 DO Pulse Output Count Value In- Word         |
| 40013 0x000C 1 Word Che Do Pulse Output Count Value II- Word   40014 0x000E 1 word CH7 DO Pulse Output Count Value II- Word   40015 0x000E 1 word CH7 DO Pulse Output Count Value II- Word   40017 0x0010 1 word CH8 DO Pulse Output Count Value II- Word (Relay)   40018 0x0011 1 word CH8 DO Pulse Output Count Value II- Word (Relay)   40020 0x0012 1 word CH9 DO Pulse Output Count Value II- Word (Relay)   40025 0x0018 1 word CH9 DO Pulse Cuby Signal Width II- Word   40026 0x0018 1 word CH1 DO Pulse Low Signal Width II- Word   40027 0x001A 1 word CH1 DO Pulse Low Signal Width II- Word   40028 0x001D 1 word CH2 DO Pulse Low Signal Width II- Word   40030 0x001D 1 word CH3 DO Pulse Low Signal Width II- Word   40031 0x001D 1 word CH3 DO Pulse Low Signal Width II- Word   40032 0x0020 1 word CH3 DO Pulse Low Signal Width II- Word   40033 0x0022 1 word CH4 DO Pulse Low                                                                                                    | 40012 | 0x000B | 1 word | CHS DO Pulse Output Count Value Lo- word         |
| 40014 0x0000 1 word CH6 DD Pulse Output Count Value II- Word   40015 0x000F 1 word CH7 DD Pulse Output Count Value II- Word   40016 0x000F 1 word CH8 DD Pulse Output Count Value II- Word (Relay)   40018 0x0010 1 word CH8 DD Pulse Output Count Value Lo- Word (Relay)   40019 0x0012 1 word CH9 DD Pulse Output Count Value Lo- Word (Relay)   40025 0x0018 1 word CH9 DD Pulse Output Count Value Lo- Word (Relay)   40026 0x0019 1 word CH1 DD Pulse Low Signal Width II- Word   40028 0x0010 1 word CH1 DD Pulse Low Signal Width II- Word   40029 0x0010 1 word CH1 DD Pulse Low Signal Width II- Word   40030 0x0010 1 word CH3 DD Pulse Low Signal Width II- Word   40031 0x0021 1 word CH3 DD Pulse Low Signal Width II- Word   40033 0x0022 1 word CH4 DD Pulse Low Signal Width II- Word   40034 0x0021 1 word CH4 DD Pulse Low Signal Width II- Word   40035 0x0022 1 word CH4 DD Pul                                                                                                    | 40013 | 0x000C | 1 word | CH6 DO Puise Output Count Value HI- Word         |
| 40015 0x000E 1 word CH7 DD Pulse Output Count Value H- Word   40016 0x000F 1 word CH8 DD Pulse Output Count Value H- Word (Relay)   40018 0x0011 1 word CH8 DD Pulse Output Count Value H- Word (Relay)   40019 0x0012 1 word CH9 DD Pulse Output Count Value H- Word (Relay)   40026 0x0013 1 word CH9 DD Pulse Output Count Value H- Word (Relay)   40026 0x0014 1 word CH9 DD Pulse Output Count Value H- Word (Relay)   40027 0x001A 1 word CH1 DD Pulse Low Signal Width H- Word   40028 0x001A 1 word CH1 DD Pulse Low Signal Width H- Word   40029 0x001C 1 word CH2 DD Pulse Low Signal Width Lo- Word   40030 0x001E 1 word CH2 DD Pulse Low Signal Width Lo- Word   40031 0x0021 1 word CH3 DD Pulse Low Signal Width H- Word   40032 0x0012 1 word CH4 DD Pulse Low Signal Width H- Word   40033 0x0021 1 word CH4 DD Pulse Low Signal Width H- Word   40034 0x0022 1 word CH5 DD Pulse                                                                                                    | 40014 | 0x000D | 1 word | CH6 DO Pulse Output Count Value Lo- Word         |
| 40016 0x000F 1 word CH7 DO Pulse Output Count Value Lo- Word (Relay)   40017 0x0011 1 word CH8 DO Pulse Output Count Value II- Word (Relay)   40018 0x0012 1 word CH9 DO Pulse Output Count Value II- Word (Relay)   40020 0x0013 1 word CH9 DO Pulse Output Count Value Vord (Relay)   40025 0x0018 1 word CH9 DO Pulse Low Signal Width II- Word (Relay)   40026 0x0018 1 word CH1 DO Pulse Low Signal Width II- Word   40027 0x0018 1 word CH1 DO Pulse Low Signal Width II- Word   40028 0x0011 1 word CH2 DO Pulse Low Signal Width II- Word   40030 0x0011 1 word CH2 DO Pulse Low Signal Width II- Word   40031 0x0011 1 word CH3 DO Pulse Low Signal Width II- Word   40033 0x0021 1 word CH4 DO Pulse Low Signal Width II- Word   40034 0x0021 1 word CH4 DO Pulse Low Signal Width II- Word   40035 0x0022 1 word CH5 DO Pulse Low Signal Width II- Word   40036 0x0022 1 word CH5 DO Pul                                                                                                    | 40015 | 0x000E | 1 word | CH7 DO Pulse Output Count Value Hi- Word         |
| 40017 0 x0010 1 word CH8 DO Pulse Output Count Value H- Word (Relay)   40019 0 x0012 1 word CH9 DO Pulse Output Count Value Lo- Word (Relay)   40020 0 x0013 1 word CH9 DO Pulse Output Count Value Lo- Word (Relay)   40025 0 x0013 1 word CH0 DO Pulse Low Signal Width Lo- Word   40026 0 x0019 1 word CH0 DO Pulse Low Signal Width Lo- Word   40027 0 x001A 1 word CH1 DO Pulse Low Signal Width Lo- Word   40028 0 x001C 1 word CH2 DO Pulse Low Signal Width H- Word   40029 0 x001C 1 word CH2 DO Pulse Low Signal Width H- Word   40031 0 x001D 1 word CH3 DO Pulse Low Signal Width H- Word   40033 0 x0020 1 word CH3 DO Pulse Low Signal Width Lo- Word   40034 0 x0021 1 word CH5 DO Pulse Low Signal Width H- Word   40035 0 x0022 1 word CH5 DO Pulse Low Signal Width H- Word   40036 0 x0023 1 word CH5 DO Pulse Low Signal Width H- Word   40037 0 x0024 1 word CH5 DO Pulse Low                                                                                                    | 40016 | 0x000F | 1 word | CH7 DO Pulse Output Count Value Lo- Word         |
| 40018 0 x0011 1 word CH8 D0 Pulse Output Count Value Lo- Word (Relay)   40019 0 x0013 1 word CH9 D0 Pulse Output Count Value Lo- Word (Relay)   40025 0 x0018 1 word CH9 D0 Pulse Output Count Value Lo- Word (Relay)   40025 0 x0018 1 word CH0 D0 Pulse Low Signal Width Hi- Word   40027 0 x001A 1 word CH1 D0 Pulse Low Signal Width Hi- Word   40028 0 x001B 1 word CH1 D0 Pulse Low Signal Width Lo- Word   40029 0 x001D 1 word CH2 D0 Pulse Low Signal Width Lo- Word   40030 0 x001D 1 word CH2 D0 Pulse Low Signal Width Lo- Word   40031 0 x001E 1 word CH3 D0 Pulse Low Signal Width Hi- Word   40033 0 x0020 1 word CH3 D0 Pulse Low Signal Width Hi- Word   40034 0 x0021 1 word CH5 D0 Pulse Low Signal Width Hi- Word   40035 0 x0023 1 word CH5 D0 Pulse Low Signal Width Hi- Word   40036 0 x0023 1 word CH5 D0 Pulse Low Signal Width Hi- Word   40036 0 x0023 1 word CH6 D0 Pul                                                                                                    | 40017 | 0x0010 | 1 word | CH8 DO Pulse Output Count Value Hi- Word (Relay) |
| 40019 0 x0012 1 word CH9 D0 Pulse Output Count Value H- Word (Relay)   40025 0 x0018 1 word CH0 D0 Pulse Low Signal Width H- Word   40025 0 x0019 1 word CH0 D0 Pulse Low Signal Width H- Word   40026 0 x0018 1 word CH1 D0 Pulse Low Signal Width Lo- Word   40027 0 x0018 1 word CH1 D0 Pulse Low Signal Width Howdd   40028 0 x0010 1 word CH1 D0 Pulse Low Signal Width Howdd   40029 0 x0010 1 word CH3 D0 Pulse Low Signal Width Howdd   40031 0 x0010 1 word CH3 D0 Pulse Low Signal Width Howdd   40032 0 x0017 1 word CH3 D0 Pulse Low Signal Width Howdd   40033 0 x0021 1 word CH4 D0 Pulse Low Signal Width Lo- Word   40034 0 x0021 1 word CH6 D0 Pulse Low Signal Width Howdd   40035 0 x0022 1 word CH6 D0 Pulse Low Signal Width Lo- Word   40036 0 x0023 1 word CH6 D0 Pulse Low Signal Width Howdd   40037 0 x0026 1 word CH6 D0 Pulse Low Signal Width Howdd                                                                                                    | 40018 | 0x0011 | 1 word | CH8 DO Pulse Output Count Value Lo- Word (Relay) |
| 40020 0x0013 1 word CH9 D0 Pulse Output Count Value Lo- Word (Relay)   40025 0x0018 1 word CH0 D0 Pulse Low Signal Width Hord   40027 0x001A 1 word CH0 D0 Pulse Low Signal Width Lo- Word   40028 0x001B 1 word CH1 D0 Pulse Low Signal Width Lo- Word   40029 0x001C 1 word CH2 D0 Pulse Low Signal Width Hord   40020 0x001D 1 word CH2 D0 Pulse Low Signal Width Hord   40030 0x001E 1 word CH3 D0 Pulse Low Signal Width Hord   40031 0x001F 1 word CH4 D0 Pulse Low Signal Width Hord   40033 0x0020 1 word CH3 D0 Pulse Low Signal Width Hord   40034 0x0021 1 word CH3 D0 Pulse Low Signal Width Lo- Word   40035 0x0023 1 word CH5 D0 Pulse Low Signal Width Lo- Word   40036 0x0023 1 word CH5 D0 Pulse Low Signal Width Hord   40037 0x0024 1 word CH5 D0 Pulse Low Signal Width Hord   40038 0x0025 1 word CH5 D0 Pulse Low Signal Width Hord   40040                                                                                                    | 40019 | 0x0012 | 1 word | CH9 DO Pulse Output Count Value Hi- Word (Relay) |
| 40025 0x0018 1 word CH0 DO Pulse Low Signal Width Hi- Word   40026 0x0019 1 word CH1 DO Pulse Low Signal Width Hi- Word   40027 0x001A 1 word CH1 DO Pulse Low Signal Width Hi- Word   40029 0x001C 1 word CH1 DO Pulse Low Signal Width Lo- Word   40030 0x001D 1 word CH2 DO Pulse Low Signal Width Lo- Word   40031 0x001E 1 word CH3 DO Pulse Low Signal Width Lo- Word   40033 0x001F 1 word CH3 DO Pulse Low Signal Width Lo- Word   40033 0x0021 1 word CH4 DO Pulse Low Signal Width Hi- Word   40035 0x0022 1 word CH4 DO Pulse Low Signal Width Hi- Word   40036 0x0023 1 word CH6 DO Pulse Low Signal Width Hi- Word   40037 0x0026 1 word CH6 DO Pulse Low Signal Width Hi- Word   40038 0x0025 1 word CH6 DO Pulse Low Signal Width Hi- Word   40040 0x0027 1 word CH8 DO Pulse Low Signal Width Hi- Word (Relay)   40041 0x0028 1 word CH8 DO Pulse Low Signal Width Hi- Word (Relay)                                                                                                    | 40020 | 0x0013 | 1 word | CH9 DO Pulse Output Count Value Lo- Word (Relay) |
| 40026 0x0019 1 word CH0 DO Pulse Low Signal Width Lo- Word   40027 0x001A 1 word CH1 DO Pulse Low Signal Width Lo- Word   40028 0x001C 1 word CH2 DO Pulse Low Signal Width Lo- Word   40029 0x001C 1 word CH2 DO Pulse Low Signal Width Lo- Word   40031 0x001F 1 word CH3 DO Pulse Low Signal Width Lo- Word   40032 0x001F 1 word CH3 DO Pulse Low Signal Width Hi- Word   40033 0x0020 1 word CH4 DO Pulse Low Signal Width Hi- Word   40034 0x0021 1 word CH5 DO Pulse Low Signal Width Hi- Word   40035 0x0022 1 word CH5 DO Pulse Low Signal Width Hi- Word   40036 0x0023 1 word CH5 DO Pulse Low Signal Width Hord   40038 0x0026 1 word CH7 DO Pulse Low Signal Width Hord   40039 0x0026 1 word CH7 DO Pulse Low Signal Width Hord Word   40040 0x0027 1 word CH9 DO Pulse Low Signal Width Hi- Word   40041 0x0028 1 word CH9 DO Pulse Low Signal Width Hi- Word (Relay)                                                                                                    | 40025 | 0x0018 | 1 word | CH0 DO Pulse Low Signal Width Hi- Word           |
| 40027 0x001A 1 word CH1 DO Pulse Low Signal Width Hi- Word   40028 0x001B 1 word CH1 DO Pulse Low Signal Width Hi- Word   40030 0x001D 1 word CH2 DO Pulse Low Signal Width Hi- Word   40031 0x001F 1 word CH3 DO Pulse Low Signal Width Hi- Word   40032 0x001F 1 word CH3 DO Pulse Low Signal Width Hi- Word   40033 0x0020 1 word CH4 DO Pulse Low Signal Width Hi- Word   40034 0x0021 1 word CH4 DO Pulse Low Signal Width Hi- Word   40035 0x0022 1 word CH5 DO Pulse Low Signal Width Hi- Word   40036 0x0023 1 word CH6 DO Pulse Low Signal Width Hi- Word   40037 0x0024 1 word CH6 DO Pulse Low Signal Width Hi- Word   40038 0x0025 1 word CH6 DO Pulse Low Signal Width Hi- Word   40040 0x0028 1 word CH6 DO Pulse Low Signal Width Hi- Word   40041 0x0028 1 word CH8 DO Pulse Low Signal Width Hi- Word (Relay)   40044 0x0028 1 word CH9 DO Pulse Low Signal Width Hi- Word (Relay)                                                                                                    | 40026 | 0x0019 | 1 word | CH0 DO Pulse Low Signal Width Lo- Word           |
| 40028 0x001B 1 word CH1 DO Pulse Low Signal Width Lo- Word   40039 0x001C 1 word CH2 DO Pulse Low Signal Width Hi- Word   40031 0x001E 1 word CH3 DO Pulse Low Signal Width Lo- Word   40033 0x001F 1 word CH3 DO Pulse Low Signal Width Lo- Word   40033 0x0020 1 word CH4 DO Pulse Low Signal Width Lo- Word   40034 0x0021 1 word CH4 DO Pulse Low Signal Width Lo- Word   40035 0x0022 1 word CH5 DO Pulse Low Signal Width Lo- Word   40036 0x0023 1 word CH5 DO Pulse Low Signal Width Lo- Word   40037 0x0024 1 word CH6 DO Pulse Low Signal Width Lo- Word   40038 0x0025 1 word CH6 DO Pulse Low Signal Width Lo- Word   40040 0x0027 1 word CH6 DO Pulse Low Signal Width Lo- Word (Relay)   40041 0x0028 1 word CH8 DO Pulse Low Signal Width Lo- Word (Relay)   40042 0x0028 1 word CH9 DO Pulse Low Signal Width Hi- Word (Relay)   40044 0x0028 1 word CH9 DO Pulse Low Signal Width                                                                                                    | 40027 | 0x001A | 1 word | CH1 DO Pulse Low Signal Width Hi- Word           |
| 40029 0x001C 1 word CH2 DO Pulse Low Signal Width Hi- Word   40030 0x001D 1 word CH2 DO Pulse Low Signal Width Hi- Word   40031 0x001F 1 word CH3 DO Pulse Low Signal Width Lo- Word   40032 0x001F 1 word CH4 DO Pulse Low Signal Width Lo- Word   40033 0x0020 1 word CH4 DO Pulse Low Signal Width Lo- Word   40034 0x0021 1 word CH4 DO Pulse Low Signal Width Hi- Word   40036 0x0022 1 word CH5 DO Pulse Low Signal Width Hi- Word   40037 0x0024 1 word CH6 DO Pulse Low Signal Width Hi- Word   40038 0x0025 1 word CH6 DO Pulse Low Signal Width Hi- Word   40040 0x0027 1 word CH7 DO Pulse Low Signal Width Hi- Word (Relay)   40041 0x0028 1 word CH8 DO Pulse Low Signal Width Hi- Word (Relay)   40042 0x0029 1 word CH9 DO Pulse Low Signal Width Hi- Word (Relay)   40044 0x0028 1 word CH9 DO Pulse Low Signal Width Hi- Word (Relay)   40050 0x0331 1 word CH9 DO Pulse Low Signa                                                                                                    | 40028 | 0x001B | 1 word | CH1 DO Pulse Low Signal Width Lo- Word           |
| 40030 0x001D 1 word CH2 DO Pulse Low Signal Width Lo- Word   40031 0x001F 1 word CH3 DO Pulse Low Signal Width Lo- Word   40032 0x001F 1 word CH4 DO Pulse Low Signal Width Lo- Word   40033 0x0020 1 word CH4 DO Pulse Low Signal Width Lo- Word   40034 0x0021 1 word CH4 DO Pulse Low Signal Width Lo- Word   40036 0x0022 1 word CH5 DO Pulse Low Signal Width Lo- Word   40036 0x0024 1 word CH5 DO Pulse Low Signal Width Lo- Word   40037 0x0026 1 word CH6 DO Pulse Low Signal Width Lo- Word   40039 0x0026 1 word CH7 DO Pulse Low Signal Width Lo- Word   40040 0x0027 1 word CH8 DO Pulse Low Signal Width Lo- Word (Relay)   40041 0x0028 1 word CH8 DO Pulse Low Signal Width Lo- Word (Relay)   40042 0x0029 1 word CH9 DO Pulse Low Signal Width Hi- Word (Relay)   40043 0x002A 1 word CH9 DO Pulse Low Signal Width Hi- Word (Relay)   40044 0x0028 1 word CH9 DO Pulse Low Signa                                                                                                    | 40029 | 0x001C | 1 word | CH2 DO Pulse Low Signal Width Hi- Word           |
| 40031 0x001E 1 word CH3 DO Pulse Low Signal Width Hi- Word   40032 0x001F 1 word CH3 DO Pulse Low Signal Width Hi- Word   40033 0x0020 1 word CH4 DO Pulse Low Signal Width Lo- Word   40034 0x0021 1 word CH4 DO Pulse Low Signal Width Lo- Word   40035 0x0022 1 word CH5 DO Pulse Low Signal Width Lo- Word   40036 0x0023 1 word CH5 DO Pulse Low Signal Width Hi- Word   40037 0x0024 1 word CH6 DO Pulse Low Signal Width Hi- Word   40039 0x0026 1 word CH6 DO Pulse Low Signal Width Hi- Word   40040 0x0027 1 word CH7 DO Pulse Low Signal Width Hi- Word (Relay)   40041 0x0028 1 word CH8 DO Pulse Low Signal Width Hi- Word (Relay)   40043 0x0028 1 word CH9 DO Pulse Low Signal Width Hi- Word (Relay)   40044 0x0028 1 word CH9 DO Pulse Low Signal Width Hi- Word (Relay)   40049 0x0030 1 word CH9 DO Pulse Liph Signal Width Lo- Word   40051 0x0032 1 word CH9 DO Pulse High Sig                                                                                                    | 40030 | 0x001D | 1 word | CH2 DO Pulse Low Signal Width Lo- Word           |
| 40032 0x001F 1 word CH3 DO Pulse Low Signal Width Lo- Word   40033 0x0020 1 word CH4 DO Pulse Low Signal Width Hi- Word   40034 0x0021 1 word CH4 DO Pulse Low Signal Width Hi- Word   40035 0x0022 1 word CH5 DO Pulse Low Signal Width Hi- Word   40036 0x0023 1 word CH5 DO Pulse Low Signal Width Hi- Word   40037 0x0024 1 word CH6 DO Pulse Low Signal Width Hi- Word   40038 0x0025 1 word CH6 DO Pulse Low Signal Width Hi- Word   40040 0x0027 1 word CH7 DO Pulse Low Signal Width Lo- Word   40041 0x0028 1 word CH8 DO Pulse Low Signal Width Hi- Word (Relay)   40042 0x0028 1 word CH9 DO Pulse Low Signal Width Hi- Word (Relay)   40044 0x0028 1 word CH9 DO Pulse Low Signal Width Hi- Word (Relay)   40044 0x0028 1 word CH9 DO Pulse Low Signal Width Hi- Word   40049 0x0030 1 word CH1 DO Pulse High Signal Width Hi- Word   40050 0x0031 1 word CH1 DO Pulse High Signal Widt                                                                                                    | 40031 | 0x001E | 1 word | CH3 DO Pulse Low Signal Width Hi- Word           |
| 40033 0x0020 1 word CH4 D0 Pulse Low Signal Width Hi- Word   40034 0x0021 1 word CH4 D0 Pulse Low Signal Width Lo- Word   40035 0x0022 1 word CH5 D0 Pulse Low Signal Width Lo- Word   40036 0x0023 1 word CH5 D0 Pulse Low Signal Width Hi- Word   40037 0x0024 1 word CH6 D0 Pulse Low Signal Width Hi- Word   40039 0x0025 1 word CH6 D0 Pulse Low Signal Width Hi- Word   40040 0x0027 1 word CH7 D0 Pulse Low Signal Width Hi- Word   40041 0x0028 1 word CH8 D0 Pulse Low Signal Width Hi- Word (Relay)   40042 0x0029 1 word CH8 D0 Pulse Low Signal Width Lo- Word (Relay)   40043 0x002A 1 word CH9 D0 Pulse Low Signal Width Lo- Word (Relay)   40044 0x002B 1 word CH9 D0 Pulse Low Signal Width Lo- Word (Relay)   40044 0x002B 1 word CH9 D0 Pulse Low Signal Width Lo- Word (Relay)   40050 0x0030 1 word CH0 D0 Pulse High Signal Width Lo- Word   40050 0x0032 1 word CH1 D0 Pulse                                                                                                    | 40032 | 0x001F | 1 word | CH3 DO Pulse Low Signal Width Lo- Word           |
| 40034 0x0021 1 word CH4 D0 Pulse Low Signal Width Lo- Word   40035 0x0022 1 word CH5 D0 Pulse Low Signal Width Hi- Word   40036 0x0023 1 word CH5 D0 Pulse Low Signal Width Lo- Word   40037 0x0024 1 word CH6 D0 Pulse Low Signal Width Lo- Word   40038 0x0025 1 word CH6 D0 Pulse Low Signal Width Lo- Word   40039 0x0026 1 word CH7 D0 Pulse Low Signal Width Lo- Word   40040 0x0027 1 word CH7 D0 Pulse Low Signal Width Lo- Word (Relay)   40041 0x0028 1 word CH8 D0 Pulse Low Signal Width Lo- Word (Relay)   40042 0x0029 1 word CH9 D0 Pulse Low Signal Width Hi- Word (Relay)   40044 0x0028 1 word CH9 D0 Pulse Low Signal Width Hi- Word (Relay)   40044 0x0028 1 word CH0 D0 Pulse How Signal Width Hi- Word   40050 0x0031 1 word CH0 D0 Pulse How Signal Width Lo- Word   40051 0x0032 1 word CH1 D0 Pulse High Signal Width Lo- Word   40053 0x0033 1 word CH2 D0 Pulse High Sig                                                                                                    | 40033 | 0x0020 | 1 word | CH4 DO Pulse Low Signal Width Hi- Word           |
| 40035 0x0022 1 word CH5 DO Pulse Low Signal Width Hi- Word   40036 0x0023 1 word CH5 DO Pulse Low Signal Width Lo- Word   40037 0x0024 1 word CH6 DO Pulse Low Signal Width Lo- Word   40038 0x0025 1 word CH6 DO Pulse Low Signal Width Lo- Word   40039 0x0026 1 word CH7 DO Pulse Low Signal Width Lo- Word   40040 0x0027 1 word CH7 DO Pulse Low Signal Width Lo- Word   40041 0x0028 1 word CH8 DO Pulse Low Signal Width Lo- Word (Relay)   40042 0x0029 1 word CH9 DO Pulse Low Signal Width Lo- Word (Relay)   40043 0x002A 1 word CH9 DO Pulse Low Signal Width Lo- Word (Relay)   40049 0x0030 1 word CH0 DO Pulse Liow Signal Width Lo- Word (Relay)   40049 0x0030 1 word CH0 DO Pulse High Signal Width Lo- Word   40051 0x0032 1 word CH1 DO Pulse High Signal Width Lo- Word   40052 0x0033 1 word CH2 DO Pulse High Signal Width Lo- Word   40054 0x0035 1 word CH2 DO Pulse High                                                                                                    | 40034 | 0x0021 | 1 word | CH4 DO Pulse Low Signal Width Lo- Word           |
| 40036 0.00023 1 word CH5 D0 Pulse Low Signal Width Lo- Word   40037 0x0024 1 word CH6 D0 Pulse Low Signal Width Lo- Word   40038 0x0025 1 word CH6 D0 Pulse Low Signal Width Lo- Word   40039 0x0026 1 word CH7 D0 Pulse Low Signal Width Lo- Word   40040 0x0027 1 word CH7 D0 Pulse Low Signal Width Lo- Word   40041 0x0028 1 word CH8 D0 Pulse Low Signal Width Lo- Word (Relay)   40042 0x0029 1 word CH9 D0 Pulse Low Signal Width Lo- Word (Relay)   40043 0x0028 1 word CH9 D0 Pulse Low Signal Width Hi- Word (Relay)   40044 0x0028 1 word CH9 D0 Pulse Low Signal Width Lo- Word (Relay)   40049 0x0030 1 word CH0 D0 Pulse High Signal Width Lo- Word   40050 0x0031 1 word CH0 D0 Pulse High Signal Width Lo- Word   40051 0x0032 1 word CH1 D0 Pulse High Signal Width Hi- Word   40053 0x0034 1 word CH2 D0 Pulse High Signal Width Hi- Word   40055 0x0035 1 word CH3 D0 Pulse High                                                                                                    | 40035 | 0x0022 | 1 word | CH5 DO Pulse Low Signal Width Hi- Word           |
| 1000 10000 10000 10000                                                                                                    | 40036 | 0x0023 | 1 word | CH5 DO Pulse Low Signal Width Lo- Word           |
| 10057 0.00021 1.000 Child Do Fulse Low Signal Width Lo- Word   40038 0x0025 1 word CH7 DO Pulse Low Signal Width Lo- Word   40040 0x0027 1 word CH7 DO Pulse Low Signal Width Lo- Word   40041 0x0028 1 word CH7 DO Pulse Low Signal Width Lo- Word (Relay)   40042 0x0029 1 word CH8 DO Pulse Low Signal Width Lo- Word (Relay)   40043 0x002A 1 word CH9 DO Pulse Low Signal Width Lo- Word (Relay)   40044 0x002B 1 word CH9 DO Pulse Low Signal Width Lo- Word (Relay)   40049 0x0030 1 word CH9 DO Pulse Low Signal Width Lo- Word (Relay)   40049 0x0030 1 word CH9 DO Pulse High Signal Width Lo- Word   40050 0x0031 1 word CH1 DO Pulse High Signal Width Lo- Word   40051 0x0032 1 word CH1 DO Pulse High Signal Width Lo- Word   40053 0x0034 1 word CH2 DO Pulse High Signal Width Lo- Word   40054 0x0035 1 word CH3 DO Pulse High Signal Width Hi- Word   40055 0x0036 1 word CH3 DO                                                                                                    | 40037 | 0x0023 | 1 word | CH6 DO Pulse Low Signal Width Hi- Word           |
| 10030100221 WordCHO DO Fulse Low Signal Width Hi- Word400390x00261 wordCH7 DO Pulse Low Signal Width Hi- Word400400x00271 wordCH7 DO Pulse Low Signal Width Lo- Word400410x00281 wordCH8 DO Pulse Low Signal Width Lo- Word (Relay)400420x00291 wordCH8 DO Pulse Low Signal Width Lo- Word (Relay)400430x002A1 wordCH9 DO Pulse Low Signal Width Lo- Word (Relay)400440x002B1 wordCH9 DO Pulse Low Signal Width Lo- Word (Relay)400490x00301 wordCH0 DO Pulse Low Signal Width Lo- Word (Relay)400500x00311 wordCH0 DO Pulse High Signal Width Lo- Word400510x00321 wordCH1 DO Pulse High Signal Width Lo- Word400520x00331 wordCH1 DO Pulse High Signal Width Lo- Word400530x00341 wordCH2 DO Pulse High Signal Width Lo- Word400540x00351 wordCH3 DO Pulse High Signal Width Hi- Word400550x00361 wordCH3 DO Pulse High Signal Width Hi- Word400560x00371 wordCH3 DO Pulse High Signal Width Hi- Word400580x00381 wordCH4 DO Pulse High Signal Width Lo- Word400590x00381 wordCH5 DO Pulse High Signal Width Hi- Word400600x00381 wordCH5 DO Pulse High Signal Width Lo- Word400590x00381 wordCH5 DO Pulse High Signal Width Lo- Word400500x00381 wordCH5 DO Pulse High Signal Width Lo- W                                                                                                    | 40038 | 0×0021 | 1 word | CH6 DO Pulse Low Signal Width Lo- Word           |
| 400390x00201 wordCH7 DO Pulse Low Signal Width Lo- Word400400x00271 wordCH8 DO Pulse Low Signal Width Lo- Word (Relay)400410x00281 wordCH8 DO Pulse Low Signal Width Hi- Word (Relay)400430x002A1 wordCH9 DO Pulse Low Signal Width Hi- Word (Relay)400440x002B1 wordCH9 DO Pulse Low Signal Width Hi- Word (Relay)400490x00301 wordCH9 DO Pulse Low Signal Width Hi- Word (Relay)400490x00311 wordCH0 DO Pulse High Signal Width Hi- Word400500x00311 wordCH0 DO Pulse High Signal Width Hi- Word400510x00321 wordCH1 DO Pulse High Signal Width Hi- Word400520x00331 wordCH2 DO Pulse High Signal Width Hi- Word400540x00351 wordCH2 DO Pulse High Signal Width Lo- Word400550x00341 wordCH2 DO Pulse High Signal Width Lo- Word400560x00371 wordCH3 DO Pulse High Signal Width Lo- Word400570x00381 wordCH3 DO Pulse High Signal Width Lo- Word400580x00391 wordCH4 DO Pulse High Signal Width Lo- Word400590x003A1 wordCH5 DO Pulse High Signal Width Hi- Word400600x00381 wordCH5 DO Pulse High Signal Width Lo- Word400610x00321 wordCH6 DO Pulse High Signal Width Lo- Word400620x00381 wordCH6 DO Pulse High Signal Width Hi- Word400630x00351 wordCH6 DO Pulse High Signal Width Hi                                                                                                    | 40030 | 0x0025 | 1 word | CH7 DO Pulse Low Signal Width Hi- Word           |
| 400400x00271 wordCH7 DO Pulse Low Signal Width Lo- Word400410x00281 wordCH8 DO Pulse Low Signal Width Lo- Word (Relay)400420x00291 wordCH8 DO Pulse Low Signal Width Lo- Word (Relay)400430x002A1 wordCH9 DO Pulse Low Signal Width Lo- Word (Relay)400440x002B1 wordCH9 DO Pulse Low Signal Width Lo- Word (Relay)400490x00301 wordCH0 DO Pulse High Signal Width Lo- Word (Relay)400500x00311 wordCH0 DO Pulse High Signal Width Lo- Word400510x00321 wordCH1 DO Pulse High Signal Width Lo- Word400520x00331 wordCH1 DO Pulse High Signal Width Lo- Word400530x00341 wordCH2 DO Pulse High Signal Width Lo- Word400540x00351 wordCH3 DO Pulse High Signal Width Lo- Word400550x00361 wordCH3 DO Pulse High Signal Width Lo- Word400560x00371 wordCH3 DO Pulse High Signal Width Lo- Word400570x00381 wordCH4 DO Pulse High Signal Width Lo- Word400580x00391 wordCH4 DO Pulse High Signal Width Lo- Word400600x00381 wordCH5 DO Pulse High Signal Width Lo- Word400610x00321 wordCH6 DO Pulse High Signal Width Lo- Word400620x00381 wordCH6 DO Pulse High Signal Width Lo- Word400630x00351 wordCH6 DO Pulse High Signal Width Lo- Word400640x003F1 wordCH6 DO Pulse High Signal Width L                                                                                                    | 40039 | 0x0020 | 1 word | CH7 DO Pulse Low Signal Width La. Word           |
| 400410x002s1 wordCH8 DO Pulse Low Signal Width Lo- Word (Relay)400420x00291 wordCH8 DO Pulse Low Signal Width Lo- Word (Relay)400430x002A1 wordCH9 DO Pulse Low Signal Width Lo- Word (Relay)400440x002B1 wordCH9 DO Pulse Low Signal Width Lo- Word (Relay)400490x00301 wordCH0 DO Pulse High Signal Width Lo- Word400500x00311 wordCH0 DO Pulse High Signal Width Lo- Word400510x00321 wordCH1 DO Pulse High Signal Width Lo- Word400520x00331 wordCH1 DO Pulse High Signal Width Lo- Word400530x00341 wordCH2 DO Pulse High Signal Width Lo- Word400540x00351 wordCH2 DO Pulse High Signal Width Lo- Word400550x00361 wordCH2 DO Pulse High Signal Width Lo- Word400560x00371 wordCH4 DO Pulse High Signal Width Lo- Word400570x00381 wordCH4 DO Pulse High Signal Width Lo- Word400580x00391 wordCH5 DO Pulse High Signal Width Lo- Word400590x003A1 wordCH5 DO Pulse High Signal Width Lo- Word400600x003C1 wordCH5 DO Pulse High Signal Width Lo- Word400610x003C1 wordCH5 DO Pulse High Signal Width Lo- Word400620x003D1 wordCH6 DO Pulse High Signal Width Lo- Word400630x003E1 wordCH7 DO Pulse High Signal Width Lo- Word400640x003F1 wordCH6 DO Pulse High Signal Width Lo- Word                                                                                                    | 40040 | 0x0027 | 1 word | CH2 DO Pulse Low Signal Width Hi, Word (Delay)   |
| 400420x00291 wordCH8 DO Pulse Low Signal Width Lo- Word (Relay)400430x002A1 wordCH9 DO Pulse Low Signal Width Lo- Word (Relay)400440x002B1 wordCH9 DO Pulse Low Signal Width Lo- Word (Relay)400490x00301 wordCH0 DO Pulse High Signal Width Lo- Word400510x00321 wordCH0 DO Pulse High Signal Width Lo- Word400520x00331 wordCH1 DO Pulse High Signal Width Lo- Word400530x00341 wordCH1 DO Pulse High Signal Width Lo- Word400540x00351 wordCH2 DO Pulse High Signal Width Lo- Word400550x00361 wordCH2 DO Pulse High Signal Width Lo- Word400560x00371 wordCH3 DO Pulse High Signal Width Lo- Word400570x00381 wordCH3 DO Pulse High Signal Width Lo- Word400580x00371 wordCH4 DO Pulse High Signal Width Lo- Word400590x00381 wordCH4 DO Pulse High Signal Width Hi- Word400500x00381 wordCH4 DO Pulse High Signal Width Hi- Word400500x00381 wordCH4 DO Pulse High Signal Width Lo- Word400500x00381 wordCH4 DO Pulse High Signal Width Hi- Word400500x00381 wordCH5 DO Pulse High Signal Width Hi- Word400500x00381 wordCH5 DO Pulse High Signal Width Lo- Word400510x003C1 wordCH6 DO Pulse High Signal Width Hi- Word400620x003D1 wordCH6 DO Pulse High Signal Width Lo- Word </td <td>40041</td> <td>0x0028</td> <td>1 word</td> <td>CHO DO Pulse Low Signal Width Le, Word (Relay)</td> | 40041 | 0x0028 | 1 word | CHO DO Pulse Low Signal Width Le, Word (Relay)   |
| 400430x002A1 wordCH9 DO Pulse Low Signal Width Hi- Word (Relay)400440x002B1 wordCH9 DO Pulse Low Signal Width Lo- Word (Relay)400490x00301 wordCH0 DO Pulse High Signal Width Hi- Word400500x00311 wordCH0 DO Pulse High Signal Width Lo- Word400510x00321 wordCH1 DO Pulse High Signal Width Lo- Word400520x00331 wordCH1 DO Pulse High Signal Width Lo- Word400530x00341 wordCH2 DO Pulse High Signal Width Lo- Word400540x00351 wordCH2 DO Pulse High Signal Width Hi- Word400550x00361 wordCH3 DO Pulse High Signal Width Hi- Word400560x00371 wordCH3 DO Pulse High Signal Width Lo- Word400570x00381 wordCH4 DO Pulse High Signal Width Lo- Word400580x00391 wordCH4 DO Pulse High Signal Width Lo- Word400590x003A1 wordCH5 DO Pulse High Signal Width Lo- Word400600x003B1 wordCH5 DO Pulse High Signal Width Lo- Word400610x003C1 wordCH6 DO Pulse High Signal Width Hi- Word400620x003D1 wordCH6 DO Pulse High Signal Width Lo- Word400630x003F1 wordCH7 DO Pulse High Signal Width Hi- Word (Relay)400640x003F1 wordCH8 DO Pulse High Signal Width Hi- Word (Relay)400660x00411 wordCH8 DO Pulse High Signal Width Hi- Word (Relay)400670x00421 wordCH8 DO Pulse High Signal Widt                                                                                                    | 40042 | 0x0029 | 1 word | CH8 DO Pulse Low Signal Width L6- Word (Relay)   |
| 400440x002B1 wordCH9 D0 Pulse Ligh Signal Width Lo- Word (Relay)400490x00301 wordCH0 D0 Pulse High Signal Width Hi- Word400500x00311 wordCH0 D0 Pulse High Signal Width Lo- Word400510x00321 wordCH1 D0 Pulse High Signal Width Lo- Word400520x00331 wordCH1 D0 Pulse High Signal Width Lo- Word400530x00341 wordCH2 D0 Pulse High Signal Width Lo- Word400540x00351 wordCH2 D0 Pulse High Signal Width Lo- Word400550x00361 wordCH3 D0 Pulse High Signal Width Lo- Word400560x00371 wordCH3 D0 Pulse High Signal Width Lo- Word400580x00381 wordCH4 D0 Pulse High Signal Width Lo- Word400590x00381 wordCH4 D0 Pulse High Signal Width Lo- Word400600x00381 wordCH5 D0 Pulse High Signal Width Lo- Word400610x00321 wordCH6 D0 Pulse High Signal Width Lo- Word400620x003D1 wordCH6 D0 Pulse High Signal Width Lo- Word400630x003E1 wordCH7 D0 Pulse High Signal Width Lo- Word400640x003F1 wordCH8 D0 Pulse High Signal Width Lo- Word400660x00411 wordCH8 D0 Pulse High Signal Width Lo- Word (Relay)400680x00431 wordCH9 D0 Pulse High Signal Width Hi- Word (Relay)400680x00431 wordCH9 D0 Pulse High Signal Width Hi- Word (Relay)                                                                                                    | 40043 | 0x002A | 1 word |                                                  |
| 400490x00301 wordCH0 DO Pulse High Signal Width Hi- Word400500x00311 wordCH0 DO Pulse High Signal Width Lo- Word400510x00321 wordCH1 DO Pulse High Signal Width Lo- Word400520x00331 wordCH1 DO Pulse High Signal Width Lo- Word400530x00341 wordCH2 DO Pulse High Signal Width Lo- Word400540x00351 wordCH2 DO Pulse High Signal Width Lo- Word400550x00361 wordCH3 DO Pulse High Signal Width Lo- Word400560x00371 wordCH3 DO Pulse High Signal Width Lo- Word400570x00381 wordCH4 DO Pulse High Signal Width Lo- Word400580x00391 wordCH4 DO Pulse High Signal Width Lo- Word400590x003A1 wordCH5 DO Pulse High Signal Width Lo- Word400600x003B1 wordCH5 DO Pulse High Signal Width Lo- Word400610x003C1 wordCH5 DO Pulse High Signal Width Lo- Word400620x003D1 wordCH6 DO Pulse High Signal Width Lo- Word400630x003E1 wordCH7 DO Pulse High Signal Width Lo- Word400640x003F1 wordCH7 DO Pulse High Signal Width Hi- Word (Relay)400660x00411 wordCH8 DO Pulse High Signal Width Hi- Word (Relay)400680x00411 wordCH8 DO Pulse High Signal Width Lo- Word (Relay)400680x00431 wordCH9 DO Pulse High Signal Width Lo- Word (Relay)400680x00431 wordCH9 DO Pulse High Signal Width Lo-                                                                                                    | 40044 | 0x002B | 1 word | CH9 DO Pulse Low Signal Width Lo- Word (Relay)   |
| 400500x00311 wordCH0 DO Pulse High Signal Width Lo- Word400510x00321 wordCH1 DO Pulse High Signal Width Hi- Word400520x00331 wordCH1 DO Pulse High Signal Width Lo- Word400530x00341 wordCH2 DO Pulse High Signal Width Lo- Word400540x00351 wordCH2 DO Pulse High Signal Width Lo- Word400550x00361 wordCH3 DO Pulse High Signal Width Lo- Word400560x00371 wordCH3 DO Pulse High Signal Width Lo- Word400570x00381 wordCH4 DO Pulse High Signal Width Lo- Word400580x00391 wordCH4 DO Pulse High Signal Width Lo- Word400590x003A1 wordCH5 DO Pulse High Signal Width Lo- Word400600x00381 wordCH5 DO Pulse High Signal Width Lo- Word400610x003C1 wordCH6 DO Pulse High Signal Width Lo- Word400620x003D1 wordCH6 DO Pulse High Signal Width Lo- Word400630x003F1 wordCH7 DO Pulse High Signal Width Lo- Word400640x003F1 wordCH7 DO Pulse High Signal Width Lo- Word400650x00401 wordCH8 DO Pulse High Signal Width Lo- Word (Relay)400660x00411 wordCH8 DO Pulse High Signal Width Lo- Word (Relay)400680x00431 wordCH9 DO Pulse High Signal Width Lo- Word (Relay)400660x00431 wordCH9 DO Pulse High Signal Width Lo- Word (Relay)400670x00421 wordCH9 DO Pulse High Signal Width Lo-                                                                                                    | 40049 | 0x0030 | 1 word | CHU DO Puise High Signal Width Hi- Word          |
| 400510x00321 wordCH1 DO Pulse High Signal Width Hi- Word400520x00331 wordCH1 DO Pulse High Signal Width Lo- Word400530x00341 wordCH2 DO Pulse High Signal Width Lo- Word400540x00351 wordCH2 DO Pulse High Signal Width Lo- Word400550x00361 wordCH3 DO Pulse High Signal Width Lo- Word400560x00371 wordCH3 DO Pulse High Signal Width Lo- Word400570x00381 wordCH4 DO Pulse High Signal Width Lo- Word400580x00391 wordCH4 DO Pulse High Signal Width Lo- Word400590x003A1 wordCH5 DO Pulse High Signal Width Lo- Word400600x003B1 wordCH5 DO Pulse High Signal Width Lo- Word400610x003C1 wordCH6 DO Pulse High Signal Width Lo- Word400620x003D1 wordCH6 DO Pulse High Signal Width Lo- Word400630x003E1 wordCH7 DO Pulse High Signal Width Lo- Word400640x003F1 wordCH7 DO Pulse High Signal Width Lo- Word400650x00401 wordCH8 DO Pulse High Signal Width Lo- Word (Relay)400660x00411 wordCH8 DO Pulse High Signal Width Lo- Word (Relay)400670x00421 wordCH9 DO Pulse High Signal Width Lo- Word (Relay)400680x00431 wordCH9 DO Pulse High Signal Width Lo- Word (Relay)400670x00481 wordCH9 DO Pulse High Signal Width Lo- Word (Relay)400680x00431 wordCH9 DO Pulse High Signal Wi                                                                                                    | 40050 | 0x0031 | 1 word | CH0 DO Pulse High Signal Width Lo- Word          |
| 400520x00331 wordCH1 DO Pulse High Signal Width Lo- Word400530x00341 wordCH2 DO Pulse High Signal Width Hi- Word400540x00351 wordCH2 DO Pulse High Signal Width Lo- Word400550x00361 wordCH3 DO Pulse High Signal Width Lo- Word400560x00371 wordCH3 DO Pulse High Signal Width Lo- Word400570x00381 wordCH4 DO Pulse High Signal Width Lo- Word400580x00391 wordCH4 DO Pulse High Signal Width Lo- Word400590x003A1 wordCH5 DO Pulse High Signal Width Lo- Word400600x003B1 wordCH5 DO Pulse High Signal Width Lo- Word400610x003C1 wordCH6 DO Pulse High Signal Width Hi- Word400620x003D1 wordCH6 DO Pulse High Signal Width Hi- Word400630x003F1 wordCH7 DO Pulse High Signal Width Hi- Word400640x003F1 wordCH7 DO Pulse High Signal Width Lo- Word400650x00401 wordCH8 DO Pulse High Signal Width Lo- Word400660x00411 wordCH8 DO Pulse High Signal Width Lo- Word (Relay)400680x00431 wordCH9 DO Pulse High Signal Width Lo- Word (Relay)400680x00431 wordCH9 DO Pulse High Signal Width Lo- Word (Relay)                                                                                                    | 40051 | 0x0032 | 1 word | CH1 DO Pulse High Signal Width Hi- Word          |
| 400530x00341 wordCH2 DO Pulse High Signal Width Hi- Word400540x00351 wordCH2 DO Pulse High Signal Width Lo- Word400550x00361 wordCH3 DO Pulse High Signal Width Hi- Word400560x00371 wordCH3 DO Pulse High Signal Width Lo- Word400570x00381 wordCH4 DO Pulse High Signal Width Lo- Word400580x00391 wordCH4 DO Pulse High Signal Width Lo- Word400590x003A1 wordCH5 DO Pulse High Signal Width Hi- Word400610x003B1 wordCH5 DO Pulse High Signal Width Lo- Word400620x003D1 wordCH6 DO Pulse High Signal Width Lo- Word400630x003E1 wordCH6 DO Pulse High Signal Width Lo- Word400640x003F1 wordCH7 DO Pulse High Signal Width Lo- Word400650x00401 wordCH7 DO Pulse High Signal Width Lo- Word400660x00411 wordCH8 DO Pulse High Signal Width Lo- Word (Relay)400670x00421 wordCH8 DO Pulse High Signal Width Lo- Word (Relay)400680x00431 wordCH9 DO Pulse High Signal Width Lo- Word (Relay)                                                                                                    | 40052 | 0x0033 | 1 word | CH1 DO Pulse High Signal Width Lo- Word          |
| 400540x00351 wordCH2 DO Pulse High Signal Width Lo- Word400550x00361 wordCH3 DO Pulse High Signal Width Hi- Word400560x00371 wordCH3 DO Pulse High Signal Width Lo- Word400570x00381 wordCH4 DO Pulse High Signal Width Lo- Word400580x00391 wordCH4 DO Pulse High Signal Width Lo- Word400590x003A1 wordCH5 DO Pulse High Signal Width Lo- Word400600x003B1 wordCH5 DO Pulse High Signal Width Lo- Word400610x003C1 wordCH6 DO Pulse High Signal Width Lo- Word400620x003D1 wordCH6 DO Pulse High Signal Width Lo- Word400630x003E1 wordCH7 DO Pulse High Signal Width Lo- Word400640x003F1 wordCH7 DO Pulse High Signal Width Lo- Word400650x00401 wordCH8 DO Pulse High Signal Width Lo- Word (Relay)400660x00411 wordCH8 DO Pulse High Signal Width Lo- Word (Relay)400670x00421 wordCH9 DO Pulse High Signal Width Lo- Word (Relay)400680x00431 wordCH9 DO Pulse High Signal Width Lo- Word (Relay)400730x00481 wordCH9 DO Pulse High Signal Width Lo- Word (Relay)                                                                                                    | 40053 | 0x0034 | 1 word | CH2 DO Pulse High Signal Width Hi- Word          |
| 400550x00361 wordCH3 DO Pulse High Signal Width Hi- Word400560x00371 wordCH3 DO Pulse High Signal Width Lo- Word400570x00381 wordCH4 DO Pulse High Signal Width Hi- Word400580x00391 wordCH4 DO Pulse High Signal Width Lo- Word400590x003A1 wordCH5 DO Pulse High Signal Width Hi- Word400600x003B1 wordCH5 DO Pulse High Signal Width Lo- Word400610x003C1 wordCH6 DO Pulse High Signal Width Lo- Word400620x003D1 wordCH6 DO Pulse High Signal Width Lo- Word400630x003E1 wordCH7 DO Pulse High Signal Width Lo- Word400640x003F1 wordCH7 DO Pulse High Signal Width Lo- Word400650x00401 wordCH7 DO Pulse High Signal Width Lo- Word400660x00411 wordCH8 DO Pulse High Signal Width Lo- Word (Relay)400670x00421 wordCH9 DO Pulse High Signal Width Lo- Word (Relay)400680x00431 wordCH9 DO Pulse High Signal Width Lo- Word (Relay)400730x00481 wordCH9 DO Pulse High Signal Width Lo- Word (Relay)                                                                                                    | 40054 | 0x0035 | 1 word | CH2 DO Pulse High Signal Width Lo- Word          |
| 400560x00371 wordCH3 DO Pulse High Signal Width Lo- Word400570x00381 wordCH4 DO Pulse High Signal Width Hi- Word400580x00391 wordCH4 DO Pulse High Signal Width Lo- Word400590x003A1 wordCH5 DO Pulse High Signal Width Hi- Word400600x003B1 wordCH5 DO Pulse High Signal Width Lo- Word400610x003C1 wordCH6 DO Pulse High Signal Width Lo- Word400620x003D1 wordCH6 DO Pulse High Signal Width Lo- Word400630x003E1 wordCH6 DO Pulse High Signal Width Lo- Word400640x003F1 wordCH7 DO Pulse High Signal Width Lo- Word400650x00401 wordCH8 DO Pulse High Signal Width Lo- Word400660x00411 wordCH8 DO Pulse High Signal Width Lo- Word (Relay)400670x00421 wordCH9 DO Pulse High Signal Width Lo- Word (Relay)400680x00431 wordCH9 DO Pulse High Signal Width Lo- Word (Relay)400730x00481 wordCH9 DO Pulse High Signal Width Lo- Word (Relay)                                                                                                    | 40055 | 0x0036 | 1 word | CH3 DO Pulse High Signal Width Hi- Word          |
| 400570x00381 wordCH4 DO Pulse High Signal Width Hi- Word400580x00391 wordCH4 DO Pulse High Signal Width Lo- Word400590x003A1 wordCH5 DO Pulse High Signal Width Hi- Word400600x003B1 wordCH5 DO Pulse High Signal Width Lo- Word400610x003C1 wordCH6 DO Pulse High Signal Width Lo- Word400620x003D1 wordCH6 DO Pulse High Signal Width Lo- Word400630x003E1 wordCH7 DO Pulse High Signal Width Hi- Word400640x003F1 wordCH7 DO Pulse High Signal Width Lo- Word400650x00401 wordCH8 DO Pulse High Signal Width Lo- Word400660x00411 wordCH8 DO Pulse High Signal Width Lo- Word (Relay)400670x00421 wordCH9 DO Pulse High Signal Width Hi- Word (Relay)400680x00431 wordCH9 DO Pulse High Signal Width Lo- Word (Relay)400730x00481 wordCH9 DO Pulse High Signal Width Lo- Word (Relay)                                                                                                    | 40056 | 0x0037 | 1 word | CH3 DO Pulse High Signal Width Lo- Word          |
| 400580x00391 wordCH4 DO Pulse High Signal Width Lo- Word400590x003A1 wordCH5 DO Pulse High Signal Width Hi- Word400600x003B1 wordCH5 DO Pulse High Signal Width Lo- Word400610x003C1 wordCH6 DO Pulse High Signal Width Lo- Word400620x003D1 wordCH6 DO Pulse High Signal Width Lo- Word400630x003E1 wordCH7 DO Pulse High Signal Width Lo- Word400640x003F1 wordCH7 DO Pulse High Signal Width Lo- Word400650x00401 wordCH8 DO Pulse High Signal Width Lo- Word400660x00411 wordCH8 DO Pulse High Signal Width Lo- Word (Relay)400670x00421 wordCH9 DO Pulse High Signal Width Hi- Word (Relay)400680x00431 wordCH9 DO Pulse High Signal Width Lo- Word (Relay)400730x00481 wordCH0 DO Mode 0: DO<br>1: Pulse                                                                                                    | 40057 | 0x0038 | 1 word | CH4 DO Pulse High Signal Width Hi- Word          |
| 400590x003A1 wordCH5 DO Pulse High Signal Width Hi- Word400600x003B1 wordCH5 DO Pulse High Signal Width Lo- Word400610x003C1 wordCH6 DO Pulse High Signal Width Hi- Word400620x003D1 wordCH6 DO Pulse High Signal Width Lo- Word400630x003E1 wordCH7 DO Pulse High Signal Width Hi- Word400640x003F1 wordCH7 DO Pulse High Signal Width Lo- Word400650x00401 wordCH8 DO Pulse High Signal Width Lo- Word (Relay)400660x00411 wordCH8 DO Pulse High Signal Width Lo- Word (Relay)400670x00421 wordCH9 DO Pulse High Signal Width Hi- Word (Relay)400680x00431 wordCH9 DO Pulse High Signal Width Lo- Word (Relay)400730x00481 wordCH9 DO Pulse High Signal Width Lo- Word (Relay)                                                                                                    | 40058 | 0x0039 | 1 word | CH4 DO Pulse High Signal Width Lo- Word          |
| 400600x003B1 wordCH5 DO Pulse High Signal Width Lo- Word400610x003C1 wordCH6 DO Pulse High Signal Width Hi- Word400620x003D1 wordCH6 DO Pulse High Signal Width Lo- Word400630x003E1 wordCH7 DO Pulse High Signal Width Hi- Word400640x003F1 wordCH7 DO Pulse High Signal Width Lo- Word400650x00401 wordCH7 DO Pulse High Signal Width Lo- Word (Relay)400660x00411 wordCH8 DO Pulse High Signal Width Lo- Word (Relay)400670x00421 wordCH9 DO Pulse High Signal Width Hi- Word (Relay)400680x00431 wordCH9 DO Pulse High Signal Width Lo- Word (Relay)400730x00481 wordCH0 DO Mode 0: DO<br>1: Pulse                                                                                                    | 40059 | 0x003A | 1 word | CH5 DO Pulse High Signal Width Hi- Word          |
| 400610x003C1 wordCH6 DO Pulse High Signal Width Hi- Word400620x003D1 wordCH6 DO Pulse High Signal Width Lo- Word400630x003E1 wordCH7 DO Pulse High Signal Width Hi- Word400640x003F1 wordCH7 DO Pulse High Signal Width Lo- Word400650x00401 wordCH8 DO Pulse High Signal Width Hi- Word (Relay)400660x00411 wordCH8 DO Pulse High Signal Width Lo- Word (Relay)400670x00421 wordCH9 DO Pulse High Signal Width Hi- Word (Relay)400680x00431 wordCH9 DO Pulse High Signal Width Lo- Word (Relay)400730x00481 wordCH0 DO Mode 0: DO<br>1: Pulse                                                                                                    | 40060 | 0x003B | 1 word | CH5 DO Pulse High Signal Width Lo- Word          |
| 400620x003D1 wordCH6 DO Pulse High Signal Width Lo- Word400630x003E1 wordCH7 DO Pulse High Signal Width Hi- Word400640x003F1 wordCH7 DO Pulse High Signal Width Lo- Word400650x00401 wordCH8 DO Pulse High Signal Width Hi- Word (Relay)400660x00411 wordCH8 DO Pulse High Signal Width Lo- Word (Relay)400670x00421 wordCH9 DO Pulse High Signal Width Hi- Word (Relay)400680x00431 wordCH9 DO Pulse High Signal Width Lo- Word (Relay)400730x00481 wordCH9 DO Pulse High Signal Width Lo- Word (Relay)                                                                                                    | 40061 | 0x003C | 1 word | CH6 DO Pulse High Signal Width Hi- Word          |
| 400630x003E1 wordCH7 DO Pulse High Signal Width Hi- Word400640x003F1 wordCH7 DO Pulse High Signal Width Lo- Word400650x00401 wordCH8 DO Pulse High Signal Width Hi- Word (Relay)400660x00411 wordCH8 DO Pulse High Signal Width Lo- Word (Relay)400670x00421 wordCH9 DO Pulse High Signal Width Hi- Word (Relay)400680x00431 wordCH9 DO Pulse High Signal Width Lo- Word (Relay)400730x00481 wordCH9 DO Pulse High Signal Width Lo- Word (Relay)                                                                                                    | 40062 | 0x003D | 1 word | CH6 DO Pulse High Signal Width Lo- Word          |
| 400640x003F1 wordCH7 DO Pulse High Signal Width Lo- Word400650x00401 wordCH8 DO Pulse High Signal Width Hi- Word (Relay)400660x00411 wordCH8 DO Pulse High Signal Width Lo- Word (Relay)400670x00421 wordCH9 DO Pulse High Signal Width Hi- Word (Relay)400680x00431 wordCH9 DO Pulse High Signal Width Lo- Word (Relay)400730x00481 wordCH9 DO Pulse High Signal Width Lo- Word (Relay)                                                                                                    | 40063 | 0x003E | 1 word | CH7 DO Pulse High Signal Width Hi- Word          |
| 400650x00401 wordCH8 DO Pulse High Signal Width Hi- Word (Relay)400660x00411 wordCH8 DO Pulse High Signal Width Lo- Word (Relay)400670x00421 wordCH9 DO Pulse High Signal Width Hi- Word (Relay)400680x00431 wordCH9 DO Pulse High Signal Width Lo- Word (Relay)400730x00481 wordCH9 DO Pulse High Signal Width Lo- Word (Relay)                                                                                                    | 40064 | 0x003F | 1 word | CH7 DO Pulse High Signal Width Lo- Word          |
| 400660x00411 wordCH8 DO Pulse High Signal Width Lo- Word (Relay)400670x00421 wordCH9 DO Pulse High Signal Width Hi- Word (Relay)400680x00431 wordCH9 DO Pulse High Signal Width Lo- Word (Relay)400730x00481 wordCH0 DO Mode 0: DO<br>1: Pulse                                                                                                    | 40065 | 0x0040 | 1 word | CH8 DO Pulse High Signal Width Hi- Word (Relay)  |
| 400670x00421 wordCH9 DO Pulse High Signal Width Hi- Word (Relay)400680x00431 wordCH9 DO Pulse High Signal Width Lo- Word (Relay)400730x00481 wordCH0 DO Mode 0: DO<br>1: Pulse                                                                                                    | 40066 | 0x0041 | 1 word | CH8 DO Pulse High Signal Width Lo- Word (Relay)  |
| 400680x00431 wordCH9 DO Pulse High Signal Width Lo- Word (Relay)400730x00481 wordCH0 DO Mode 0: DO<br>1: Pulse                                                                                                    | 40067 | 0x0042 | 1 word | CH9 DO Pulse High Signal Width Hi- Word (Relav)  |
| 40073 0x0048 1 word CH0 DO Mode 0: DO<br>1: Pulse                                                                                                    | 40068 | 0x0043 | 1 word | CH9 DO Pulse High Signal Width Lo- Word (Relay)  |
| 1: Pulse                                                                                                    | 40073 | 0x0048 | 1 word | CH0 DO Mode 0: DO                                |
| <b></b> , , <b>u</b> , <b>u</b> ,                                                                                                    |       |        |        | 1: Pulse                                         |

| 40074 | 0x0049 | 1 word | CH1 DO Mode 0: DO                  |
|-------|--------|--------|------------------------------------|
|       |        |        | 1: Pulse                           |
| 40075 | 0x004A | 1 word | CH2 DO Mode 0: DO                  |
|       |        |        | 1: Pulse                           |
| 40076 | 0x004B | 1 word | CH3 DO Mode 0: DO                  |
|       |        |        | 1: Pulse                           |
| 40077 | 0x004C | 1 word | CH4 DO Mode 0: DO                  |
|       |        |        | 1: Pulse                           |
| 40078 | 0x004D | 1 word | CH5 DO Mode 0: DO                  |
|       |        |        | 1: Pulse                           |
| 40079 | 0x004E | 1 word | CH6 DO Mode 0: DO                  |
|       |        |        | 1: Pulse                           |
| 40080 | 0x004F | 1 word | CH7 DO Mode 0: DO                  |
|       |        |        | 1: Pulse                           |
| 40081 | 0x0050 | 1 word | CH8 DO Mode 0: DO (Relay)          |
|       |        |        | 1: Pulse                           |
| 40082 | 0x0051 | 1 word | CH9 DO Mode 0: DO (Relay)          |
|       |        |        | 1: Pulse                           |
| 40085 | 0x0054 | 1 word | CH0 DI Count Filter                |
| 40086 | 0x0055 | 1 word | CH1 DI Count Filter                |
| 40087 | 0x0056 | 1 word | CH2 DI Count Filter                |
| 40088 | 0x0057 | 1 word | CH3 DI Count Filter                |
| 40089 | 0x0058 | 1 word | CH4 DI Count Filter                |
| 40090 | 0x0059 | 1 word | CH5 DI Count Filter                |
| 40091 | 0x005A | 1 word | CH6 DI Count Filter                |
| 40092 | 0x005B | 1 word | CH7 DI Count Filter                |
| 40097 | 0x0060 | 1 word | CH0 DI Mode                        |
|       |        |        | 0: DI                              |
|       |        |        | 1: Count                           |
|       |        |        | Others : return Illegal Data Value |
| 40098 | 0x0061 | 1 word | CH1 DI Mode                        |
|       |        |        | 0: DI                              |
|       |        |        | 1: Count                           |
|       |        |        | Others : return Illegal Data Value |
| 40099 | 0x0062 | 1 word | CH2 DI Mode                        |
|       |        |        | 0: DI                              |
|       |        |        | 1: Count                           |
|       |        |        | Others : return Illegal Data Value |
| 40100 | 0x0063 | 1 word | CH3 DI Mode                        |
|       |        |        | 0: DI                              |
|       |        |        | 1: Count                           |
|       |        |        | Others : return Illegal Data Value |
| 40101 | 0x0064 | 1 word | CH4 DI Mode                        |
|       |        |        | 0: DI                              |
|       |        |        | 1: Count                           |
|       |        |        | Others : return Illegal Data Value |
| 40102 | 0x0065 | 1 word | CH5 DI Mode                        |
|       |        |        | 0: DI                              |
|       |        |        | 1: Count                           |
|       |        |        | Others : return Illegal Data Value |
| 40103 | 0x0066 | 1 word | CH6 DI Mode                        |
|       |        |        | 0: DI                              |
|       |        |        | 1: Count                           |
|       |        |        | Others : return Illegal Data Value |

| 40104 | 0x0067 | 1 word | CH7 DI Mode                                 |
|-------|--------|--------|---------------------------------------------|
|       |        |        | 0: DI                                       |
|       |        |        | 1: Count                                    |
|       |        |        | Others : return Illegal Data Value          |
| 40109 | 0x006C | 1 word | CH0 AI set/get Enable 1:Enable , 0: Disable |
| 40110 | 0x006D | 1 word | CH1 AI set/get Enable 1:Enable , 0: Disable |
| 40111 | 0x006E | 1 word | CH2 AI set/get Enable 1:Enable , 0: Disable |
| 40112 | 0x006F | 1 word | CH3 AI set/get Enable 1:Enable , 0: Disable |
|       |        |        |                                             |
| 40285 | 0x011C | 1 word | AI Channel 0 Scaling Enable                 |
| 40286 | 0x011D | 1 word | AI Channel 1 Scaling Enable                 |
| 40287 | 0x011E | 1 word | AI Channel 2 Scaling Enable                 |
| 40288 | 0x011F | 1 word | AI Channel 3 Scaling Enable                 |
| 40289 | 0x0120 | 1 word | AI Channel 0 RAW Min Value                  |
| 40290 | 0x0121 | 1 word | AI Channel 1 RAW Min Value                  |
| 40291 | 0x0122 | 1 word | AI Channel 2 RAW Min Value                  |
| 40292 | 0x0123 | 1 word | AI Channel 3 RAW Min Value                  |
| 40293 | 0x0124 | 1 word | AI Channel 0 RAW Max Value                  |
| 40294 | 0x0125 | 1 word | AI Channel 1 RAW Max Value                  |
| 40295 | 0x0126 | 1 word | AI Channel 2 RAW Max Value                  |
| 40296 | 0x0127 | 1 word | AI Channel 3 RAW Max Value                  |
| 40297 | 0x0128 | 1 word | AI Channel 0 Scale Min Value                |
| 40298 | 0x0129 | 1 word | AI Channel 1 Scale Min Value                |
| 40299 | 0x012A | 1 word | AI Channel 2 Scale Min Value                |
| 40300 | 0x012B | 1 word | AI Channel 3 Scale Min Value                |
| 40301 | 0x012C | 1 word | AI Channel 0 Scale Max Value                |
| 40302 | 0x012D | 1 word | AI Channel 1 Scale Max Value                |
| 40303 | 0x012E | 1 word | AI Channel 2 Scale Max Value                |
| 40304 | 0x012F | 1 word | AI Channel 3 Scale Max Value                |
| 40305 | 0x0130 | 1 word | AI Channel 0 Scale Value Hi-Word (float)    |
| 40306 | 0x0131 | 1 word | AI Channel 0 Scale Value Lo-Word (float)    |
| 40307 | 0x0132 | 1 word | AI Channel 1 Scale Value Hi-Word (float)    |
| 40308 | 0x0133 | 1 word | AI Channel 1 Scale Value Lo-Word (float)    |
| 40309 | 0x0134 | 1 word | AI Channel 2 Scale Value Hi-Word (float)    |
| 40310 | 0x0135 | 1 word | AI Channel 2 Scale Value Lo-Word (float)    |
| 40311 | 0x0136 | 1 word | AI Channel 3 Scale Value Hi-Word (float)    |
| 40312 | 0x0137 | 1 word | AI Channel 3 Scale Value Lo-Word (float)    |
| 40337 | 0x0150 | 1 word | Initial Internal Register 00 Value          |
| 40338 | 0x0151 | 1 word | Initial Internal Register 01 Value          |
| 40339 | 0x0152 | 1 word | Initial Internal Register 02 Value          |
| 40340 | 0x0153 | 1 word | Initial Internal Register 03 Value          |
| 40341 | 0x0154 | 1 word | Initial Internal Register 04 Value          |
| 40342 | 0x0155 | 1 word | Initial Internal Register 05 Value          |
| 40343 | 0x0156 | 1 word | Initial Internal Register 06 Value          |
| 40344 | 0x0157 | 1 word | Initial Internal Register 07 Value          |
| 40345 | 0x0158 | 1 word | Initial Internal Register 08 Value          |
| 40346 | 0x0159 | 1 word | Initial Internal Register 09 Value          |
| 40347 | 0x015A | 1 word | Initial Internal Register 10 Value          |
| 40348 | 0x015B | 1 word | Initial Internal Register 11 Value          |
| 40349 | 0x015C | 1 word | Initial Internal Register 12 Value          |
| 40350 | 0x015D | 1 word | Initial Internal Register 13 Value          |
| 40351 | 0x015E | 1 word | Initial Internal Register 14 Value          |
| 40352 | 0x015F | 1 word | Initial Internal Register 15 Value          |

| 40353 | 0x0160 | 1 word | Initial Internal Register 16 Value |
|-------|--------|--------|------------------------------------|
| 40354 | 0x0161 | 1 word | Initial Internal Register 17 Value |
| 40355 | 0x0162 | 1 word | Initial Internal Register 18 Value |
| 40356 | 0x0163 | 1 word | Initial Internal Register 19 Value |
| 40357 | 0x0164 | 1 word | Initial Internal Register 20 Value |
| 40358 | 0x0165 | 1 word | Initial Internal Register 21 Value |
| 40359 | 0x0166 | 1 word | Initial Internal Register 22 Value |
| 40360 | 0x0167 | 1 word | Initial Internal Register 23 Value |
| 40361 | 0x0168 | 2 word | Time Init 00 Value                 |
| 40362 | 0x0169 | 2 word | Time Init 01 Value                 |
| 40363 | 0x016A | 2 word | Time Init 02 Value                 |
| 40364 | 0x016B | 2 word | Time Init 03 Value                 |
| 40365 | 0x016C | 2 word | Time Init 04 Value                 |
| 40366 | 0x016D | 2 word | Time Init 05 Value                 |
| 40367 | 0x016E | 2 word | Time Init 06 Value                 |
| 40368 | 0x016F | 2 word | Time Init 07 Value                 |
| 40369 | 0x0170 | 2 word | Time Init 08 Value                 |
| 40370 | 0x0171 | 2 word | Time Init 09 Value                 |
| 40371 | 0x0172 | 2 word | Time Init 10 Value                 |
| 40372 | 0x0173 | 2 word | Time Init 11 Value                 |
| 40373 | 0x0174 | 2 word | Time Init 12 Value                 |
| 40374 | 0x0175 | 2 word | Time Init 13 Value                 |
| 40375 | 0x0176 | 2 word | Time Init 14 Value                 |
| 40376 | 0x0177 | 2 word | Time Init 15 Value                 |
| 40377 | 0x0178 | 2 word | Time Init 16 Value                 |
| 40378 | 0x0179 | 2 word | Time Init 17 Value                 |
| 40379 | 0x017A | 2 word | Time Init 18 Value                 |
| 40380 | 0x017B | 2 word | Time Init 19 Value                 |
| 40381 | 0x017C | 2 word | Time Init 20 Value                 |
| 40382 | 0x017D | 2 word | Time Init 21 Value                 |
| 40383 | 0x017E | 2 word | Time Init 22 Value                 |
| 40384 | 0x017F | 2 word | Time Init 23 Value                 |
| 40385 | 0x0180 | 1 word | Timer Interval 00 Value            |
| 40386 | 0x0181 | 1 word | Timer Interval 01 Value            |
| 40387 | 0x0182 | 1 word | Timer Interval 02 Value            |
| 40388 | 0x0183 | 1 word | Timer Interval 03 Value            |
| 40389 | 0x0184 | 1 word | Timer Interval 04 Value            |
| 40390 | 0x0185 | 1 word | Timer Interval 05 Value            |
| 40391 | 0x0186 | 1 word | Timer Interval 06 Value            |
| 40392 | 0x0187 | 1 word | Timer Interval 07 Value            |
| 40393 | 0x0188 | 1 word | Timer Interval 08 Value            |
| 40394 | 0x0189 | 1 word | Timer Interval 09 Value            |
| 40395 | 0x018A | 1 word | Timer Interval 10 Value            |
| 40396 | 0x018B | 1 word | Timer Interval 11 Value            |
| 40397 | 0x018C | 1 word | Timer Interval 12 Value            |
| 40398 | 0x018D | 1 word | Timer Interval 13 Value            |
| 40399 | 0x018F | 1 word | Timer Interval 14 Value            |
| 40400 | 0x018F | 1 word | Timer Interval 15 Value            |
| 40401 | 0x0190 | 1 word | Timer Interval 16 Value            |
| 40402 | 0x0191 | 1 word | Timer Interval 17 Value            |
| 40403 | 0x0197 | 1 word | Timer Interval 18 Value            |
| 40404 | 0x0193 | 1 word | Timer Interval 19 Value            |
| 40405 | 0x0194 | 1 word | Timer Interval 20 Value            |
| 10703 |        |        |                                    |

| 40406 | 0x0195 | 1 word  | Timer Interval 21 Value               |
|-------|--------|---------|---------------------------------------|
| 40407 | 0x0196 | 1 word  | Timer Interval 22 Value               |
| 40408 | 0x0197 | 2 word  | Timer Interval 23 Value               |
| 40409 | 0x0198 | 10 word | Timer Description 00 Value            |
| 40410 | 0x0199 | 10 word | Timer Description 01 Value            |
| 40411 | 0x019A | 10 word | Timer Description 02 Value            |
| 40412 | 0x019B | 10 word | Timer Description 03 Value            |
| 40413 | 0x019C | 10 word | Timer Description 04 Value            |
| 40414 | 0x019D | 10 word | Timer Description 05 Value            |
| 40415 | 0x019E | 10 word | Timer Description 06 Value            |
| 40416 | 0x019F | 10 word | Timer Description 07 Value            |
| 40417 | 0x01A0 | 10 word | Timer Description 08 Value            |
| 40418 | 0x01A1 | 10 word | Timer Description 09 Value            |
| 40419 | 0x01A2 | 10 word | Timer Description 10 Value            |
| 40420 | 0x01A3 | 10 word | Timer Description 11 Value            |
| 40421 | 0x01A4 | 10 word | Timer Description 12 Value            |
| 40422 | 0x01A5 | 10 word | Timer Description 13 Value            |
| 40423 | 0x01A6 | 10 word | Timer Description 14 Value            |
| 40424 | 0x01A7 | 10 word | Timer Description 15 Value            |
| 40425 | 0x01A8 | 10 word | Timer Description 16 Value            |
| 40426 | 0x01A9 | 10 word | Timer Description 17 Value            |
| 40427 | 0x01AA | 10 word | Timer Description 18 Value            |
| 40428 | 0x01AB | 10 word | Timer Description 19 Value            |
| 40429 | 0x01AC | 10 word | Timer Description 20 Value            |
| 40430 | 0x01AD | 10 word | Timer Description 21 Value            |
| 40431 | 0x01AE | 10 word | Timer Description 22 Value            |
| 40432 | 0x01AF | 10 word | Timer Description 23 Value            |
| 40433 | 0x01B0 | 10 word | Inernal Register Description 00 Value |
| 40434 | 0x01B1 | 10 word | Inernal Register Description 01 Value |
| 40435 | 0x01B2 | 10 word | Inernal Register Description 02 Value |
| 40436 | 0x01B3 | 10 word | Inernal Register Description 03 Value |
| 40437 | 0x01B4 | 10 word | Inernal Register Description 04 Value |
| 40438 | 0x01B5 | 10 word | Inernal Register Description 05 Value |
| 40439 | 0x01B6 | 10 word | Inernal Register Description 06 Value |
| 40440 | 0x01B7 | 10 word | Inernal Register Description 07 Value |
| 40441 | 0x01B8 | 10 word | Inernal Register Description 08 Value |
| 40442 | 0x01B9 | 10 word | Inernal Register Description 09 Value |
| 40443 | 0x01BA | 10 word | Inernal Register Description 10 Value |
| 40444 | 0x01BB | 10 word | Inernal Register Description 11 Value |
| 40445 | 0x01BC | 10 word | Inernal Register Description 12 Value |
| 40446 | 0x01BD | 10 word | Inernal Register Description 13 Value |
| 40447 | 0x01BE | 10 word | Inernal Register Description 14 Value |
| 40418 | 0x01BF | 10 word | Inernal Register Description 15 Value |
| 40419 | 0x01C0 | 10 word | Inernal Register Description 16 Value |
| 40420 | 0x01C1 | 10 word | Inernal Register Description 17 Value |
| 40421 | 0x01C2 | 10 word | Inernal Register Description 18 Value |
| 40422 | 0x01C3 | 10 word | Inernal Register Description 19 Value |
| 40423 | 0x01C4 | 10 word | Inernal Register Description 20 Value |
| 40424 | 0x01C5 | 10 word | Inernal Register Description 21 Value |
| 40425 | 0x01C6 | 10 word | Inernal Register Description 22 Value |
| 40426 | 0x01C7 | 10 word | Inernal Register Description 23 Value |
| 40427 | 0x01C8 | 1 word  | Message Retry Times                   |
| 40428 | 0x01C9 | 1 word  | Message Retry Interval                |

| 40429     | 0x01CA  | 1 word    | Mail Retry Times                      |
|-----------|---------|-----------|---------------------------------------|
| 40430     | 0x01CB  | 1 word    | Mail Retry Interval                   |
| 40431     | 0x01CC  | 1 word    | SMS Retry Times                       |
| 40432     | 0x01CD  | 1 word    | SMS Retry Interval                    |
| 40577     | 0x0240  | 20 word   | Message Server Address 00             |
| 40578     | 0x0241  | 20 word   | Message Server Address 01             |
| 40579     | 0x0242  | 20 word   | Message Server Address 02             |
| 40580     | 0x0243  | 20 word   | Message Server Address 03             |
| 40581     | 0x0244  | 20 word   | Message Server Address 04             |
| 40582     | 0x0245  | 20 word   | Message Server Address 05             |
| 40583     | 0x0246  | 20 word   | Message Server Address 06             |
| 40584     | 0x0247  | 20 word   | Message Server Address 07             |
| 40585     | 0x0248  | 20 word   | Message Server Address 08             |
| 40586     | 0x0249  | 20 word   | Message Server Address 09             |
| 48962     | 0x2301  | 2 word    | CH8 DO Current Relay Count Value      |
| 48963     | 0x2302  | 2 word    | CH9 DO Current Relay Count Value      |
| Reference | Address | Data Type | Description                           |
| 40513     | 0x0200  | 1 word    | CHO AI Range                          |
|           |         |           | 00: +/-150mV                          |
|           |         |           | $01: \pm -500 \text{mV}$              |
|           |         |           | 02: +/-5V                             |
|           |         |           | 03: +/-10                             |
|           |         |           | 04: 0-20mA                            |
|           |         |           | 05: 4-20m4                            |
|           |         |           | 06: 0 -150mV                          |
|           |         |           | 0.0 = 500 mV                          |
|           |         |           |                                       |
|           |         |           | 08: 0 - 50                            |
|           |         |           | Othersy return Illegal Data Value     |
| 40514     | 0x0201  | 1 word    |                                       |
| 40314     | 0X0201  | 1 WOLU    | $\frac{00! \pm \frac{150}{100}}{100}$ |
|           |         |           | 00: +/-500mV                          |
|           |         |           |                                       |
|           |         |           | 02. + / -5V                           |
|           |         |           | 03: +/-10V                            |
|           |         |           | 04: 0-2011A                           |
|           |         |           | 05: 4-2011A                           |
|           |         |           | 08: 0 -13011V                         |
|           |         |           |                                       |
|           |         |           | 00: 0 - 50                            |
|           |         |           |                                       |
| 40515     | 0,0202  | 1 word    |                                       |
| CICOL     | 0X0202  | TWOID     |                                       |
|           |         |           | 00: +/-1000                           |
|           |         |           | 01: +/-50011V                         |
|           |         |           | 02. +/-3V                             |
|           |         |           | 03. 7/-100                            |
|           |         |           |                                       |
|           |         |           | U5: 4-20MA                            |
|           |         |           | U6: U -150mV                          |
|           |         |           | 0/: 0 - 500mV                         |
|           |         |           | 08:0-5V                               |
|           |         |           | 09: 0 -10V                            |
|           |         |           | Others: return Illegal Data Value     |
| 40516     | 0x0203  | 1 word    | CH3 AI Range                          |

|       |        |        | 00: +/-150mV                      |
|-------|--------|--------|-----------------------------------|
|       |        |        | 01: +/-500mV                      |
|       |        |        | 02: +/-5V                         |
|       |        |        | 03: +/-10V                        |
|       |        |        | 04: 0-20mA                        |
|       |        |        | 05: 4-20mA                        |
|       |        |        | 06: 0 -150mV                      |
|       |        |        | 07: 0 - 500mV                     |
|       |        |        | 08:0-5                            |
|       |        |        | 09:0-10/                          |
|       |        |        | Others: return Illegal Data Value |
| 40517 | 0×0204 | 1 word | Victual CH4 AI Danga              |
| 40517 | 0X0204 | 1 word |                                   |
|       |        |        | 00: +/-150mV                      |
|       |        |        | 01: +/-500mV                      |
|       |        |        | 02: +/-5V                         |
|       |        |        | 03: +/-10V                        |
|       |        |        | 04: 0-20mA                        |
|       |        |        | 05: 4-20mA                        |
|       |        |        | 06: 0 -150mV                      |
|       |        |        | 07: 0 - 500mV                     |
|       |        |        | 08: 0 - 5V                        |
|       |        |        | 09: 0 -10V                        |
|       |        |        | Others: return Illegal Data Value |
| 40518 | 0x0205 | 1 word | Virtual CH5 AI Range              |
|       |        |        | 00: +/-150mV                      |
|       |        |        | 01: +/-500mV                      |
|       |        |        | 02: +/-5V                         |
|       |        |        | 03: +/-10V                        |
|       |        |        | 04· 0-20mA                        |
|       |        |        | 05: 4-20mA                        |
|       |        |        | 06: 0 -150mV                      |
|       |        |        | 07:0 500mV                        |
|       |        |        |                                   |
|       |        |        | 08: 0 - 50                        |
|       |        |        | 09:0-100                          |
|       |        |        | Others: return Illegal Data Value |
| 40519 | 0x0206 | 1 word | Virtual CH6 AI Range              |
|       |        |        | 00: +/-150mV                      |
|       |        |        | 01: +/-500mV                      |
|       |        |        | 02: +/-5V                         |
|       |        |        | 03: +/-10V                        |
|       |        |        | 04: 0-20mA                        |
|       |        |        | 05: 4-20mA                        |
|       |        |        | 06 : 0 -150mV                     |
|       |        |        | 07 : 0 - 500mV                    |
|       |        |        | 08: 0 - 5V                        |
|       |        |        | 09: 0 -10V                        |
|       |        |        | Others: return Illegal Data Value |
| 40520 | 0x0207 | 1 word | Virtual CH7 AT Range              |
|       |        | 1      | 00 : +/-150mV                     |
|       |        |        | 01: +/-500m\/                     |
|       |        |        | 02: +/-5//                        |
|       |        |        | 02. + 7.50                        |
|       |        |        | 0.1, 0.20~1                       |
|       |        |        |                                   |
|       |        |        | 05: 4-20mA                        |

|                                   | 06 : 0 -150mV                     |  |
|-----------------------------------|-----------------------------------|--|
|                                   | 07 : 0 - 500mV                    |  |
|                                   | 08: 0 - 5V                        |  |
|                                   | 09: 0 -10V                        |  |
|                                   | Others: return Illegal Data Value |  |
| Working status Internal Register: |                                   |  |

| 0x3227- 0x323E | 24 words | Current working internal register value |
|----------------|----------|-----------------------------------------|
|                |          | Each internal register occupies 1 word  |

### **5xxxx Write Registers (supports function 8)**

| Sub-function | Data Field | Data Field (Response) | Description                |
|--------------|------------|-----------------------|----------------------------|
|              | (Request)  |                       |                            |
| 0x0001       | 0xFF00     | Echo Request Data     | Reboot                     |
| 0x0001       | 0x55AA     | Echo Request Data     | Reset with Factory default |

## ioLogik W5312 Modbus Mapping

### **0xxxx Read/Write Coils (supports functions 1, 5, 15)**

| // DIO Chanr | nel     |           |                                           |
|--------------|---------|-----------|-------------------------------------------|
| Reference    | Address | Data Type | Description                               |
| 00001        | 0x0000  | 1 bit     | CH0 DO Value 0: Off 1: On                 |
| 00002        | 0x0001  | 1 bit     | CH1 DO Value 0: Off 1: On                 |
| 00003        | 0x0002  | 1 bit     | CH2 DO Value 0: Off 1: On                 |
| 00004        | 0x0003  | 1 bit     | CH3 DO Value 0: Off 1: On                 |
| 00005        | 0x0004  | 1 bit     | CH4 DO Value 0: Off 1: On                 |
| 00006        | 0x0005  | 1 bit     | CH5 DO Value 0: Off 1: On                 |
| 00007        | 0x0006  | 1 bit     | CH6 DO Value 0: Off 1: On                 |
| 00008        | 0x0007  | 1 bit     | CH7 DO Value 0: Off 1: On                 |
| 00009        | 0x0008  | 1 bit     | CH8 DO Value 0: Off 1: On (DIO)           |
| 00010        | 0x0009  | 1 bit     | CH9 DO Value 0: Off 1: On (DIO)           |
| 00011        | 0x0010  | 1 bit     | CH10 DO Value 0: Off 1: On (DIO)          |
| 00012        | 0x0011  | 1 bit     | CH11 DO Value 0: Off 1: On (DIO)          |
| 00013        | 0x000C  | 1 bit     | CH0 DO Power On Value 0: Off 1: On        |
| 00014        | 0x000D  | 1 bit     | CH1 DO Power On Value 0: Off 1: On        |
| 00015        | 0x000E  | 1 bit     | CH2 DO Power On Value 0: Off 1: On        |
| 00016        | 0x000F  | 1 bit     | CH3 DO Power On Value 0: Off 1: On        |
| 00017        | 0x0010  | 1 bit     | CH4 DO Power On Value 0: Off 1: On        |
| 00018        | 0x0011  | 1 bit     | CH5 DO Power On Value 0: Off 1: On        |
| 00019        | 0x0012  | 1 bit     | CH6 DO Power On Value 0: Off 1: On        |
| 00020        | 0x0013  | 1 bit     | CH7 DO Power On Value 0: Off 1: On        |
| 00021        | 0x0014  | 1 bit     | CH8 DO Power On Value 0: Off 1: On (DIO)  |
| 00022        | 0x0015  | 1 bit     | CH9 DO Power On Value 0: Off 1: On (DIO)  |
| 00023        | 0x0016  | 1 bit     | CH10 DO Power On Value 0: Off 1: On (DIO) |
| 00024        | 0x0017  | 1 bit     | CH11 DO Power On Value 0: Off 1: On (DIO) |
| 00037        | 0x0024  | 1 bit     | CH0 DO Pulse Operate Status 0: Off 1: On  |
| 00038        | 0x0025  | 1 bit     | CH1 DO Pulse Operate Status 0: Off 1: On  |
| 00039        | 0x0026  | 1 bit     | CH2 DO Pulse Operate Status 0: Off 1: On  |
| 00040        | 0x0027  | 1 bit     | CH3 DO Pulse Operate Status 0: Off 1: On  |
| 00041        | 0x0028  | 1 bit     | CH4 DO Pulse Operate Status 0: Off 1: On  |

| 00042  | 0x0029  | 1 bit  | CH5 DO Pulse Operate Status 0: Off 1: On                |
|--------|---------|--------|---------------------------------------------------------|
| 00043  | 0x002A  | 1 bit  | CH6 DO Pulse Operate Status 0: Off 1: On                |
| 00044  | 0x002B  | 1 bit  | CH7 DO Pulse Operate Status 0: Off 1: On                |
| 00045  | 0x002C  | 1 bit  | CH8 DO Pulse Operate Status 0: Off 1: On (DIO)          |
| 00046  | 0x002D  | 1 bit  | CH9 DO Pulse Operate Status 0: Off 1: On (DIO)          |
| 00047  | 0x002E  | 1 bit  | CH10 DO Pulse Operate Status 0: Off 1: On (DIO)         |
| 00048  | 0x002F  | 1 bit  | CH11 DO Pulse Operate Status 0: Off 1: On (DIO)         |
| 00049  | 0x0030  | 1 bit  | CH0 DO PowerOn Pulse Operate Status 0: Off 1: On        |
| 00050  | 0x0031  | 1 bit  | CH1 DO PowerOn Pulse Operate Status 0: Off 1: On        |
| 00051  | 0x0032  | 1 bit  | CH2 DO PowerOn Pulse Operate Status 0: Off 1: On        |
| 00052  | 0x0033  | 1 bit  | CH3 DO PowerOn Pulse Operate Status 0: Off 1: On        |
| 00053  | 0x0034  | 1 bit  | CH4 DO PowerOn Pulse Operate Status 0: Off 1: On        |
| 00054  | 0x0035  | 1 bit  | CH5 DO PowerOn Pulse Operate Status 0: Off 1: On        |
| 00055  | 0x0036  | 1 bit  | CH6 DO PowerOn Pulse Operate Status 0: Off 1: On        |
| 00056  | 0x0037  | 1 bit  | CH7 DO PowerOn Pulse Operate Status 0: Off 1: On        |
| 00057  | 0x0038  | 1 bit  | CH8 DO PowerOn Pulse Operate Status 0: Off 1: On (DIO)  |
| 00058  | 0x0039  | 1 bit  | CH9 DO PowerOn Pulse Operate Status 0: Off 1: On (DIO)  |
| 00059  | 0x003A  | 1 bit  | CH10 DO PowerOn Pulse Operate Status 0: Off 1: On (DIO) |
| 00060  | 0x003B  | 1 bit  | CH11 DO PowerOn Pulse Operate Status 0: Off 1: On (DIO) |
| 00061  | 0x003C  | 1 bit  | CH0 D0 Safe Pulse Operate Status 0: Off 1: On           |
| 00062  | 0x003D  | 1 bit  | CH1 DO Safe Pulse Operate Status 0: Off 1: On           |
| 00063  | 0x003E  | 1 bit  | CH2 DO Safe Pulse Operate Status 0: Off 1: On           |
| 00064  | 0x003E  | 1 bit  | CH3 DO Safe Pulse Operate Status 0: Off 1: On           |
| 00065  | 0x0040  | 1 bit  | CH4 DO Safe Pulse Operate Status 0: Off 1: On           |
| 00066  | 0x0041  | 1 bit  | CH5 DO Safe Pulse Operate Status 0: Off 1: On           |
| 00067  | 0x0042  | 1 bit  | CH6 DO Safe Pulse Operate Status 0: Off 1: On           |
| 00068  | 0x0043  | 1 bit  | CH7 DO Safe Pulse Operate Status 0: Off 1: On           |
| 00000  | 0×0043  | 1 bit  | CH8 DO Safe Pulse Operate Status 0: Off 1: On (DIO)     |
| 00005  | 0×0045  | 1 bit  | CHO DO Safe Pulso Operate Status 0: Off 1: On (DIO)     |
| 00070  | 0x0045  | 1 bit  | CH10 DO Safe Pulse Operate Status 0: Off 1: On (DIO)    |
| 00071  | 0×0040  | 1 bit  | CH11 DO Safe Pulse Operate Status 0: Off 1: On (DIO)    |
| 00072  | 0x0047  | 1 bit  | CHO DI Counter Status 0: Off 1: On                      |
| 00073  | 0x0048  | 1 bit  | CH1 DI Counter Status 0: Off 1: On                      |
| 00074  | 0x0049  | 1 bit  | CH2 DI Counter Status 0: Off 1: On                      |
| 00075  | 0x004A  |        |                                                         |
| 00070  | 0x004B  |        |                                                         |
| 00077  | 0x004C  |        |                                                         |
| 00078  | 0x004D  |        |                                                         |
| 00079  | 0x004E  | 1 Dit  |                                                         |
| 00080  | 0x004F  | 1 bit  | CH7 DI Counter Status 0: Off 1: On                      |
| 00081  | 0x0050  | 1 bit  | CH8 DI Counter Status 0: Off 1: On (DIO)                |
| 00082  | 0x0051  | 1 bit  | CH9 DI Counter Status 0: Off 1: On (DIO)                |
| 00083  | 0x0052  | 1 bit  | CH10 DI Counter Status 0: Off 1: On (DIO)               |
| 00084  | 0x0053  | 1 bit  | CH11 DI Counter Status 0: Off 1: On (DIO)               |
| 00085  | 0x0054  | 1 bit  | CH0 DI Clear Count Value read aways :0                  |
|        |         |        | Write: 1 : Clear counter value                          |
|        |         |        | 0 : return Illegal Data Value                           |
| 00086  | 0x0055  | 1 bit  | CH1 DI Clear Count Value read aways :0                  |
|        |         |        | Write: 1 : Clear counter value                          |
|        |         |        | 0 : return Illegal Data Value                           |
| 00087  | 0x0056  | 1 bit  | CH2 DI Clear Count Value read aways :0                  |
|        |         |        | write: 1 : Clear counter value                          |
|        |         |        | U : return Illegal Data Value                           |
| 100088 | 10x0057 | 11 bit | ICH3 DI Clear Count Value read aways :0                 |

|       |        |        | Write: 1 : Clear counter value          |
|-------|--------|--------|-----------------------------------------|
|       |        |        | 0 : return Illegal Data Value           |
| 00089 | 0x0058 | 1 bit  | CH4 DI Clear Count Value read aways :0  |
|       |        |        | Write: 1 : Clear counter value          |
|       |        |        | 0 : return Illegal Data Value           |
| 00090 | 0x0059 | 1 bit  | CH5 DI Clear Count Value read aways :0  |
|       |        |        | Write: 1 : Clear counter value          |
|       |        |        | 0 : return Illegal Data Value           |
| 00091 | 0x005A | 1 bit  | CH6 DI Clear Count Value read aways :0  |
|       |        | 2 0.0  | Write: 1 : Clear counter value          |
|       |        |        |                                         |
| 00092 | 0×005B | 1 hit  | CH7 DI Clear Count Value read aways :0  |
| 00052 | 0,0055 | 1 Die  | Write: 1 : Clear counter value          |
|       |        |        |                                         |
| 00002 | 0×0050 | 1 6:+  |                                         |
| 00093 | 0x005C | 1 DIC  | Writes 1 - Clear counter value (DIO)    |
|       |        |        | Write: 1: Clear counter value (DIO)     |
|       |        |        |                                         |
| 00094 | 0x005D | 1 bit  | CH9 DI Clear Count Value read aways :0  |
|       |        |        | Write: 1 : Clear counter value          |
|       |        |        | 0 : return Illegal Data Value (DIO)     |
| 00095 | 0x005E | 1 bit  | CH10 DI Clear Count Value read aways :0 |
|       |        |        | Write: 1 : Clear counter value          |
|       |        |        | 0 : return Illegal Data Value (DIO)     |
| 00096 | 0x005F | 1 bit  | CH11 DI Clear Count Value read aways :0 |
|       |        |        | Write: 1 : Clear counter value          |
|       |        |        | 0 : return Illegal Data Value (DIO)     |
| 00097 | 0x0060 | 1 bit  | CH0 DI OverFlow Status                  |
|       |        |        | Read : 0 : Normal                       |
|       |        |        | 1 : Overflow                            |
|       |        |        | Write : 0 : clear overflow status       |
|       |        |        | 1 : return Illegal Data Value           |
| 00098 | 0x0061 | 1 bit  | CH1 DI OverFlow Status                  |
|       |        |        | Read : 0 : Normal                       |
|       |        |        | 1 : Overflow                            |
|       |        |        | Write : 0 : clear overflow status       |
|       |        |        | 1 : return Illegal Data Value           |
| 00099 | 0x0062 | 1 bit  | CH2 DI OverFlow Status                  |
|       |        |        | Read : 0 : Normal                       |
|       |        |        | 1 : Overflow                            |
|       |        |        | Write : 0 : clear overflow status       |
|       |        |        | 1 : return Illegal Data Value           |
| 00100 | 0x0063 | 1 bit  | CH3 DI OverFlow Status                  |
| 00100 | UNUUUU | 1 510  | Read : 0 : Normal                       |
|       |        |        | 1 : Overflow                            |
|       |        |        | Write : 0 : clear overflow status       |
|       |        |        | 1 : return Illegal Data Value           |
| 00101 | 0x0064 | 1 bit  |                                         |
| 00101 | 0,0004 | 1 Dic  | Bead + 0 + Nermal                       |
|       |        |        |                                         |
|       |        |        |                                         |
|       |        |        | Write : U : Clear Overnow Status        |
| 00102 | 0.0005 | 4 1 11 |                                         |
| 00102 | UXUU65 | 1 bit  |                                         |
|       |        |        | Read : U : Normal                       |
|       |        |        | 1 : Overflow                            |

|       |        |       | Write : 0 : clear overflow status         |
|-------|--------|-------|-------------------------------------------|
|       |        |       | 1 : return Illegal Data Value             |
| 00103 | 0x0066 | 1 bit | CH6 DI OverFlow Status                    |
|       |        |       | Read : 0 : Normal                         |
|       |        |       | 1 : Overflow                              |
|       |        |       | Write : 0 : clear overflow status         |
|       |        |       | 1 : return Illegal Data Value             |
| 00104 | 0x0067 | 1 bit | CH7 DI OverFlow Status                    |
|       |        |       | Read : 0 : Normal                         |
|       |        |       | 1 : Overflow                              |
|       |        |       | Write : 0 : clear overflow status         |
|       |        |       | 1 : return Illegal Data Value             |
| 00105 | 0x0068 | 1 bit | CH8 DI OverFlow Status                    |
|       |        |       | Read : 0 : Normal                         |
|       |        |       | 1 : Overflow                              |
|       |        |       | Write : 0 : clear overflow status         |
|       |        |       | 1 : return Illegal Data Value (DIO)       |
| 00106 | 0x0069 | 1 bit | CH9 DI OverFlow Status                    |
|       |        |       | Read : 0 : Normal                         |
|       |        |       | 1 : Overflow                              |
|       |        |       | Write : 0 : clear overflow status         |
| 00107 |        |       | 1 : return Illegal Data Value (DIO)       |
| 00107 | 0x006A | 1 bit | CH10 DI OverFlow Status                   |
|       |        |       |                                           |
|       |        |       |                                           |
|       |        |       | White : 0 : clear overhow status          |
| 00109 | 0×0068 | 1 hit |                                           |
| 00108 | 0,0000 | 1 Dic | Read : 0 : Normal                         |
|       |        |       |                                           |
|       |        |       | Write : 0 : clear overflow status         |
|       |        |       | 1 : return Illegal Data Value (DIO)       |
| 00109 | 0x006C | 1 bit | CH0 DI Count Triager                      |
| 00110 | 0x006D | 1 bit | CH1 DI Count Triager                      |
| 00111 | 0x006E | 1 bit | CH2 DI Count Triager                      |
| 00112 | 0x006F | 1 bit | CH3 DI Count Trigger                      |
| 00113 | 0x0070 | 1 bit | CH4 DI Count Triager                      |
| 00114 | 0x0071 | 1 bit | CH5 DI Count Trigger                      |
| 00115 | 0x0072 | 1 bit | CH6 DI Count Trigger                      |
| 00116 | 0x0073 | 1 bit | CH7 DI Count Trigger                      |
| 00117 | 0x0074 | 1 bit | CH8 DI Count Trigger (DIO)                |
| 00118 | 0x0075 | 1 bit | CH9 DI Count Trigger (DIO)                |
| 00119 | 0x0076 | 1 bit | CH10 DI Count Trigger (DIO)               |
| 00120 | 0x0077 | 1 bit | CH11 DI Count Trigger (DIO)               |
| 00121 | 0x0078 | 1 bit | CH0 DI Power On Status 0: Off 1: On       |
| 00122 | 0x0079 | 1 bit | CH1 DI Power On Status 0: Off 1: On       |
| 00123 | 0x007A | 1 bit | CH2 DI Power On Status 0: Off 1: On       |
| 00124 | 0x007B | 1 bit | CH3 DI Power On Status 0: Off 1: On       |
| 00125 | 0x007C | 1 bit | CH4 DI Power On Status 0: Off 1: On       |
| 00126 | 0x007D | 1 bit | CH5 DI Power On Status 0: Off 1: On       |
| 00127 | 0x007E | 1 bit | CH6 DI Power On Status 0: Off 1: On       |
| 00128 | 0x007F | 1 bit | CH7 DI Power On Status 0: Off 1: On       |
| 00129 | 0x0080 | 1 bit | CH8 DI Power On Status 0: Off 1: On (DIO) |
| 00130 | 0x0081 | 1 bit | CH9 DI Power On Status 0: Off 1: On (DIO) |

| 00131 | 0x0082 | 1 bit | CH10 DI Power On Status 0: Off 1: On (DIO)           |
|-------|--------|-------|------------------------------------------------------|
| 00132 | 0x0083 | 1 bit | CH11 DI Power On Status 0: Off 1: On (DIO)           |
| 00133 | 0x0084 | 1 bit | CH0 DI Safe Pulse Operate Status 0: Off 1: On        |
| 00134 | 0x0085 | 1 bit | CH1 DI Safe Pulse Operate Status 0: Off 1: On        |
| 00135 | 0x0086 | 1 bit | CH2 DI Safe Pulse Operate Status 0: Off 1: On        |
| 00136 | 0x0087 | 1 bit | CH3 DI Safe Pulse Operate Status 0: Off 1: On        |
| 00137 | 0x0088 | 1 bit | CH4 DI Safe Pulse Operate Status 0: Off 1: On        |
| 00138 | 0x0089 | 1 bit | CH5 DI Safe Pulse Operate Status 0: Off 1: On        |
| 00139 | 0x008A | 1 bit | CH6 DI Safe Pulse Operate Status 0: Off 1: On        |
| 00140 | 0x008B | 1 bit | CH7 DI Safe Pulse Operate Status 0: Off 1: On        |
| 00141 | 0x008C | 1 bit | CH8 DI Safe Pulse Operate Status 0: Off 1: On (DIO)  |
| 00142 | 0x008D | 1 bit | CH9 DI Safe Pulse Operate Status 0: Off 1: On (DIO)  |
| 00143 | 0x008E | 1 bit | CH10 DI Safe Pulse Operate Status 0: Off 1: On (DIO) |
| 00144 | 0x008F | 1 bit | CH11 DI Safe Pulse Operate Status 0: Off 1: On (DIO) |
| 00145 | 0x0090 | 1 bit | CH0 DI set channel                                   |
|       |        |       | Power-off storage enable ON/OFF                      |
|       |        |       | 1:ON                                                 |
|       |        |       | 0:OFF                                                |
| 00146 | 0x0091 | 1 bit | CH1 DI set channel                                   |
|       |        |       | Power-off storage enable ON/OFF                      |
|       |        |       | 1:ON                                                 |
|       |        |       | 0:OFF                                                |
| 00147 | 0x0092 | 1 bit | CH2 DI set channel                                   |
|       |        |       | Power-off storage enable ON/OFF                      |
|       |        |       | 1:ON                                                 |
|       |        |       | 0:OFF                                                |
| 00148 | 0x0093 | 1 bit | CH3 DI set channel                                   |
|       |        |       | Power-off storage enable ON/OFF                      |
|       |        |       | 1:ON                                                 |
|       |        |       | 0:OFF                                                |
| 00149 | 0x0094 | 1 bit | CH4 DI set channel                                   |
|       |        |       | Power-off storage enable ON/OFF                      |
|       |        |       | 1:ON                                                 |
|       |        |       | 0:OFF                                                |
| 00150 | 0x0095 | 1 bit | CH5 DI set channel                                   |
|       |        |       | Power-off storage enable ON/OFF                      |
|       |        |       | 1:ON                                                 |
|       |        |       | 0:OFF                                                |
| 00151 | 0x0096 | 1 bit | CH6 DI set channel                                   |
|       |        |       | Power-off storage enable ON/OFF                      |
|       |        |       | 1:ON                                                 |
|       |        |       | 0:OFF                                                |
| 00152 | 0x0097 | 1 bit | CH7 DI set channel                                   |
|       |        |       | Power-off storage enable ON/OFF                      |
|       |        |       | 1:ON                                                 |
|       |        |       | 0:OFF                                                |
| 00153 | 0x0098 | 1 bit | CH8 DI set channel (DIO)                             |
|       |        |       | Power-off storage enable ON/OFF                      |
|       |        |       | 1:ON                                                 |
|       |        |       | U:OFF                                                |
| 00154 | 0x0099 | 1 bit | CH9 DI set channel (DIO)                             |
|       |        |       | Power-off storage enable ON/OFF                      |
|       |        |       | 1:0N                                                 |
|       |        |       | U:OFF                                                |

| 00155 | 0~000  | 1 hit | CH10 DI set channe       |                  |
|-------|--------|-------|--------------------------|------------------|
| 00133 | 0,003A | 1 Dic |                          |                  |
|       |        |       | Power-off storage er     | hable ON/OFF     |
|       |        |       | 1:ON                     |                  |
|       |        |       | 0:OFF                    |                  |
| 00156 | 0x009B | 1 bit | CH11 DI set channe       | l (DIO)          |
|       |        |       | Power-off storage er     | nable ON/OFF     |
|       |        |       | 1:ON                     |                  |
|       |        |       | 0:OFF                    |                  |
| 00165 | 0x00A4 | 1 bit | DIO 8 Set DIO direc      | tion             |
|       |        |       | 1: OUTPUT                |                  |
|       |        |       | 0: INPUT                 | (Default: INPUT) |
| 00166 | 0x00A5 | 1 bit | DIO 9 Set DIO direction  |                  |
|       |        |       | 1: OUTPUT                |                  |
|       |        |       | 0: INPUT                 | (Default: INPUT) |
| 00167 | 0x00A6 | 1 bit | DIO 10 Set DIO dire      | ection           |
|       |        |       | 1: OUTPUT                |                  |
|       |        |       | 0: INPUT                 | (Default: INPUT) |
| 00168 | 0x00A7 | 1 bit | DIO 11 Set DIO direction |                  |
|       |        |       | 1: OUTPUT                |                  |
|       |        |       | 0: INPUT                 | (Default: INPUT) |

### 1xxxx Read only Coils (supports function 2)

| Reference | Address | Data Type | Description         |
|-----------|---------|-----------|---------------------|
| 10001     | 0x0000  | 1 bit     | CH0 DI Value        |
| 10002     | 0x0001  | 1 bit     | CH1 DI Value        |
| 10003     | 0x0002  | 1 bit     | CH2 DI Value        |
| 10004     | 0x0003  | 1 bit     | CH3 DI Value        |
| 10005     | 0x0004  | 1 bit     | CH4 DI Value        |
| 10006     | 0x0005  | 1 bit     | CH5 DI Value        |
| 10007     | 0x0006  | 1 bit     | CH6 DI Value        |
| 10008     | 0x0007  | 1 bit     | CH7 DI Value        |
| 10009     | 0x0008  | 1 bit     | CH8 DI Value (DIO)  |
| 10010     | 0x0009  | 1 bit     | CH9 DI Value (DIO)  |
| 10011     | 0x000A  | 1 bit     | CH10 DI Value (DIO) |
| 10012     | 0x000B  | 1 bit     | CH11 DI Value (DIO) |

### **3xxxx Read only Registers (supports function 4)**

| Reference | Address | Data Type | Description                   |
|-----------|---------|-----------|-------------------------------|
| 30001     | 0x0000  | word      | CH0 DI Counter Value Hi- Word |
| 30002     | 0x0001  | word      | CH0 DI Counter Value Lo- Word |
| 30003     | 0x0002  | word      | CH1 DI Counter Value Hi- Word |
| 30004     | 0x0003  | word      | CH1 DI Counter Value Lo- Word |
| 30005     | 0x0004  | word      | CH2 DI Counter Value Hi- Word |
| 30006     | 0x0005  | word      | CH2 DI Counter Value Lo- Word |
| 30007     | 0x0006  | word      | CH3 DI Counter Value Hi- Word |
| 30008     | 0x0007  | word      | CH3 DI Counter Value Lo- Word |
| 30009     | 0x0008  | word      | CH4 DI Counter Value Hi- Word |
| 30010     | 0x0009  | word      | CH4 DI Counter Value Lo- Word |
| 30011     | 0x000A  | word      | CH5 DI Counter Value Hi- Word |
| 30012     | 0x000B  | word      | CH5 DI Counter Value Lo- Word |
| 30013     | 0x000C  | word      | CH6 DI Counter Value Hi- Word |

| 30014         | 0x000D        | word    | CH6 DI Counter Value Lo- Word                |
|---------------|---------------|---------|----------------------------------------------|
| 30015         | 0x000E        | word    | CH7 DI Counter Value Hi- Word                |
| 30016         | 0x000F        | word    | CH7 DI Counter Value Lo- Word                |
| 30017         | 0x0010        | word    | CH8 DI Counter Value Hi- Word (DIO)          |
| 30018         | 0x0011        | word    | CH8 DI Counter Value Lo- Word                |
| 30019         | 0x0012        | word    | CH9 DI Counter Value Hi- Word (DIO)          |
| 30020         | 0x0013        | word    | CH9 DI Counter Value Lo- Word                |
| 30021         | 0x0014        | word    | CH10 DI Counter Value Hi- Word (DIO)         |
| 30022         | 0x0015        | word    | CH10 DI Counter Value Lo- Word               |
| 30023         | 0x0016        | word    | CH11 DI Counter Value Hi- Word (DIO)         |
| 30024         | 0x0017        | word    | CH11 DI Counter Value Lo- Word               |
| System inform | nation (read) |         |                                              |
| 34097         | 0x1000(4096)  | 1 word  | Vendor ID=0x1393                             |
| 34098         | 0x1001(4097)  | 1 word  | Unit ID (Ethernet=1)                         |
| 34099         | 0x1002(4098)  | 1 word  | Product Code= <b>0x5312</b>                  |
| 34100         | 0x1003        | 20 word | Vendor name string="Moxa Technologies Inc.," |
|               |               |         | Word 0 Hi byte = $M'(0x4D)$                  |
|               |               |         | Word 0 Lo byte = $o'(0x6F)$                  |
|               |               |         | Word 1 Hi byte = $x'(0x78)$                  |
|               |               |         | Word 1 Lo byte = 'a' $(0x61)$                |
|               |               |         |                                              |
|               |               |         | Word 10 Hi byte = $c'$                       |
|               |               |         | Word 10 Lo byte = `.'                        |
|               |               |         | Word 11 Hi byte = `,'                        |
|               |               |         | Word 11 Lo byte = $10'$                      |
|               |               |         | , , , , , , , , , , , , , , , , , , ,        |
|               |               |         | String ending next byte value is 0           |
| 34101         | 0x1004        | 20 word | Product name string="W5312 Active Cellular   |
|               |               |         | Micro Controller"                            |
|               |               |         | Word 0 Hi byte = $W'(0x57)$                  |
|               |               |         | Word 0 Lo byte = $5'(0x35)$                  |
|               |               |         | Word 1 Hi byte = '3' (0x33)                  |
|               |               |         | Word 1 Lo byte = $1'(0x34)$                  |
|               |               |         |                                              |
|               |               |         | Word 10 Hi byte = $v'$                       |
|               |               |         | Word 10 Lo byte = 'e'                        |
|               |               |         | Word 11 Hi byte = 'r'                        |
|               |               |         | Word 11 Lo byte = $\0'$                      |
|               |               |         |                                              |
| 34102         | 0x1005        | 2 word  | Product serial number (decimal)              |
| 34103         | 0x1006        | 2 word  | Firmware revision:                           |
|               |               |         | Word 0 Hi byte = major (A)                   |
|               |               |         | Word 0 Lo byte = minor (B)                   |
|               |               |         | Word 1 Hi byte = release (C)                 |
|               |               |         | Word 1 Lo byte = build (D)                   |
|               |               |         | format is A.B.C.D                            |
| 34104         | 0x1007        | 2 word  | Firmware release date                        |
|               |               |         | Ex. High word = $0x2009$                     |
|               |               |         | Low word = $0x1231$                          |
|               |               |         | firmware release date is Dec. 31, 2009       |
| 34105         | 0x1008        | 1 word  | Number of TCP connected                      |
| 34106         | 0x1009        | 1 word  | Ethernet Interface speed, 0x10(10Mbps) or    |
|               |               |         | 0x100(100Mbps)                               |
| 34107         | 0x100A        | 3 word  | Ethernet physical address(MAC-ID)            |

|       |        |         | Word 0 Hi byte = $0$                        |
|-------|--------|---------|---------------------------------------------|
|       |        |         | Word 0 Lo byte = 1                          |
|       |        |         | Word 1 Hi byte = 2                          |
|       |        |         | Word 1 Lo byte =3                           |
|       |        |         | Word 2 Hi byte = 4                          |
|       |        |         | Word 2 Lo byte = 5                          |
|       |        |         | MAC-ID is 00-01-02-03-04-05                 |
| 34111 | 0x100E | 2 word  | System Elapsed Time (in sec)                |
|       |        | (ULONG) |                                             |
| 34113 | 0x1010 | 1 word  | Click&Go Ready to Run Flag                  |
| 34114 | 0x1011 | 16 word | Get DI channels that are locked by Click&Go |
| 34115 | 0x1012 | 16 word | Get DO channels that are locked by Click&Go |
| 34117 | 0x1014 | 2 word  | Get Click&Go revision                       |
| 34118 | 0x1015 | 2 word  | Get MOS revision                            |
| 34119 | 0x1016 | 1 word  | Modbus/RTU Unit ID=1                        |
| 34121 | 0x1018 | 1 word  | MIB Date Value                              |
| 34122 | 0x1019 | 1 word  | GSM/GPRS signal strength value              |
| 34123 | 0x101A | 1 word  | GPRS IP                                     |
| 34124 | 0x101B | 1 word  | GSM/GPRS error message code                 |
| 34125 | 0x101C | 1 word  | GSM/GPRS status                             |
|       |        |         |                                             |

### 4xxxx Read/Write Registers (supports functions 3, 6, 16)

| Reference | Address | Data Type | Description                                    |
|-----------|---------|-----------|------------------------------------------------|
| 40001     | 0x0000  | 1 word    | CH0 DO Pulse Output Count Value Hi-Word        |
| 40002     | 0x0001  | 1 word    | CH0 DO Pulse Output Count Value Lo-Word        |
| 40003     | 0x0002  | 1 word    | CH1 DO Pulse Output Count Value Hi-Word        |
| 40004     | 0x0003  | 1 word    | CH1 DO Pulse Output Count Value Lo- Word       |
| 40005     | 0x0004  | 1 word    | CH2 DO Pulse Output Count Value Hi- Word       |
| 40006     | 0x0005  | 1 word    | CH2 DO Pulse Output Count Value Lo- Word       |
| 40007     | 0x0006  | 1 word    | CH3 DO Pulse Output Count Value Hi- Word       |
| 40008     | 0x0007  | 1 word    | CH3 DO Pulse Output Count Value Lo- Word       |
| 40009     | 0x0008  | 1 word    | CH4 DO Pulse Output Count Value Hi- Word       |
| 40010     | 0x0009  | 1 word    | CH4 DO Pulse Output Count Value Lo- Word       |
| 40011     | 0x000A  | 1 word    | CH5 DO Pulse Output Count Value Hi- Word       |
| 40012     | 0x000B  | 1 word    | CH5 DO Pulse Output Count Value Lo- Word       |
| 40013     | 0x000C  | 1 word    | CH6 DO Pulse Output Count Value Hi- Word       |
| 40014     | 0x000D  | 1 word    | CH6 DO Pulse Output Count Value Lo- Word       |
| 40015     | 0x000E  | 1 word    | CH7 DO Pulse Output Count Value Hi- Word       |
| 40016     | 0x000F  | 1 word    | CH7 DO Pulse Output Count Value Lo- Word       |
| 40017     | 0x0010  | 1 word    | CH8 DO Pulse Output Count Value Hi- Word (DIO) |
| 40018     | 0x0011  | 1 word    | CH8 DO Pulse Output Count Value Lo- Word       |
| 40019     | 0x0012  | 1 word    | CH9 DO Pulse Output Count Value Hi- Word (DIO) |
| 40020     | 0x0013  | 1 word    | CH9 DO Pulse Output Count Value Lo- Word       |
| 40021     | 0x0014  | 1 word    | CH10 DO Pulse Output Count Value Hi-Word (DIO) |
| 40022     | 0x0015  | 1 word    | CH10 DO Pulse Output Count Value Lo- Word      |
| 40023     | 0x0016  | 1 word    | CH11 DO Pulse Output Count Value Hi-Word (DIO) |
| 40024     | 0x0017  | 1 word    | CH11 DO Pulse Output Count Value Lo- Word      |
| 40025     | 0x0018  | 1 word    | CH0 DO Pulse Low Signal Width Hi- Word         |
| 40026     | 0x0019  | 1 word    | CH0 DO Pulse Low Signal Width Lo- Word         |
| 40027     | 0x001A  | 1 word    | CH1 DO Pulse Low Signal Width Hi- Word         |
| 40028     | 0x001B  | 1 word    | CH1 DO Pulse Low Signal Width Lo- Word         |
| 40029     | 0x001C  | 1 word    | CH2 DO Pulse Low Signal Width Hi- Word         |

| 40030 | 0x001D | 1 word | CH2 DO Pulse Low Signal Width Lo- Word         |  |
|-------|--------|--------|------------------------------------------------|--|
| 40031 | 0x001E | 1 word | CH3 DO Pulse Low Signal Width Hi- Word         |  |
| 40032 | 0x001F | 1 word | CH3 DO Pulse Low Signal Width Lo- Word         |  |
| 40033 | 0x0020 | 1 word | CH4 DO Pulse Low Signal Width Hi- Word         |  |
| 40034 | 0x0021 | 1 word | CH4 DO Pulse Low Signal Width Lo- Word         |  |
| 40035 | 0x0022 | 1 word | CH5 DO Pulse Low Signal Width Hi- Word         |  |
| 40036 | 0x0023 | 1 word | CH5 DO Pulse Low Signal Width Lo- Word         |  |
| 40037 | 0x0024 | 1 word | CH6 DO Pulse Low Signal Width Hi- Word         |  |
| 40038 | 0x0025 | 1 word | CH6 DO Pulse Low Signal Width Lo- Word         |  |
| 40039 | 0x0026 | 1 word | CH7 DO Pulse Low Signal Width Hi- Word         |  |
| 40040 | 0x0027 | 1 word | CH7 DO Pulse Low Signal Width Lo- Word         |  |
| 40041 | 0x0028 | 1 word | CH8 DO Pulse Low Signal Width Hi- Word (DIO)   |  |
| 40042 | 0x0029 | 1 word | CH8 DO Pulse Low Signal Width Lo- Word         |  |
| 40043 | 0x002A | 1 word | CH9 DO Pulse Low Signal Width Hi- Word (DIO)   |  |
| 40044 | 0x002B | 1 word | CH9 DO Pulse Low Signal Width Lo- Word         |  |
| 40045 | 0x002C | 1 word | CH10 DO Pulse Low Signal Width Hi- Word (DIO)  |  |
| 40046 | 0x002D | 1 word | CH10 DO Pulse Low Signal Width Lo- Word        |  |
| 40047 | 0x002E | 1 word | CH11 DO Pulse Low Signal Width Hi- Word (DIO)  |  |
| 40048 | 0x002F | 1 word | CH11 DO Pulse Low Signal Width Lo- Word        |  |
| 40049 | 0x0030 | 1 word | CH0 DO Pulse High Signal Width Hi- Word        |  |
| 40050 | 0x0031 | 1 word | CH0 DO Pulse High Signal Width Lo- Word        |  |
| 40051 | 0x0032 | 1 word | CH1 DO Pulse High Signal Width Hi- Word        |  |
| 40052 | 0x0033 | 1 word | CH1 DO Pulse High Signal Width Lo- Word        |  |
| 40053 | 0x0034 | 1 word | CH2 DO Pulse High Signal Width Hi- Word        |  |
| 40054 | 0x0035 | 1 word | CH2 DO Pulse High Signal Width Lo- Word        |  |
| 40055 | 0x0036 | 1 word | CH3 DO Pulse High Signal Width Hi- Word        |  |
| 40056 | 0x0037 | 1 word | CH3 DO Pulse High Signal Width Lo- Word        |  |
| 40057 | 0x0038 | 1 word | CH4 DO Pulse High Signal Width Hi- Word        |  |
| 40058 | 0x0039 | 1 word | CH4 DO Pulse High Signal Width Lo- Word        |  |
| 40059 | 0x003A | 1 word | CH5 DO Pulse High Signal Width Hi- Word        |  |
| 40060 | 0x003B | 1 word | CH5 DO Pulse High Signal Width Lo- Word        |  |
| 40061 | 0x003C | 1 word | CH6 DO Pulse High Signal Width Hi- Word        |  |
| 40062 | 0x003D | 1 word | CH6 DO Pulse High Signal Width Lo- Word        |  |
| 40063 | 0x003E | 1 word | CH7 DO Pulse High Signal Width Hi- Word        |  |
| 40064 | 0x003F | 1 word | CH7 DO Pulse High Signal Width Lo- Word        |  |
| 40065 | 0x0040 | 1 word | CH8 DO Pulse High Signal Width Hi- Word (DIO)  |  |
| 40066 | 0x0041 | 1 word | CH8 DO Pulse High Signal Width Lo- Word        |  |
| 40067 | 0x0042 | 1 word | CH9 DO Pulse High Signal Width Hi- Word (DIO)  |  |
| 40068 | 0x0043 | 1 word | CH9 DO Pulse High Signal Width Lo- Word        |  |
| 40069 | 0x0044 | 1 word | CH10 DO Pulse High Signal Width Hi- Word (DIO) |  |
| 40070 | 0x0045 | 1 word | CH10 DO Pulse High Signal Width Lo- Word       |  |
| 40071 | 0x0046 | 1 word | CH11 DO Pulse High Signal Width Hi- Word (DIO) |  |
| 40072 | 0x0047 | 1 word | CH11 DO Pulse High Signal Width Lo- Word       |  |
| 40073 | 0x0048 | 1 word | CH0 DO Mode 0: DO                              |  |
|       |        |        | 1: Pulse                                       |  |
| 40074 | 0x0049 | 1 word | CH1 DO Mode 0: DO                              |  |
|       |        |        | 1: Pulse                                       |  |
| 40075 | 0x004A | 1 word | CH2 DO Mode 0: DO                              |  |
|       |        |        | 1: Pulse                                       |  |
| 40076 | 0x004B | 1 word | CH3 DO Mode 0: DO                              |  |
|       |        |        | 1: Pulse                                       |  |
| 40077 | 0x004C | 1 word | CH4 DO Mode 0: DO                              |  |
|       |        |        | 1: Pulse                                       |  |

| 40078 | 0x004D   | 1 word | CH5 DO Mode 0: DO                  |  |
|-------|----------|--------|------------------------------------|--|
| 10070 | 0,0010   | 1 Word |                                    |  |
| 40079 | 0x004F   | 1 word |                                    |  |
| 10075 | UXUU IL  | 1 Word |                                    |  |
| 40080 | 0x004F   | 1 word | CH7 DO Mode 0: DO                  |  |
| 10000 | 0,000 11 | 1 Mora | 1: Pulse                           |  |
| 40081 | 0x0050   | 1 word |                                    |  |
| 10001 | 0,00000  | 1 Word |                                    |  |
| 40082 | 0x0051   | 1 word |                                    |  |
| 10002 | 0,00001  | 1 Moru | 1' Pulse                           |  |
| 40083 | 0x0052   | 1 word | CH10 DO Mode 0: DO (DIO)           |  |
| 10000 | UNCOSE   | 1 Moru |                                    |  |
| 40084 | 0x0053   | 1 word | CH11 DO Mode 0: DO (DIO)           |  |
| 10001 | 0,00000  | 1 Mora | 1: Pulse                           |  |
| 40085 | 0x0054   | 1 word | CH0 DI Count Filter                |  |
| 40086 | 0x0055   | 1 word | CH1 DI Count Filter                |  |
| 40087 | 0x0056   | 1 word | CH2 DI Count Filter                |  |
| 40088 | 0x0057   | 1 word | CH3 DI Count Filter                |  |
| 40089 | 0x0058   | 1 word | CH4 DI Count Filter                |  |
| 40090 | 0x0050   | 1 word | CH5 DI Count Filter                |  |
| 40091 | 0x0055   | 1 word | CH6 DI Count Filter                |  |
| 40091 | 0x005A   | 1 word | CH7 DI Count Filter                |  |
| 40092 | 0x005D   | 1 word | CH8 DI Count Filter (DIO)          |  |
| 40095 | 0x0050   | 1 word |                                    |  |
| 40094 | 0x0055   | 1 word | CH10 DI Count Filter (DIO)         |  |
| 40095 | 0x005E   | 1 word |                                    |  |
| 40090 | 0x005F   | 1 word |                                    |  |
| 40097 | 0,0000   | 1 Word |                                    |  |
|       |          |        | 1: Count                           |  |
|       |          |        | Others : return Illegal Data Value |  |
| 40098 | 0x0061   | 1 word | CH1 DI Mode                        |  |
|       | 0.0001   |        | 0: DI                              |  |
|       |          |        | 1: Count                           |  |
|       |          |        | Others : return Illegal Data Value |  |
| 40099 | 0x0062   | 1 word | CH2 DI Mode                        |  |
|       |          |        | 0: DI                              |  |
|       |          |        | 1: Count                           |  |
|       |          |        | Others : return Illegal Data Value |  |
| 40100 | 0x0063   | 1 word | CH3 DI Mode                        |  |
|       |          |        | 0: DI                              |  |
|       |          |        | 1: Count                           |  |
|       |          |        | Others : return Illegal Data Value |  |
| 40101 | 0x0064   | 1 word | CH4 DI Mode                        |  |
|       |          |        | 0: DI                              |  |
|       |          |        | 1: Count                           |  |
|       |          |        | Others : return Illegal Data Value |  |
| 40102 | 0x0065   | 1 word | CH5 DI Mode                        |  |
|       |          |        | 0: DI                              |  |
|       |          |        | 1: Count                           |  |
|       |          |        | Others : return Illegal Data Value |  |
| 40103 | 0x0066   | 1 word | CH6 DI Mode                        |  |
|       |          |        | 0: DI                              |  |
|       |          |        | 1: Count                           |  |
|       |          |        | Others : return Illegal Data Value |  |

| 40104     | 0x0067 | 1 word | CH7 DI Mode                             |  |
|-----------|--------|--------|-----------------------------------------|--|
|           |        |        | 0: DI                                   |  |
|           |        |        | 1: Count                                |  |
|           |        |        | Others : return Illegal Data Value      |  |
| 40105     | 0x0068 | 1 word | CH8 DI Mode (DIO)                       |  |
|           |        |        | 0: DI                                   |  |
|           |        |        | 1: Count                                |  |
|           |        |        | Others : return Illegal Data Value      |  |
| 40106     | 0x0069 | 1 word | CH9 DI Mode (DIO)                       |  |
|           |        |        | 0: DI                                   |  |
|           |        |        | 1: Count                                |  |
|           |        |        | Others : return Illegal Data Value      |  |
| 40107     | 0x006A | 1 word | CH10 DI Mode (DIO)                      |  |
|           |        |        | 0: DI                                   |  |
|           |        |        | 1: Count                                |  |
|           |        |        | Others : return Illegal Data Value      |  |
| 40108     | 0x006B | 1 word | CH11 DI Mode (DIO)                      |  |
|           |        |        | 0: DI                                   |  |
|           |        |        | 1: Count                                |  |
|           |        |        | Others : return Illegal Data Value      |  |
| For SCADA |        |        |                                         |  |
| 40129     | 0x0080 | 1 word | CH0 DO set/get wordvalue                |  |
| 40130     | 0x0081 | 1 word | CH1 DO set/get wordvalue                |  |
| 40131     | 0x0082 | 1 word | CH2 DO set/get wordvalue                |  |
| 40132     | 0x0083 | 1 word | CH3 DO set/get wordvalue                |  |
| 40133     | 0x0084 | 1 word | CH4 DO set/get wordvalue                |  |
| 40134     | 0x0085 | 1 word | CH5 DO set/get wordvalue                |  |
| 40135     | 0x0086 | 1 word | CH6 DO set/get wordvalue                |  |
| 40136     | 0x0087 | 1 word | CH7 DO set/get wordvalue                |  |
| 40137     | 0x0088 | 1 word | CH8 DO set/get wordvalue (DIO)          |  |
| 40138     | 0x0089 | 1 word | CH9 DO set/get wordvalue (DIO)          |  |
| 40139     | 0x008A | 1 word | CH10 DO set/get wordvalue (DIO)         |  |
| 40140     | 0x008B | 1 word | CH11 DO set/get wordvalue (DIO)         |  |
| 40141     | 0x008C | 1 word | CH0 DO set/get poweron wordvalue        |  |
| 40142     | 0x008D | 1 word | CH1 DO set/get poweron wordvalue        |  |
| 40143     | 0x008E | 1 word | CH2 DO set/get poweron wordvalue        |  |
| 40144     | 0x008F | 1 word | CH3 DO set/get poweron wordvalue        |  |
| 40145     | 0x0090 | 1 word | CH4 DO set/get poweron wordvalue        |  |
| 40146     | 0x0091 | 1 word | CH5 DO set/get poweron wordvalue        |  |
| 40147     | 0x0092 | 1 word | CH6 DO set/get poweron wordvalue        |  |
| 40148     | 0x0093 | 1 word | CH7 DO set/get poweron wordvalue        |  |
| 40149     | 0x0094 | 1 word | CH8 DO set/get poweron wordvalue (DIO)  |  |
| 40150     | 0x0095 | 1 word | CH9 DO set/get poweron wordvalue (DIO)  |  |
| 40151     | 0x0096 | 1 word | CH10 DO set/get poweron wordvalue (DIO) |  |
| 40152     | 0x0097 | 1 word | CH11 DO set/get poweron wordvalue (DIO) |  |
| 40153     | 0x0098 | 1 word | CH0 DO set/get safe mode wordvalue      |  |
|           |        |        | 0: Off 1: On                            |  |
| 40154     | 0x0099 | 1 word | CH1 DO set/get safe mode wordvalue      |  |
|           |        |        | 0: Off 1: On                            |  |
| 40155     | 0x009A | 1 word | CH2 DO set/get safe mode wordvalue      |  |
|           |        |        | 0: Off 1: On                            |  |
| 40156     | 0x009B | 1 word | CH3 DO set/get safe mode wordvalue      |  |
|           |        |        | 0: Off 1: On                            |  |

| 40157 | 0x009C  | 1 word | CH4 DO set/get safe mode wordvalue              |
|-------|---------|--------|-------------------------------------------------|
|       |         |        | 0: Off 1: On                                    |
| 40158 | 0x009D  | 1 word | CH5 DO set/get safe mode wordvalue              |
|       |         |        | 0: Off 1: On                                    |
| 40159 | 0x009E  | 1 word | CH6 DO set/get safe mode wordvalue              |
|       |         |        | 0: Off 1: On                                    |
| 40160 | 0x009F  | 1 word | CH7 DO set/get safe mode wordvalue              |
|       |         |        | 0: Off 1: On                                    |
| 40161 | 0x00A0  | 1 word | CH8 DO set/get safe mode wordvalue (DIO)        |
|       |         |        | 0: Off 1: On                                    |
| 40162 | 0x00A1  | 1 word | CH9 DO set/get safe mode wordvalue (DIO)        |
|       |         |        | 0: Off 1: On                                    |
| 40163 | 0x00A2  | 1 word | CH10 DO set/get safe mode wordvalue (DIO)       |
|       |         |        | 0: Off 1: On                                    |
| 40164 | 0x00A3  | 1 word | CH11 DO set/get safe mode wordvalue (DIO)       |
| 10165 |         |        | 0: Off 1: On                                    |
| 40165 | 0x00A4  | 1 word | CHU DO set/get pwm start wordvalue              |
| 40166 | 0.000   | 1      | (Pulse Operate Status) 0: Stop 1: Start         |
| 40166 | 0x00A5  | 1 word | CH1 DO set/get pwm start wordvalue              |
| 40167 | 0x0045  | 1 word | CH2 DO set/get pwm start wordvalue              |
| 40160 | 0x00A7  | 1 word | CH3 DO set/get pwm start wordvalue              |
| 40169 | 0x0048  | 1 word | CH4 DO set/get pwm start wordvalue              |
| 40170 | 0x00A9  | 1 word | CHS DO set/get pwm start wordvalue              |
| 40171 | 0x00AA  | 1 word | CH6 DO set/get pwm start wordvalue              |
| 40172 |         | 1 word | CH7 DO set/get pwm start wordvalue              |
| 40173 | 0x00AC  | 1 word | CH8 D0 set/get pwm start wordvalue (DI0)        |
| 40174 | 0x00AE  | 1 word | CH10 DO set/get pwm start wordvalue (DIO)       |
| 40175 | 0x00AE  | 1 word | CH11 DO set/get pwm start wordvalue (DIO)       |
| 40170 | 0x0080  | 1 word | CH0_D0 set/get pwm poweron wordvalue            |
| 40177 | 0,00000 | 1 Word | 0: Stop 1: Start                                |
| 40178 | 0x00B1  | 1 word | CH1 DO set/get pwm poweron wordvalue            |
| 40179 | 0x00B2  | 1 word | CH2 DO set/get pwm poweron wordvalue            |
| 40180 | 0x00B3  | 1 word | CH3 DO set/get pwm poweron wordvalue            |
| 40181 | 0x00B4  | 1 word | CH4 DO set/get pwm poweron wordvalue            |
| 40182 | 0x00B5  | 1 word | CH5 DO set/get pwm poweron wordvalue            |
| 40183 | 0x00B6  | 1 word | CH6 DO set/get pwm poweron wordvalue            |
| 40184 | 0x00B7  | 1 word | CH7 DO set/get pwm poweron wordvalue            |
| 40185 | 0x00B8  | 1 word | CH8 DO set/get pwm poweron wordvalue (DIO)      |
| 40186 | 0x00B9  | 1 word | CH9 DO set/get pwm poweron wordvalue (DIO)      |
| 40187 | 0x00BA  | 1 word | CH10 DO set/get pwm poweron wordvalue (DIO)     |
| 40188 | 0x00BB  | 1 word | CH11 DO set/get pwm poweron wordvalue (DIO)     |
| 40189 | 0x00BC  | 1 word | CH0 DO set/get pwm safe mode wordvalue          |
|       |         |        | Safe Mode Pulse Operate Status 0: Stop 1: Start |
| 40190 | 0x00BD  | 1 word | CH1 DO set/get pwm safe mode wordvalue          |
| 40191 | 0x00BE  | 1 word | CH2 DO set/get pwm safe mode wordvalue          |
| 40192 | 0x00BF  | 1 word | CH3 DO set/get pwm safe mode wordvalue          |
| 40193 | 0x00C0  | 1 word | CH4 DO set/get pwm safe mode wordvalue          |
| 40194 | 0x00C1  | 1 word | CH5 DO set/get pwm safe mode wordvalue          |
| 40195 | 0x00C2  | 1 word | CH6 DO set/get pwm safe mode wordvalue          |
| 40196 | 0x00C3  | 1 word | CH7 DO set/get pwm safe mode wordvalue          |
| 40197 | 0x00C4  | 1 word | CH8 DO set/get pwm safe mode wordvalue (DIO)    |
| 40198 | 0x00C5  | 1 word | CH9 DO set/get pwm safe mode wordvalue (DIO)    |

| 40199 | 0x00C6 | 1 word | CH10 DO set/get pwm safe mode wordvalue (DIO) |  |
|-------|--------|--------|-----------------------------------------------|--|
| 40200 | 0x00C7 | 1 word | CH11 DO set/get pwm safe mode wordvalue (DIO) |  |
| 40201 | 0x00C8 | 1 word | CH0 DI set/get counter start word             |  |
|       |        |        | Counter Operate Status 0: Stop 1: Start       |  |
| 40202 | 0x00C9 | 1 word | CH1 DI set/get counter start word             |  |
| 40203 | 0x00CA | 1 word | CH2 DI set/get counter start word             |  |
| 40204 | 0x00CB | 1 word | CH3 DI set/get counter start word             |  |
| 40205 | 0x00CC | 1 word | CH4 DI set/get counter start word             |  |
| 40206 | 0x00CD | 1 word | CH5 DI set/get counter start word             |  |
| 40207 | 0x00CE | 1 word | CH6 DI set/get counter start word             |  |
| 40208 | 0x00CF | 1 word | CH7 DI set/get counter start word             |  |
| 40209 | 0x00D0 | 1 word | CH8 DI set/get counter start word (DIO)       |  |
| 40210 | 0x00D1 | 1 word | CH9 DI set/get counter start word (DIO)       |  |
| 40211 | 0x00D2 | 1 word | CH10 DI set/get counter start word (DIO)      |  |
| 40212 | 0x00D3 | 1 word | CH11 DI set/get counter start word (DIO)      |  |
| 40213 | 0x00D4 | 1 word | CH0 DI set/get counter clear word             |  |
|       |        |        | Read: always return: 0                        |  |
|       |        |        | Write: 1 : Clear counter value                |  |
|       |        |        | 0 : Return illegal data value(0x03)           |  |
| 40214 | 0x00D5 | 1 word | CH1 DI set/get counter clear word             |  |
| 40215 | 0x00D6 | 1 word | CH2 DI set/get counter clear word             |  |
| 40216 | 0x00D7 | 1 word | CH3 DI set/get counter clear word             |  |
| 40217 | 0x00D8 | 1 word | CH4 DI set/get counter clear word             |  |
| 40218 | 0x00D9 | 1 word | CH5 DI set/get counter clear word             |  |
| 40219 | 0x00DA | 1 word | CH6 DI set/get counter clear word             |  |
| 40220 | 0x00DB | 1 word | CH7 DI set/get counter clear word             |  |
| 40221 | 0x00DC | 1 word | CH8 DI set/get counter clear word (DIO)       |  |
| 40222 | 0x00DD | 1 word | CH9 DI set/get counter clear word (DIO)       |  |
| 40223 | 0x00DE | 1 word | CH10 DI set/get counter clear word (DIO)      |  |
| 40224 | 0x00DF | 1 word | CH11 DI set/get counter clear word (DIO)      |  |
| 40225 | 0x00E0 | 1 word | CH0 DI clear/get overflow word                |  |
|       |        |        | Read : 0 : Normal                             |  |
|       |        |        | 1 : Overflow                                  |  |
|       |        |        | Write : 0 : Clear overflow status             |  |
|       |        |        | 1 : Return illegal data value (0x03)          |  |
| 40226 | 0x00E1 | 1 word | CH1 DI clear/get overflow word                |  |
| 40227 | 0x00E2 | 1 word | CH2 DI clear/get overflow word                |  |
| 40228 | 0x00E3 | 1 word | CH3 DI clear/get overflow word                |  |
| 40229 | 0x00E4 | 1 word | CH4 DI clear/get overflow word                |  |
| 40230 | 0x00E5 | 1 word | CH5 DI clear/get overflow word                |  |
| 40231 | 0x00E6 | 1 word | CH6 DI clear/get overflow word                |  |
| 40232 | 0x00E7 | 1 word | CH7 DI clear/get overflow word                |  |
| 40233 | 0x00E8 | 1 word | CH8 DI clear/get overflow word (DIO)          |  |
| 40234 | 0x00E9 | 1 word | CH9 DI clear/get overflow word (DIO)          |  |
| 40235 | 0x00EA | 1 word | CH10 DI clear/get overflow word (DIO)         |  |
| 40236 | 0x00EB | 1 word | CH11 DI clear/get overflow word (DIO)         |  |
| 40237 | 0x00EC | 1 word | CH0 DI set/get trigger word                   |  |
|       |        |        | 0=Low to High, 1=High to Low                  |  |
| 40238 | 0x00ED | 1 word | CH1 DI set/get trigger word                   |  |
| 40239 | 0x00EE | 1 word | CH2 DI set/get trigger word                   |  |
| 40240 | 0x00EF | 1 word | CH3 DI set/get trigger word                   |  |
| 40241 | 0x00F0 | 1 word | CH4 DI set/get trigger word                   |  |
| 40242 | 0x00F1 | 1 word | CH5 DI set/get trigger word                   |  |

| 40243 | 0x00F2 | 1 word | CH6 DI set/get trigger word               |  |
|-------|--------|--------|-------------------------------------------|--|
| 40244 | 0x00F3 | 1 word | CH7 DI set/get trigger word               |  |
| 40245 | 0x00F4 | 1 word | CH8 DI set/get trigger word (DIO)         |  |
| 40246 | 0x00F5 | 1 word | CH9 DI set/get trigger word (DIO)         |  |
| 40247 | 0x00F6 | 1 word | CH10 DI set/get trigger word (DIO)        |  |
| 40248 | 0x00F7 | 1 word | CH11 DI set/get trigger word (DIO)        |  |
| 40249 | 0x00F8 | 1 word | CH0 DI set/get power on start word        |  |
|       |        |        | (PowerOn Counter Operate Status)          |  |
|       |        |        | 0: Stop 1: Start                          |  |
| 40250 | 0x00F9 | 1 word | CH1 DI set/get power on start word        |  |
| 40251 | 0x00FA | 1 word | CH2 DI set/get power on start word        |  |
| 40252 | 0x00FB | 1 word | CH3 DI set/get power on start word        |  |
| 40253 | 0x00FC | 1 word | CH4 DI set/get power on start word        |  |
| 40254 | 0x00FD | 1 word | CH5 DI set/get power on start word        |  |
| 40255 | 0x00FE | 1 word | CH6 DI set/get power on start word        |  |
| 40256 | 0x00FF | 1 word | CH7 DI set/get power on start word        |  |
| 40257 | 0x0100 | 1 word | CH8 DI set/get power on start word (DIO)  |  |
| 40258 | 0x0101 | 1 word | CH9 DI set/get power on start word (DIO)  |  |
| 40259 | 0x0102 | 1 word | CH10 DI set/get power on start word (DIO) |  |
| 40260 | 0x0103 | 1 word | CH11 DI set/get power on start word (DIO) |  |
| 40261 | 0x0104 | 1 word | CH0 DI set/get safe start word            |  |
|       |        |        | (Safe Mode Counter Operate Status)        |  |
|       |        |        | 0: Stop 1: Start                          |  |
| 40262 | 0x0105 | 1 word | CH1 DI set/get safe start word            |  |
| 40263 | 0x0106 | 1 word | CH2 DI set/get safe start word            |  |
| 40264 | 0x0107 | 1 word | CH3 DI set/get safe start word            |  |
| 40265 | 0x0108 | 1 word | CH4 DI set/get safe start word            |  |
| 40266 | 0x0109 | 1 word | CH5 DI set/get safe start word            |  |
| 40267 | 0x010A | 1 word | CH6 DI set/get safe start word            |  |
| 40268 | 0x010B | 1 word | CH7 DI set/get safe start word            |  |
| 40269 | 0x010C | 1 word | CH8 DI set/get safe start word (DIO)      |  |
| 40270 | 0x010D | 1 word | CH9 DI set/get safe start word (DIO)      |  |
| 40271 | 0x010E | 1 word | CH10 DI set/get safe start word (DIO)     |  |
| 40272 | 0x010F | 1 word | CH11 DI set/get safe start word (DIO)     |  |
| 40273 | 0x0110 | 1 word | CH0 Power-off storage enable              |  |
|       |        |        | (DI count value recorded when power-off)  |  |
|       |        |        | 1:ON 0:OFF                                |  |
| 40274 | 0x0111 | 1 word | CH1 Power-off storage enable              |  |
| 40275 | 0x0112 | 1 word | CH2 Power-off storage enable              |  |
| 40276 | 0x0113 | 1 word | CH3 Power-off storage enable              |  |
| 40277 | 0x0114 | 1 word | CH4 Power-off storage enable              |  |
| 40278 | 0x0115 | 1 word | CH5 Power-off storage enable              |  |
| 40279 | 0x0116 | 1 word | CH6 Power-off storage enable              |  |
| 40280 | 0x0117 | 1 word | CH7 Power-off storage enable              |  |
| 40281 | 0x0118 | 1 word | CH8 Power-off storage enable (DIO)        |  |
| 40282 | 0x0119 | 1 word | CH9 Power-off storage enable (DIO)        |  |
| 40283 | 0x011A | 1 word | CH10 Power-off storage enable (DIO)       |  |
| 40284 | 0x011B | 1 word | CH11 Power-off storage enable (DIO)       |  |
| 40337 | 0x0150 | 1 word | Internal Register 00 Value                |  |
| 40338 | 0x0151 | 1 word | Internal Register 01 Value                |  |
| 40339 | 0x0152 | 1 word | Internal Register 02 Value                |  |
| 40340 | 0x0153 | 1 word | Internal Register 03 Value                |  |
| 40341 | 0x0154 | 1 word | Internal Register 04 Value                |  |

| 40342 | 0x0155 | 1 word | Internal Register 05 Value |  |
|-------|--------|--------|----------------------------|--|
| 40343 | 0x0156 | 1 word | Internal Register 06 Value |  |
| 40344 | 0x0157 | 1 word | Internal Register 07 Value |  |
| 40345 | 0x0158 | 1 word | Internal Register 08 Value |  |
| 40346 | 0x0159 | 1 word | Internal Register 09 Value |  |
| 40347 | 0x015A | 1 word | Internal Register 10 Value |  |
| 40348 | 0x015B | 1 word | Internal Register 11 Value |  |
| 40349 | 0x015C | 1 word | Internal Register 12 Value |  |
| 40350 | 0x015D | 1 word | Internal Register 13 Value |  |
| 40351 | 0x015E | 1 word | Internal Register 14 Value |  |
| 40352 | 0x015F | 1 word | Internal Register 15 Value |  |
| 40353 | 0x0160 | 1 word | Internal Register 16 Value |  |
| 40354 | 0x0161 | 1 word | Internal Register 17 Value |  |
| 40355 | 0x0162 | 1 word | Internal Register 18 Value |  |
| 40356 | 0x0163 | 1 word | Internal Register 19 Value |  |
| 40357 | 0x0164 | 1 word | Internal Register 20 Value |  |
| 40358 | 0x0165 | 1 word | Internal Register 21 Value |  |
| 40359 | 0x0166 | 1 word | Internal Register 22 Value |  |
| 40360 | 0x0167 | 1 word | Internal Register 23 Value |  |
| 40361 | 0x0168 | 2 word | Time Init 00 Value         |  |
| 40362 | 0x0169 | 2 word | Time Init 01 Value         |  |
| 40363 | 0x016A | 2 word | Time Init 02 Value         |  |
| 40364 | 0x016B | 2 word | Time Init 03 Value         |  |
| 40365 | 0x016C | 2 word | Time Init 04 Value         |  |
| 40366 | 0x016D | 2 word | Time Init 05 Value         |  |
| 40367 | 0x016E | 2 word | Time Init 06 Value         |  |
| 40368 | 0x016F | 2 word | Time Init 07 Value         |  |
| 40369 | 0x0170 | 2 word | Time Init 08 Value         |  |
| 40370 | 0x0171 | 2 word | d Time Init 09 Value       |  |
| 40371 | 0x0172 | 2 word | rd Time Init 10 Value      |  |
| 40372 | 0x0173 | 2 word | Time Init 11 Value         |  |
| 40373 | 0x0174 | 2 word | Time Init 12 Value         |  |
| 40374 | 0x0175 | 2 word | Time Init 13 Value         |  |
| 40375 | 0x0176 | 2 word | Time Init 14 Value         |  |
| 40376 | 0x0177 | 2 word | Time Init 15 Value         |  |
| 40377 | 0x0178 | 2 word | Time Init 16 Value         |  |
| 40378 | 0x0179 | 2 word | Time Init 17 Value         |  |
| 40379 | 0x017A | 2 word | Time Init 18 Value         |  |
| 40380 | 0x017B | 2 word | Time Init 19 Value         |  |
| 40381 | 0x017C | 2 word | Time Init 20 Value         |  |
| 40382 | 0x017D | 2 word | Time Init 21 Value         |  |
| 40383 | 0x017E | 2 word | Time Init 22 Value         |  |
| 40384 | 0x017F | 2 word | Time Init 23 Value         |  |
| 40385 | 0x0180 | 1 word | Timer Interval 00 Value    |  |
| 40386 | 0x0181 | 1 word | Timer Interval 01 Value    |  |
| 40387 | 0x0182 | 1 word | Timer Interval 02 Value    |  |
| 40388 | 0x0183 | 1 word | Timer Interval 03 Value    |  |
| 40389 | 0x0184 | 1 word | Timer Interval 04 Value    |  |
| 40390 | 0x0185 | 1 word | Timer Interval 05 Value    |  |
| 40391 | 0x0186 | 1 word | Timer Interval 06 Value    |  |
| 40392 | 0x0187 | 1 word | Timer Interval 07 Value    |  |
| 40393 | 0x0188 | 1 word | Timer Interval 08 Value    |  |
| 40394 | 0x0189 | 1 word | Timer Interval 09 Value    |  |

| 40395 | 0x018A | 1 word  | Timer Interval 10 Value                |  |
|-------|--------|---------|----------------------------------------|--|
| 40396 | 0x018B | 1 word  | Timer Interval 11 Value                |  |
| 40397 | 0x018C | 1 word  | Timer Interval 12 Value                |  |
| 40398 | 0x018D | 1 word  | Timer Interval 13 Value                |  |
| 40399 | 0x018E | 1 word  | Timer Interval 14 Value                |  |
| 40400 | 0x018F | 1 word  | Timer Interval 15 Value                |  |
| 40401 | 0x0190 | 1 word  | Timer Interval 16 Value                |  |
| 40402 | 0x0191 | 1 word  | Timer Interval 17 Value                |  |
| 40403 | 0x0192 | 1 word  | Timer Interval 18 Value                |  |
| 40404 | 0x0193 | 1 word  | Timer Interval 19 Value                |  |
| 40405 | 0x0194 | 1 word  | Timer Interval 20 Value                |  |
| 40406 | 0x0195 | 1 word  | Timer Interval 21 Value                |  |
| 40407 | 0x0196 | 1 word  | Timer Interval 22 Value                |  |
| 40408 | 0x0197 | 2 word  | Timer Interval 23 Value                |  |
| 40409 | 0x0198 | 10 word | Timer Description 00 Value             |  |
| 40410 | 0x0199 | 10 word | Timer Description 01 Value             |  |
| 40411 | 0x019A | 10 word | Timer Description 02 Value             |  |
| 40412 | 0x019B | 10 word | Timer Description 03 Value             |  |
| 40413 | 0x019C | 10 word | Timer Description 04 Value             |  |
| 40414 | 0x0190 | 10 word | Timer Description 05 Value             |  |
| 40415 | 0x019B | 10 word | Timer Description 06 Value             |  |
| 40416 | 0x019E | 10 word | Timer Description 07 Value             |  |
| 40417 | 0x0140 | 10 word | Timer Description 08 Value             |  |
| 40417 | 0x01A0 | 10 word | Timer Description 09 Value             |  |
| 40410 | 0x01A1 | 10 word | Timer Description 10 Value             |  |
| 40419 | 0x01A2 | 10 word | Timer Description 11 Value             |  |
| 40420 | 0x01A3 | 10 word |                                        |  |
| 40421 | 0x01A4 | 10 word |                                        |  |
| 40422 | 0x01A5 | 10 word | Timer Description 14 Volue             |  |
| 40423 | 0x01A0 | 10 word | Timer Description 14 Value             |  |
| 40424 | 0x01A7 | 10 word |                                        |  |
| 40425 | 0x01A8 | 10 word |                                        |  |
| 40426 | 0x01A9 | 10 word |                                        |  |
| 40427 | 0x01AA | 10 word | Timer Description 18 Value             |  |
| 40428 | 0x01AB | 10 word | Timer Description 19 Value             |  |
| 40429 | 0x01AC | 10 word | Timer Description 20 Value             |  |
| 40430 | 0x01AD | 10 word | Timer Description 21 Value             |  |
| 40431 | 0x01AE | 10 word | Timer Description 22 Value             |  |
| 40432 | 0x01AF | 10 word | Timer Description 23 Value             |  |
| 40433 | 0x01B0 | 10 word | Internal Register Description 00 Value |  |
| 40434 | 0x01B1 | 10 word | Internal Register Description 01 Value |  |
| 40435 | 0x01B2 | 10 word | Internal Register Description 02 Value |  |
| 40436 | 0x01B3 | 10 word | Internal Register Description 03 Value |  |
| 40437 | 0x01B4 | 10 word | Internal Register Description 04 Value |  |
| 40438 | 0x01B5 | 10 word | Internal Register Description 05 Value |  |
| 40439 | 0x01B6 | 10 word | Internal Register Description 06 Value |  |
| 40440 | 0x01B7 | 10 word | Internal Register Description 07 Value |  |
| 40441 | 0x01B8 | 10 word | Internal Register Description 08 Value |  |
| 40442 | 0x01B9 | 10 word | Internal Register Description 09 Value |  |
| 40443 | 0x01BA | 10 word | Internal Register Description 10 Value |  |
| 40444 | 0x01BB | 10 word | Internal Register Description 11 Value |  |
| 40445 | 0x01BC | 10 word | Internal Register Description 12 Value |  |
| 40446 | 0x01BD | 10 word | Internal Register Description 13 Value |  |
| 40447 | 0x01BE | 10 word | Internal Register Description 14 Value |  |

| 40418 | 0x01BF | 10 word | Internal Register Description 15 Value |  |
|-------|--------|---------|----------------------------------------|--|
| 40419 | 0x01C0 | 10 word | Internal Register Description 16 Value |  |
| 40420 | 0x01C1 | 10 word | Internal Register Description 17 Value |  |
| 40421 | 0x01C2 | 10 word | Internal Register Description 18 Value |  |
| 40422 | 0x01C3 | 10 word | Internal Register Description 19 Value |  |
| 40423 | 0x01C4 | 10 word | Internal Register Description 20 Value |  |
| 40424 | 0x01C5 | 10 word | Internal Register Description 21 Value |  |
| 40425 | 0x01C6 | 10 word | Internal Register Description 22 Value |  |
| 40426 | 0x01C7 | 10 word | Internal Register Description 23 Value |  |
| 40427 | 0x01C8 | 1 word  | Message Retry Times                    |  |
| 40428 | 0x01C9 | 1 word  | Message Retry Interval                 |  |
| 40429 | 0x01CA | 1 word  | Mail Retry Times                       |  |
| 40430 | 0x01CB | 1 word  | Mail Retry Interval                    |  |
| 40431 | 0x01CC | 1 word  | SMS Retry Times                        |  |
| 40432 | 0x01CD | 1 word  | SMS Retry Interval                     |  |
| 40577 | 0x0240 | 20 word | Message Server Address 00              |  |
| 40578 | 0x0241 | 20 word | Message Server Address 01              |  |
| 40579 | 0x0242 | 20 word | Message Server Address 02              |  |
| 40580 | 0x0243 | 20 word | Message Server Address 03              |  |
| 40581 | 0x0244 | 20 word | Message Server Address 04              |  |
| 40582 | 0x0245 | 20 word | Message Server Address 05              |  |
| 40583 | 0x0246 | 20 word | Message Server Address 06              |  |
| 40584 | 0x0247 | 20 word | Message Server Address 07              |  |
| 40585 | 0x0248 | 20 word | Message Server Address 08              |  |
| 40586 | 0x0249 | 20 word | Message Server Address 09              |  |
|       |        |         |                                        |  |

### **5xxxx Write Registers (supports function 8)**

| Sub-function | Data Field | Data Field        | Description                |
|--------------|------------|-------------------|----------------------------|
| Sub-function | (Request)  | (Response)        | Description                |
| 0x0001       | 0xFF00     | Echo Request Data | Reboot                     |
| 0x0001       | 0x55AA     | Echo Request Data | Reset with Factory default |

# D

## SNMP Agents with MIB II, RS-232-like Groups

The ioLogik Active Cellular Micro Controller has SNMP (Simple Network Management Protocol) agent software built in. The software supports SNMP traps, RFC1317 RS-232-like groups, and RFC 1213 MIB-II. The following table lists the standard MIB-II groups, as well as the variable implementation for the ioLogik Active Cellular Micro Controller.

| System MIB  | Interfaces MIB | IP MIB            | ІСМР МІВ            |
|-------------|----------------|-------------------|---------------------|
| SysDescr    | ifNumber       | ipForwarding      | IcmpInMsgs          |
| SysObjectID | ifIndex        | ipDefaultTTL      | IcmpInErrors        |
| SysUpTime   | ifDescr        | ipInreceives      | IcmpInDestUnreachs  |
| SysContact  | ifType         | ipInHdrErrors     | IcmpInTimeExcds     |
| SysName     | ifMtu          | ipInAddrErrors    | IcmpInParmProbs     |
| SysLocation | ifSpeed        | ipForwDatagrams   | IcmpInSrcQuenchs    |
| SysServices | ifPhysAddress  | ipInUnknownProtos | IcmpInRedirects     |
| SysServices | ifAdminStatus  | ipInDiscards      | IcmpInEchos         |
|             | ifOperStatus   | ipInDelivers      | IcmpInEchoReps      |
|             | ifLastChange   | ipOutRequests     | IcmpInTimestamps    |
|             | ifInOctets     | ipOutDiscards     | IcmpTimestampReps   |
|             | ifInUcastPkts  | ipOutNoRoutes     | IcmpInAddrMasks     |
|             | ifInNUcastPkts | ipReasmTimeout    | IcmpOutMsgs         |
|             | ifInDiscards   | ipReasmReqds      | IcmpOutErrors       |
|             | ifInErrors     | ipReasmOKs        | IcmpOutDestUnreachs |

#### **RFC1213 MIB II Supported SNMP Variables**

| Interfaces MIB    | IP MIB              | ІСМР МІВ             |
|-------------------|---------------------|----------------------|
| ifInUnknownProtos | ipReasmFails        | IcmpOutTimeExcds     |
| ifOutOctets       | ipFragOKs           | IcmpOutParmProbs     |
| ifOutUcastPkts    | ipFragFails         | IcmpOutSrcQuenchs    |
| ifOutNUcastPkts   | ipFragCreates       | IcmpOutRedirects     |
| ifOutDiscards     | ipAdEntAddr         | IcmpOutEchos         |
| ifOutErrors       | ipAdEntIfIndex      | IcmpOutEchoReps      |
| ifOutQLen         | ipAdEntNetMask      | IcmpOutTimestamps    |
| ifSpecific        | ipAdEntBcastAddr    | IcmpOutTimestampReps |
|                   | ipAdEntReasmMaxSize | IcmpOutAddrMasks     |
| ipRouteDest             | IcmpOutAddrMaskReps |
|-------------------------|---------------------|
| ipRouteIfIndex          |                     |
| ipRouteMetric1          |                     |
| ipRouteMetric2          |                     |
| ipRouteMetric3          |                     |
| ipRouteMetric4          |                     |
| ipRouteNextHop          |                     |
| ipRouteType             |                     |
| ipRouteProto            |                     |
| ipRouteAge              |                     |
| ipRouteMask             |                     |
| ipRouteMetric5          |                     |
| ipRouteInfo             |                     |
| IpNetToMediaIfIndex     |                     |
| IpNetToMediaPhysAddress |                     |
| IpNetToMediaNetAddress  |                     |
| IpNetToMediaType        |                     |
| IpRoutingDiscards       |                     |

| UDP MIB                 | TCP MIB SNMP MIB                   |                         |  |  |  |  |
|-------------------------|------------------------------------|-------------------------|--|--|--|--|
| UdpInDatagrams          | tcpRtoAlgorithm                    | snmpInPkts              |  |  |  |  |
| UdpNoPorts              | tcpRtoMin                          | snmpOutPkts             |  |  |  |  |
| UdpInErrors             | tcpRtoMax snmpInBadVersions        |                         |  |  |  |  |
| UdpOutDatagrams         | tcpMaxConn                         | snmpInBadCommunityNames |  |  |  |  |
| UdpLocalAddress         | tcpActiveOpens                     | snmpInBadCommunityUses  |  |  |  |  |
| UdpLocalPort            | tcpPassiveOpens snmpInASNParseErrs |                         |  |  |  |  |
|                         | tcpAttempFails                     | snmpInTooBigs           |  |  |  |  |
|                         | tcpEstabResets                     | snmpInNoSuchNames       |  |  |  |  |
| Address Translation MIB | tcpCurrEstab                       | snmpInBadValues         |  |  |  |  |
| AtIfIndex               | tcpInSegs snmpInReadOnlys          |                         |  |  |  |  |
| AtPhysAddress           | tcpOutSegs snmpInGenErrs           |                         |  |  |  |  |
| AtNetAddress            | tcpRetransSegs                     | snmpInTotalReqVars      |  |  |  |  |

| Address Translation MIB | ТСР МІВ             | SNMP MIB           |  |
|-------------------------|---------------------|--------------------|--|
| AtNetAddress            | tcpConnState        | snmpInTotalSetVars |  |
|                         | tcpConnLocalAddress | snmpInGetRequests  |  |
|                         | tcpConnLocalPort    | snmpInGetNexts     |  |
|                         | tcpConnRemAddress   | snmpInSetRequests  |  |
|                         | tcpConnRemPort      | snmpInGetResponses |  |
|                         | tcpInErrs           | snmpInTraps        |  |
|                         | tcpOutRsts          | snmpOutTooBigs     |  |
|                         |                     | snmpOutNoSuchNames |  |

|  | snmpOutBadValues      |
|--|-----------------------|
|  | snmpOutGenErrs        |
|  | snmpOutGetRequests    |
|  | snmpOutGetNexts       |
|  | snmpOutSetRequests    |
|  | snmpOutGetResponses   |
|  | snmpOutTraps          |
|  | snmpEnableAuthenTraps |

# **Private MIB File and SNMP Variables**

Moxa also provides an SNMP for the I/O MIB file to help you monitor I/O status with SNMP software. You can find the MIB file on the Document and Software CD. The ioLogik W5312 does not have an Analog Input (AI).

| Moxa-IO-MIB        | Moxa-IO-MIB       | Moxa-IO-MIB |
|--------------------|-------------------|-------------|
| totalChannelNumber | dio05-Index       |             |
| serverMode         | dio05-Type        |             |
| systemTime         | dio05- Mode       |             |
| firmwareVersion    | dio05- Status     |             |
| dio00-Index        | dio05- Filter     |             |
| dio00-Type         | dio05- Trigger    |             |
| dio00- Mode        | dio05- CntStart   |             |
| dio00- Status      | dio05- PulseStart |             |
| dio00- Filter      | dio05- LowWidth   |             |
| dio00- Trigger     | dio05- HighWidth  |             |
| dio00- CntStart    | dio06-Index       |             |
| dio00- PulseStart  | dio06-Type        |             |
| dio00- LowWidth    | dio06- Mode       |             |
| dio00- HighWidth   | dio06- Status     |             |
| dio01-Index        | dio06- Filter     |             |
| dio01-Type         | dio06- Trigger    |             |
| dio01- Mode        | dio06- CntStart   | AI00-Index  |
| dio01- Status      | dio06- PulseStart | АІ00-Туре   |
| dio01- Filter      | dio06- LowWidth   | AI00-Range  |
| dio01- Trigger     | dio06- HighWidth  | AI00-Value  |
| dio01- CntStart    | dio07-Index       | AI00-Min    |
| dio01- PulseStart  | dio07-Type        | AI00-Max    |
| dio01- LowWidth    | dio07- Mode       | AI01-Index  |
| dio01- HighWidth   | dio07- Status     | АІ01-Туре   |
| dio02-Index        | dio07- Filter     | AI01-Range  |
| dio02-Type         | dio07- Trigger    | AI01-Value  |
| dio02- Mode        | dio07- CntStart   | AI01-Min    |
| dio02- Status      | dio07- PulseStart | AI01-Max    |
| dio02- Filter      | dio07- LowWidth   | AI02-Index  |
| dio02- Trigger     | dio07- HighWidth  | AI02-Type   |

| dio02- CntStart   | do08-Index       | AI02-Range |
|-------------------|------------------|------------|
| dio02- PulseStart | do08-Type        | AI02-Value |
| dio02- LowWidth   | do08- Mode       | AI02-Min   |
| dio02- HighWidth  | do08- Status     | AI02-Max   |
| dio03-Index       | do08- Filter     | AI03-Index |
| dio03-Type        | do08- Trigger    | AI03-Type  |
| dio03- Mode       | do08- CntStart   | AI03-Range |
| dio03- Status     | do08- PulseStart | AI03-Value |
| dio03- Filter     | do08- LowWidth   | AI03-Min   |
| dio03- Trigger    | do08- HighWidth  | AI03-Max   |
| dio03- CntStart   | do09-Index       |            |
| dio03- PulseStart | do09-Type        |            |
| dio03- LowWidth   | do09- Mode       |            |
| dio03- HighWidth  | do09- Status     |            |
| dio04-Index       | do09- Filter     |            |
| dio04-Type        | do09- Trigger    |            |
| dio04- Mode       | do09- CntStart   |            |
| dio04- Status     | do09- PulseStart |            |
| dio04- Filter     | do09- LowWidth   |            |
| dio04- Trigger    | do09- HighWidth  |            |
| dio04- CntStart   |                  |            |
| dio04- PulseStart |                  |            |
| dio04- LowWidth   |                  |            |
| dio04- HighWidth  |                  |            |

# **Factory Default Settings**

| IP address:                  | 192.168.127.254           |
|------------------------------|---------------------------|
| Netmask:                     | 255.255.255.0             |
| Gateway:                     | None                      |
| Communication Watchdog:      | Disable                   |
| Modbus/TCP Alive Check:      | ON                        |
| Modbus/TCP Timeout Interval: | 60 sec                    |
|                              |                           |
| Server Address               | None                      |
| Server Port                  | 0                         |
| Baud Rate                    | 9600                      |
| Data Bit                     | 8                         |
| Stop Bit                     | 1                         |
| Parity                       | None                      |
| Mode                         | RS-485, 2- Wire           |
|                              |                           |
| GPRS Modem Band              | BAND_900_1800MHz          |
| GPRS Operation Mode          | Always ON                 |
| Caller IDs                   | None                      |
|                              |                           |
| DI Mode:                     | DIO-0 to DIO-5 (W5340),   |
|                              | DI-0~DI-7, DIO8~11(W5312) |
| DI Safe Status:              | Off                       |
| Filter Time for Counter:     | 10 × 0.5mS                |
| Counter Trigger Type:        | Lo to Hi                  |
| Counter Status:              | Stop                      |
| AI Mode:                     | AI-0 to AI-3, +/- 10V     |
|                              |                           |
| DO Mode:                     | DIO-6 to DIO-11(W5340),   |
|                              | DO-0~DO-7(W5312)          |
| DO Safe Status:              | Off                       |
| Pulse Low Width:             | 1                         |
| Pulse Hi Width:              | 1                         |
| No. of Pulses:               | 0 (continuous)            |
|                              |                           |
| Filter Time for Counter:     | 10 × 0.5mS                |
| Counter Trigger Type:        | Lo to Hi                  |
| Counter Status:              | Stop                      |
| Counter status:              | Stop                      |
|                              |                           |
| Password:                    | "empty"                   |
| Module Name:                 | l "empty"                 |

The factory default settings for the ioLogik W5340 are as follows:

| Module Location:          | "empty:          |  |  |  |  |  |  |
|---------------------------|------------------|--|--|--|--|--|--|
| SNMP:                     | inable           |  |  |  |  |  |  |
| Community:                | Public           |  |  |  |  |  |  |
| Contact:                  | "empty"          |  |  |  |  |  |  |
| Location:                 | "empty"          |  |  |  |  |  |  |
|                           |                  |  |  |  |  |  |  |
| Data Logging – AI Channel | Logging Per 1min |  |  |  |  |  |  |
| TFTP Server Address       | None             |  |  |  |  |  |  |
| TFTP Server Port          | 0                |  |  |  |  |  |  |
|                           |                  |  |  |  |  |  |  |
| Active OPC Server Address | None             |  |  |  |  |  |  |
| Active OPC Server Port    | 9900             |  |  |  |  |  |  |

# ioLogik Active Cellular Micro Controller Network Port Usage

| Port | Туре | Usage                    |
|------|------|--------------------------|
| 68   | UDP  | BOOTPC                   |
| 68   | UDP  | DHCP                     |
| 69   | UDP  | Export/import file       |
| 161  | ТСР  | SNMP                     |
| 502  | ТСР  | Modbus Communication     |
| 4800 | UDP  | Auto search              |
| 9000 | ТСР  | Active Message (Default) |
| 9000 | UDP  | Active Message (Default) |
| 9300 | ТСР  | ioAdmin                  |
| 9500 | ТСР  | Active OPC server        |
| 9900 | ТСР  | Active OPC server        |

# **Troubleshooting the GPRS I/O Connection**

Moxa provides the following checklist as a step-by-step troubleshooting guide. If you still can't solve the problem, please complete the checklist and mail it to Moxa. We will do a further analysis and then contact you with the results.

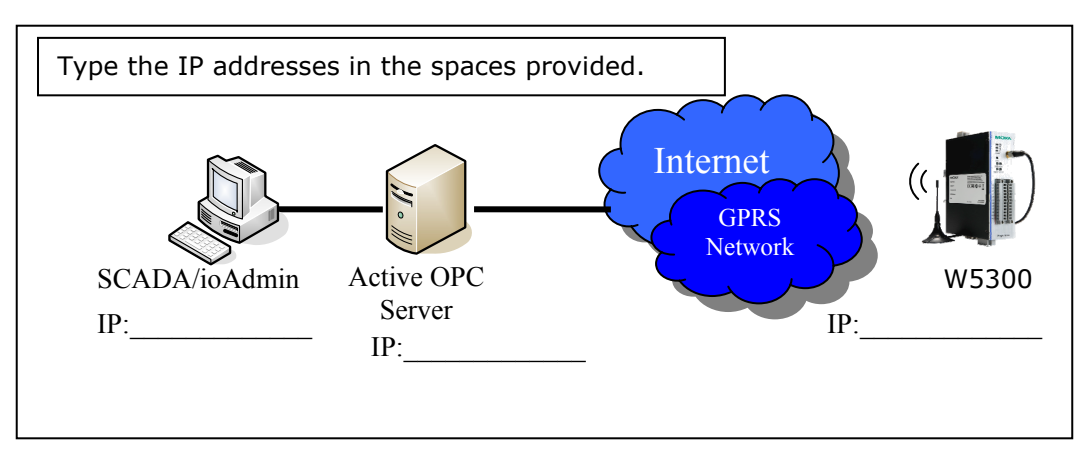

# **Problem Description:**

- Can't Power On
- The W5340 always reboots
- Can't connect to the GPRS network
- ioAdmin can't find the device
- Received error message "Failed to execute OPCENUM"
- SCADA cannot connect to Active OPC Server

# Self Checklist:

# Power:

- 1. Is the power connector connected to a power supply?  $\Box$  Yes: \_\_V, \_\_A  $\Box$  No
- 2. Does power LED show a steady green?  $\Box$  Yes  $\Box$  No
- 3. What color is the READY LED? 
  Green Blinking OFF
- 4. What color is the FAULT LED? 
  Red Blinking OFF

# SIM card settings:

- 1. Is the antenna connected properly?  $\Box$  Yes  $\Box$  No
- 2. Is the SIM card inserted correctly?  $\Box$  Yes  $\Box$  No
- 3. Does the SIM card have the capability to connect to a GPRS network?  $\Box$  Yes  $\Box$  If No, contact your carrier

## ioAdmin

- 1. Is the AOPC IP Address correc?  $\Box$  Yes, IP:\_\_\_\_\_  $\Box$  No
- 2. Is the GPRS LED a steady green?  $\Box$  Yes  $\Box$  No
- 3. What status is shown on ioAdmin's GPRS Dial Up setting tab?
- 4. Check the RSSI Level: \_\_\_\_
- 5. Where ioAdmin show an error code?  $\Box$  If yes, \_\_\_\_\_  $\Box$  No

- 6. Does ioAdmin show the GPRS IP address?  $\Box$  If yes, IP:  $\Box$  If No, contact your carrier
- 7. Operation Mode:  $\Box$  Always On  $\Box$  Wake On Demand

## Active OPC server (AOPC):

- 1. Check the Firewall. Port 9900 (AOPC), 9500, 9300, 502 should be open
- 2. Is the AOPC IP address on the GPRS dial up setting Tab correct? 
  Yes, IP: No
- 3. Check the AOPC log window. Do you see a message? 
  Yes, 
  No, nothing special
- 4. Does AOPC's tree view show the device?  $\Box$  Yes  $\Box$  No
- 5. Does ioAdmin show the AOPC after adding AOPC manually?  $\Box$  Yes  $\Box$  No
- 6. Choose "sort by AOPC" in ioAdmin. Does ioAdmin show the AOPC?  $\Box$  Yes  $\Box$  No
- 7. Does ioAdmin show the device in the AOPC list?  $\square$  Yes  $\square$  No
- 8. Can you ping the AOPC IP address? □ Yes, Time:\_\_\_\_\_ms □ No. How to ping AOPC?

# **Client Test:**

- 1. Did you install OPC core components in your PC?  $\Box$  Yes  $\Box$  No
- 2. Were AOPC and the Client tested on the same PC?  $\Box$  Yes  $\Box$  No, please install them
- 3. Did you create an Active Tag in ioAdmin? 

  Yes, 
  No
- 4. Does Client test connect to AOPC? □ Yes □ No. Error Message:\_\_\_\_\_

## **Remote Client test:**

- 1. Are the AOPC PC and Client test PC on same Domain?  $\Box$  Yes  $\Box$  No
- 2. Are the AOPC PC's firewall, security, and authorization settings set? 
  Yes, check the port setting and user group settings 
  No
- 3. What kind of Error Message is displayed when you use Client test?
- 4. Please return the completed form to Moxa.

# **GPRS modem error codes:**

| Error Code | Phenomena                              | Display Message       |
|------------|----------------------------------------|-----------------------|
| 0          | GSM/GPRS Module_OK                     | No Error              |
| 1          | GSM/GPRS Module without SIM Card       | No SIM Card Installed |
| 2          | GSM/GPRS_Module with Error PIN Code    | PIN Code Error        |
| 3          | GSM/GPRS_Module can't detected         | Error Code 3          |
| 4          | Can't registration Cellular Network    | Error Code 4          |
| 5          | GSM/GPRS_Module Parameters Incorrectly | Error Code 5          |
| 6          | GSM/GPRS_Module Busy                   | Error Code 6          |
| 7          | APN incorrectly                        | Wrong APN Setting     |
| 8          | Dial to GPRS fail                      | dial to GPRS fail     |
| 9          | PPP Connect fail                       | PPP connect fail      |
| 10         | GSM/GPRS_Module is not Ready           | Error Code 10         |
| 11         | Initiate UART port error               | Error Code 11         |
| 12         | No any incoming call in Queue          | Error Code 12         |
| 13         | Communication Timeout between CPU and  | Error Code 13         |
|            | Module                                 |                       |
| 14         | Unknown Fail                           | Error Code 13         |

Moxa provides below check list to guide you doing trouble shooting step by step. If you still can't solve your problem, please also fill the check list and mail it to Moxa. We will do further analysis and response you soon.

#### How to set Active OPC to get better connection quality?

ioLogik W5300 uses Heartbeat signal to make sure the connection quality between Active OPC server and device. In the condition of low bandwidth GPRS connection, Active OPC will lose the heartbeat signal if the "Heartbeat Interval". We suggest the value should be more than 60 seconds. In Active OPC server, the time out value of Modbus gateway function should be more than the heartbeat interval setting.

#### Service delay time,

According to the experience, the delay time is less than 3 seconds.

### What is the usual size of data usage with these units with all the I/O connected?

There are four data packets size used in ioLogik W5300.

| Data Packet       | Packet Size    |
|-------------------|----------------|
| Active Tag        | 356 Bytes      |
| Data Logging File | 1Mbytes (Typ.) |
|                   | 13MByte(Max.)  |
| Active Message    | 200 chars      |
| SMS               | 160 chars      |

#### 1. Active Tag Format (TCP/IP Header + Data)

| Source Port (16)                                                                                                    |                      |   |       |        |        |       | Destination Port | (16)                |                |     |  |
|----------------------------------------------------------------------------------------------------|----------------------|---|-------|--------|--------|-------|------------------|---------------------|----------------|-----|--|
|                                                                                                    | Sequence Number (32) |   |       |        |        |       |                  |                     |                |     |  |
|                                                                                                    |                      |   |       | Ack    | nowle  | edgme | ent Nun          | nber (32)           |                |     |  |
| Data<br>Offset(4)         Reserved (6)         U         A         P         R         S         F         Window           0ffset(4)         G         C         S         S         Y         I         (16) |                      |   |       |        |        |       |                  |                     |                |     |  |
|                                                                                                    | Checksum (16)        |   |       |        |        |       |                  | Urgent Pointer (16) |                |     |  |
|                                                                                                    |                      |   | Optio | ons (C | ) or m | ore 3 | 2 bit wo         | ords + paddin       | g)             |     |  |
|                                                                                                    | DATA (162)           |   |       |        |        |       |                  |                     |                |     |  |
| 1                                                                                                    | 1                    | 2 |       |        | 4      | ŀ     | 6                | 9                   | 138            | 1   |  |
| Module Type Cmd Type SubCmd Type IP MAC                                                                                                    |                      |   |       |        |        |       | MAC              | Time                | Channel Status | CRC |  |

### 2. Data Logger File:

One record is consist of (TIMESTAMP), (Channel Type), (Channel number), and (Channel Value). It's size is 128 bits or 16 bytes. The approximate data logger file of W5340 can be calculated as below:

- AI: 16byte\*60min\*24hr\*(4 CHANNEL) = 92160 byte= 92 KB/day (4 AI)
- **DI:** 16byte\*2 (ON/OFF)\*60sec\*60min\*24hr\*(8 CHANNEL) = 11 MB/day
- Relay: 16byte\*2 (ON/OFF)\*60sec\*60min\*24hr\*(2 CHANNEL)=2.25 MB/day

### 3. Which TCP ports should I opened?

There are four ports should be opened, 9900, 9500, 9300, and 502. Regarding 9900 is definable, please make sure the port number is same as you defined.